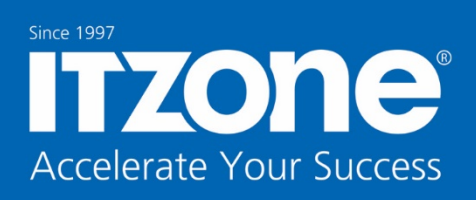

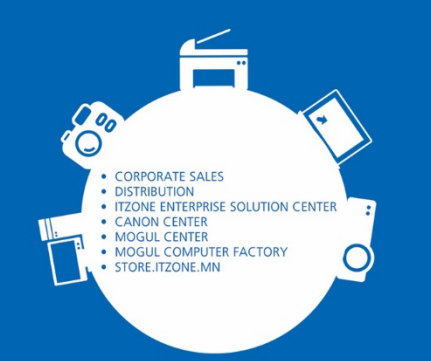

COMPUTER & BUSINESS EQUIPMENT

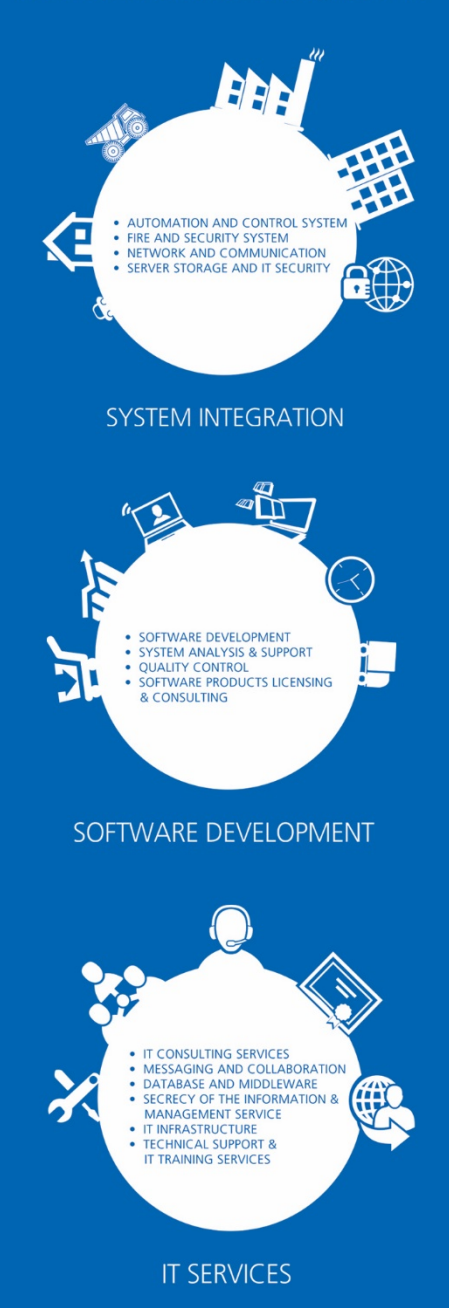

# ХЭРЭГЛЭГЧИЙН ГАРЫН АВЛАГА

#### 

2017 он

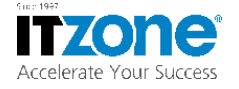

# Агуулга

| 1. Tableau орчин                                   |
|----------------------------------------------------|
| 2. Tableau-ийн нүүр хуудас                         |
| 3. Талбарын өгөгдлийн төрөл 10                     |
| 3.1 Өгөгдлийн утгыг өөрчлөх11                      |
| 4. Tableau ажлын талбар                            |
| 4.1. The Side Bar                                  |
| 4.2. Data хэсэг14                                  |
| 4.3. Аналитик хэсэг                                |
| 4.4. Toolbar                                       |
| 4.5. Төлөвийн самбар15                             |
| 4.6. Танилцуулгын горим 16                         |
| 4.7. Sheets                                        |
| 4.8 Файл болон хавтас17                            |
| 5. Tableau-г ашиглах Өгөгдлийн эх үүсвэртэй холбох |
| 5.1 Server холболт                                 |
| 5.2         Ехсеl файлыг холбох                    |
| 6. Өгөгдлйиг сайжруулах                            |
| 7. Split (Хуваалт)                                 |
| 8. Data Extract                                    |
| 9. Алхам алхамаар Tableau ашиглан өгөгдлийг судлах |
| 9.1. Dimensions (Хэмжүүрүүд)                       |
| 9.2 Measures                                       |
| 9.3 Measure Values and Measure Names               |
| 9.4 Continuous and Discrete                        |
| 10. Харагдац үүсгэх                                |
| 10.1 Хайрцагласан хүснэгтийн View үүсгэх           |
| 10.2 Олон жижиг View үүсгэх 38                     |
| 10.3 Өгөгдлийн зарим хэсгийг шүүж харуулах         |
| 10.4 Хувьсагчдыг өнгөөр ялгах40                    |
| 11. Самбар үүсгэх41                                |
| 11.1 Самбарт харагдац нэмэх41                      |
| 11.2 Самбарт объект нэмэх                          |
| 11.3 Dashboard Filter                              |

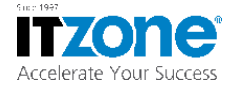

| 12. Folder                                                           |        |
|----------------------------------------------------------------------|--------|
| 12.1 Visual Group Data                                               |        |
| 12.2 Creating a Set                                                  |        |
| 13. Таbleau Газрын зураг                                             | 55     |
| 13.1. Газрын зургын тохиргоо                                         |        |
| 13.2. Хос тэнхлэгт газрын зураг                                      |        |
| 13.3 Газрын зургийн багажийг ашиглах                                 |        |
| 13.4 Mapbox map                                                      | 61     |
| 14. Тооцооллын тойм                                                  |        |
| 15. Calculated Fields                                                |        |
| 16. Өгөгдөл нэгтгэх                                                  |        |
| 16.1 Өгөгдөл нийлүүлэх (Data blending)                               | 71     |
| 16.2 Хоёрдогч өгөгдлийн эх үүсвэрийг нэмэх                           | 73     |
| 16.3 Өгөгдөлийн эх үүсвэрүүдийн хоорондын холбоо хамааралыг тодорхой | ілох75 |
| 17. График үүсгэх талаар жишээ тайлбар                               | 77     |
| 17.1 Greate parameter (Параметр үүсгэх)                              | 77     |
| 17.2 Bump Chart үүсгэх                                               |        |
| 17.3 Control Chart                                                   |        |
| 17.4 Funnel Charts                                                   |        |
| 17.5 Waterfall Charts                                                |        |
| 17.6 Pie Chart                                                       |        |
| 17.7 Histogram                                                       |        |
| 17.8 Area chart                                                      |        |
| 17.9 Dual Axis                                                       |        |
| 17.10 Combined Axis                                                  |        |
| 17.11 Scatter Plot                                                   |        |
| 17.12 Creating Crosstab                                              |        |
| 17.13 Bar in Bar Graph                                               |        |
| 17.13 Highlight Table                                                |        |
| 17.13.1 Highlihght Table Show Total                                  |        |
| 18. Show Grand Totals                                                |        |
| 19. Format                                                           |        |
| 19.1 Format Fonts                                                    |        |
| 19.2 Format text alignment                                           |        |
| 19.3 Format Borders                                                  |        |

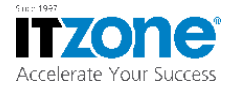

| 1   | 9.4 Format Line                              |  |
|-----|----------------------------------------------|--|
| 1   | 9.5 Format highlighters                      |  |
| 1   | 9.6 Hierarchy                                |  |
| 20. | Build Heat Map                               |  |
| 21. | Format Titles, Captions, Tooltips            |  |
| 22. | Null Value                                   |  |
| 23. | Story                                        |  |
| 24. | Gantt Chart                                  |  |
| 25. | Shape Mark                                   |  |
| 26. | ТгееМар диаграм                              |  |
| 27. | Visual Analytics                             |  |
| 2   | 27.1 Filter ашиглалт                         |  |
| 2   | 27.2 Эрэмбэлэх (Sorting)                     |  |
| 2   | 27.3 Trend line                              |  |
| 2   | 27.4 Reference Line                          |  |
| 28. | Export Image                                 |  |
| 29. | Export Image Dashboard                       |  |
| 30. | Хийсэн ажлаа хадгалах                        |  |
| 3   | 30.1 Tableau Public                          |  |
| 3   | 30.2 Өгөгдлийн санг хадгалах болон засварлах |  |
| 31. | Story үүсгэх                                 |  |
| 3   | 31.1 Story Format                            |  |
| 3   | 31.2 Layouts                                 |  |
| 32. | Custom Dates                                 |  |
| 33. | Table Calculation                            |  |

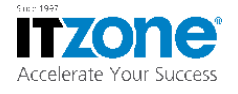

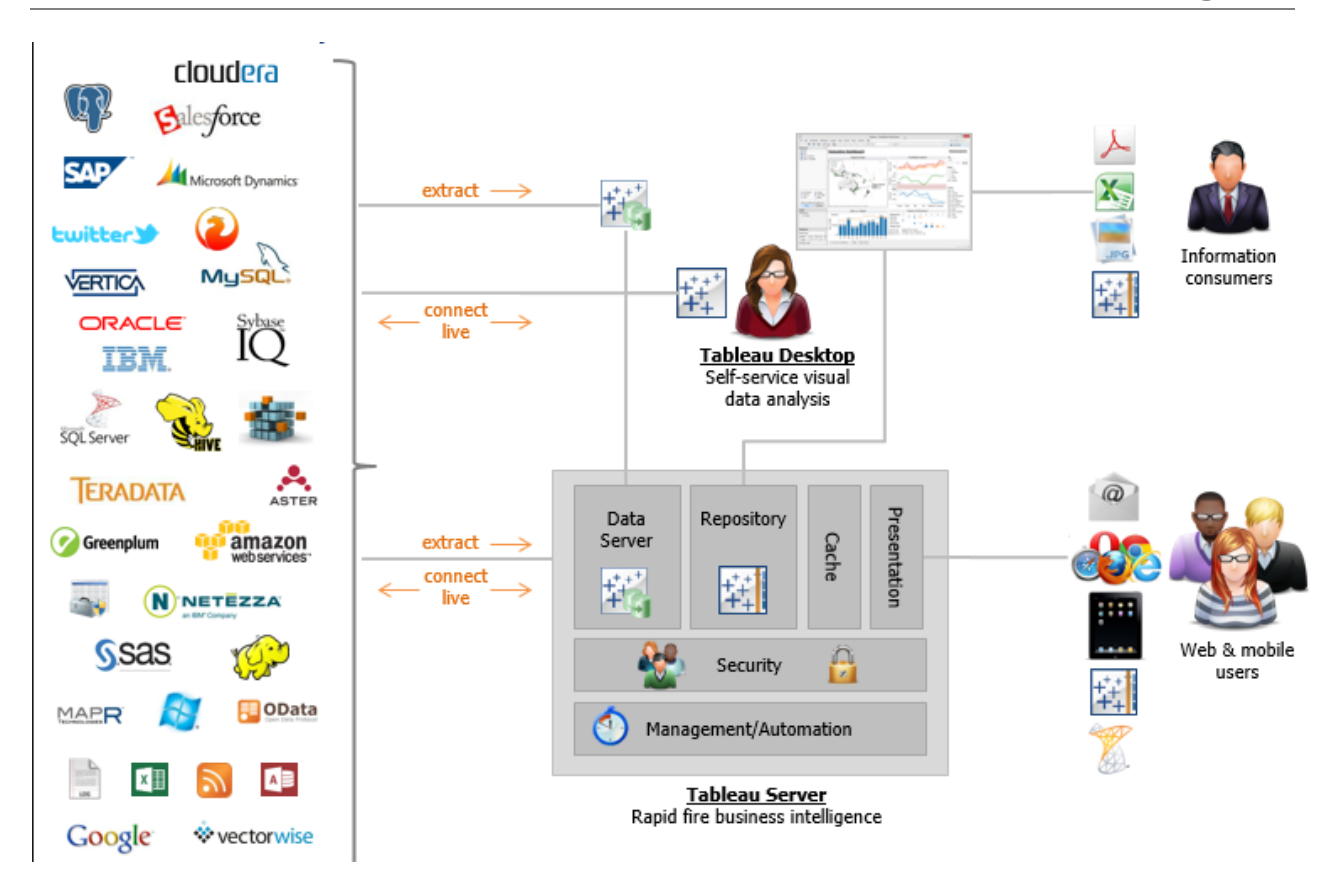

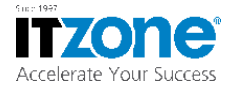

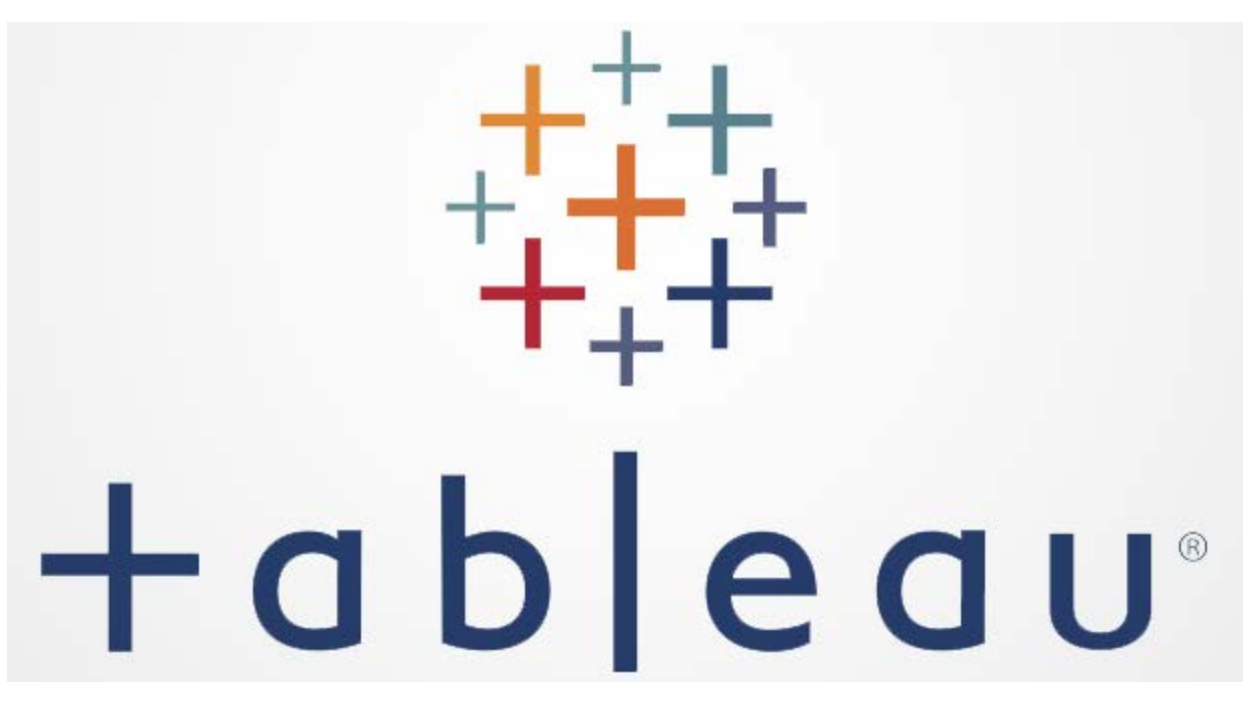

## Зураг 1 Tableau лого

# 1. Tableau орчин

Энэ хэсэгт Tableau-г хэрхэн нээх, хаах гэх мэт үндсэн зүйлсийн талаар дурдсан болно.

#### Програмыг нээх, хаах

#### Tableau-г нээх

- Tableau-ын icon зураг дээр давхар товших
- Start > All Programs > Tableau гэсэн сонголтыг сонгох
- Tableau-ын өргөтгөлтэй файл дээр давхар товших

#### Tableau-г хаах

- Tableau програмын баруун дээд буланд байрлах гарах товчин дээр дарах
- **File** > **Exit** гэсэн сонголтыг сонгох

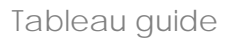

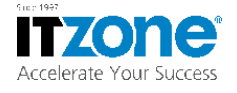

# 2. Tableau-ийн нүүр хуудас

Нүүр хуудас нь Connect, Open, Discover гэсэн 3-н хэсгээс тогтоно.

| *                |                       |                       |                               |
|------------------|-----------------------|-----------------------|-------------------------------|
| Connect          | Open                  |                       |                               |
|                  |                       |                       |                               |
| Excel            |                       |                       | h, 60 5,062,20M               |
| Text file        |                       |                       | speceret 40                   |
| Access           |                       |                       | 1,804.46M                     |
| JSON file        | ITS Sales             | Performance           | ITS Report                    |
| Spatial file     |                       |                       |                               |
| Statistical file |                       |                       |                               |
| More             |                       |                       |                               |
|                  | Performance [192      | Data Prep Solution    | Data Blending Solu            |
| <b>T</b> 11 0    | . errerinerine Lastin | 2 and 1 rep condition | e e le electralitife o ordini |

## Зураг 2 Нүүр хэсэг

## Connect

Өгөгдлийн сантай холболт хийнэ. Өгөгдлийн сантай холболт хийхэд файл болон сервер гэсэн 2 үндсэн сонголттой.

| Connect                                | Şearch                   |                                  |                         |
|----------------------------------------|--------------------------|----------------------------------|-------------------------|
| To a File                              | Tableau Server           | MapR Hadoop Hive                 | Snowflake               |
| Fxcel                                  | Actian Matrix            | Marketo                          | Spark SQL               |
| Text file                              |                          | MarkLogic                        | Splunk                  |
| Access                                 |                          | MemSQL                           | Teradata                |
| JSON file                              | Amazon EMR               | Microsoft Analysis Services      | Teradata OLAP Connector |
| Spatial file                           | Amazon Redshift          | Microsoft PowerPivot             | Web Data Connector      |
| Statistical file                       |                          | Microsoft SQL Server             |                         |
| More                                   | Apache Drill             | MonetDB                          | Other Databases (ODBC)  |
|                                        | Aster Database           | MySQL                            |                         |
| To a Server                            | Cisco Information Server | OData                            |                         |
| Tableau Server                         | Cloudera Hadoop          |                                  |                         |
| MySOI                                  | DataStax Enterprise      | Oracle Eloqua                    |                         |
| Amazon Redshift                        | EXASOL                   | Oracle Essbase                   |                         |
| Oracle                                 |                          | Pivotal Greenplum Database       |                         |
| Web Data Connector                     | Google Analytics         | PostgreSQL                       |                         |
| More >                                 | Google BigQuery          |                                  |                         |
| ······································ | Google Cloud SQL         | Progress OpenEdge                |                         |
| Saved Data Sources                     | Google Sheets            | QuickBooks Online                |                         |
| Sample - Superstore                    | Hortonworks Hadoop Hive  | Salesforce                       |                         |
| World Indicators                       | HP Vertica               | SAP HANA                         |                         |
| wond indicators                        | IBM BigInsights          | SAP NetWeaver Business Warehouse |                         |

Зураг 3 Connect хэсэг

## Open

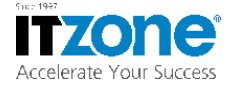

## Өмнө нь хийж байсан ажлын талбар болон жишээ ажлын талбарыг нээнэ.

| Open              |                    |                                                                                       |                                                                                                    |                     |
|-------------------|--------------------|---------------------------------------------------------------------------------------|----------------------------------------------------------------------------------------------------|---------------------|
|                   | 1.                 | h, 60 5.042.20M<br>5.4<br>5.4<br>5.4<br>5.4<br>5.4<br>5.4<br>5.4<br>5.4<br>5.4<br>5.4 | TT Street Former Former | Open a Workbook     |
| ITS Sales         | Performance        | ITS Report                                                                            | ITS Sales Dashboard                                                                                                    | Superstore          |
|                   |                    |                                                                                       | *                                                                                                    |                     |
| Performance [192  | Data Prep Solution | Data Blending Solu                                                                    | Mapping Solution                                                                                                    | Calculations Soluti |
|                   |                    |                                                                                       | North Control of Control of Contr |                     |
| Groups and Sets S | Reference Lines So | ITS Report [192.16                                                                    | crm_report                                                                                                    | Chapter 1 Example   |

## Зураг 4 Нээх талбар

## Discover

Tableau-ийн олон нийтийн сүлжээнд хамгийн алдартай хичээл, бичлэг болон мэдээг харна.

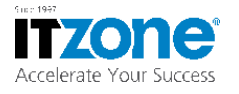

| Discover                                           |                                                                                                    |
|----------------------------------------------------|----------------------------------------------------------------------------------------------------|
| • Training                                         |                                                                                                    |
| Getting Started                                    |                                                                                                    |
| Connecting to Data                                 |                                                                                                    |
| Visual Analytics                                   |                                                                                                    |
| Understanding Tab                                  | leau                                                                                                    |
| More training video                                | s                                                                                                    |
| Resources<br>Blog - Welcome to<br>ClearGraph team! | Tableau,                                                                                                    |
| Tableau Conferenc                                  | e - Register Now                                                                                                    |
| Forums                                             |                                                                                                    |
|                                                    |                                                                                                    |
| VIZ<br>OF THE<br>WEEK                              |                                                                                                    |
| Internet coverage across the globe $\rightarrow$   | مع محمد من المحمد من المحمد من المحمد من المحمد من المحمد من المحمد من المحمد من المحمد من المحمد من المحمد من<br>المحمد من المحمد من المحمد من المحمد من المحمد من المحمد من المحمد من المحمد من المحمد من المحمد من المحمد من م<br>المحمد من المحمد من المحمد من المحمد من المحمد من المحمد من المحمد من المحمد من المحمد من المحمد من من المحمد م |

## Зураг 5 Discover талбар

## Нүүр хуудас руу буцах

Data source дээр ажиллаж байх үедээ нүүр хуудас руу шилжих дээ зүүн дээд булангын Tableau-ийн зурган дээр дарна.

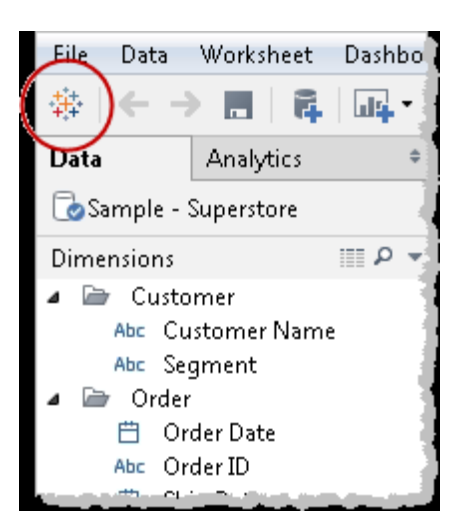

## **Data Source Page**

Анализ хийхийн өмнө өгөгдлийн эх үүсвэр дээр зарим өөрчлөлтүүдийг хийхийг хүсвэл Data Source page хийнэ. Data Source page-ийг дараах зургаас харна уу.

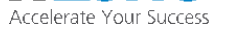

| Left pane                      |                |                                |                            |                              | Canvas                  |            |                     |                  |                 |        |   |
|--------------------------------|----------------|--------------------------------|----------------------------|------------------------------|-------------------------|------------|---------------------|------------------|-----------------|--------|---|
| Sample - Superstore            |                |                                |                            |                              |                         | Connection | Estract             | Fil              | ters<br>D [ Add |        |   |
| Workbook                       | Orders         |                                |                            | Densis                       |                         |            |                     |                  |                 |        |   |
| Sample - Superstore.do         | Urbin          |                                |                            | Maple                        |                         |            |                     |                  |                 |        |   |
| Sheets                         |                |                                |                            |                              |                         |            |                     |                  |                 |        |   |
| Enter sheet name               |                |                                |                            |                              |                         |            |                     |                  |                 |        |   |
| I Orders                       |                |                                |                            |                              |                         |            |                     |                  |                 |        |   |
| People                         |                |                                |                            |                              |                         |            |                     |                  |                 |        |   |
| 📖 Returna                      |                |                                |                            |                              |                         |            |                     |                  |                 |        |   |
|                                |                |                                |                            |                              |                         |            |                     |                  |                 |        |   |
|                                |                |                                |                            |                              |                         |            |                     |                  |                 |        |   |
|                                | III III Sort   | fields Data source or          | der 🔹                      |                              |                         | E 9        | how aliases 🛛 🔄 Sho | whidden fields R | iows 1,000      | +      |   |
|                                | Abc            | •                              | a                          | Abc                          | Abc                     | Abs        | 0                   | 0                | 0               |        |   |
|                                | Order ID       | Order:<br>Order Date           | Orders<br>Ship Date        | Outer:<br>Ship Mode          | Outer:<br>Customer Name | Segment    | Country             | City             | Orders<br>State | O<br>P |   |
|                                | CA-2013-152156 | ÷.                             |                            |                              | Claire Gute             | Consumer   | United States       | Henderson        | Kentucky        | 1      |   |
|                                | CA-2013-152156 | III Sort f                     | ields Data source          | order 💌                      | Claire Gute             | Consumer   | United States       | Henderson        | Kentucky        |        |   |
|                                | CA-2013-131611 | Field Name                     | Table                      | Remote Field Name            | Darrin Van Huff         | Corporate  | United States       | Los Angeles      | California      |        |   |
|                                | US-2012-100966 | Abc Order ID                   | Orders                     | OrderID                      | Sean O'Donnell          | Consumer   | United States       | Fort Lauderd     | Florida         |        | - |
|                                | US-2012-100966 | Order Date                     | Orders                     | Order Date                   | Sean O'Donnell          | Consumer   | United States       | Fort Lauderd     | Florida         |        |   |
|                                | CA-2011-115812 | 🗂 Ship Date                    | Orders                     | Ship Date                    | Brosina Hoffman         | Consumer   | United States       | Los Angeles      | California      |        |   |
|                                | CA-2011-115812 | Me: Ship Mode                  | Orders                     | Ship Made                    | Brosina Hoffman         | Consumer   | United States       | Los Angeles      | California      |        |   |
|                                | CA-2011-115012 | Abr. Customer Na               | me Orders                  | Customer Name                | Brosina Hoffman         | Consumer   | United States       | Los Angeles      | California      |        |   |
|                                | CA-2011-115012 | Abc Segment                    | Orders                     | Segment                      | Brosina Hoffman         | Consumer   | United States       | Los Angeles      | California      |        |   |
|                                |                | Country                        | Orders                     | Country                      | Bencies Molleson        | Concionar  | Holted States       | Los Annales      | California      |        |   |
|                                | CA.3011.115811 | Country .                      |                            |                              |                         |            |                     |                  |                 |        |   |
| Data Source Stret1 to to to    | CA.2011.115811 | © City                         | Orders                     | City                         |                         |            |                     |                  |                 |        |   |
| Data Source Sheet 1 to to to   | CA.3011.115111 | City     State                 | Orders<br>Orders           | City<br>State                | 1                       |            |                     |                  |                 |        |   |
| )Deta Source Street I to to to | CA.7011.115813 | City     State     Postal Code | Orders<br>Orders<br>Orders | City<br>State<br>Postal Code | Metad                   | ata grid   |                     |                  |                 |        |   |

#### Зураг 6 Data source page

Left pane: Data Source page-ийн зүүн талд байрлах ба Tableau-д холбогдсон өгөдлийн талаарх дэлгэрэнгүй мэдээллийг харуулна. Хэрэв файлд суурилсан өгөгдөл бол файлын нэр болон ажлын талбарын нэрийг харуулна. Харин өгөгдлийн санд суурилсан үед сервер, өгөгдлийн сан эсвэл схем, хүснэгтийн мэдээллийг харуулна.

**Canvas:** Хоорондоо холбоо хамааралтай хүснэгтийг зургын талбараар зохиомжлон харуулана.

**Grid:** Өгөгдлийн эх үүсвэрийн мэдээллийг эхний 1000 мөрийг харуулна. Мөн тухайн баганын нэрийг солих, нуух, шинээр нэр өгөх утганд дээр нь тооцоолол хийх гэх мэт үйлдэл хийж болно.

Та дэлгэцэнд харагдах өгөгдлийг засаж янзлах боломжтой ба төрлийг өөрчлөн тоон утга уу, бодит мэдээлэл болгох уу? гэсэн сонголтуудаас сонгох боломжтой. Мөн сонголтын товчийг дарахад таньд сонголтууд гарч ирэх ба тухайн өгөгдлөө салгаж хуваахыг хүсвэл **Split** юмуу **Custom Split**-г сонгоно.

## 3. Талбарын өгөгдлийн төрөл

Мэдээллийн талбар дээр өгөгдлийн төрлийг доор үзүүлсэн тэмдэгтүүдээр тодорхойлдог.

| Тэмдэглэгээ | Тодорхойлолт                |
|-------------|-----------------------------|
| Abc         | Текст (String) төрлийн утга |
| ŧ           | Он, сар, өдөр (Date) утга   |

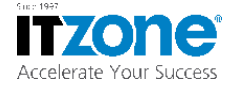

| Ëo  | Date болон Time утга          |
|-----|-------------------------------|
| #   | Тоон утга                     |
| Τ F | True/faulse                   |
| •   | Газрын зурагт ашиглагдах утга |

## 3.1 Өгөгдлийн утгыг өөрчлөх

Тухайн өгөгдлийн талбар дээрх өгөгдлийн утгыг өөрчилөхийг хүсвэл

- 1. Тухайн өөрчлөх гэж талбарын өгөгдлийн төрлийн тэмдэглэгээн дэх утган дээр товчлуурыг дарна.
- 2. Өөрчлөх шинэ өгөгдлийн утгууд жагсаалтаар гарч ирэх болно.

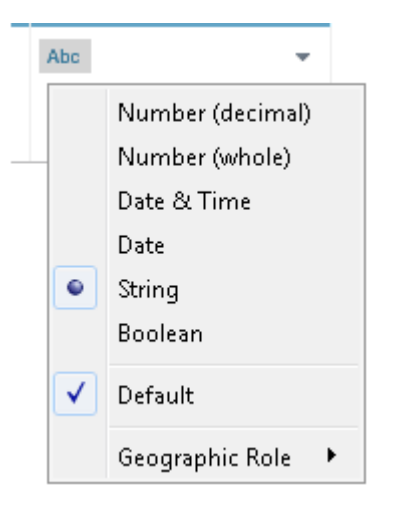

Мөн Dimesions, Measures өгөгдлийн талбараас утгыг өөрчлөх боломжтой.

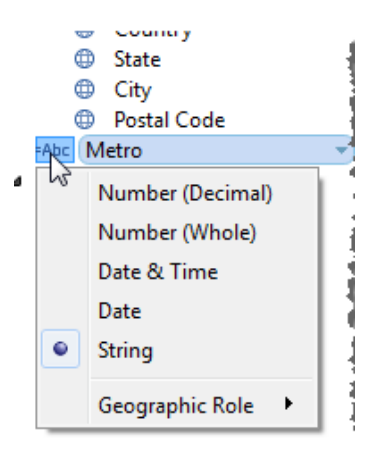

Өгөгдлийн талбарын баруун талын товчин дээр товшин **Change Data Туре** төрлийг сонгоход өөрчлөх шинэ өгөгдлийн утгууд жагсаалтаар гарч ирэх болно.

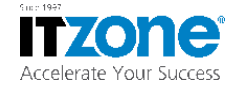

| Add to S  | Sheet       |    |   |                  |
|-----------|-------------|----|---|------------------|
| Duplicat  | e           |    |   |                  |
| Rename    |             |    |   |                  |
| Hide      |             |    |   |                  |
| Aliases   |             |    |   |                  |
| Create    |             | ►  |   |                  |
| Transfor  | m           | ۲  |   |                  |
| Convert   | to Measure  |    |   |                  |
| Change    | Data Type 🍴 | •  |   | Number (Decimal) |
| Geograp   | hic Role    | 5₽ |   | Number (Whole)   |
| Default I | Properties  | •  |   | Date & time      |
| Group b   | v           | ×  |   | Date             |
| Folders   | ·           | ⊬  | ۲ | String           |
| Hierarch  | y           | •  |   | Boolean          |
| Replace   | References  |    | ✓ | Default          |
| Describe  |             |    |   |                  |

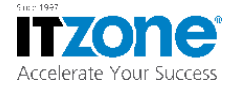

## 4. Tableau ажлын талбар

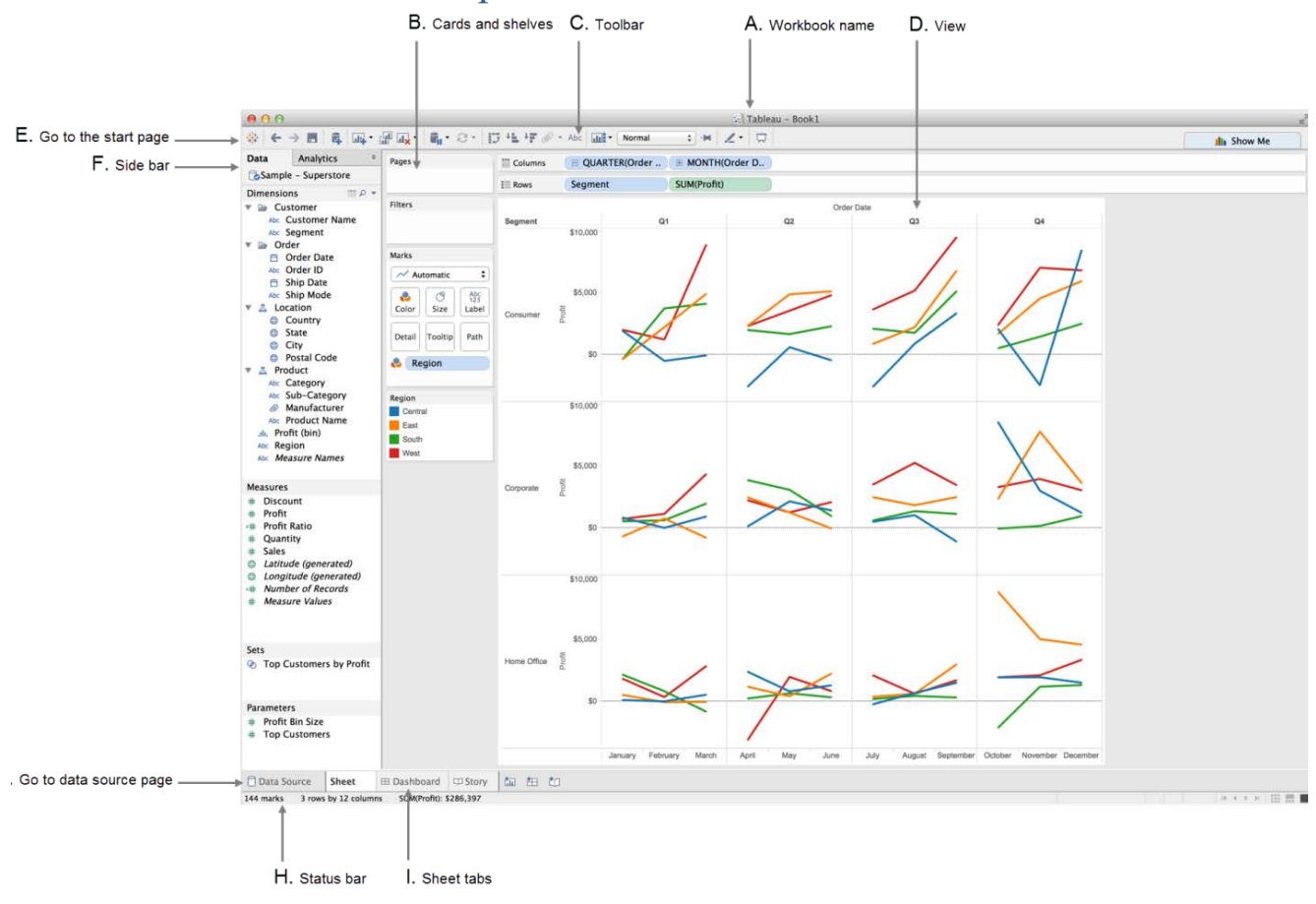

#### Зураг 7 Tableau ажлын талбар

- **A.** Workbook name Ажлын нэр.
- B. Cards and shelves. Тухайн харагдацд ашиглаж буй утга.
- **С.** Toolbar. Багажууд.
- **D.** View. Харагдац.
- Е. Нүүр хуудас руу шилжих.
- F. Side Bar. Data болон Analytics гэсэн хэсэгтэй.
- G. data source page руу очих.
- **H.** Status bar. Тухайн хуудасны төлвийн мэдээлэл.
- **I.** Sheet tabs. Хуудаснууд.

## 4.1. The Side Bar

**Data** болон **Analytics** гэсэн хэсэгтэй. Доорх зургын улаан хэсэг дээр дарж нуух эсвэл ил гаргана.

| Scatter | Multiple axes |   | Som  |  |  |
|---------|---------------|---|------|--|--|
|         |               | ¢ | 96 n |  |  |

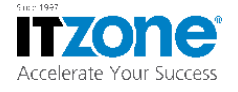

## 4.2. Data хэсэг

Ажлын талбарын баруун хэсэгт байрлана.

| ₩   ← →             |           | ագ. լ |
|---------------------|-----------|-------|
| Data                | Analytics | ¢     |
| Sample - Superstore |           |       |
| Dimensions          |           | P →   |
| 🔺 🗁 Customer        |           |       |
| Abc Customer Name   |           |       |
| Abc Segment         |           |       |
| 🔺 🗁 Order           |           |       |
| 🛱 Order Date        |           |       |

Сонгосон өгөгдлийн эх үүсвэрийн боломжит талбаруудыг харуулна. Боломжит талбарууд нь дараах байдлаар ангилна:

- Dimensions Ангилалын өгөгдөл болон огноог агуулсан талбар.
- Measures Тоон утгаар илэрхийлж болох талбар.
- Sets Тодорхой нөхцлөөс хамаарч өөрчлөн тодорхойлсон талбар.
- **Parameters** Өөрчилж болох тогтмол утгууд.

## 4.3. Аналитик хэсэг

Аналитик хэсэг нь нийтлэг шинжилгээний онцлогт хурдан хялбараар хандах юм. Ажлын талбарын зүүн хэсэгт байрлах бэлэн загварыг ашиглан тайлан гаргана.

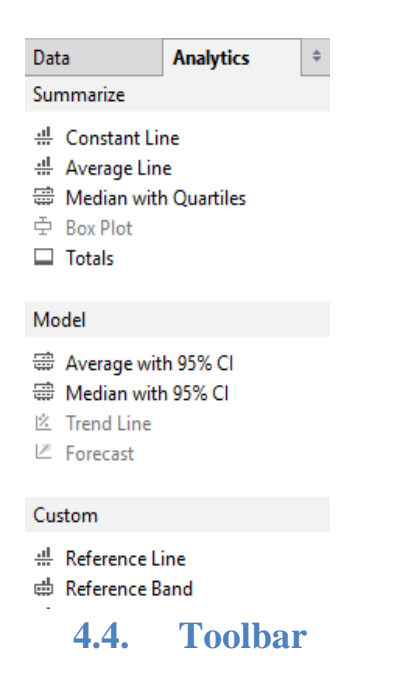

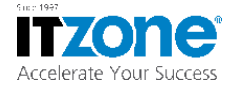

**Window** > **Show Toolbar** гэсэн сонголтоор товчилсон товчийг ил гаргах эсвэл нууж болно. Товчилсон товч нь зарим үйлдлийг хурдан хийхэд хэрэгтэй.

| Товчилсон       | Тайлбар                                                                         |  |
|-----------------|---------------------------------------------------------------------------------|--|
| товч            |                                                                                 |  |
| <b>*</b>        | Нүүр хуудас руу шилжих                                                          |  |
| <del>&lt;</del> | Хамгийн сүүлд нээгдсний анхны төлөв байдал хүртэл алхам, алхмаар ухрана.        |  |
| <b>→</b>        | Хамгийн сүүлд нээгдсний сүүлийн төлөв байдал хүртэл алхам, алхмаар дахин хийнэ. |  |
|                 | Ажлын талбарын өөрчлөлтийг хадгална.                                            |  |
| 1               | Өгөгдлийн эх үүсвэртэй холболт хийнэ.                                           |  |
|                 | Шинэ ажлын талбар үүсгэнэ.                                                      |  |
|                 | Одоогын ажлын талбарыг хуулбарлан шинэ ажлын талбар үүсгэнэ.                    |  |
|                 | Ажлын талбарыг цэвэрлэнэ.                                                       |  |
| <b>9</b>        | Ажлын талбарт өөрчлөлт ороход автоматаар өөрчлөлт хийнэ.                        |  |
| 8.              | Ажлын талбарт өөрчлөлт ороход гар аргаар өөрчлөлт хийнэ.                        |  |
|                 | Багана мөрийг хооронд нь солино.                                                |  |
| +=              | Өсхөөр эрэмбэлнэ.                                                               |  |
| +=              | Буурахаар эрэмбэлнэ.                                                            |  |
| <i>—</i>        | Сонгосон утгуудыг багцлана.                                                     |  |
|                 | Ажлын талбарт утгыг тодорхойлох мэдээлэл оруулна.                               |  |
| Normal 👻        | Ажлын хүснэгтийн хэмжээг тохируулна.                                            |  |
| 2 -             | Сонгогдсон талбарыг тодотгоно.                                                  |  |
| Ţ.              | Ажлын хүснэгтийг бүтэн дэлгэцээр харуулна.                                      |  |
| III Shov        | Өгөгдлийн харагдацын төрлийг өөрчилнө.                                          |  |

## 4.5. Төлөвийн самбар

Төлөвийн самбар нь ажлын талбарын доод хэсэгт байрлана. Одоогийн харагдацын тухай мэдээлэл болон тайлбарыг харуулна.

| 🗇 Data So                     | ource | Sheet 1 | to     | <b>≛</b> ⊟                | <b>t</b> 1 |
|-------------------------------|-------|---------|--------|---------------------------|------------|
| 64 marks 21 rows by 5 columns |       | SUM (   | of CN1 | Г(private_number_tk): 242 |            |

**Window** > **Show Status Bar** гэсэн сонголтоор төлөвийн самбарыг ил гаргаж эсвэл нууна. Tableau-д алдаа гарахад төлөвийн самбарын баруун доод буланд анхааруулгын дүрс гарч ирдэг.

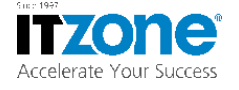

| Анхааруулгын | Тайлбар                                                         |
|--------------|-----------------------------------------------------------------|
| дүрс         |                                                                 |
| 🔁 1          | Хэд хэдэн асуулгыг цуцлах үед тухайн асуулгын хэд нь өгөгдлийн  |
|              | санд ажиллаж байгааг тоогоор харуулна.                          |
| 1            | Зарим баганууд нь Tableau-ын загвар гаргах хэмжээнээс илүү      |
|              | нарийн бүтэцтэй байдаг. Ийм үед энэ анхааруулна гарч ирнэ.      |
| 1 unknown    | Хэрэв тухайн өгөгдөл хоосон утга, сөрөг утга, логарифмын        |
|              | тэнхлэгийн тэг утга зэргийг агуулсан бол энэ анхааруулга гарна. |

## 4.6. Танилцуулгын горим

Танилцуулгын горимд шилжихэд харагдацаас бусад зүйлс нуугдан харагдана. Window > Presentation Mode гэсэн сонголтоор танилцуулгын горим руу шилжинэ. Танилцуулгын горимын үед баруун доод булангын товчилсон товчоор удирдана.

|            | Ажлын талбарын доор харагдацыг өнгөц байдлаар харуулна. |
|------------|---------------------------------------------------------|
|            | Ажлын талбарын доор харагдацыг таб байдлаар харуулна.   |
| <b>↓</b> → | Өмнөх болон дараах харагдац руу шилжинэ.                |
| :3         | Харагдацыг бүхэл дэлгэцээр харуулна.                    |
| ÷          | Танилцуулгын горимоос гарна.                            |

## 4.7. Sheets

Хуудас нь worksheets ,dashboards, stories гэсэн хэсгээс бүрдэнэ. Шинэ ажлын хуудас үүсгэх:

- Worksheet > New Worksheet сонголтоор үүсгэх
- Доорх зургын улаан хэсэг дээр дарж үүсгэх

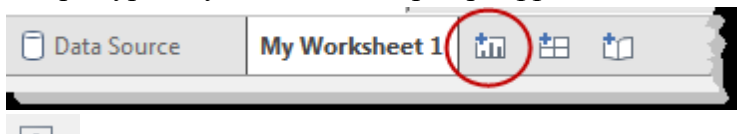

- товчилсон товч дээр дарж үүсгэх
- Ctrl + M хосолсон товчийг ашиглан үүсгэх

#### Шинэ самбар үүсгэх:

- Dashboard > New Dashboard сонголтоор үүсгэх
- Доорх зургын улаан хэсэг дээр дарж үүсгэх

| Data Source | My Worksheet 1 |   |
|-------------|----------------|---|
|             |                | _ |

• товчилсон товч дээр дарж үүсгэх

Шинэ өгүүлэл үүсгэх:

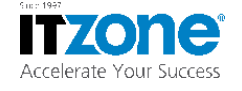

- Story > New Story сонголтоор үүсгэх
- Доорх зургын улаан хэсэг дээр дарж үүсгэх

| 🗍 Data | Source   | My Worksheet 1   | to   | ±=( | <u>t</u> 1 |  |
|--------|----------|------------------|------|-----|------------|--|
| •      | овчилсон | говч дээр дарж ү | үсгэ | x   | <u> </u>   |  |

## 4.8 Файл болон хавтас

Tableau-ын хэд хэдэн тусгай файлын төрөлийг ашиглан хийсэн ажлаа хадгалж болно. Үүнд:

- Workbooks (.twb) Tableau-ын Workbook буюу ажлыг ийм өргөтгөлөөр хадгалдаг. Ажилд ажлын хуудас болон самбар, өгүүлэл зэрэг багтана.
- **Bookmarks (.tbm)** Tableau-ын хавчуургыг ийм өргөтгөлөөр хадгална. Хавчуурга нь дан ганц ажлын хуудсыг хэлдэг.
- **Packaged Workbooks (.twbx)** Багцласан ажил нь ажлын зип файлаар нэгтгэн хадгална. Энэ нь ажилыг бусадтай хуваалцах шалгарсан арга юм.
- Data Extract (.tde) Тухайн өгөгдлийн эх үүсвэрийг хуулан авч хадгалахад ашиглана.
- **Data Source (.tds)** Өгөглийн эх үүсвэртэй холбогч гэж болно. Өөрөөр хэлбэл эх үүсвэртэй хурдан холбогдохын тулд ашигладаг.
- Packaged Data Source (.tdsx) Багцалсан буюу зип файлаас өгөгдлийн эх үүсвэрийг авахад ашигладаг.

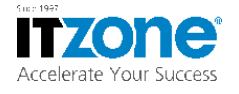

# 5. Tableau-г Өгөгдлийн эх үүсвэртэй холбох

## Нүүр хуудасны Connect хэсгийн To server ангилалаас MySQL-г сонгоно.

| To a server          |   |
|----------------------|---|
| Tableau Server       |   |
| MySQL                |   |
| MonetDB              |   |
| Microsoft SQL Server |   |
| Oracle               |   |
| More Servers         | > |
|                      |   |

### Зураг 8 MySQL холболт

Холболт хийх тохиргоог тохируулж өгөөд **ОК** товчийг дарна. Энэ тохиргоог хийхийн өмнө **MySQL Server**-ийг асаасан байх шаардлагатай.

| MySQL Connection ×                          |
|---------------------------------------------|
| MySQL                                       |
| Server: localhost Port: 3306                |
| Enter information to sign in to the server: |
| Username: root                              |
| Password:                                   |
| Require SSL                                 |
| OK Cancel                                   |

Зураг 9 Холболтын харагдац

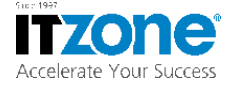

## Үүний дараа схемийн сонголтууд гарч ирнэ.

| c                 |  |  |
|-------------------|--|--|
| Server            |  |  |
| localhost         |  |  |
| Database          |  |  |
| dada 🔻            |  |  |
|                   |  |  |
|                   |  |  |
|                   |  |  |
|                   |  |  |
| Table             |  |  |
| Enter table name  |  |  |
| III customer      |  |  |
| III dim_customer  |  |  |
| III dim_date      |  |  |
| III dim_lens      |  |  |
| III fact_sale     |  |  |
| I factolgolt      |  |  |
| Iens Iens         |  |  |
| Ins_category      |  |  |
| III sale          |  |  |
| III sales_channel |  |  |
| 🚯 New Custom SQL  |  |  |

Тэдгээр хүснэгтүүдийг хооронд нь **JOIN** хийх замаар харагдацыг үүсгэнэ. Доорх зурганд хоёр өөр хүснэгтүүдийг хооронд **JOIN** хийсэн байна.

| fact_sale | dim_customer |  |
|-----------|--------------|--|
|           | dim_date     |  |
|           | dim_lens     |  |

## Зураг 10 ЈОІМ

### Үүний дараа ажлын талбарын хэсэг рүү шилжинэ.

| 🗇 Data Source | Sheet 1 |
|---------------|---------|
|---------------|---------|

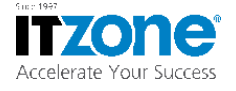

#### Data хэсгийн харагдах байдал:

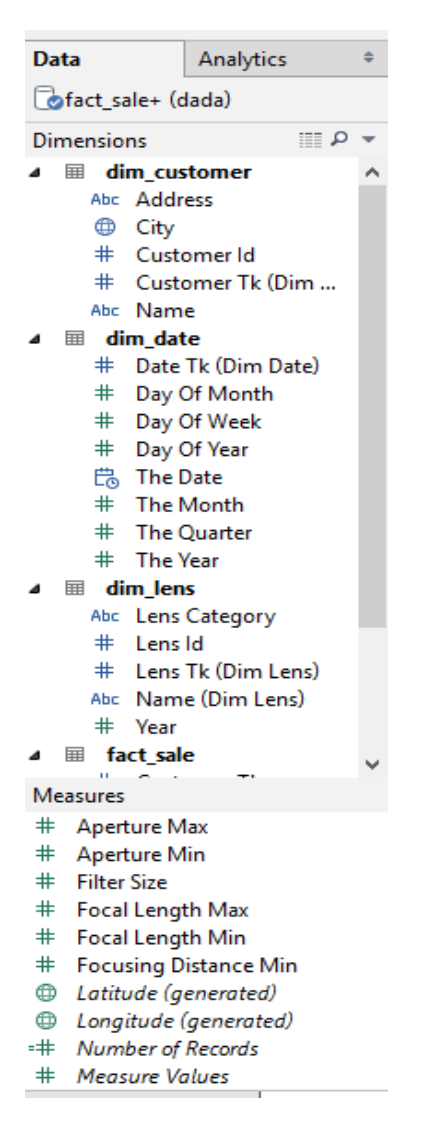

## 5.1 Server холболт

Tableau-г програмаас холболтын хэсэгтээ холбох гэж буй сервэрийг сонгон шаардлагатай мэдээллүүдийг хийн өгөгдлийн баазыг холбоно.

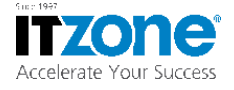

| Tableau - Book2  | ar Hala           |                             |            |                   |
|------------------|-------------------|-----------------------------|------------|-------------------|
|                  | Server Connection |                             |            | X                 |
| Conne            | MySQL             | -                           |            |                   |
| To a file        |                   |                             |            | doop Hive         |
| Excel            | Server: goog      | e_ip_address                | Port: 3306 | c                 |
| Text File        | Enter information |                             |            | Analysis Services |
| Access           | Enter Information | i to sign in to the server: |            | PowerPivot        |
| Statistical File | Username: us      | ername                      |            | SQL Server        |
| Other Files      | Password:         | •••••                       |            |                   |
| To a ser∨er      | 🔲 Require SSL     |                             |            |                   |
| Tableau Server   |                   |                             |            | ibase             |
| DataStax Enterp  |                   |                             |            |                   |
| Hortonworks H    |                   | OK                          | Cancel     | eenplum Database  |
| Spark SQL        |                   | ooogie eigeaery             |            | L                 |
| Other Databases  | (ODEC)            | Hortonworks Hadoop Hive     | e          | Progress OpenEdge |
| More Servers     | >                 | HP Vertica                  |            | Salesforce        |

Дараах байдлаар өгөгдөлүүд дэлгэцэнд харагдах ба холбогдох өгөгдлийн баазыг хооронд **JOIN** хийж нэгтгэнэ.

| Patron |                   |       | —( | ) — Ca | ontact     |  |
|--------|-------------------|-------|----|--------|------------|--|
|        | Join              |       |    |        | ×          |  |
|        | Inner             | Left  |    | Right  | Full Outer |  |
|        | Data Sou          | rce   |    | Contac | t          |  |
|        | [First name]+" "+ | [Last | =  | Name   |            |  |
|        | Add new join clau | re    |    |        | h.         |  |

Ta өөрийн өгөгдөлд засвар хийсэн бол Update Now болон Automatically Update Now гэсэн сонголтуудаас сонгоход таны өгөдлийн бааз өөрчлөгдөн шинэчлэгдэх болно.

Хуудас 22/163

| m SQL                                                                                                    |                                                     |                                                 |                                                                       |                                                    | 1                                                       |
|----------------------------------------------------------------------------------------------------|-----------------------------------------------------|-------------------------------------------------|-----------------------------------------------------------------------|----------------------------------------------------|---------------------------------------------------------|
|                                                                                                    |                                                     |                                                 |                                                                       |                                                    | Auto                                                    |
| © ← → □ ○                                                                                                    | B- My                                               | / se                                            | Connection<br>© Live O Edda                                           | act.                                               | Filters<br>0   Add                                      |
| maagi<br>Moroort tijt Janar                                                                                                    | myOutu                                              |                                                 |                                                                       |                                                    |                                                         |
| Constanting of                                                                                                    |                                                     |                                                 |                                                                       |                                                    |                                                         |
| TestVI •<br>Table p                                                                                                    |                                                     | and Person                                      |                                                                       | The second second                                  |                                                         |
| TedfV1 • Table p Electon                                                                                                    | (1) III So                                          | t fields Data in                                | ouri 🔹 🗌 Show alia                                                    | 5howhidd                                           | 4. +) N                                                 |
| Teative p<br>■ Election<br>■ Fischerkis<br>■ Loan<br>■ myOate                                                                                                    | Ale Sort                                            | t fields Elata e<br>estas<br>State              | ouri + Show alia                                                      | Show held                                          | 4 m n                                                   |
| TestVI •<br>Table p<br>Election<br>Election                                                                                                    | An Sor<br>Market<br>Want                            | t fields Data se<br>explore<br>State<br>CA      | auri + E Show ata                                                     | Showhidd (<br>Ale<br>rights<br>Product<br>Amaretts | 4 + n<br>+<br>                                          |
| TentV2 •<br>Table p<br>Election<br>Election<br>Electi | Market<br>Kost<br>East                              | t fields Data to<br>option<br>State<br>CA<br>NY | Nori + Show alia<br>No<br>ingline<br>Product Type<br>Coffee<br>Coffee | Show huld.                                         | 4 + n<br>+<br>5ates<br>215.0000<br>188.0000             |
| Tentivi • Table p Ecoton Econ Econ Econ Econ Econ Econ Econ Ec                                                                                                    | Ais<br>rolline<br>Market<br>Vest<br>East<br>Central | CA<br>NY<br>R.                                  | ouri • C Show alla                                                    | Showhidd                                           | 4 + n<br>+<br>5ates<br>215.0000<br>386.0000<br>250.0000 |

5.2

Excel файлыг холбох

**Connect** цэсэн дотор холбож болох датаны төрлүүд харагдана.

1.Эхлэх хуудасны **Connect** цэсний **Excel**-ыг дарна.

| erver                   |             | eng_1 | m_1gram_pa | raquet    |       |            |           |
|-------------------------|-------------|-------|------------|-----------|-------|------------|-----------|
| c2-54-200-234-171.us-we | st-2.com    |       |            |           |       |            |           |
| chema                   |             |       |            |           |       |            |           |
| default                 | \$          |       |            |           |       |            |           |
| able                    |             |       |            |           |       |            |           |
| inter table name        | ۹ ۹         |       |            |           |       | IL Go to W | /orksheet |
| Exact Contains          | Starts with | Сору  |            |           |       |            |           |
|                         |             | Token | Year       | Frequency | Pages | Books      |           |
| eng_1m_1grag_1m_1gr     | ram)        | Abc   | #          | #         | #     | #          |           |
| eng_1m_1gramam_par      | aquet)      |       |            |           |       |            |           |
|                         |             |       |            |           |       |            |           |
| III. New Custom SOL     |             |       |            |           |       | Update     | Now       |
| To New Custom SQL       |             |       |            |           |       | Update     | Now       |

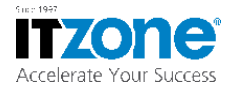

| Tableau - Book1<br>File Data Server Help |                     |                  | - a ×           |
|------------------------------------------|---------------------|------------------|-----------------|
| *                                        |                     |                  |                 |
| Connect                                  | Open                |                  |                 |
| To a file                                |                     |                  | Open a workbook |
| Excel                                    | the second second   |                  |                 |
| Text File                                |                     |                  |                 |
| Access                                   |                     |                  |                 |
| Statistical File                         | Regional Superstore |                  |                 |
| Other files                              |                     |                  |                 |
| To a server                              |                     |                  |                 |
| Tableau Server                           |                     |                  |                 |
| Microsoft SQL Server                     |                     |                  |                 |
| MySQL                                    |                     |                  |                 |
| Oracle                                   |                     |                  |                 |
| Amazon Redshift                          |                     |                  |                 |
| More Servers >                           |                     |                  |                 |
| Saved data sources                       |                     |                  |                 |
| Sample - Superstore                      | Sample Workbooks    |                  | More samples    |
| World Indicators                         |                     |                  |                 |
|                                          | Superstore Regional | World Indicators |                 |

### Зураг 11 Ехсеl файлтай холбох

2. Оруулах Excel файлаа зааж өгөөд **Ореп** товчийг дарна.

| Open                                                            |                                                 |                             |                    |                     |                        |                     | ×   |
|-----------------------------------------------------------------|-------------------------------------------------|-----------------------------|--------------------|---------------------|------------------------|---------------------|-----|
|                                                                 | Documents > My Tableau Repository >             | Datasources > 9.3 > en_US-U | 15 v O             | Search en_U         | s-US                   | ۶                   | 2 C |
| ganize - New fr                                                 | əlder                                           |                             |                    |                     | Biz •                  |                     | 0   |
|                                                                 | Name                                            | Date modified               | Туре               | Size                |                        |                     |     |
| Quick access                                                    | Sample - Superstore.xls                         | 6/6/2016 6-14 PM            | Microsoft Excel 97 | 3,305 KB            |                        |                     |     |
| CneDrive                                                        |                                                 |                             |                    |                     |                        |                     |     |
| This PC                                                         |                                                 |                             |                    |                     |                        |                     |     |
| Desktop                                                         |                                                 |                             |                    |                     |                        |                     |     |
| Documents                                                       | 8                                               |                             |                    |                     |                        |                     |     |
| Jownloads                                                       |                                                 |                             |                    |                     |                        |                     |     |
| J Music                                                         |                                                 |                             |                    |                     |                        |                     |     |
| Pictures                                                        |                                                 |                             |                    |                     |                        |                     |     |
| Videos                                                          |                                                 |                             |                    |                     |                        |                     |     |
| 🏪 Local Disk (C:)                                               |                                                 |                             |                    |                     |                        |                     |     |
| - Data (E:)                                                     |                                                 |                             |                    |                     |                        |                     |     |
| Network                                                         |                                                 |                             |                    |                     |                        |                     |     |
| C.0.0404055555                                                  |                                                 |                             |                    |                     |                        |                     |     |
|                                                                 |                                                 |                             |                    |                     |                        |                     |     |
| EA                                                              | anne Comple Company de                          |                             |                    | - Ercel Work        | hooks /* stort st      | dear Tel 11         |     |
| Fil                                                             | e name: Sample - Superstore.xls                 |                             |                    | Excel Work          | books (*.xls;*.x       | dsıç*.xl ~<br>ancel | 1   |
| Fil                                                             | e name: Sample - Superstore.xls                 |                             | ,                  | Excel Work          | books (* xls;* x       | dsıç",al ~<br>ancel |     |
| Fil<br>aved data source<br>mple - Supentore                     | e name Sample - Superstore.als                  | ioks                        |                    | Excel Work          | books (* xls;* x       | dsç*,al ~<br>ancel  |     |
| Fa<br>aved data source<br>mple - Superstore<br>prkt indicators  | e name: Sample - Superstore.xls                 | ioks                        |                    | Excel Work          | books (*.xk;*.x        | dsq".xl ~           |     |
| F3<br>aved data source<br>mple - Superstore<br>prkt Indicators  | e name: Sample - Superstore.eds                 | ioks                        |                    | Excel Work     Open | books (*.xks;*.x       | dsq*al ~<br>ancel   |     |
| Fil<br>aved data source<br>mple - Superstore<br>orld Indicators | e name: Sample - Superstore.xls                 | ioks                        |                    | Open                | books (*.sks;*.sc<br>T | dsq*al ~<br>ancel   |     |
| F3<br>sved data source<br>mple Supentore<br>prid Indicators     | e name: Sample - Superstore.ds<br>Sample Workbo | roks<br>Regional V          | Ford Indicators    | Excel Work          | books (*.sk;*.s        | dsç*al ~<br>ancel   |     |

Зураг 12 Жишээ өгөгдөл оруулах

3. Хуудасны дээд талаас өгөгдөлөө хэрхэн холбохыг сонгоно. Өгөгдлийг холбох дараах 2 сонголт байдаг.

**Live**- Өгөгдөлтэйгээ шууд холбоо үүсгэдэг. Гүйцэтгэлийн хурд нь тухайн өгөгдлийн эх үүсвэрээс хамаарна.

**Extract**- Энэ сонголт нь өгөгдлийг эх үүсвэрээс нь бүтнээр нь хуулж tableau fast data engine төрлөөр програмруу задалж оруулдаг. Задарсан өгөгдөл нь ажлын талбарт

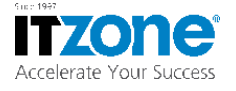

хадгалагдана. Хэрвээ өгөгдөл доторх зөвхөн нэг хэсгийг оруулахыг хүсвэл Edit холбоосон дээр дарна. Энэ холбоос нь таньд өгөгдлийн Filter ашиглан хүссэн өгөгдлөө сонгож авах боломжийг олгоно.

| $\begin{array}{c c} & \leftarrow \rightarrow & \hline & \bigcirc \\ \hline \\ \hline \\ \hline \\ \hline \\ \hline \\ \hline \\ \hline \\ \hline \\ \hline \\$ | ⊖• Tableau Un                                    | ion Path (Mult      | tiple Connect         | ions)                        | Connection<br>C Live<br>Extract will in | Extract Ed     Ed     clude all data. | Fi<br>Refresh O                    | Iters<br>Add |
|----------------------------------------------------------------------------------------------------|--------------------------------------------------|---------------------|-----------------------|------------------------------|-----------------------------------------|---------------------------------------|------------------------------------|--------------|
| Superstore DataBlick Orders<br>Excel                                                                                                    | Orders+                                          | _                   | Mar                   | States to Shipping           | Centers                                 | Shipping Centers                      |                                    |              |
| Shipping Centers<br>Excel                                                                                                    |                                                  |                     |                       |                              |                                         |                                       |                                    |              |
| Sheets P<br>Use Data Interpreter<br>Data Interpreter might be able to<br>clean your Excel workbook.                                                            |                                                  |                     |                       |                              |                                         |                                       |                                    |              |
| I Orders                                                                                                    | Sort fields Da                                   | ita source order    | ×                     |                              | Shov                                    | valiases Show                         | hidden fields 1,0                  | 00 ⇒ ro      |
| To New Union                                                                                                    | Map States to Shipping Centers<br>Customer State | Orders+ Postal Code | #<br>Orders+<br>Sales | Abc<br>Orders+<br>Table Name | Shipping Centers     Shipping Center S  | Shipping Centers Zip Code             | -<br>Calculation<br>Path Order (Cu | st           |
|                                                                                                    | null                                             | 07010               | 3,622.93              | Orders                       | null                                    | null                                  | null                               |              |
|                                                                                                    | null                                             | 07024               | 3.42                  | Orders                       | null                                    | null                                  | null                               |              |
|                                                                                                    | null                                             | 07071               | 629.27                | Orders                       | null                                    | null                                  | null                               |              |
|                                                                                                    | null                                             | 07095               | 168.53                | Orders                       | null                                    | null                                  | null                               |              |
|                                                                                                    | null                                             | 07101               | 18.71                 | Orders                       | null                                    | null                                  | null                               |              |
|                                                                                                    | null                                             | 07101               | 20.66                 | Orders                       | null                                    | null                                  | null                               |              |
|                                                                                                    | null                                             | 07109               | 416.95                | Orders                       | null                                    | null                                  | null                               | 5            |

## Зураг 13 Extract, Live

4. Хуудасны доод талд өгөгдлийг хүснэгт хэлбэрээр харуулна. Харагдаж буй өгөгдөлд дараах 2 өөрчилөлтийг хийх боломжтой.

- Баганыг нууж мөн нэрийг нь өөрчилж болно.
- Баганы дээд хэсэгт байгаа өгөгдлийн төрлийн зурган дээр дарж тухайн баганы өгөгдлийн төрлийг өөрчилж болно.
- 5. Хуудасны доор байрлах Sheet товчийг дарахад анализ хийхэд бэлэн шинэ талбар үүснэ.

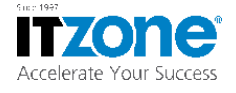

# 6. Өгөгдлийг сайжруулах

Багана болон мөрийн өгөгдлийг эрэмбэлэх.

Баганыг эрэмбэлэхдээ Sort Field гэсэн сонголтын жагсаалтаас сонгон эрэмбэлэнэ. Modified сонголтыг сонгосноор шинээр багана нэмэх боломжтой.

| <ul> <li>Semple - Superstore</li> </ul>                                                                                                    |                                                                                                    | ***                                                                                                    | · · · · · · · · · · · · · · · · · · ·                                                                                                    |                                                                                                    |                                                                                                    |                                                         |                                                                                                    |
|----------------------------------------------------------------------------------------------------|----------------------------------------------------------------------------------------------------|----------------------------------------------------------------------------------------------------|----------------------------------------------------------------------------------------------------|----------------------------------------------------------------------------------------------------|----------------------------------------------------------------------------------------------------|---------------------------------------------------------|----------------------------------------------------------------------------------------------------|
| Name<br>Income Content<br>Income Content<br>I | (34)                                                                                                    |                                                                                                    | ⇒ œ <                                                                                                    | has                                                                                                    |                                                                                                    |                                                         |                                                                                                    |
| 10 March<br>10 March 10                                                                                                    | -                                                                                                    | W Gran Management                                                                                                    |                                                                                                    | Sort fields                                                                                                    |                                                                                                    | Data s                                                  | source order 🔹 🔻                                                                                         |
|                                                                                                    | -                                                                                                    |                                                                                                    |                                                                                                    | 1                                                                                                    |                                                                                                    | Data                                                    | source order                                                                                             |
|                                                                                                    | *                                                                                                    | A.<br>Linertan                                                                                                    | A.<br>Sector                                                                                                    | Ter Bert                                                                                                    | Consection 1                                                                                                    | Data :                                                  | source order                                                                                             |
|                                                                                                    | 4<br>10-1<br>10-1                                                                                          | n<br>Osrias<br>avis                                                                                                    | ar<br>See Lan<br>Mallan                                                                                                    | Tay And                                                                                                    | Constant<br>Sector                                                                                                    | Data :<br>A to Z                                        | source order<br>Lascending                                                                               |
|                                                                                                    | 5.<br>107.2<br>1.00.000<br>1.00.000                                                                        | n<br>Other Lans<br>Lancian<br>Lancian                                                                                                    | 2<br>Sector<br>Reliev<br>Addres                                                                                                    | They deget                                                                                                    | Territoria<br>Territoria<br>Territoria                                                                                                    | A to Z<br>Z to A                                        | source order<br>Lascending<br>Adescending                                                                |
|                                                                                                    | 5.<br>10.1<br>1.0<br>1.0<br>1.0<br>1.0<br>1.0<br>1.0<br>1.0<br>1.0<br>1                                    | n<br>Logran<br>Logran<br>Logran                                                                                                    | 2"<br>See Las<br>Autors<br>Autors<br>Second                                                                                                    | Hy Rest<br>Read Day<br>Read Day                                                                                                    | Constant<br>Internet<br>Internet                                                                                                    | A to Z<br>Z to A<br>A to Z                              | Source order<br>Cascending<br>A descending                                                               |
|                                                                                                    | 5-<br>109-2<br>0-00-000<br>0-00-000<br>0-00-000                                                            | A<br>Contrilation<br>Automotic<br>Automotic<br>Automotic                                                                                                    | 2<br>Sec.<br>Sec.Les<br>Autore<br>Autore<br>Million<br>Million<br>Million                                                                                                    | Fig. Read<br>Second Date<br>Second Date<br>Second Date<br>Second Date                                                                                    | Conservations<br>Date bats<br>Date bats<br>Date bats<br>Date of Dates                                                                                                    | Data<br>A to Z<br>Z to A<br>A to Z                      | source order<br>Cascending<br>A descending<br>Cascending per table                                       |
|                                                                                                    | 5.<br>110-3<br>1.01-310<br>1.01-310<br>1.01-310<br>0.01-310<br>0.01-310<br>0.01-300                        | n<br>Long-Las<br>Loton<br>Loton<br>KLIOD<br>Related                                                                                                    | 2<br>Sec.<br>Sec.las<br>Autore<br>Autore<br>Million<br>Million<br>Million<br>Million<br>Million                                                                                                    | Har west<br>Second Day<br>Second Day<br>Second Day<br>Second Day<br>Second Day                                                                           | Conservation<br>Conservation<br>Constant<br>Constant<br>Constant<br>Constant<br>Constant<br>Constant<br>Constant<br>Constant<br>Constant<br>Conservation                                                                                                    | A to 2<br>Z to A<br>A to 2<br>Z to A<br>Z to A          | source order<br>Zascending<br>Adescending<br>Zascending per table<br>Adescending per table               |
|                                                                                                    | 8;<br>10;0;1<br>3;40;20;0;0;0;0;0;0;0;0;0;0;0;0;0;0;0;0;0                                                  | fi<br>Serias<br>Letter<br>Letter<br>Alter<br>Alter | 21<br>Designed<br>Real Least<br>Autorette<br>Autorette<br>Aut                                                                                                    | Hy west<br>Marriellas<br>Norrellas<br>Sent Das<br>Marriellas<br>Marriellas<br>Marriellas                                                                 | Conservation<br>Conservation<br>Constant<br>Constant<br>Constant<br>Constant<br>Constant<br>Constant<br>Constant<br>Constant<br>Constant<br>Constant<br>Conservation<br>Conservation<br>Conser | Data<br>A to Z<br>Z to A<br>A to Z<br>Z to A<br>Mode    | source order<br>Cascending<br>A descending<br>Cascending per table<br>A descending per table             |
|                                                                                                    | 5.<br>1019 1<br>1019 1<br>1.019 1000<br>1.019 0000<br>1.019 0000<br>1.019 0000<br>1.019 0000<br>1.019 0000 | 2                                                                                                    | 2<br>Sec.<br>Sec.<br>Sec.<br>Autors<br>Autors | Typ neg<br>Typ neg<br>Neg Typ<br>Sold Typ<br>Sold Typ<br>Sold Typ<br>Sold Typ<br>Sold Typ                                                                | Later ter<br>State ter<br>State ter<br>State ter<br>State State<br>State State<br>State State<br>State State<br>State State                                                                                                    | Data s<br>A to 2<br>Z to A<br>A to 2<br>Z to A<br>Modif | source order<br>Cascending<br>A descending<br>Cascending per table<br>A descending per table<br>Fied     |
|                                                                                                    | 5<br>(m)<br>(m)<br>(m)<br>(m)<br>(m)<br>(m)<br>(m)<br>(m)<br>(m)<br>(m)                                    | 2                                                                                                    | 2<br>34<br>34<br>44<br>44<br>44<br>44<br>44<br>44<br>44<br>44<br>44<br>44<br>44                                                                                                    | Toy Area<br>Inter Area<br>Inter Toy<br>Inter Toy<br>Inter Toy<br>Inter Toy<br>Inter Toy<br>Inter Toy<br>Inter Toy<br>Inter Toy<br>Inter Toy<br>Inter Toy | Terrer terre<br>Here terr<br>Here terr<br>Here terref<br>Here terref<br>Here terref<br>Here terref<br>Here terref<br>Here terref<br>Here terref<br>Here terref                                                                                                    | Data s<br>A to Z<br>Z to A<br>A to Z<br>Z to A<br>Modif | source order<br>Cascending<br>A descending per table<br>A descending per table<br>A descending per table |

Мөрөөр нь эрэмбэлэхдээ дараах харагдац шиг эрэмбэлэх товчлуурыг дарна.

| 🕤 Sample - Supe                                             | rstore                                       |                                    |                                       | Econoction<br>Eve                               | 0 line                                             |                         |   |
|-------------------------------------------------------------|----------------------------------------------|------------------------------------|---------------------------------------|-------------------------------------------------|----------------------------------------------------|-------------------------|---|
| Cirmached to Deal                                           |                                              |                                    |                                       |                                                 |                                                    | Abc 🖛                   | - |
| Nobleek<br>Sample - Sageniserals<br>Unerk<br>John dard same | Onlast                                       |                                    |                                       | hoph                                            |                                                    | Orders<br>Customer Name | Ę |
| III People<br>III Relates<br>III3 New Union                 |                                              |                                    |                                       |                                                 | Claire Gute                                        |                         |   |
|                                                             | i i ort                                      | Robbi Data sawa                    | n ander 🔹 🕷                           | an an an an an an an an an an an an an a        | Ann sila en 📄 Den                                  | Claire Gute             |   |
|                                                             | Croke 3D<br>CA-3822-2023A<br>CA-3822-2023A   | Crise Gaia<br>12/0001<br>12/000    | Ship Dute<br>20/20/0823<br>20/20/0823 | Ship Mode<br>Second Dece<br>Second Dece         | Castomer Harse<br>Claim Bute<br>Claim Bute         | Darrin Van Huff         |   |
|                                                             | (A-382-2089)<br>07-382-20998<br>05-382-30988 | 641/081)<br>38/11/081<br>38/11/081 | 6/11/2963<br>39/36/0853<br>39/36/0853 | Second Dan<br>Standard Class<br>Standard Class  | Danie Ver Haff<br>Seer O'Bonnell<br>Geer O'Bonnell | Sean O'Donnell          |   |
|                                                             | 6A381-12913<br>6A381-12913<br>6A381-12913    | 6/8082<br>6/8082<br>6/9082         | 6/34/2911<br>6/34/2911<br>6/34/2911   | Standard Char<br>Standard Char<br>Standard Char | Desira/Adferan<br>Desira/Adferan<br>Desira/Adferan | Sean O'Donnell          |   |
| Outa-Source Deatt.                                          | 04-381-1580<br>51 To 50                      | 69381                              | 614/311                               | Standard Char                                   | Deceshofteran                                      | Brosina Hoffman         |   |

Тухайн талбарын нэрийг өөрчлөх бол баганын нэрэн дээр хоёр удаа товшин талбарын нэрийг солих боломжтой.

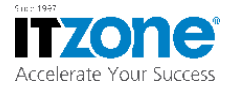

| <ul> <li>Samp</li> </ul>                                                                                                    | ole - Suj | pers | tore                                            |                                  |                                           | . 24                                          | 10 Brint                                | Abc                     | - |
|----------------------------------------------------------------------------------------------------|-----------|------|-------------------------------------------------|----------------------------------|-------------------------------------------|-----------------------------------------------|-----------------------------------------|-------------------------|---|
| Radiant<br>Sector<br>Sector<br>S |           |      | Chair                                           |                                  | ₽-00-0                                    | begk                                          |                                         | Orders<br>Customer Name | - |
|                                                                                                    |           |      | 10 H 14                                         | -                                |                                           | 10                                            | and and a second                        | Claire Gute             |   |
|                                                                                                    |           |      | Line B<br>Martin Ballet<br>Martin Ballet        | anter Sam                        | Brigs Dasse<br>Barkkyldear<br>Barkkyldear | The Month<br>Record Titles<br>Record Titles   | Deterministics<br>Describer<br>Chan bee | Darrin Van Huff         |   |
|                                                                                                    |           |      | 19-362-2998<br>19-372-2998<br>19-362-8998       | 9350001<br>074/100<br>3835/040   | 4/15/983<br>9/16/16/2<br>2/16/16/2        | Second (Sec<br>Resident Cher<br>Resident (Sec | Date the Matt                           | Sean O'Donnell          |   |
|                                                                                                    |           |      | 101-303-02982<br>112-302-02982<br>112-302-02982 | electrol<br>electrol<br>electrol | 1014/0801<br>1014/0801                    | Shedari (ho<br>Davdari (ho                    | Barradolan<br>Deserbolan<br>Barradolan  | Sean O'Donnell          |   |
| ata lantar                                                                                                    |           | 152  | 14.00.000                                       | 49362                            | 014780                                    | Devilor(Chr.                                  | Second Adver                            | Descine Hoffman         |   |

Шинээр тооцоололын талбар үүсгэх бол багана дахь сонголтын товчийг даран **Create Calculation Field** сонголтыг сонгоно.

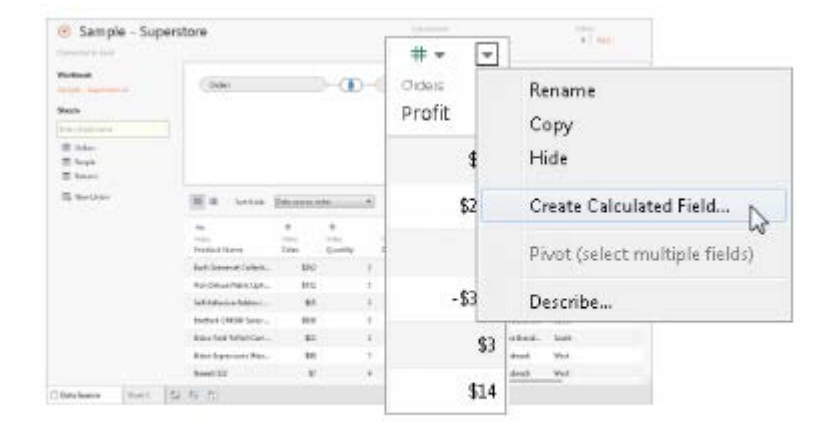

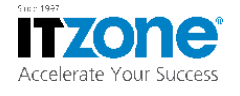

# 7. Split (Хуваалт)

Хэрэв өгөгдлийн нэг багананд олон тооны утга агуулагдаж байвал хэрэглэгч утгуудыг тус тусад нь талбар болгон хувааж өгвөл тухайн өгөгдлийг ашиглахад илүү хялбар байх болно. Ингэхийн тулд доторх **Split**, **Custom Split**-ашиглаж болно.

| Abc             | - | =Abc          | =Abc          |
|-----------------|---|---------------|---------------|
| Orders          |   | Calculation   | Calculation   |
| Customer Name   | Ξ | Customer Name | Customer Name |
| Claire Gute     |   | Claire        | Gute          |
| Claire Gute     |   | Claire        | Gute          |
| Darrin Van Huff |   | Darrin        | Van           |
| Sean O'Donnell  |   | <br>Sean      | O'Donnell     |
| Sean O'Donnell  |   | Sean          | O'Donnell     |
| Brosina Hoffman |   | Brosina       | Hoffman       |
| Brosina Hoffman |   | Brosina       | Hoffman       |
| Brosina Hoffman |   | Brosina       | Hoffman       |
|                 |   |               |               |

Та утгуудыг нь салгахыг хүссэн багана дээр дарж, **Split** сонголтыг сонгоно.

| Abc                     | Ŧ | Abc                     | •             |  |  |  |
|-------------------------|---|-------------------------|---------------|--|--|--|
| Orders<br>Customer Name |   | Rename<br>Copy Values   |               |  |  |  |
| Claire Gute             |   | Hide                    |               |  |  |  |
| Claire Gute             |   | Aliases                 |               |  |  |  |
| Darrin Van Huff         |   | Create Calculated Field |               |  |  |  |
| Sean O'Donnell          | Г | Split                   |               |  |  |  |
| Sean O'Donnell          |   | Custom Split            |               |  |  |  |
| Brosina Hoffman         |   | Pivot (select mu        | tiple fields) |  |  |  |
| Brosina Hoffman         |   | Describe                |               |  |  |  |

Хуваалтыг хийхдээ тусгаарлагч тэмдэгтүүдийг ашиглаж болно.

- 1. Тухайн өгөгдлийн нэрийн хажуу талын сонголтон дээр дарна.
- 2. Custom Split товчийг сонгоно

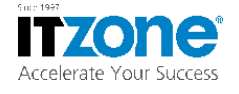

| Abc                               | Ŧ | Abc                            | • |  |  |  |
|-----------------------------------|---|--------------------------------|---|--|--|--|
| Orders<br>Customer Name           |   | Rename<br>Copy Values<br>Hide  |   |  |  |  |
| Claire Gute                       |   |                                |   |  |  |  |
| Claire Gute                       |   | Aliases                        |   |  |  |  |
| Darrin Van Huff<br>Sean O'Donnell |   | Create Calculated Field        |   |  |  |  |
|                                   |   | Split                          |   |  |  |  |
| Sean O'Donnell                    |   | Custom Split                   |   |  |  |  |
| Brosina Hoffman                   |   | Pivot (select multiple fields) |   |  |  |  |
| Brosina Hoffman                   |   | Describe                       |   |  |  |  |

Хэрэв үүсгэсэн шинэ баганыг устгах бол дээрх сонгох товчийг дараад **DELETE** товчийг дарна.

Үүсгэсэн талбаруудыг бүгдийг устгах шаардлагатай бол 1-с 2 удаа давтан хийх хэрэгтэй.

## 8. Data Extract

Энэ сонголт нь өгөгдлийг эх үүсвэрээс нь бүтнээр нь хуулж tableau fast data engine төрлөөр програмруу задалж оруулдаг. Задарсан өгөгдөл нь ажлын талбарт хадгалагдана. Хэрвээ өгөгдөл доторх зөвхөн нэг хэсгийг оруулахыг хүсвэл Edit холбоосон дээр дарна. Энэ холбоос нь таньд өгөгдлийн Filter ашиглан хүссэн өгөгдлөө сонгож авах боломжийг олгоно.

Файлын эх үүсвэрийн баруун дээд буланд байгаа Extract сонголтыг сонгоно. Edit дарж Extract Data харилцах цонхыг үүсгэнэ.

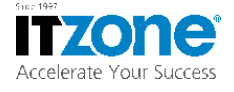

| icers (optional)                                                                    |                                                         |  |
|-------------------------------------------------------------------------------------|---------------------------------------------------------|--|
| Filter                                                                              | Details                                                 |  |
|                                                                                     |                                                         |  |
|                                                                                     |                                                         |  |
|                                                                                     |                                                         |  |
| Add                                                                                 | Edit Remove                                             |  |
| Add                                                                                 | Edit Remove                                             |  |
| Add<br>Aggregation                                                                  | Edit Remove                                             |  |
| Add<br>Aggregation<br>Aggregate data                                                | a for visible dimensions                                |  |
| Add<br>Aggregation<br>Aggregate data<br>Roll up data                                | a for visible dimensions                                |  |
| Add<br>Aggregation<br>Aggregate data<br>Roll up dai<br>Number of Rows<br>O All rows | a for visible dimensions<br>tes to Vear v               |  |
| Add Aggregation Aggregate data Roll up dat Number of Rows All rows Increment        | a for visible dimensions<br>tes to Year *               |  |
| Add Aggregation Aggregate data Roll up dai Number of Rows All rows Increment Top:   | a for visible dimensions<br>tes to Vear v<br>al refresh |  |

- Filter Ашиглах талбарыг өөрчлөх, нэмж оруулах устгах үйлдлийг хийх.
- Aggregation Өгөгдлийг нэтгэх файлын хэмжээг багасгаж, гүйцэтгэлийг нэмэгдүүлэх.
- Number of Rows Задлах мөрийн тоог сонгох.
- Hide all Unused Fields Тухайн талбарыг нуух.

## 9. Алхам алхамаар өгөгдөлтэй ажиллах

Ажлын талбарын зүүн талд Data гэсэн жижиг цонхонд таны өгөгдлиийн баганууд харагдана.

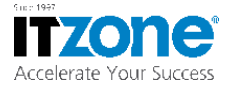

Энэхүү Data цонхонд олон төрлийн хувьсагчид багтана. Хамгийн чухал хувьсагчид нь Dimensions and Measures юм.

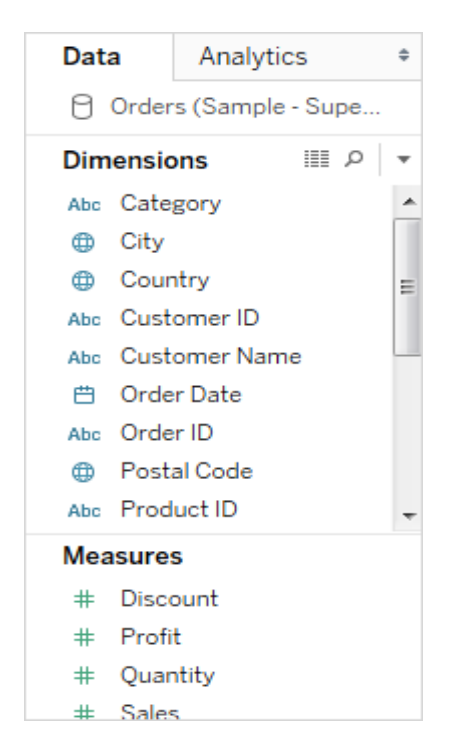

## 9.1. Dimensions (Хэмжүүрүүд)

Tableau өгөгдлийн эх үүсвэртэй холбогдохдоо бодит мэдээллийг агуулсан хувьсагчдыг Dimensions төрөлд оруулдаг. Жишээ нь: Бодит мэдээллийг агуулсан хувьсагч гэдэг нь тэмдэгт эсвэл (Бүүл) төрлийн хувьсагчдыг хэлнэ. Dimensions төрлийг Drop field here хэсэгрүү зөөвөл багана юмуу мөр үүснэ.

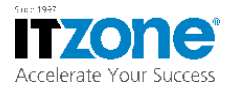

| File Data Worksheet Dashbo                                                                                                    | bard | Story Analysis Map Fo | rmat Server Window | Help               |              |              |       |
|----------------------------------------------------------------------------------------------------|------|-----------------------|--------------------|--------------------|--------------|--------------|-------|
| ♦ ← → □ □                                                                                                    | E    |                       | ×                  | <u>/</u> • Ø • I # | Standard 🔻   | ill - 🖵      |       |
| Data Analytics                                                                                                    | ¢    | Pages                 | iii Columns        | ■ Category         |              |              |       |
| 🗟 Sample - Superstore                                                                                                    |      |                       | ≔ Rows             |                    |              |              |       |
| Dimensions                                                                                                    | •    | Filters               |                    | Category           |              |              |       |
| <ul><li> よ Location</li></ul>                                                                                                    | *    |                       | Furniture          | Office Supplies    | Technology 🖪 | - Column Hea | aders |
| Country                                                                                                    |      |                       | Abc                | Abc                | Abc          |              |       |
| State                                                                                                    |      |                       |                    |                    |              |              |       |
| City                                                                                                    |      | Marks -               |                    |                    |              |              |       |
| Postal Code                                                                                                    |      | T Automatic           |                    |                    |              |              |       |
| ~ 品 Product                                                                                                    |      |                       |                    |                    |              |              |       |
| Abc Category                                                                                                    | Ξ    | <b>:</b> 6 I          |                    |                    |              |              |       |
| Abc Sub-Category                                                                                                    |      | Color Size Text       |                    |                    |              |              |       |
| Manufacturer                                                                                                    |      |                       |                    |                    |              |              |       |
| Abc Product Name                                                                                                    |      | Detail Tooltip        |                    |                    |              |              |       |
| Profit (bin)                                                                                                    | Ŧ    |                       |                    |                    |              |              |       |
| Measures                                                                                                    |      |                       |                    |                    |              |              |       |
| # Discount                                                                                                    | *    |                       |                    |                    |              |              |       |
| # Profit                                                                                                    |      |                       |                    |                    |              |              |       |
| In the second second secon | Ξ    |                       |                    |                    |              |              |       |
| # Quantity                                                                                                    |      |                       |                    |                    |              |              |       |
| # Sales                                                                                                    |      |                       |                    |                    |              |              |       |

## Зураг 14 Dimensions талбар

## 9.2 Measures

Tableau нь өгөгдлийн эх үүсвэртэй холбогдохдоо тоон төрлийн мэдээлэл агуулсан хувьсагчийг Data цонхны Measures хэсэгрүү оруулдаг.

Measures төрлийг Drop field here хэсэгрүү зөөвөл багана юмуу мөр үүснэ.

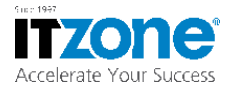

| Data                                                                                                    | Analytics                                                                                                    | ٥   | Pages                                                   | iii Columns | SUM(S                  | Sales)                 |                      |           |           |
|----------------------------------------------------------------------------------------------------|----------------------------------------------------------------------------------------------------|-----|---------------------------------------------------------|-------------|------------------------|------------------------|----------------------|-----------|-----------|
| 🗟 Sample                                                                                                    | e - Superstore                                                                                                   |     |                                                         | ≔ Rows      | 🗉 Cate                 | egory                  |                      |           |           |
| Sample Dimensio Cou Stat Cou Stat Cou Stat City Post City Post Cate Abc Sub Man Cate Cate Cate Cate Cate Cate Cate Cate | e - Superstore<br>pns Ⅲ P<br>on<br>ntry<br>te<br>tal Code<br>ct<br>egory<br>-Category<br>unfacturer<br>duct Name | • • | Filters<br>Marks<br>Isl Automatic V<br>Color Size Label | E Rows      | © Cate<br>\$0<br>tinue | \$200,000<br>Sous Axis | \$400,000 5<br>Sales | \$600,000 | \$800,000 |
| Profit (                                                                                                    | (bin)                                                                                                    | Ŧ   | Detail                                                  |             |                        |                        |                      |           |           |
| Measures<br># Discou<br># Profit<br># Profit F<br># Quanti<br># Sales<br>© Latitud<br>Sets<br>© Top Cu                  | s<br>nat<br>Ratio<br>ty<br>de (generated)<br>unde (generated)<br>ustomers by Profit                              |     |                                                         |             |                        |                        |                      |           |           |

Зураг 15 Measures талбар

**Measures** хэсгээс **View** хэсэгрүү оруулсан өгөгдлүүд нь ногоон өнгөтэй харагдана. Measures хувьсагч дээрээ дараад Discrete сонговол тоон өгөгдлүүд нь мөр болно.

| Pages -         | iii Columns     | SUM(S     | ales)     |           |                |
|-----------------|-----------------|-----------|-----------|-----------|----------------|
|                 | ≔ Rows          | 🗉 Cate    | gory      |           |                |
| Filters         |                 |           | Sales     |           |                |
|                 | Category        | \$719,047 | \$742,000 | \$836,154 | Column neaders |
|                 | Furniture       |           | \$742,000 |           |                |
|                 | Office Supplies | \$719,047 |           |           |                |
| Marks           | Technology      |           |           | \$836,154 |                |
| Walks           |                 |           |           |           |                |
| T Automatic 🔻   |                 |           |           |           |                |
| 6 I             |                 |           |           |           |                |
| Color Size Text |                 |           |           |           |                |
|                 |                 |           |           |           |                |
| Detail Tooltip  |                 |           |           |           |                |
|                 |                 |           |           |           |                |
|                 |                 |           |           |           |                |
|                 |                 |           |           |           |                |

Зураг 16 Discrete өгөгдөл

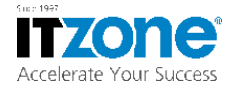

| Pages                                                                                    | Columns     Measure Names       Rows     Product Category |                                                    |                     |
|------------------------------------------------------------------------------------------|-----------------------------------------------------------|----------------------------------------------------|---------------------|
|                                                                                          |                                                           |                                                    |                     |
| Filters<br>Measure Names: Sales                                                          | Product Cate<br>Furniture                                 | gory Sales<br>\$3,178,624                          | Measure<br>Names in |
|                                                                                          | Office Suppli                                             | es \$2,258,326                                     | Columno             |
|                                                                                          | Technology                                                | \$3,514,982                                        | Columns             |
| Marks                                                                                    |                                                           |                                                    |                     |
| Abc Automatic  Abc Automatic  Abc 123 Color Size Text Detail Tooltip  Abc Measure Values | Filter N<br>to inclu                                      | Measure Names<br>ude Sales only<br>asure Values to | <b>c</b>            |
| Measure Values                                                                           |                                                           |                                                    | Ŭ                   |
|                                                                                          |                                                           |                                                    |                     |
| SUM(Sales)                                                                               |                                                           |                                                    |                     |

## **9.3 Measure Values болон Measure Names**

**Measures value** болон **Measure Names** утгууд нь хэмжих утга болон нэрийг агуулдаг. Нэг талбарт цуглуулсан өгөгдлийг агуулдаг. **Measures Value** болон **Measure Names** ажлын талбарын доод хэсэгт харагдана.

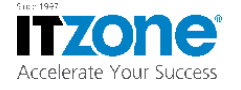

| Pages                    | iii Columns       |               |
|--------------------------|-------------------|---------------|
|                          | ⊞ Rows            | Measure Names |
| Filters<br>Measure Names | Sheet 3           |               |
|                          | Discount          | 16%           |
|                          | Number of Records | 9,994         |
| Marks                    | Profit            | \$286,397     |
|                          | Profit Ratio      | 12%           |
|                          | Quantity          | 37,873        |
| : 0 I                    | Sales             | \$2,297,201   |
| Color Size Text          |                   |               |
|                          |                   |               |
| Detail Tooltip           |                   |               |
| I Measure Values         |                   |               |
|                          |                   |               |
| Measure Values           |                   |               |
| AVG(Discount)            |                   |               |
| SUM(Number of Rec        |                   |               |
| SUM(Profit)              |                   |               |
| AGG(Profit Ratio)        |                   |               |
| SUM(Quantity)            |                   |               |
| SUM(Sales)               |                   |               |
|                          |                   |               |

Ta ашиглагдах талбарыг сонгон чирэх замаар бие даасан хэмжээсүүдийг ашиглаж болно.

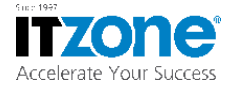

## 9.4 Continuous and Discrete

**Dimensions** хэсгээс чирж авчирсан хувьсагч нь View хэсэгт үргэлж цэнхэр өнгөтэй харагдана. Хувьсагчийг өнгөөр нь Dimensions эсвэл Measures гэдгийг ялгаж болно. Цэнхэр өнгө нь бодит хувьсагчийг ногоон өнгө нь үргэлжилсэн хувьсагчийг илэрхийлнэ. **Continuous** болон **Discrete** хувьсагчийн ялгааг дараах зурганд харуулав.

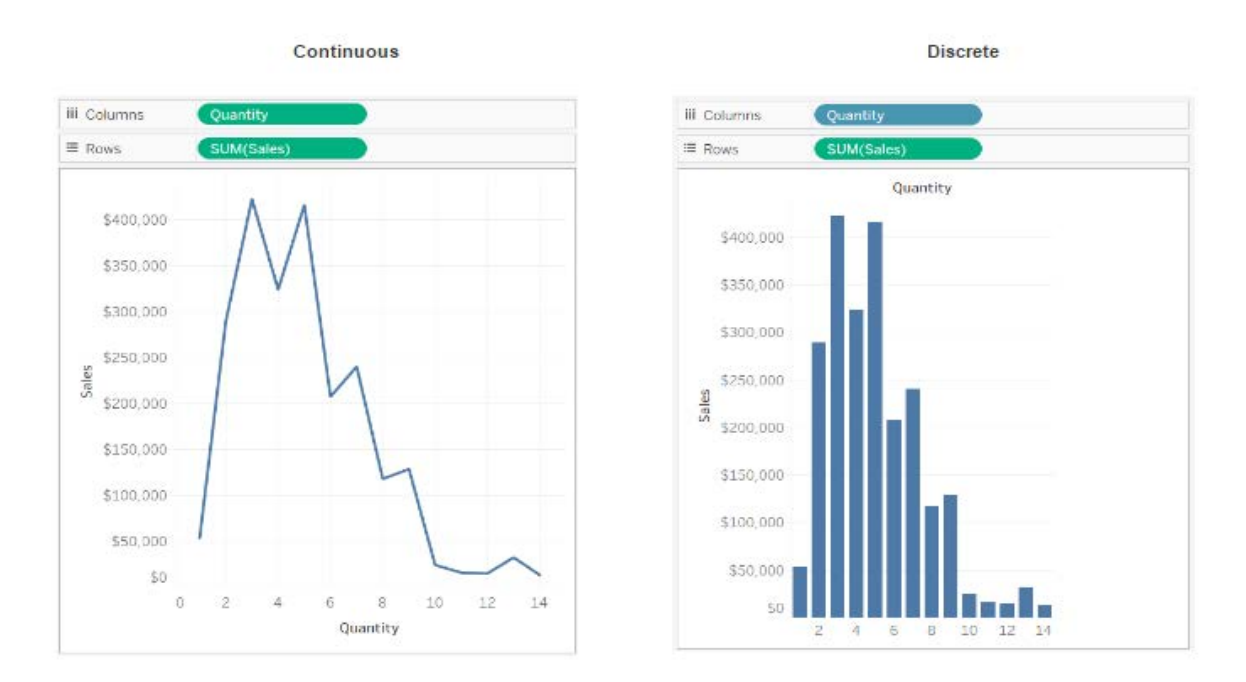

## Зураг 17 Continuous, Discrete харьцуулалт

Бодит утгын сонголтын талбар дээр дарахад дараах хэсэг гарч ирэх ба аль нь Discrete болон Continuous болох нь илүү тодорхой харагдана.

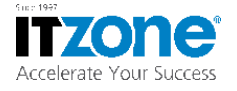

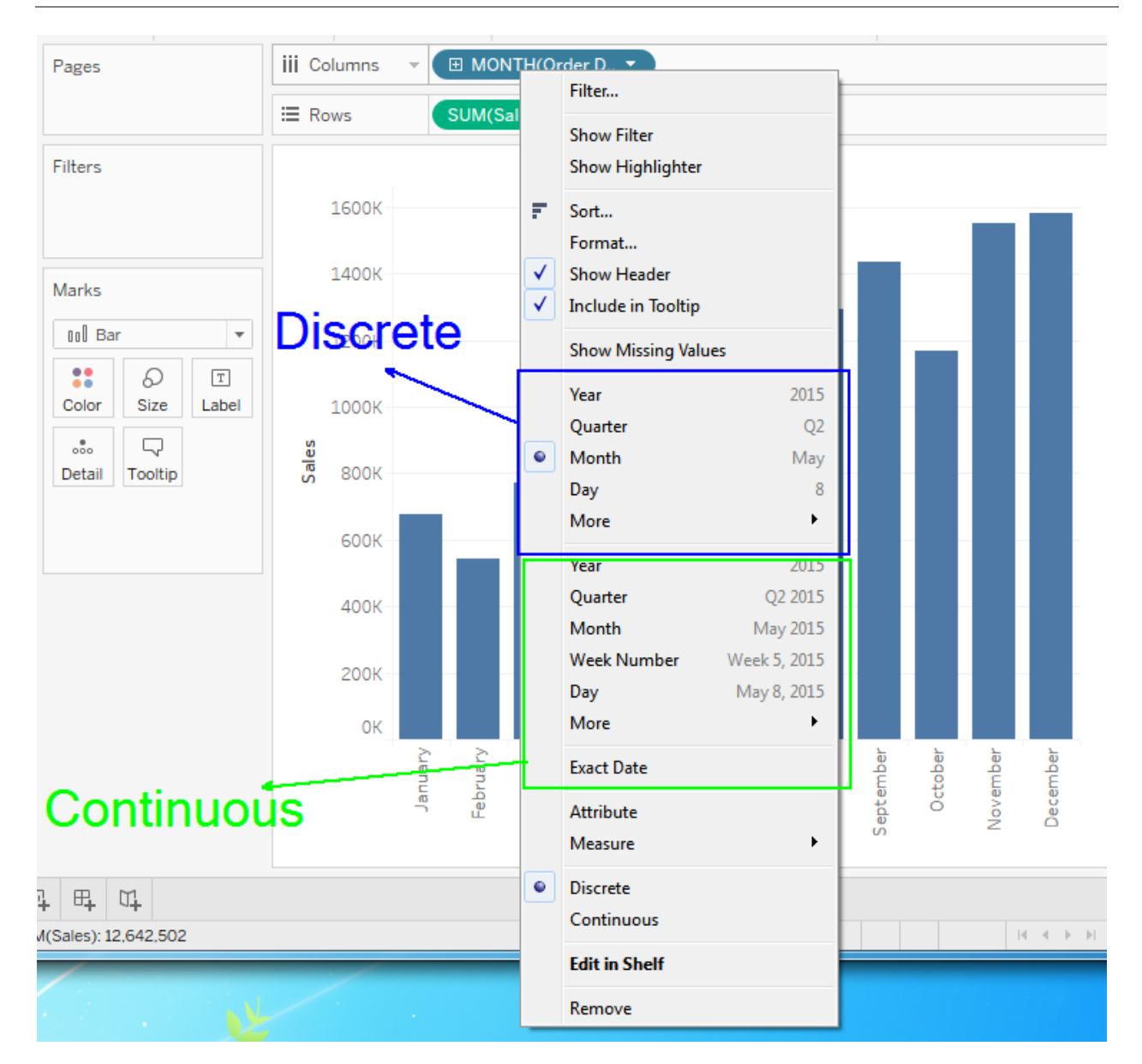

# 10. Харагдац үүсгэх

Доорх зурганд харуулсны дагуу тухайн хүснэгтийн өгөгдлийг чирэн ажлын хүснэгтэнд оруулах замаар харагдацыг үүсгэнэ.
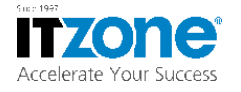

| Data                                                                                                    | Analytics +                                                                                                    | Pages                                                                        | Colum                 | ins             |
|----------------------------------------------------------------------------------------------------|----------------------------------------------------------------------------------------------------|------------------------------------------------------------------------------|-----------------------|-----------------|
| 🗍 Sample - S                                                                                                    | Superstore                                                                                                    |                                                                              | _                     |                 |
| Dimensions                                                                                                    |                                                                                                    |                                                                              | Rows                  |                 |
| <ul> <li>Custo</li> <li>Abc Cu</li> <li>Abc Seg</li> <li>Order</li> </ul>                                           | omer<br>Istomer Name<br>gment                                                                                                    | Filters                                                                      |                       |                 |
| ■ Crucat<br>■ Crucat<br>■ Sh<br>Abc Sh<br>■ Locat<br>■ Co<br>■ Sta<br>■ Crit<br>■ Produ<br>Abc Ca<br>Abc Su<br>Ø Ma | der Date<br>der ID<br>ip Date<br>ip Mode<br>ion<br>wuntry<br>state<br>59<br>stal Code<br>uct<br>tegory<br>b-Category<br>anufacturer | Marks<br>Abc Automatic<br>Abc Automatic<br>Color Size Text<br>Detail Tooltip | Drop<br>field<br>here | Drop field here |

# Зураг 18 Харагдацийн талбар

| million of offolopondin oundriding our and y of set |
|-----------------------------------------------------|
|-----------------------------------------------------|

| Columns | status (dim_edu_s      | status)                            |             |                               |
|---------|------------------------|------------------------------------|-------------|-------------------------------|
| Rows    |                        |                                    |             |                               |
|         |                        | status (dim_edu                    | _status)    |                               |
|         | Албан бус<br>боловсрол | Ерөнхий<br>боловсролын<br>сургууль | МСҮТ/Коллеж | Сургуулийн өмнөх<br>боловсрол |
|         | Abc                    | Abc                                | Abc         | Abc                           |

Үүний дараа хэмжигдэхүүнийг нэмж оруулья.

| Columns | status (dim_edu_s      | status)                            |             |                               |
|---------|------------------------|------------------------------------|-------------|-------------------------------|
| Rows    |                        |                                    |             |                               |
|         |                        | status (dim_edu                    | _status)    |                               |
|         | Албан бус<br>боловсрол | Ерөнхий<br>боловсролын<br>сургууль | МСҮТ/Коллеж | Сургуулийн өмнөх<br>боловсрол |
|         | 24                     | 119                                | 6           | 93                            |

Шинээр мөр нэмж оруулъя.

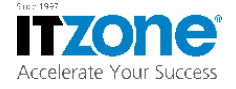

| Columns | status (dim_edu_status) |                                    |             |                               |
|---------|-------------------------|------------------------------------|-------------|-------------------------------|
| Rows    | gname                   |                                    |             |                               |
|         |                         | status (dim_edu                    | _status)    |                               |
| gname   | Албан бус<br>боловсрол  | Ерөнхий<br>боловсролын<br>сургууль | МСҮТ/Коллеж | Сургуулийн өмнөх<br>боловсрол |
| Эм      | 5                       | 75                                 | 4           | 37                            |
| Эр      | 19                      | 44                                 | 2           | 56                            |

Дээрх зургийн адил хэмжигдэхүүн, болон шинжийг ашиглан өөр хүснэгтүүдийг үүсгэж болно. Мөн хүснэгт, графикийн төрлийг өөрчилж болно.

## 10.1 Хайрцагласан хүснэгтийн View үүсгэх

1. Year (Order Date) гэсэн хувьсагчийн зүүн талын нэмэх товчийг

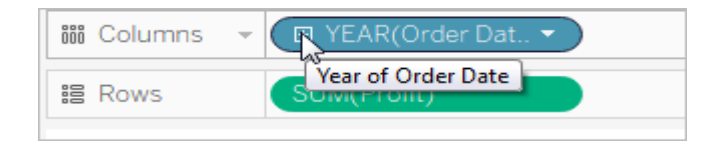

2. Order Date хувьсагчийн Year (Order Date) хувьсагчийн баруун талд чирж аваачина. Ингэсний дараа Quarter(Order Date) үүснэ. Quarter(Order Date) нь 1 жилийг 4-н үечлэлд хувааж ашигийн өсөлт бууралтыг харуулсан.

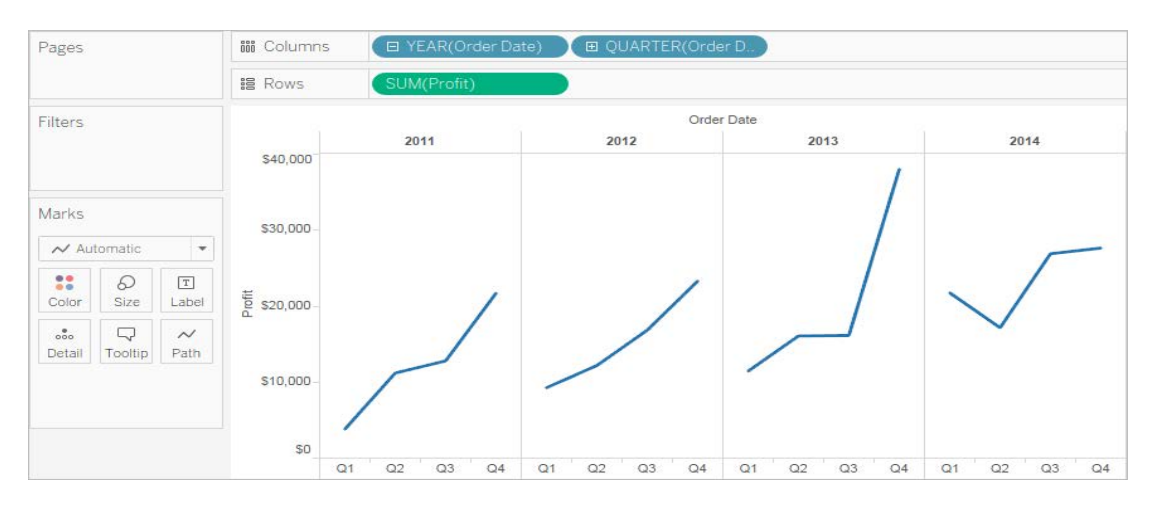

#### Зураг 19. Дөрвөн үечлэл

## **10.2** Олон жижиг View үүсгэх

Dieminsions төрлийн Segment хувьсагчийг View хэсгийн Profit мөрний зүүн талд чирж аваачина.

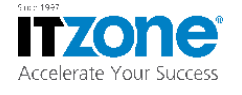

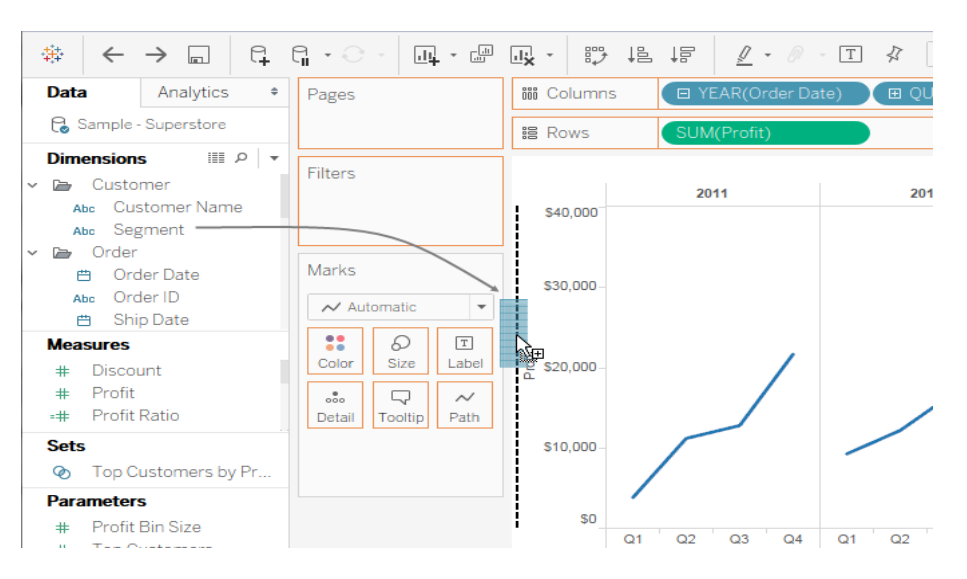

#### Ингэснээр Segment хувьсагч нь мөрний хэсэгт нэмэгдэж байна.

Зураг 20 View үүсгэх

Шинэ Segment хувьсагч нь харагдацыг 12 жижиг хэсэгт хуваасан байна. Хэсэг бүр Year болон Segment-ын хослолоос бүрдэнэ. Энэхүү харагдац нь хайрцагласан хүснэгтийн нэг жишээ юм.

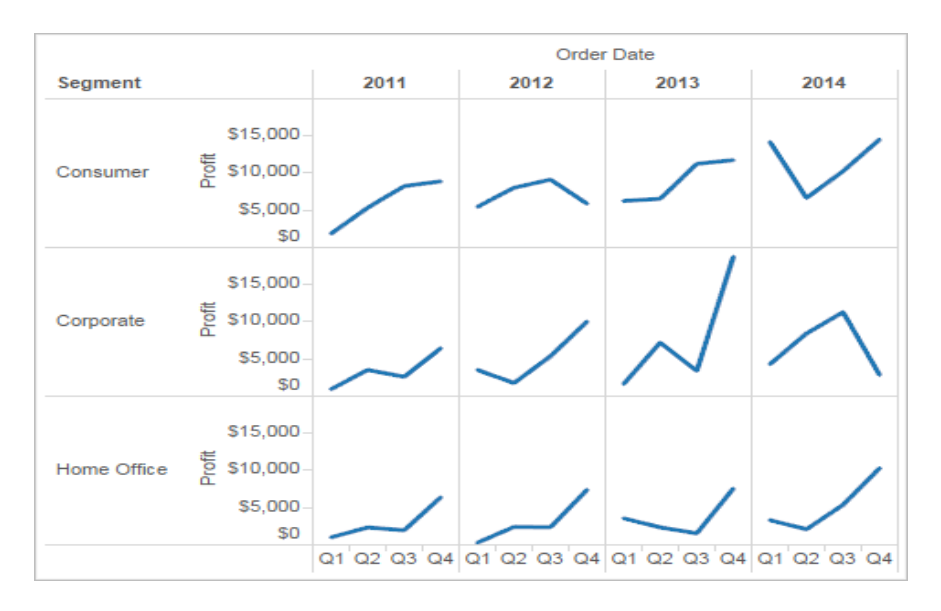

Зураг 21 Хайрцагласан хүснэгт

## 10.3 Өгөгдлийн зарим хэсгийг шүүж харуулах

Өмнөх алхамд харуулсан харагдацаас зөвхөн 2012 болон 2013 шүүж харъя.

Order date хэмжээсийг filters хэсэгрүү зөөнө. Зөөсний дараа дараах жишээ гарж ирнэ.

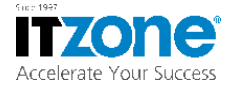

| ditte. |                    |
|--------|--------------------|
|        | Relative date      |
|        | Range of dates     |
| #      | Years              |
| #      | Quarters           |
| #      | Months             |
| #      | Days               |
| #      | Week numbers       |
| #      | Weekdays           |
| #      | Month / Year       |
| #      | Month / Day / Year |
| 曲      | Individual dates   |
| #      | Count              |
| #      | Count (Distinct)   |
| Ë      | Minimum            |
| Ë      | Maximum            |
| Ħ      | Attribute          |

Filter field Dialog Box дотроос шүүхийг хүсэж байгаа цаг хугацааны хэмжүүрийг дар – Years – Next дар Дараагийн хэсэгт багтаахыг хүсэхгүй байгаа оныг хас 2011 ба 2014 тэгээд OK дарна.

Жишээ : Дараах хүснэгтэд 2012 болон 2013 оныг харуулсан байна.

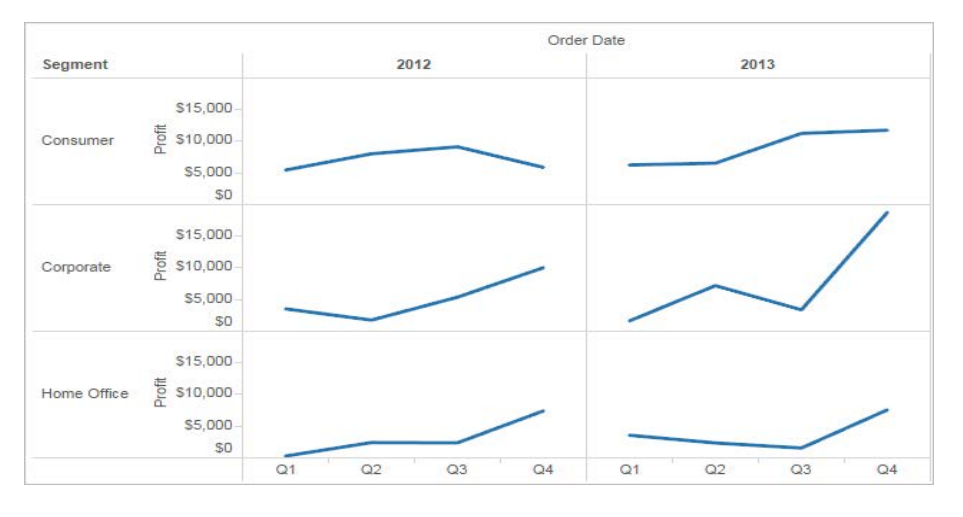

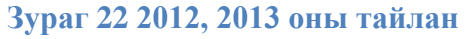

## 10.4 Хувьсагчдыг өнгөөр ялгах

Алхам 4 дээр Segment хувьсагчийг мөр болгож олон жижиг харагдац үүсгэхэд Tableau нь автоматаар Region гэсэн Dimension үүсгэсэн байна. Region нь жижиг харагдац нарыг илэрхийлсэн хувьсагч юм. Дараагийн хэсэгт Region бүрийн доторх мэдээллийг өнгөөр ялган харуулъя. Region Dimension Marks талбарын colors хэсэгрүү зөөнө.

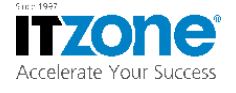

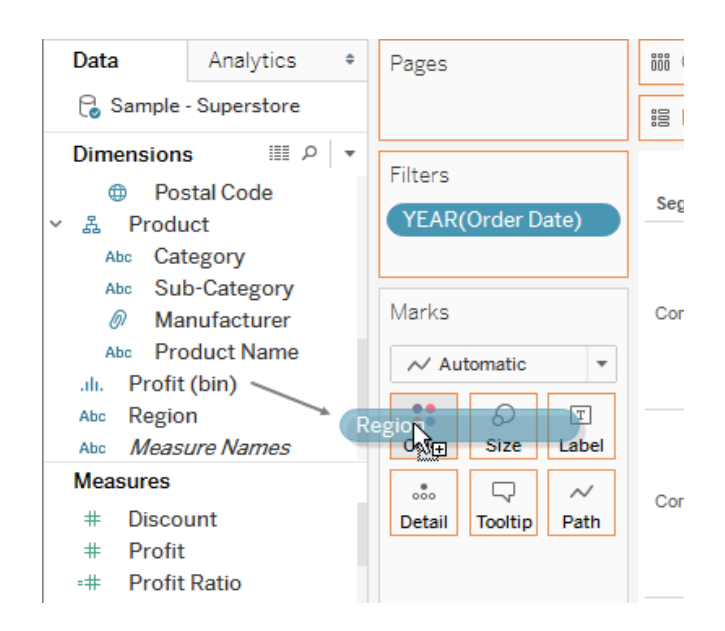

Зураг 23 Хувьсагчидыг өнгөөр ялгах

# 11. Самбар үүсгэх

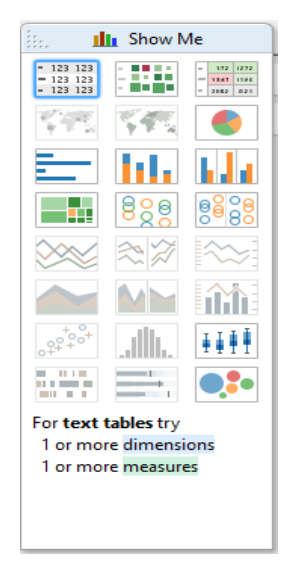

Самбар гэдэг нь хэд хэдэн ажлын хүснэгтийг нэгтгэсэн цуглуулга юм. Самбарыг үүсгэсэн үед тухайн ажлаас дурын ажлын хүснэгтийг авч ашиглах боломжтой. Мөн текст, зураг веб хуудас зэргийг дэмждэг зүйлсийг нэмж болно.

### 11.1 Самбарт харагдац нэмэх

Самбар руу орох үед өгөгдөл ажлын хэсгийн өгөгдөл хэсгийн оронд самбар цонх гарч ирнэ. Самбар цонхонд одоогийн ажилд байгаа ажлын хуудсын жагсаалт байна. Шинээр ажлын хуудас үүсгэх үед самбар цонхонд өөрөө нэмэгдэх буюу байнга шинэчлэгдэж байдаг.

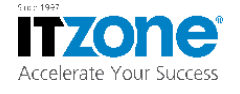

Харагдацыг самбарт оруулахын тулд тухайн ажлын хүснэгт дээр хулганы баруун товчийг давхар товших эсвэл чирж оруулна.

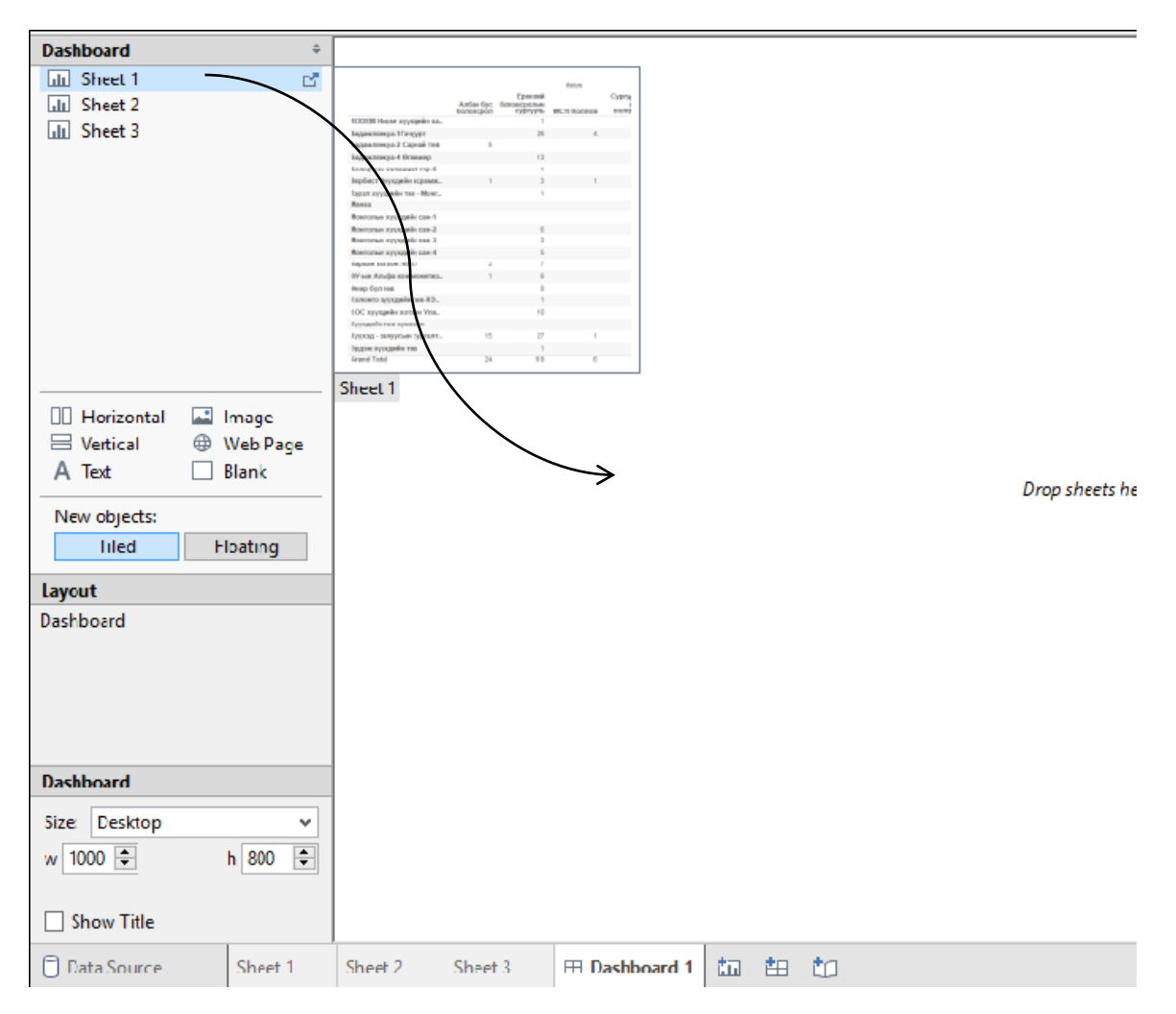

Зураг 24 Самбарт харагдац нэмэх

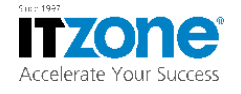

| Dealthanad    |          | *          |         |         |            |              |            |                    |           |              |                         |                       |          |                          |
|---------------|----------|------------|---------|---------|------------|--------------|------------|--------------------|-----------|--------------|-------------------------|-----------------------|----------|--------------------------|
| Dashboard     |          | Sheet 2    |         |         |            |              |            |                    |           |              |                         |                       |          |                          |
| Sheet 1       |          |            |         |         |            | etatu        |            |                    |           |              |                         |                       |          |                          |
| Sheet 2       |          |            |         |         | En         | ouvuŭ        | 3          | CVDD0/B            | йu        |              |                         |                       |          |                          |
| m@ sheets     |          |            |         | Албан б | ус боловс  | олын         |            | бургуул            | IOX       |              |                         |                       |          |                          |
|               |          | sum        |         | боловср | ол сур     | гууль        | МСҮТ/Колле | к боловс           | ол        |              |                         |                       |          |                          |
|               |          | Баянгол    |         |         | 1          | 3            |            | 1                  | 41        |              |                         |                       |          |                          |
|               |          | Баянзүрх   |         |         | 20         | 100          |            | 5                  | 42        |              |                         |                       |          |                          |
|               |          | Сонгиноха  | йрхан   |         | 2          | 8            |            |                    | 3         |              |                         |                       |          |                          |
|               |          | Хан-Уул    |         |         | 1          | 7            |            |                    | 7         |              |                         |                       |          |                          |
|               |          | Чингэлтэй  |         |         |            | 1            |            |                    |           |              |                         |                       |          |                          |
|               |          | Sheet 1    |         |         |            |              |            |                    |           | Sheet 3      |                         |                       |          | ď                        |
|               | -        | -          |         |         |            | stat         | us         |                    |           |              |                         | status (dim_health    | _status) |                          |
| U Horizontal  | image    |            |         | _       | Еренх      | ий           |            | Сургуулийн         |           |              | Биеийн өсөлт            | Хөгжлийн              |          | Эрүүл мэндийн            |
| 😑 Vertical    | Web Page | balami na  | ле бол  | бан бус | боловсрол  | ын<br>пь мсу | /Т/Коплеж  | емнех<br>боловсрол | Grand Tot | halami name  | хөгжлийн<br>лутаглаптай | бэрхшээлтэй<br>хүүхэл | Эпили    | яаралтай<br>туспамж авах |
| A lext        | Blank    | RODEM Ho   | u       | opopon  | -76-77     | 1            |            |                    | orana rot | RODEM Hou.   | H)H                     |                       | 1        | .,                       |
| New objects:  |          | Бадамлян   | ху      |         |            | 26           | 4          | 8                  |           | Бадамлянху   | 4                       |                       | 31       | 3                        |
| Tiled         | Floating | Бадамлян   | ху      | 5       |            |              |            | 1                  |           | Бадамлянху   | 6                       |                       |          |                          |
| Laurant       |          | Бадамлян   | xy      |         |            | 13           |            | 5                  |           | Бадамлянху   |                         |                       | 18       |                          |
| Layout        |          | Болор сан  | x       |         |            | 1            |            |                    |           | Болор сан х  |                         |                       | 1        |                          |
| Dashboard     |          | Вербист Х  | γγ      | 1       |            | 3            | 1          | 5                  |           | Вербист Хүү  | 4                       |                       | 6        |                          |
|               |          | Гэрэл хүү: | сд      |         |            | 1            |            | 4                  |           | Гэрэл хүүхд  | 1                       |                       | 4        |                          |
|               |          | Манаа      |         |         |            |              |            | 21                 |           | Манаа        |                         |                       | 21       |                          |
|               |          | Монголын   | x       |         |            |              |            | 2                  |           | Монголын х   | 1                       |                       |          | 1                        |
|               |          | Монголын   | x       |         |            | 6            |            | 1                  |           | Монголын х   |                         | 1                     | 5        | 1                        |
| Dashboard     |          | Монголын   | х       |         |            | 3            |            |                    |           | Монголын х   |                         |                       | 3        |                          |
| Size: Desktop |          | Монголын   | х       |         |            | 5            |            | 3                  |           | Монголын х   | 2                       |                       | 6        |                          |
| w 1000 🚖      | h 800    | Нархан хо  | тх      | 2       |            | 7            |            | 3                  |           | Нархан хотх  |                         |                       | 12       |                          |
|               |          | ОУ-ын Ал   | <b></b> | 1       |            | 6            |            | 7                  |           | ОУ-ын Аль    | 1                       |                       | 8        | 5                        |
| C Show Title  |          | Өнөр бүл   | гөв     |         |            | 8            |            | 6                  |           | Өнөр бүл төв |                         | 1                     | 13       |                          |
| show fitte    |          | Сопонто у  | in a    |         |            | 4            |            |                    |           | Conouro viar |                         |                       | 4        |                          |
| Data Source   | Sheet 1  | Sheet 2    | Sheet 3 | ⊞ D     | ashboard 1 | to t         | 3 🛍        |                    |           |              |                         |                       |          |                          |

### Дээрх зарчмын дагуу самбарт олон ажлын хүснэгтийг оруулж болно.

#### Зураг 25 Олон ажлын хүснэгт оруулах

Самбараас ажлын хүснэгтийг арилгахыг хүсвэл самбарын хэсгээс тухайн ажлын хүснэгтээ чирж самбар цонхонд аваачина. Эсвэл хулганы баруун товчин дээр дарж **Remove from Dashboard** гэсэн сонголтыг сонгоно.

| us     |     | Cupport            |            |       |   |                         |
|--------|-----|--------------------|------------|-------|---|-------------------------|
| MCYT/H | (o  | йн өмнөх<br>боловс |            |       |   | Go to Sheet             |
|        | 1   | 41                 |            |       |   | Duplicate Sheet         |
|        | 5   | 42                 |            |       |   | Ei+                     |
|        |     | 3                  |            |       |   |                         |
|        |     | 7                  |            |       | ~ | Title                   |
|        |     |                    |            |       |   | Caption                 |
|        |     |                    |            |       |   | Legends >               |
|        |     |                    |            |       |   | Filters •               |
|        | sta | atus               |            |       |   | Show Page Control       |
| нхий   |     |                    | Сургуулийн |       |   |                         |
| ууль   | MC  | ҮТ/Коллеж          | боловсрол  | Grand |   | View loolbar            |
| 1      |     |                    |            |       |   | Use as Filter           |
| 26     |     | 4                  | 8          |       |   | Ignore Actions          |
|        |     |                    | 1          |       |   |                         |
| 13     |     |                    | 5          |       |   | Floating                |
| 1      |     |                    |            |       |   | Select Layout Container |
| 3      |     | 1                  | 5          |       |   |                         |
| 1      |     |                    | 4          |       |   | Deselect                |
|        |     |                    | 21         |       | х | Remove from Dashboard   |

### Зураг 26 Remove from Dashboard

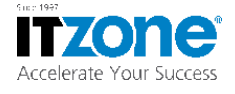

## 11.2 Самбарт объект нэмэх

Самбарын объект нь тухайн мэдээлэлд дэмжлэг болох зориулалттай бөгөөд Tableau-ийн харагдац биш юм. Жишээ нь дэлгэрэнгүй тайлбарыг агуулсан текстийг оруулж болно. Самбарын объект нь самбар цонх хэсэгт байрладаг.

| <ul> <li>Horizontal</li> <li>Vertical</li> <li>A Text</li> </ul> | <ul><li>➡ Image</li><li>⊕ Web Page</li><li>➡ Blank</li></ul> |  |  |  |  |  |
|------------------------------------------------------------------|--------------------------------------------------------------|--|--|--|--|--|
| New objects:                                                     |                                                              |  |  |  |  |  |
| Tiled                                                            | Floating                                                     |  |  |  |  |  |

Шинээр объект нэмэхийн тулд цонхноос чирж оруулна.

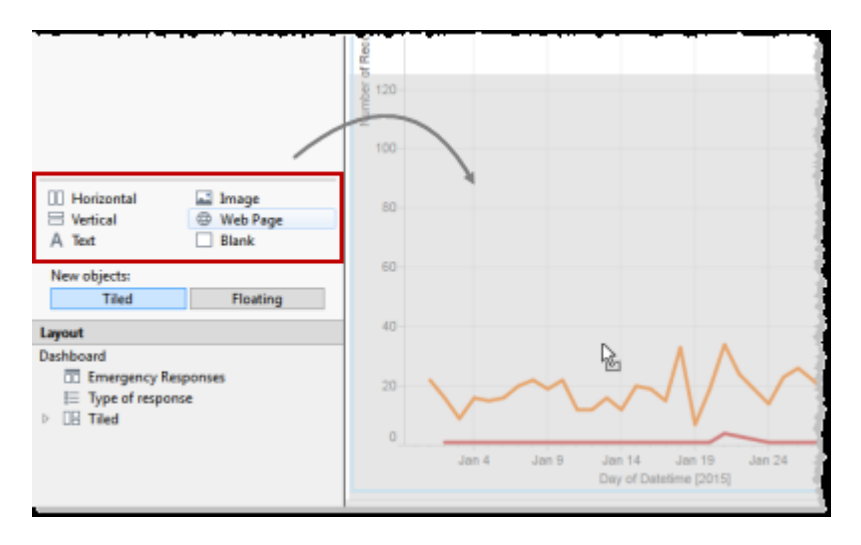

Зураг 27 Самбарт объект нэмэх

## **11.3 Dashboard Filter**

Хяналтын самбар Dashboard дээр газрын зургийн бүс нутгийг сонгоход бусад тайлантай хамаатай холбоотой байхаар шүүгддэг. Хэрэв та холбоотой шүлтүүрийг ашиглахыг хүсж байвал Dashboard-н доорх харагдац хэсэгтэй адил Field-г сонгох хэрэгтэй.

- 1. Ашиглах гэж буй Filter-г сонгоно
- 2. Use as Filter хэсгийг сонгон дарна.

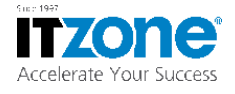

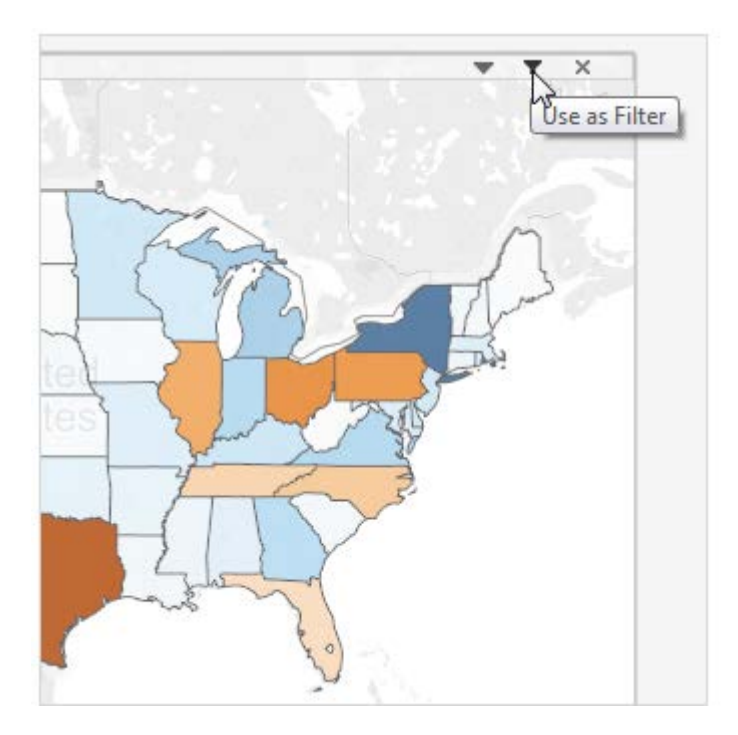

Мөн үүнтэй адил бусад хяналтын самбаруудыг ч ашиглах боломжтой. Хамгийн багадаа Зг үүсгэх боломжтой.

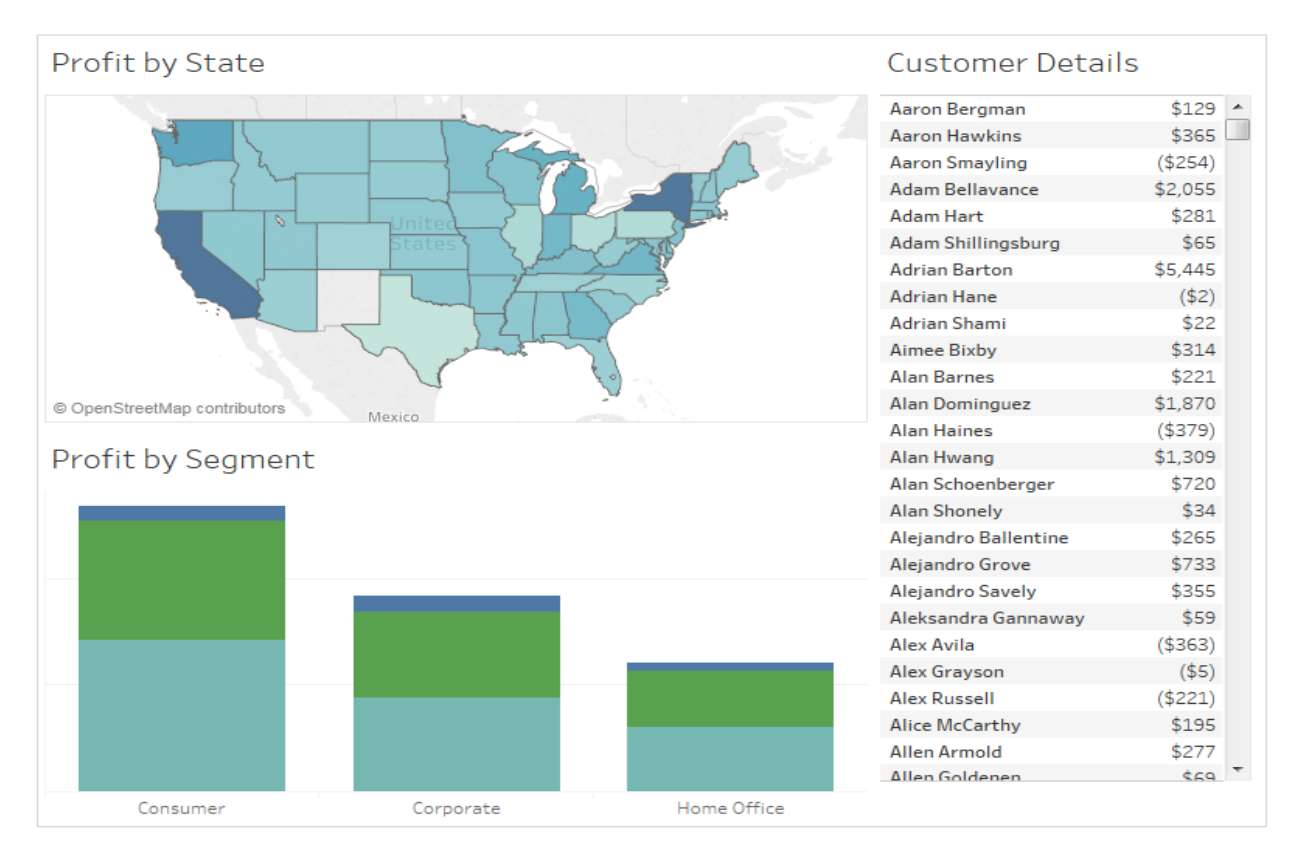

Use as Filter-н мөн газрын зургийн сонголтын хэсгийг сонгон зурагт харуулснаар сонгож болно.

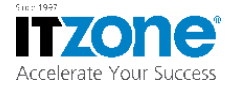

|                 |    |                         | <b>Y</b> X |
|-----------------|----|-------------------------|------------|
|                 |    | Go to Sheet             | ്          |
|                 |    | Duplicate Sheet         |            |
| Tim             | ✓  | Title                   | 1          |
| $ \rightarrow $ |    | Caption                 | 4          |
|                 |    | Legends •               |            |
|                 |    | Filters •               |            |
| States          |    | Highlighters •          |            |
|                 |    | Parameters •            |            |
|                 |    | Show Page Control       |            |
|                 |    | View Toolbar            |            |
|                 | ✓] | Use as Filter           |            |
| Mexico          |    | Ignore Actions          |            |
|                 |    | Floating                |            |
|                 |    | Select Layout Container |            |
|                 |    | Deselect                |            |
|                 |    | Remove from Dashboard   |            |

Dashboard-н ерөнхий хэмжээг өөрчлөхийн тулд дэлгэцэнд харагдах **Size** хэсгийн сонголтуудаас сонгон ямар хэмжээтэй хэрхэн харагдахыг сонгоно. Дараах байдлаар дэлгэцэнд харагдана.

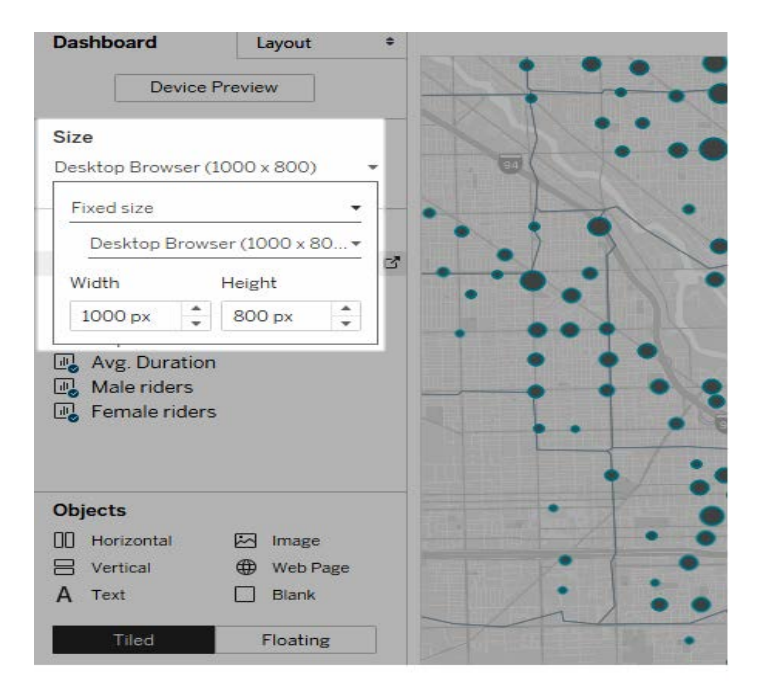

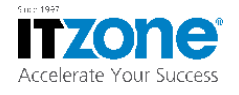

# 12. Folder

Мэдээллийн эх сурвалжийг олон талбарт ашиглахад хялбар болгох үүднээс өгөдлийн төрлөөс нь хамаарч нэг груп болгон нэгтгэдэг. Ингэснээр **Data Menu**-н **Group By**-н Folder гэсэн сонголтыг сонгоно. Та олон хүснэгттэй өгөгдлийн эх үүсвэртэй холбогдох үед хүснэгтээр бүлэглэх боломжтой.

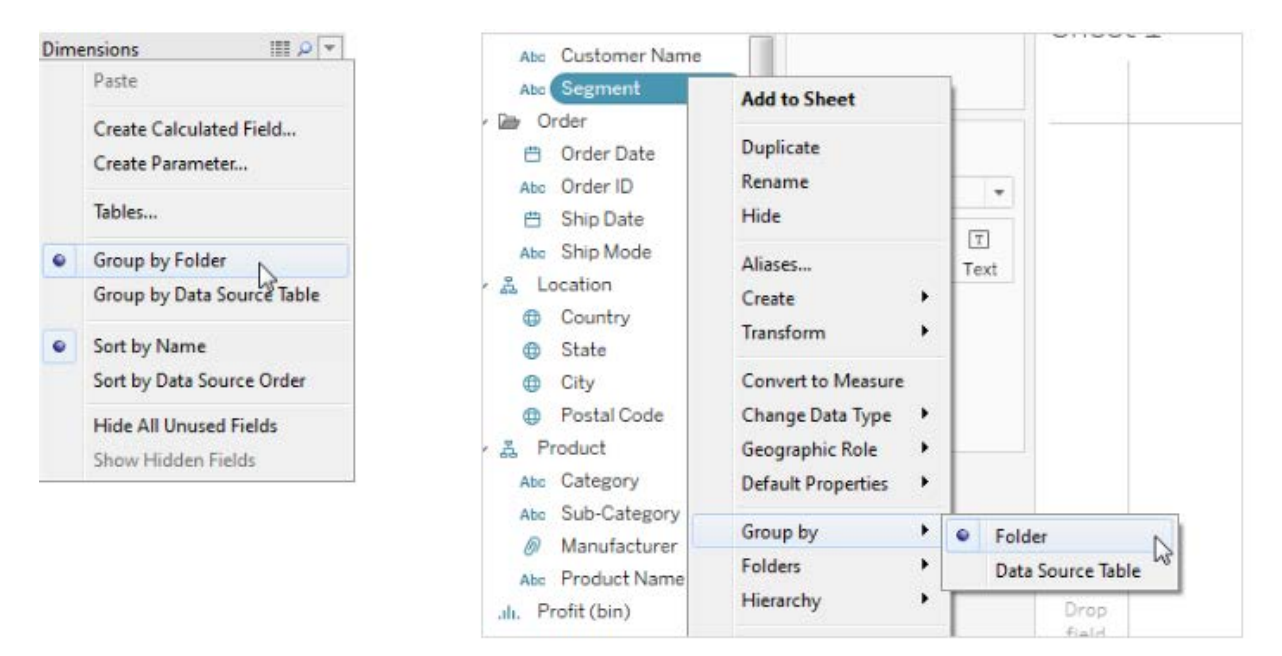

Folder-т талбар нэмэхээр бол тухайн Folder-луу чирж зөөнө.

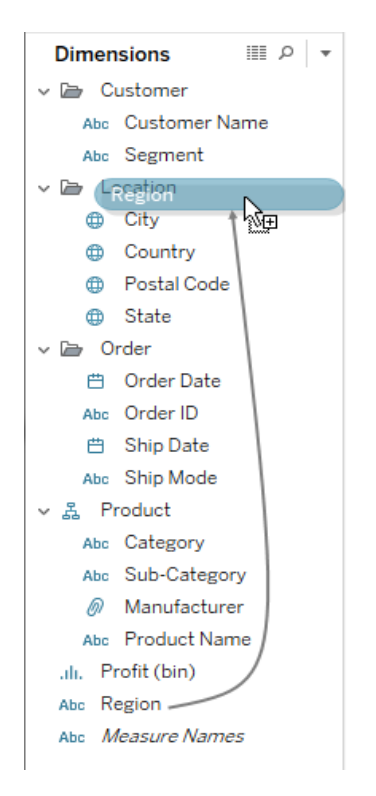

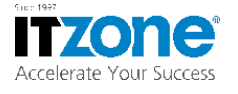

Шинэ Folder үүсгэхдээ тухайн өгөгдөл дээр баруун товчин дээр даран эсвэл хоосон талбар дээр дарна.

Greate Folder-г сонгоно.

Үүсгэсэн Folder-н нэрийг зааж өгнө.

| Abc Ship Mode<br>City<br>Country<br>Postal Code<br>Product<br>Abc Category<br>Abc Sub-Category<br>Manufacturer<br>Abc Product Name<br>.II. Profit (bin)<br>Abc Region | Color Size Text       000     U       000     U       Detail     Tooltip |           |
|----------------------------------------------------------------------------------------------------|--------------------------------------------------------------------------|-----------|
| State     Dupli                                                                                                    | icate                                                                    |           |
| Abc Measure Nan Hide                                                                                                    |                                                                          |           |
|                                                                                                    |                                                                          | Drop      |
| Measures T                                                                                                    | ie i                                                                     | field     |
| the Discount                                                                                                    | itorm                                                                    | here      |
| # Profit Conv                                                                                                    | vert to Measure                                                          |           |
| -# Profit Ratio Chan                                                                                                    | ige Data Type 🔸                                                          |           |
| # Quantity Geog                                                                                                    | Jraphic Role 🔸                                                           |           |
| # Sales Com                                                                                                    | an fast                                                                  |           |
| Latitude (ger                                                                                                    | рыу                                                                      |           |
| Longitude (gen Folde                                                                                                    | Add to Fo                                                                | lder 🕨    |
| # Number of Records                                                                                                    | Create Fol                                                               | Ider.     |
| # Measure Values                                                                                                    |                                                                          |           |
|                                                                                                    | Create Folder<br>Name: Location                                          |           |
|                                                                                                    |                                                                          | OK Cancel |

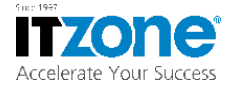

# **12.1 Visual Group Data**

Домайны груп болгох хэсгүүдийг сонгож, бүлгийн сонголтын товчлуурыг дарахад дараах хэсэг гарч ирэх ба груп болгох тэмдгэлгээн дээр дарна. Бүлгийн нэрийг бүлгийн гишүүд дээр тулгуурлан нэрлэнэ. Засах бол Edit Alias-г сонгоно уу.

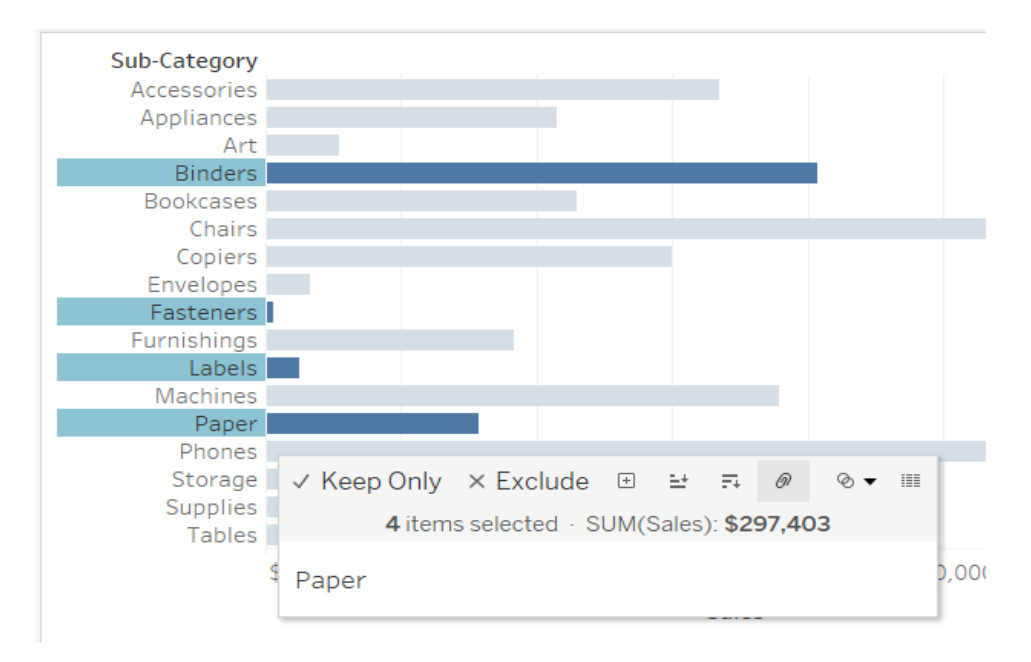

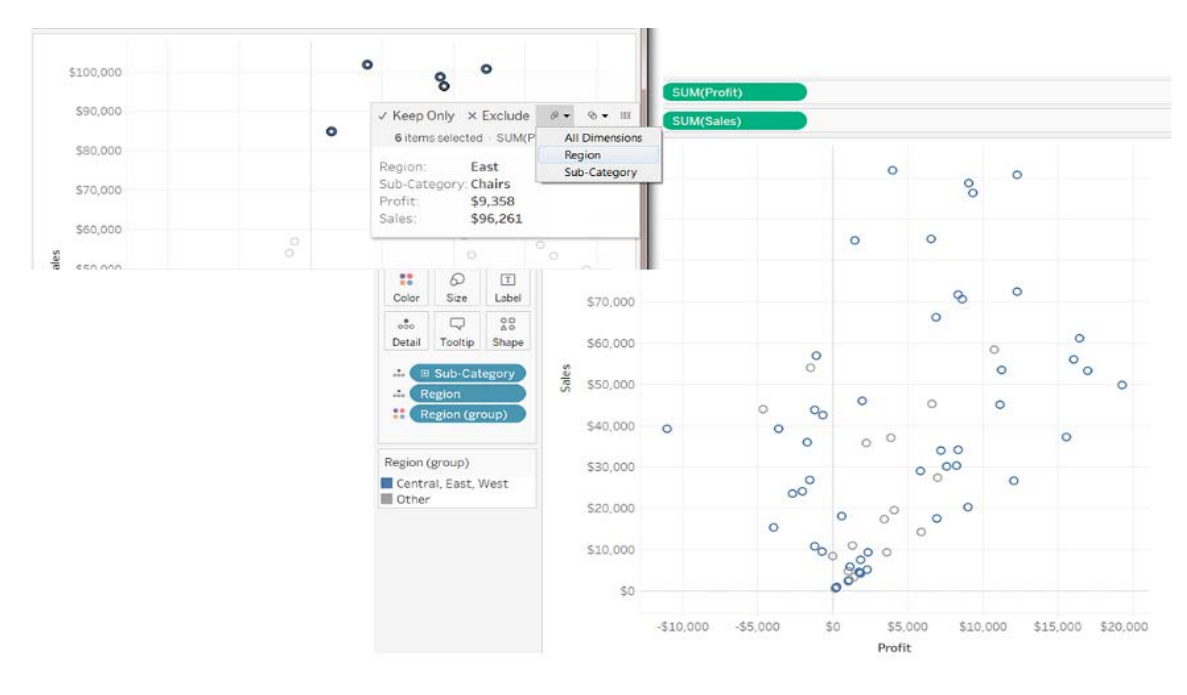

# 12.2 Creating a Set

**Tableau**- д нэмэх болон засварлах олон арга байдаг. Өгөгдлийн талбар дээр шинээр багц үүсгэхдээ тухайн өгөгдлийн хэсэгт баруун товчийг дарахад **Create Set** гэсэн

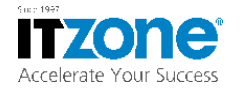

сонголтын хэсэг гарч ирнэ. Та өөрчилсөн **filter**-үүдийн **Set**-г ч үүсгэх боломжтой. Мөн та **Dimensions** хэсгийн утгууд дээр Set үүсгэж болох ба дараах байплаар харагдана.

| Dimensions III         | ▼ Q                                  |
|------------------------|--------------------------------------|
| 🗸 🗁 Customer           | A                                    |
| Abc Customer Name      |                                      |
| Abc Segment            | Add to Sheet                         |
| 🗸 🗁 Order              | Duplicate                            |
| 🛱 Order Date           | Rename                               |
| Abc Order ID           | Hide                                 |
| 🛱 Ship Date            | Aliases                              |
| Abc Ship Mode          | Create Calculated Field              |
| ✓ 品 Location           | Transform • Group                    |
| Country                | Convert to Measure 📀 Set             |
| State                  | Change Data Type 🔸 Parameter         |
| Measures               | Geographic Role   Default Properties |
| # Discount<br># Profit | Group by  Folders                    |
| I ⊧# Profit Ratio      |                                      |

Багцыг хэрхэн үүсгэснээс үл хамааран тогтмол болон тоцоолсон байдалтай байдаг.

Тогтмол хэсэг нь хэд хэдэн **Dimensions** хэсгийн хэмжээс дээр үндэслэсэн тодорхой жагсаалтыг харуулна. Жишээ нь бүтээгдэхүүний нэр тодорхой харагдах утгууд дээр.

Тооцоолсон хэсэг өөрчлөгддөг өөрчлөх боломжтой өгөгдлийн утгууд дээр үндэслэн тодорхойлогддог. Нэг нэгнээсээ бас хамааран өөрчлөгдөх боломжтой утгуудыг Set-р болгон үүсгэж болно.

Өгөгдлийн талбараас Set-г үүсгэж болох ба дараах харагдац шиг үүсгэнэ. Сонгосон тэмдэгтүүд дээрээ баруун товчийг товшин Create Set сонголтыг сонгоно.

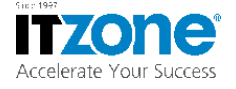

| iii Columns SUM(Po                  | pulation)                                                                                     |
|-------------------------------------|-----------------------------------------------------------------------------------------------|
| E Rows Country                      | F                                                                                             |
| <b>Country</b><br>China             | ✓ Keep Only X Exclude Ø ➡ ➡ Ø ▼ III 4 items selected · SUM(Population): 3,017,300, Create Set |
| India<br>United States<br>Indonesia | Country: China<br>Population: 1,357,000,000                                                   |
| Brazil<br>Pakistan<br>Nigeria       |                                                                                               |

Create Set гэсэн харагдац хэсэг гарч ирэх ба дараах байдлаар нэмэгдүүлдэг. Add a filter shelf хэсгийг сонгон нэмж өгч болно.

| Create Set           | ×         |
|----------------------|-----------|
| Name: Set 1          |           |
| Members (4 total):   | Exclude   |
| Country              |           |
| China                |           |
| India                |           |
| Indonesia            |           |
| Brazil               |           |
|                      |           |
|                      |           |
| Add to Filters shelf |           |
|                      | OK Cancel |

Сонгосон утгаа устгах боломжтой X гэсэн улаан тэмдэгтийг сонгоно. Мөн нэрийг Name хэсэгт өөрчлөх боломжтой.

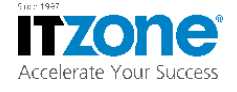

| ane: Set 1           |           |
|----------------------|-----------|
| /embers (4 total):   | Exclude   |
| Country              |           |
| China                |           |
| India                |           |
| Indonesia 🗙          |           |
| Brazil Remove        |           |
| Add to Filters shelf |           |
| <u>С</u> ору         | OK Cancel |

Тогтмол утгыг Set болгохдоо Dimensions хэсгийн баруун товчийг товшин Create > Set сонголтыг сонгоно.

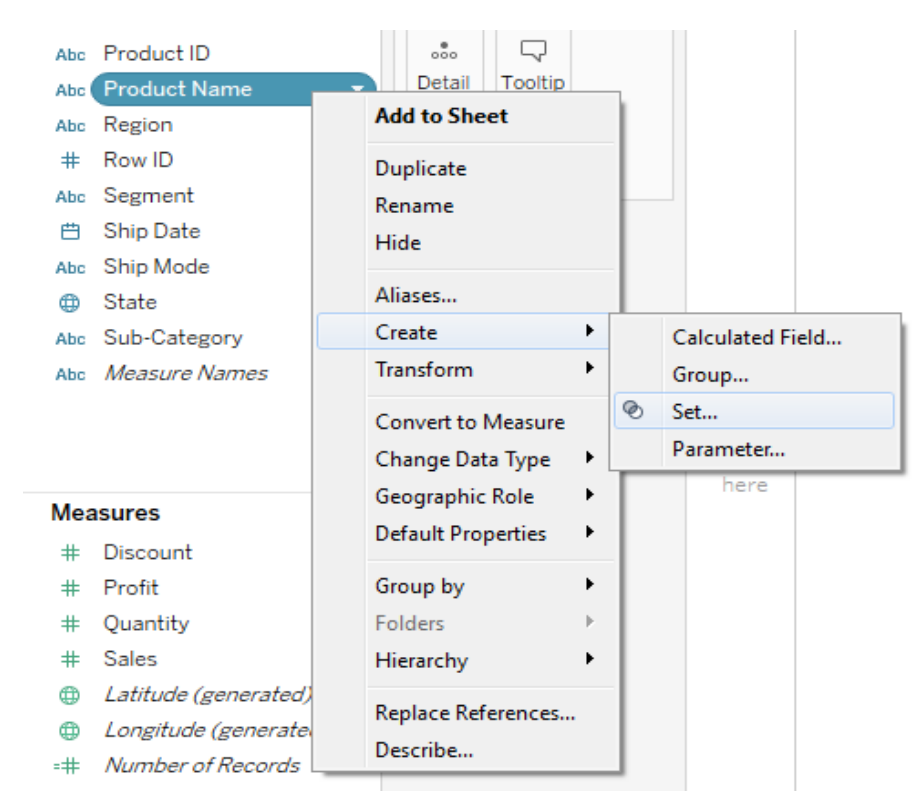

Та General хэсгээс өөрийн Set болгох утгуудаа сонгон OK товчийг дарна.

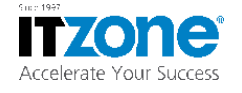

| Create Set                                                                      |
|---------------------------------------------------------------------------------|
| Name: Set 1                                                                     |
| General Condition Ton                                                           |
|                                                                                 |
| Select from list      Custom value list      Use all                            |
| Enter search text                                                               |
| "While you Were Out" Message Book, One Form per Page                            |
| #10 Gummed Flap White Envelopes, 100/Box                                        |
| #10 Self-Seal White Envelopes                                                   |
| #10 White Business Envelopes, 4 1/8 x 9 1/2                                     |
| #10-41/8 X 91/2 Recycled Envelopes<br>#10-41/8" x 91/2" Security.Tint Envelopes |
| #10-4 1/8" x 9 1/2" Premium Diagonal Seam Envelopes                             |
| #6 3/4 Gummed Flap White Envelopes                                              |
| 1.7 Cubic Foot Compact "Cube" Office Refrigerators                              |
| 1/4 Fold Party Design Invitations & White Envelopes, 248-1/2" X 11" C           |
| 12 Colored Short Pencils                                                        |
| Ali None Exclude                                                                |
| Summary                                                                         |
| Field: [Product Name]                                                           |
| Selection: Selected 0 of 1850 values                                            |
| Wildcard: All                                                                   |
| Condition: None                                                                 |
| Li <u>m</u> it: None                                                            |
| Reset OK Cancel                                                                 |

Хайлтын хэсгээс өөрт хэрэгтэй өгөгдлөө хайж олон сонгох боломжтой.

| Select from list      Custom value list      Use all |   |
|------------------------------------------------------|---|
| eldon                                                | × |
| Eldon 100 Class Desk Accessories                     | • |
| Eldon 200 Class Desk Accessories                     |   |
| Eldon 200 Class Desk Accessories, Black              |   |
| Eldon 200 Class Desk Accessories, Burgundy           |   |
| Eldon 200 Class Desk Accessories, Smoke              |   |
| Eldon 300 Class Desk Accessories, Black              |   |
| Eldon 400 Class Desk Accessories, Black Carbon       | - |
| "While you Were Out" Message Book, One Form per Page |   |
| #10 Gummed Flap White Envelopes, 100/Box             |   |
| #10 Self-Seal White Envelopes                        |   |
| #10 White Business Envelopes, 4 1/8 x 9 1/2          | - |

Condition хэсэг дээр дарахад **Formula** цэс гарч ирэх ба үүн дээр тоцооллын хэсгийг оруулах боломжтой байна.

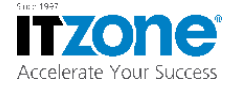

| Create Set      | t                                                   |
|-----------------|-----------------------------------------------------|
| Name:           | Top 3 Most Profitable Eldon Products (<\$100 Sales) |
| Gener           | al Condition Top                                    |
| O No            | ne                                                  |
| 🔘 Ву            | field:                                              |
| 5               | Sales 🔻 Sum 👻                                       |
|                 | =                                                   |
|                 | Range of Values                                     |
|                 | Min:                                                |
|                 | Max:                                                |
|                 |                                                     |
| <sup>©</sup> By | r tormula:                                          |
| r               | AND SUM([Sales]) >= 100                             |
|                 |                                                     |
|                 |                                                     |
|                 |                                                     |
|                 |                                                     |
|                 |                                                     |
|                 |                                                     |
| L               |                                                     |
|                 |                                                     |
| Res             | et OK Cancel                                        |

Үүний дараа хураангуй харагдац хэсэг дээр дараах байдлаар харагдах ба **ОК** товчийг товшин үүсгэнэ.

| iela:               | [Product Name]                                            |
|---------------------|-----------------------------------------------------------|
| election:           | Selected all values                                       |
| <u>N</u> ildcard:   | All                                                       |
| Con <u>d</u> ition: | MIN(CONTAINS([Product Name],"eldon")) AND SUM([Sales]) >= |
| .i <u>m</u> it:     | Top 3 by SUM([Profit])                                    |
|                     |                                                           |
|                     |                                                           |

Тор хэсэг дээр та талбарын сонголтуудаар хамгийн их ашиг орлоготой компани эсвэл өөр үр дүнг харуулах боломжтой.

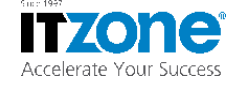

| Create Set                                              | ×         |
|---------------------------------------------------------|-----------|
| Name: Top 3 Most Profitable Eldon Products (<\$100 Sale | rs)       |
| General Condition Top                                   |           |
| © <u>N</u> one                                          |           |
| By field:                                               |           |
| Top ▼ 3                                                 | ▼ by      |
| Profit                                                  |           |
| By formula:                                             |           |
| Top 👻 10                                                |           |
|                                                         |           |
|                                                         |           |
|                                                         |           |
|                                                         |           |
|                                                         |           |
|                                                         |           |
|                                                         |           |
|                                                         |           |
|                                                         |           |
|                                                         |           |
|                                                         |           |
| Reset                                                   | OK Cancel |

Ингэж тохируулгыг хийхэд хураангуй хэсэг дээр дараах байдлаар харагдана.

| Selection:      | A                      |  |
|-----------------|------------------------|--|
| Wildcard:       | All                    |  |
| Condition:      | None                   |  |
| Li <u>m</u> it: | Top 3 by SUM([Profit]) |  |

# 13. Таbleau Газрын зураг

Tableau газарзүйн мэдээллийн төрлүүд

| Газарзүйн үүрэг        | Тодорхойлолт                                                |
|------------------------|-------------------------------------------------------------|
| Area code              | Бүсчилэлийн код ба тоон утга байна.                         |
|                        |                                                             |
| CBSA/MSA               | Core Based Statistical Area/ Metropolitian Statistical Area |
| City                   | Дэлхийн хэмжээн дэх хотын нэр                               |
| Congressional District |                                                             |

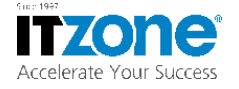

| Country/ Region    | Дэлхийн улс болон бүс нутгаар          |
|--------------------|----------------------------------------|
| Country            | Улсын нэрээр нь оруулахад              |
| Latitude           | Өргөрөгийн утгыг оруулахад             |
| Longitude          | Уртрагийн утгыг оруулахад              |
| State/Province     | Муж болон аймгийн мэдээллийг оруулахад |
| Zip Code/Post Code | Тухайн улсын zip болон postcode        |

Шинэ Worksheet нээнэ. Dimensions цэсний Аймаг гэсэн талбар дээр очиход сонголтын товч гарж ирэх ба түүн дээр товшиход Geographic role-г сонгоход таньд тухайн газрын зургаас ямар сонголтоор хайх талаарх сонголтууд гарж ирнэ. Жишээ болгож State/Province буюу мужаар нь авч үзье.

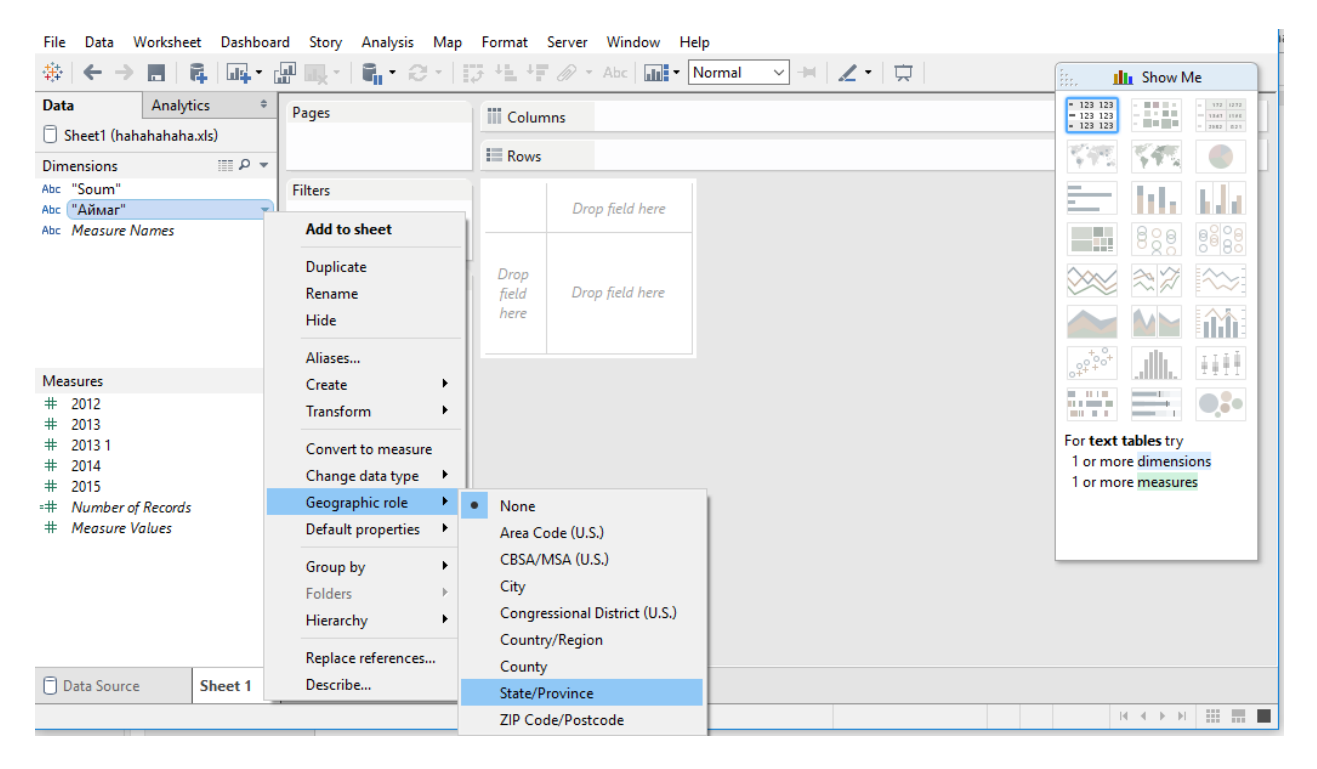

#### Зураг 28 Газарзүйн байршилыг холбох

Аймаг гэсэн талбарыг **Drop field here**- руу чирэн оруулна. Ингэснээр дэлхий даяарх бүх улс орнууд харагдана.

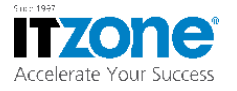

| File Data Worksheet Dashboard Story Analysis Map Format Server Window Help |                     |                 |                       |                   |                                         |             |
|----------------------------------------------------------------------------|---------------------|-----------------|-----------------------|-------------------|-----------------------------------------|-------------|
|                                                                            | 🖁 🖳 • 🛛 🖣 • 😂 • 🛛 🕇 | 3 11 1F @       | - Abc                 | ✓ I ∠ · □         |                                         | III Show Me |
| Data Analytics *                                                           | Pages               | iii Columns     | Longitude (generated) |                   |                                         |             |
| Sheet1 (hahahahaha.xls)                                                    |                     | E Rows          | Latitude (generated)  |                   |                                         |             |
| Dimensions                                                                 |                     |                 | Lutitude (generated)  |                   |                                         |             |
| Abc "Soum"                                                                 | Filters             | rance           | File (                | 15 5              | 2                                       |             |
| Abc Measure Names                                                          | "Аймаг"             | A. F.           | taly.                 | ~                 |                                         |             |
|                                                                            | Marks               | ~               | NAS-                  | 5                 | - ver                                   | how is      |
|                                                                            | Automatic ~         |                 |                       | Turkey            | mar                                     | - 15        |
|                                                                            | 😔 🔿 Abc 123         | and the second  |                       | · · ·             | 24                                      | s my suit   |
| Measures                                                                   | Color Size Label    | 5               |                       |                   | 1 7                                     | pr          |
| # 2012                                                                     | Datell Tarkin       | 8               | 5                     | 2 C               | Iraq I                                  | ran {       |
| # 2013<br># 2013 1                                                         |                     | 1               | 5 5                   | 15                | ~ ~                                     | 5 ~         |
| # 2014                                                                     | "Аймаг"             | Igeria          |                       | V.                | ~~~~~~~~~~~~~~~~~~~~~~~~~~~~~~~~~~~~~~~ | Dakistar    |
| # 2015                                                                     |                     | }               | Libya                 | Equat             |                                         | Pakistai    |
| Latitude (generated)                                                       |                     |                 | L                     | Egypt             | Saudi                                   | 4           |
| =# Number of Records                                                       |                     |                 | m                     | the second second | Arabia                                  | _           |
| # Measure Values                                                           |                     | ~ /             |                       |                   |                                         |             |
|                                                                            |                     | 4               |                       |                   |                                         |             |
|                                                                            |                     | © OpenStreetMap | o contributors        | Sudan from        | Yemen                                   | 27 unknown  |
| Data Source Sheet 1                                                        | ta to to            |                 |                       |                   |                                         |             |

#### Зураг 29 Улс орнуудын харагдах байдал

Улс орнуудын газар зүйн бүсчлэл харилцан адилгүй байдаг. Хэрвээ дээрх жишээнээс өөр улсаар хийхийг хүсвэл урьдчилан бэлдэх шаардлагатай. Газарзүйн бүсчлэлийг зааж өгөхийн тулд дэлгэцийн доор Unknown гэсэн мэдээллийг харуулах ба түүн дээр товшиход **Edit location** гэж гарч ирэх бөгөөд түүн дээр товшиход аль улсын ямар муж вэ гэдгийг сонгох сонголтууд гарч ирэх ба өөрт хэрэгтэй улсыг болон мужийг зааж өгнө. /Жишээ болгож Монгол улсыг сонгов/

| ♣   ← → 📕   ឝ   ៲ឝ • ៲    | Edit Locations                                  |                                | ×           | III Show Me       |
|---------------------------|-------------------------------------------------|--------------------------------|-------------|-------------------|
| Data Analytics +          | Geographic roles                                |                                |             |                   |
| Dimensions 💷 🔎 👻          | Country/Region: Mongolia                        | •                              |             |                   |
| Abc "Soum"                | State/Province: "Аймаг"                         |                                | 1 26 issues |                   |
| "Аймаг"                   |                                                 |                                |             | 5                 |
| Abc Measure Names         | Match values to locations                       |                                |             | $\sim$            |
|                           | 1 State/Province                                |                                |             |                   |
|                           | Your Data                                       | Matching Location              | ^           |                   |
|                           | Хэнтий                                          | 1                              |             | 1                 |
|                           | Yescrea                                         | Enter a Latitude and Lonaitude |             |                   |
|                           | X OBCION                                        | Arhangay                       |             |                   |
| Measures                  | Ховд                                            | Bayanhongor                    |             |                   |
| # 2012                    | Хангайн бүс                                     | Bayan-Ölgiy                    |             | 3                 |
| # 2013                    | Улсын дүн                                       | Bulgan                         |             |                   |
| # 2013 1                  | Улаанбаатар                                     | Darkhan-Uul                    |             | Inner<br>Mongolia |
| # 2014                    | Увс                                             | Dornod                         |             |                   |
| + 2015                    | Төвийн бус                                      | Dundaovi                       |             |                   |
| Longitude (generated)     | Tar                                             | Dzavhan                        |             |                   |
| # Number of Records       | 105                                             | Govi-Altay                     | ~           | a star            |
| # Measure Values          | Show only unmatched locations in drop down list | Govisümber                     |             |                   |
|                           |                                                 | Hentiy                         |             | 5 2 2             |
|                           | DevetWebber                                     | Hovd                           |             | 7 5 5 2           |
|                           | Reset Matches                                   | Annageri                       | 2           | 27 unknown        |
|                           |                                                 | Orhon                          |             |                   |
| Data Source Sheet 1       | to to to                                        | Övörhangay                     |             |                   |
| ) marks 1 row by 1 column | 1                                               | Selenge                        |             |                   |

#### Зураг 30 Байршилаар зааж өгөх

Үүний дараа Аймаг гэсэн талбарыг **Color**- руу чирэхэд **Show Me** цэсний Symbol maps дараах байдлаар харагдана.

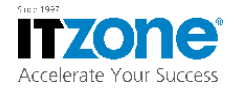

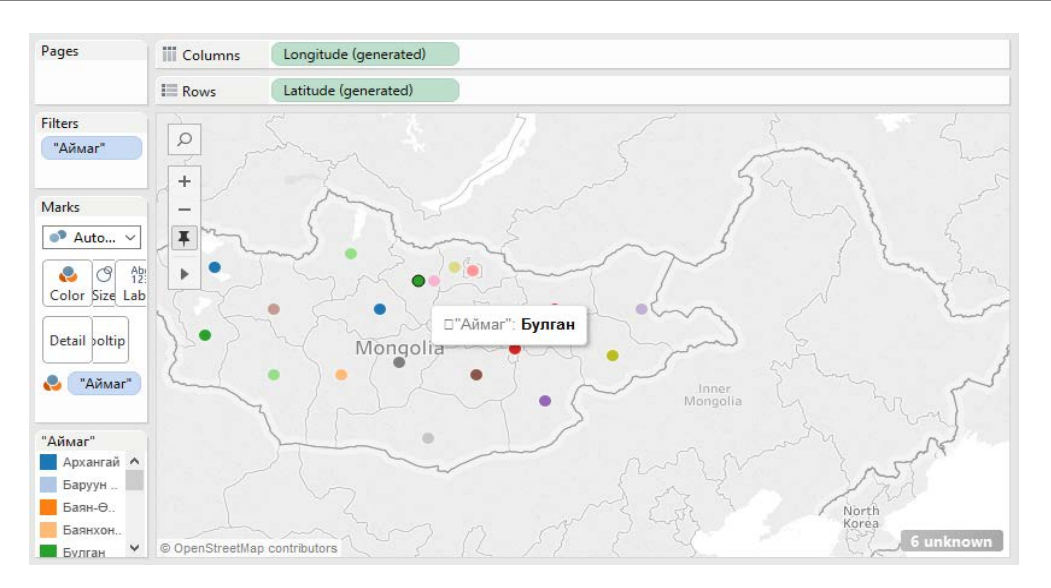

### Зураг 31 Ялгах газрын зургийн харагдац

Show Me цэсний Fillter Maps буюу дүүргэлтийн газрын зургийг сонгоход танд илүү ойлгомжтой харагдах болно.

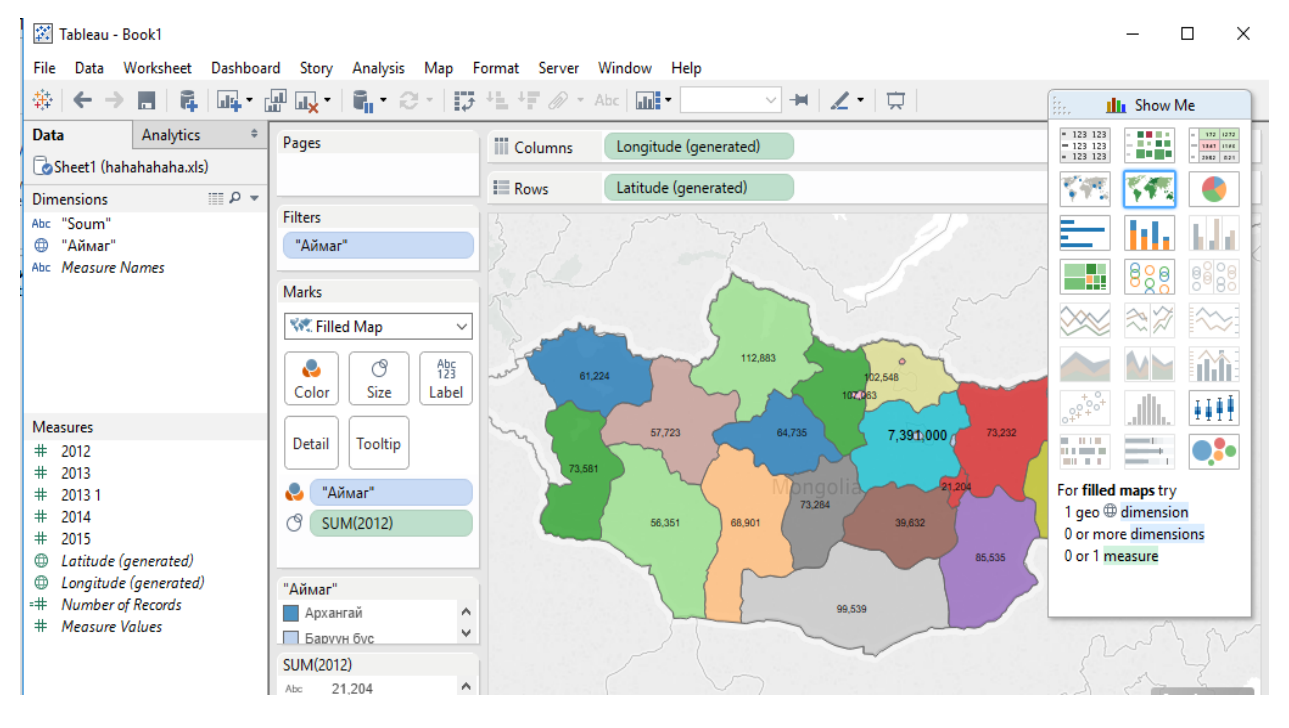

Зураг 32 Дүүргэлтийн газрын зургийн харагдац

## 13.1. Газрын зургын тохиргоо

Газрын зураг дээр ажиллаж байхдаа тухайн газрын зургыг форматад оруулж болдог.

- Мар цэсний товчийг дарж Map Layers-ийг сонгоно.
- Data самбарын оронд Map Layers гэсэн самбар гарч ирнэ.

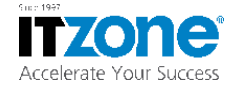

- о Газрын зургын хэв загварыг Dark, Light, Normal гэж өөрчилж болно.
- And control map layers, such as borders and names.
- о Мөн газрын зураг дээрх шошго, хил, нэрийг өөрчилж болно.

### 13.2. Хос тэнхлэгт газрын зураг

Хэрэв газрын зураг дээр олон өгөгдлийг оруулахыг хүсвэл хос тэнхлэгт газрын зургыг ашиглах нь зөв шийдэл юм.

Longitude-ийг Columns дахин чирч оруулна. Ингэснээр 2 адилхан газрын зурагтай болно.

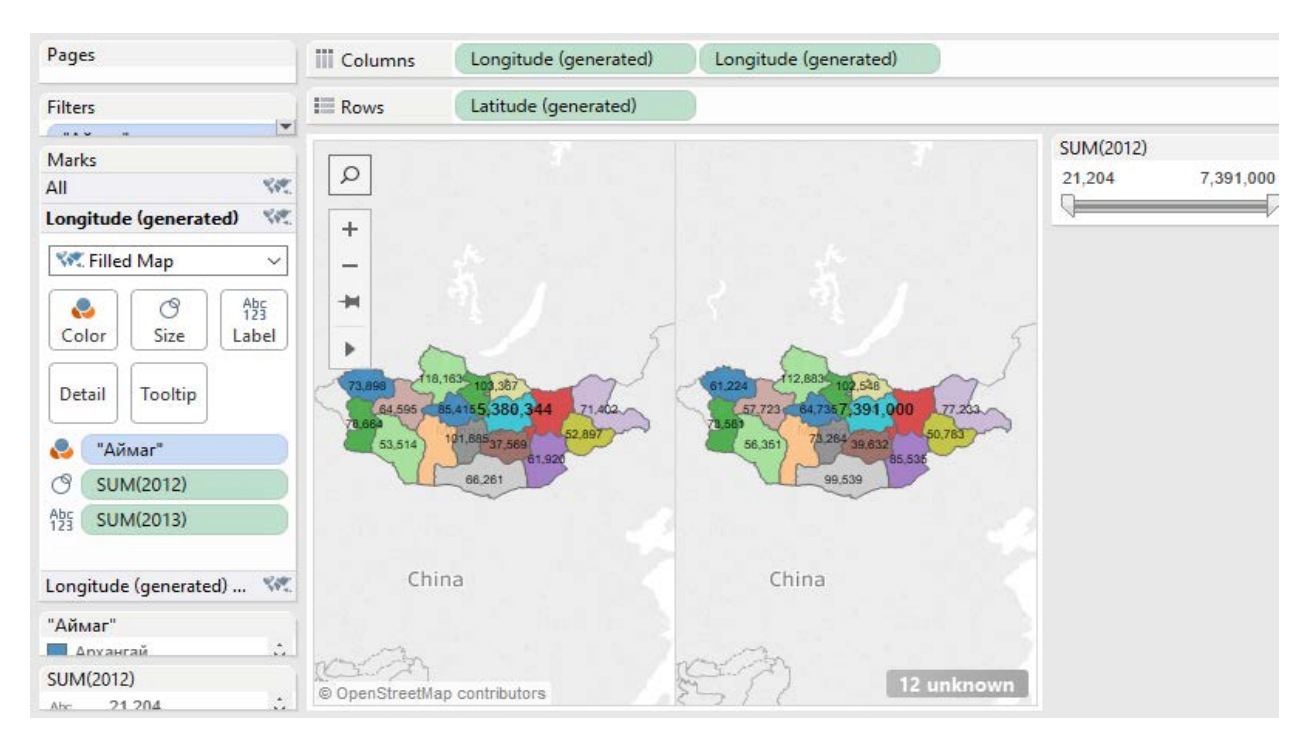

#### Зураг 33 Хос тэнхлэгт газрын зураг

## 13.3 Газрын зургийн багажийг ашиглах

Тухайн газрын зургийн Toolbar хэсгийг нээхийг хүсвэл тухайн талбар дээр хулганын баруун товчлуурыг дарна. Таньд сонголтын хэсгүүд гарж ирэх ба Show View Toolbar сонголтыг сонгоно.

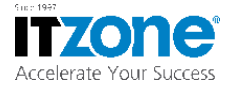

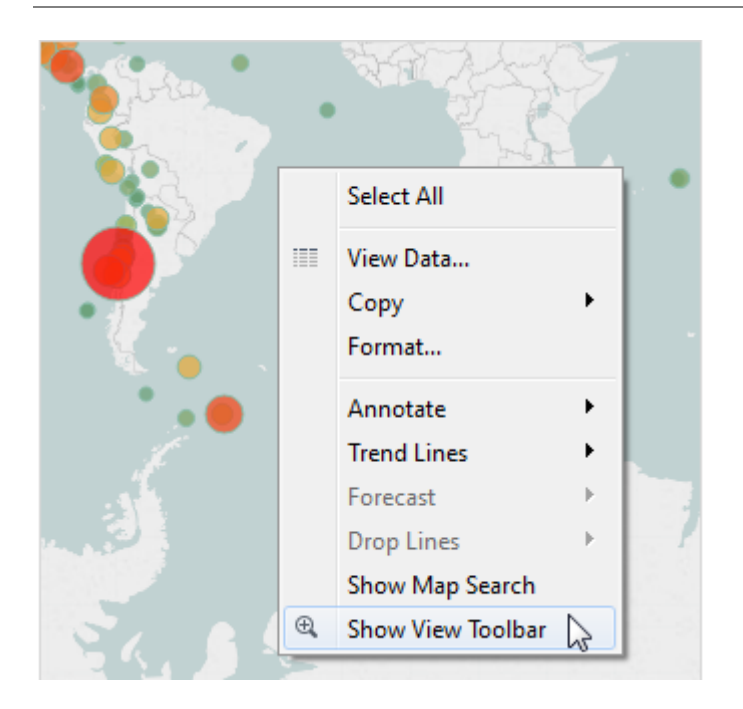

Томруулж харахын тулд харах цонхны **Zoom In** товчийг дарна. Тухайн томруулах гэж буй хэсэгтээ товчлуурынг хоёр дарна.

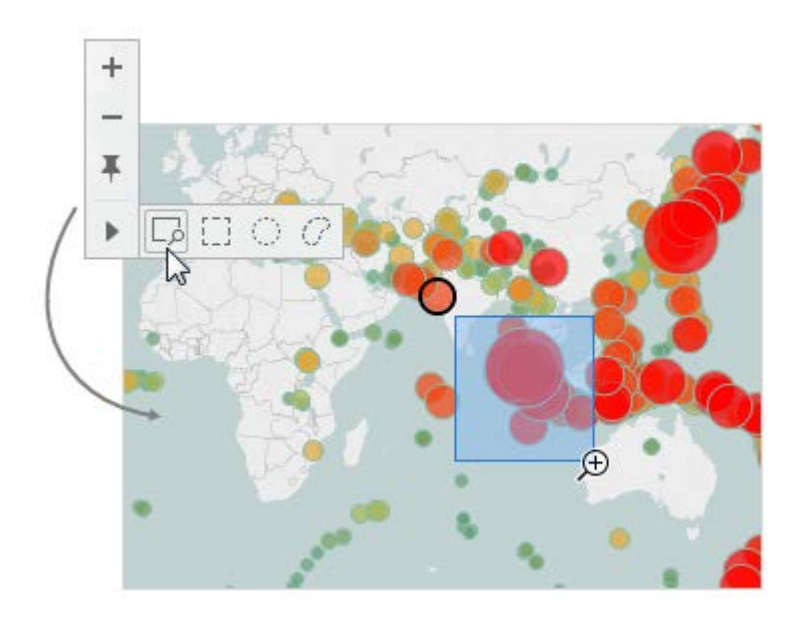

Газрын зурганд тухайн талбарын хэмжээг гаргаж болох ба доорх зургийг дагаж хийнэ.

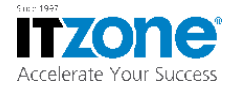

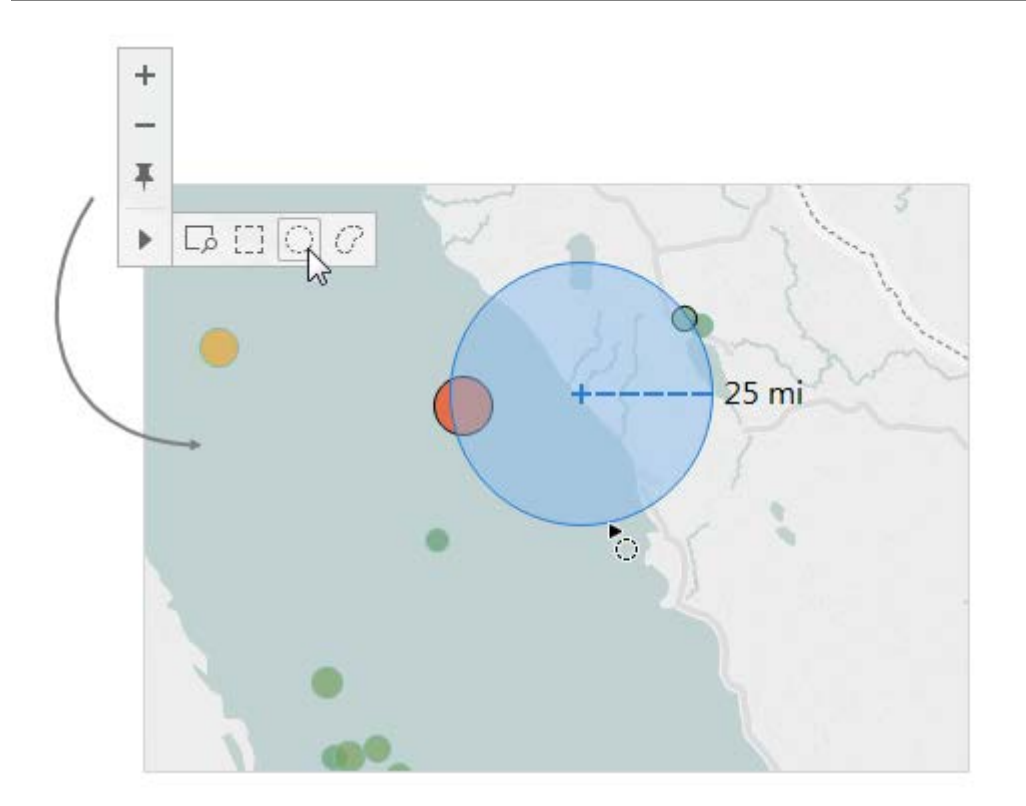

# 13.4 Mapbox map

Tableau дээрх газрын зургийн байршилыг бий болгохын тулд Mapbox-г ашиглаж болно. Үүнийг Tableau Desktop дээр Background Image болгон ашиглаж болдог.

Mapbox map газрын зургийг цонхонд нэмэхдээ **Map** > **Background Maps** > **Map Service** сонголтыг сонгох ба Map Service-г цонхыг нээхэд дараах цонх нээгдэнэ.

Add товчлуур дээр дарахад сонголт гарж ирэх ба Mapbox Maps –г сонгон нээнэ.

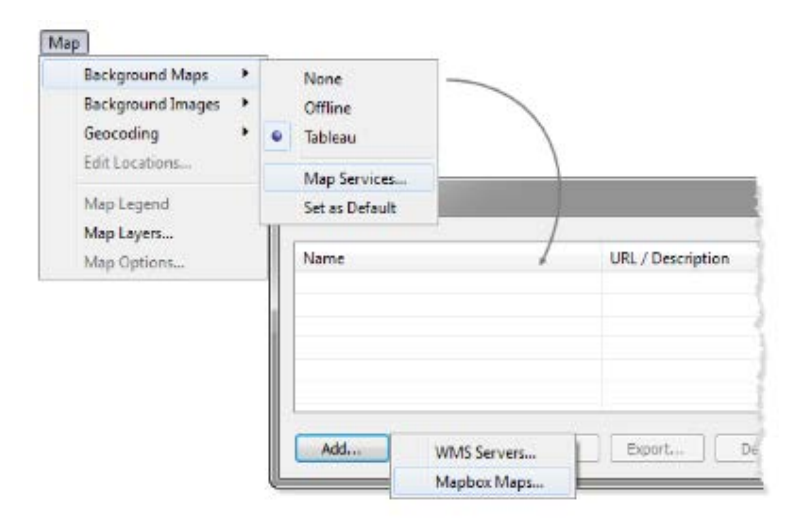

Дараа нь Mapbox-г нэмэхдээ **Classic** товчийг даран газрын зургийн нэрийг өгөх мөн хүссэн Mapbox-н **API-**г нэмж өгнө.

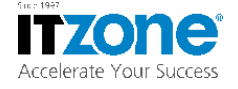

| Add Mapbox Map      |          |          | × |
|---------------------|----------|----------|---|
| Mapbox G            | iL       | Classic  |   |
| Style name: Name ye |          | ur style |   |
| API access token:   | Required |          |   |

Газрын зургийн ID-гаар нь дэлгэрэнгүй мэдээллийг авах боломжтой мөн Та урьдчилан тогтоосон загвараас сонголтыг хийх боломжтой.

| Mapbox preset style: |                                   |  |  |  |  |
|----------------------|-----------------------------------|--|--|--|--|
|                      | Basic                             |  |  |  |  |
| 0                    | Custom (with one or more layers): |  |  |  |  |
|                      | Add layer by Map ID               |  |  |  |  |
|                      |                                   |  |  |  |  |
|                      |                                   |  |  |  |  |
|                      |                                   |  |  |  |  |
| _                    |                                   |  |  |  |  |
| Abo                  | ut Mapbox maps OK Cancel          |  |  |  |  |

|      | Mapbox Gl                                                          | -        |          | Classic |  |
|------|--------------------------------------------------------------------|----------|----------|---------|--|
| Styl | e name:                                                            | Name yo  | ur style |         |  |
| API  | access token:                                                      | Required |          |         |  |
| 0    | Basic<br>Comic<br>Dark                                             |          |          |         |  |
|      | Emerald<br>High Contrast<br>Light<br>Outdoors<br>Pencil<br>Pirates |          | 3        |         |  |

# 14. Тооцооллын тойм

Хүснэгтэн тооцолол нь **Measure** утган дээр суурилсан практик тооцоолол юм.

# **Levels Control**

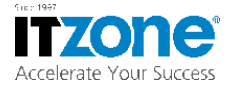

| Түвшин       | Тодорхойлолт                                                    |
|--------------|-----------------------------------------------------------------|
| Quick Table  | Ямарч тооцоололл хийх шаардлагагүйгээр тоон утгыг өөрчлөх болон |
| Calculation  | харахад илүү хялбар байна.                                      |
| Add Table    | Шинээр тоон утгыг үүсгэх                                        |
| Calculation  |                                                                 |
| Edit Table   | Тооцооллыг засварлах өөрчлөх боломжийг олгоно                   |
| Calculation  |                                                                 |
| Custom Table | Тооцооллыг хялбарчилж өмнөх Calculated Field editor тооцооллыг  |
| Calculation  | ашиглана.                                                       |

### **Quick Table Calculations**

| Quick Table Calculations | Тодорхойлолт                                    |
|--------------------------|-------------------------------------------------|
| Running Total            | Хүснэгийн нийт урсгал                           |
| Difference               | Өмнөх болон дараагийн хүснэгтийн өөрчлөлт ялгаа |
| Percent Difference       | Хувийн ялгаа                                    |
| Precent of total         | Хүснэгтйин хувийн нийт дүн                      |
| Rank                     | Хүснэгтийн Rank-г тодорхойлох                   |
| Percentile               | Статикаар гаргасан үзүүлэлт                     |
| Moving Average           | Дунджид суурилсан утга                          |
| YTD Total                | Урсгал үнийг тоооцоолох                         |
| Compound growth rate     | Өсөлтийн үнэ                                    |
| Year over growth         | Жил жилийн өсөлт                                |
| YTD Growth               | Жилийн өсөлтийн өөрчлөлт                        |

Тооцоолол хийхэд ашиглагдах өнгөнүүдийн тайлбар

| Журам       | Тайлбар                       |
|-------------|-------------------------------|
| Green Text  | Тайлбар хэсгийг нэмэн оруулах |
| Orange Text | Талбарын нэр                  |
| Blue text   | Функцууд                      |
| Puple text  | Параметр                      |

### Syntax and Calculation Type

Syntax-н бүтэц

{Keyword [Column],[Column1], [Column N]:Aggregate Expression }

For Example

{Fixed[State] : Sum([Sales])}

LOD-н гурван ялгаатай түлхүүр үг байдаг.

| Түлхүүр | Тодорхойлолт | Жишээ |
|---------|--------------|-------|
| үг      |              |       |

| Fixed   | Нарийвчилсан илэрхийлэл       | Example: { FIXED [Region] : |
|---------|-------------------------------|-----------------------------|
|         |                               | SUM([Sales])                |
| Include | Харгалзуулж тооцооллыг гаргах | Example: { FIXED [Region] : |
|         |                               | SUM([Sales]) }              |
| Exclude | Хооронд нь харгалзуулж        | Example: {EXCLUDE [Region]: |
|         | хэмжээсийг хасах              | SUM([Sales])}               |

# 15. Calculated Fields

Excel-ийн томъёоны адил өгөгдлийн тоон утгуудыг тооцоолох боломжтой. Analysis цэсийг сонгон Create calculated fields- г сонгоно. Дарахад дараах талбар гарж ирэх ба нэрийг өгөн томъёог оруулан OK товчийг дарна. Та дэлгэцэнд байрлах сонголтоос Number, String, Date төрлүүдээс сонгох боломжтой ба жишээ тайлбартайгаар гарж ирэх болно.

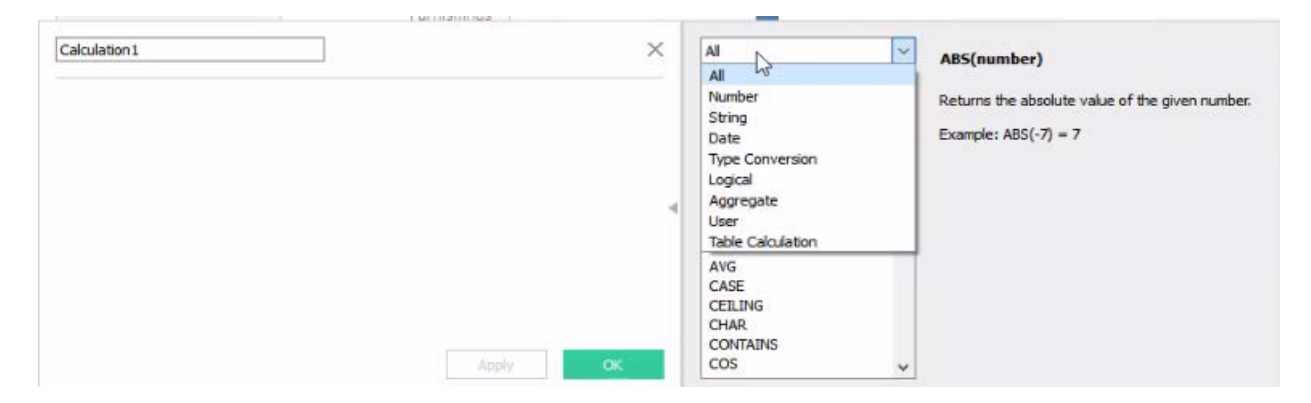

Зураг 34 Тооцооллын талбар

Өөр нэг боломж нь та тоон төрлийн мэдээллийн сонголтын товчийг дарахад **Quick Table Calculating** гэсэн сонголт гарч ирэх ба үүнийг сонгоход нарийн тоцоололуудыг ямарч томёолол бичих шаардлагагүйгээр олох боломжийг таньд олгох болно.

Number- Тоон тооцооллын үйлдлүүдийг хийх боломжтой

|       |    | Al                                                                                               | Abs(number)                                                             |
|-------|----|--------------------------------------------------------------------------------------------------|-------------------------------------------------------------------------|
|       | 4  | Number<br>String<br>Date<br>Type Conversion<br>Logical<br>Aggregate<br>User<br>Table Calculation | Returns the absolute value of the given number.<br>Example: ABS(-7) = 7 |
| Apply | ок | AVG<br>CASE<br>CEILING<br>CHAR<br>CONTAINS<br>COS                                                | v                                                                       |

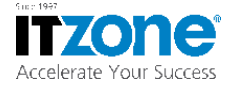

Date- Сар, өдөр, жилийг тооцоолон гаргаж ирэх ба ашиглагдах функцууд жишээтэй сонголтын хамт цонхон дээр гарж ирнэ.

| Time to Ship           | Global Superstore 2016 | × | Date                                                                                                    | DATEDIFF(date_part, start_date,                                                                                                    |
|------------------------|------------------------|---|----------------------------------------------------------------------------------------------------|----------------------------------------------------------------------------------------------------|
|                        | a se contra de contra  |   | Enter search text                                                                                                    | end_date, [start_of_week])                                                                                                    |
| DATEDIFF('day', [Order | Date],[Ship Date])     | 4 | DATEADD<br>DATEDIFF<br>DATENAME<br>DATEPARSE<br>DATEPART<br>DATETRUNC<br>DAY<br>ISDATE<br>MAX<br>MIN<br>MONTH<br>NOW<br>TODAY<br>YEAR | Returns the difference between two dates<br>where start_date is subtracted from end_date.<br>The difference is expressed in units of<br>date_part. If start_of_week is omitted, the week<br>start day is determined by the start day<br>configured for the data source.<br>Example: DATEDIFF(month', #2004-07-15#,<br>#2004-04-03#, 'sunday') = -3 |

Logic- тооцоолоход шаардагдах зүйлүүдийг логик үйлдлээр хийх ба ашиглагдах функцуудыг ашиглах.

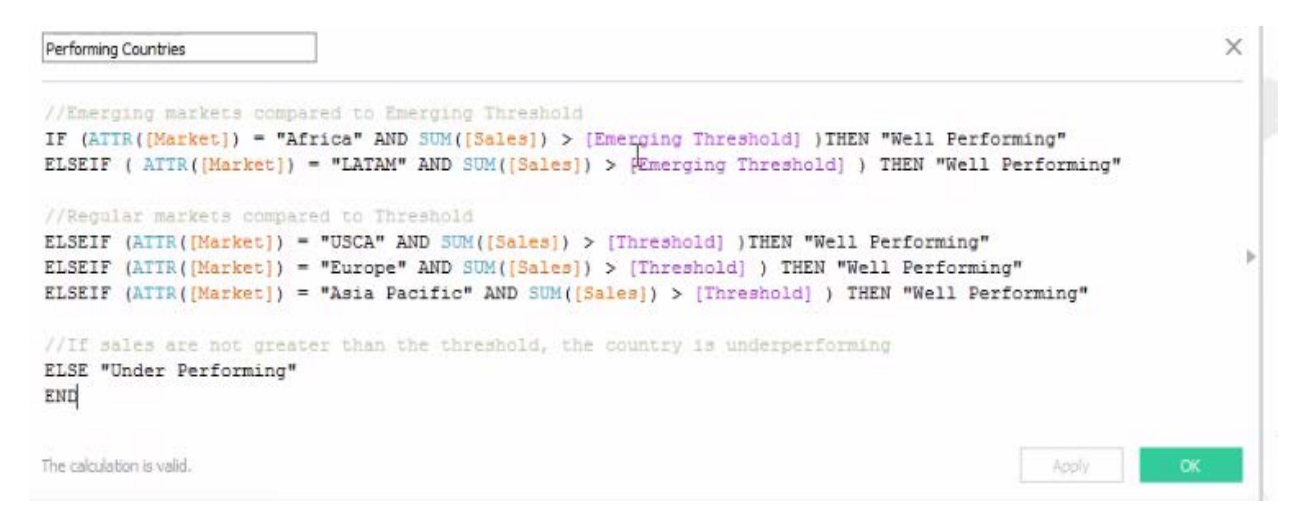

Aggregate – Tableau нть урьдчилан тооцоолсон агрегат төлөвүүдтэй ба өгөгдлийг нэтгтэх боломжтой байна.

| Segment Sales                                                                          |       | X  | Al                                                                                                    | Ý | Segment           |
|----------------------------------------------------------------------------------------|-------|----|----------------------------------------------------------------------------------------------------|---|-------------------|
| T                                                                                      |       | _  | Enter search text                                                                                                    |   |                   |
| <pre>IF ATTR([Segment]] = "Corporate" THEN AVG([Sales]) ELSE MEDIAN([Sales]) END</pre> |       | ł  | DATEADD<br>DATEDJFF<br>DATENAME<br>DATEPARSE<br>DATEPART<br>DATETIME<br>DATETIME<br>DATETRUNC<br>DAY<br>DEGREES<br>DIV<br>ELSE<br>ELSE<br>ELSE | ~ | Data type: String |
| The calculation is valid.                                                              | Apply | ок | END                                                                                                    | ~ | Describe          |

Өгөгдлийн эх үүсвэрийг үүсгэх болон удирдах

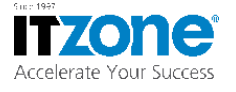

Өгөгдлийн эх үүсвэрийг холбосны дараа тухайн өгөгдөлд анализ хийхэд бэлдэхийн тулд Data Source page-ийг ашигладаг. Аналаз хийхийн өмнө олон тохиргоог Data Source page дээр хийж болно.

# 16. Өгөгдөл нэгтгэх

Харьцаат өгөгдлийн сан нь хоорондоо тусгай баганаар холбогдсон хүснэгтээс бүрддэг. Эдгээр хүснэгтийг хооронд нь нэгтгэх замаар тухайн хүснэгтийг нэгдсэн байдлаар ашиглаж болох юм.

#### Нэгтгэх алхам

- 1. Өмнө дурдсаны дагуу өгөгдлийн эх үүсвэртэй холбох
- 2. Сонгосон хүснэгтэн дээр давхар товших эсвэл зургын талбар руу чирж оруулна.

|                              |     | ⊖- Sample - Superstore                        |  |
|------------------------------|-----|-----------------------------------------------|--|
| Connections                  | Add |                                               |  |
| Sample - Superstore<br>Excel |     | I Orders                                      |  |
| Sheets                       | Q   | ~`Đ                                           |  |
| 🔠 Orders                     |     | Drag sheets here                              |  |
| 📰 People                     |     | , i i i i i i i i i i i i i i i i i i i       |  |
| 🃰 Returns                    |     |                                               |  |
| 🌇 New Union                  |     |                                               |  |
|                              |     | III Sort fields Data source or 💌 Show aliases |  |

Зураг 35 Нэгтгэх алхам

3. Үүний дараа өөр нэг хүснэгтийг ажлын талбарт оруулна. Хүснэгтийг оруулахад нэгтгэх цонх гарч ирнэ.

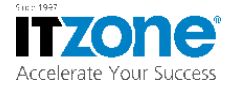

|                              |     | Of Ord                 | ders+ (Sam                                                          | pl ©        | onnection<br>Dive O Extra                                          | act                                       |
|------------------------------|-----|------------------------|---------------------------------------------------------------------|-------------|--------------------------------------------------------------------|-------------------------------------------|
| Connections A                | Add |                        |                                                                     |             |                                                                    |                                           |
| Sample - Superstore<br>Excel |     | Orders                 |                                                                     |             | Returns                                                            |                                           |
| Sheets                       | p   |                        |                                                                     |             |                                                                    |                                           |
| I Orders                     |     |                        |                                                                     |             |                                                                    |                                           |
| I People                     |     |                        |                                                                     |             |                                                                    |                                           |
| TT Determine                 |     |                        |                                                                     |             |                                                                    |                                           |
| IIII Returns                 |     |                        |                                                                     |             |                                                                    |                                           |
| Returns                      |     |                        |                                                                     |             |                                                                    |                                           |
| Returns                      |     |                        | den miner i se                                                      |             |                                                                    |                                           |
| E New Union                  |     | 🔳 🗏 Sort               | t fields Data source                                                | e order 🔻 🗌 | Show aliases 🗌 Sh                                                  | now hidden fields                         |
| E New Union                  |     | I Sort                 | t fields Data sourc                                                 | e order 🔹 🗌 | Show aliases 🗌 Show aliases                                        | now hidden fields<br>Abc                  |
| E New Union                  |     | #<br>Ordens            | t fields Data source                                                | e order 🔹   | Show aliases Show aliases Show aliases Show aliases                | now hidden fields<br>Abc<br>Orders        |
| E New Union                  |     | THE Sort               | t fields Data source<br>Abc<br>Orders<br>Order ID                   | e order     | Show aliases Show aliases Show Show aliases<br>Orders<br>Ship Date | Abc<br>Orders<br>Ship Mode                |
| E New Union                  | -   | Unders<br>Row ID<br>19 | t fields Data source<br>Abc<br>Orders<br>Order ID<br>CA-2011-143336 | e order     | Show aliases Show Show aliases Show Show Show Ship Date 9/1/2012   | Abc<br>Orders<br>Ship Mode<br>Second Clas |

#### Зураг 36 JOIN нэгтгэл

4. Нэгтгэх цонхноос нэгтгэх төрлөө сонгож, тухайн хүснэгтүүдийн хоорондоо холбогдох тусгай баганыг зааж өгнө. Доорх зурганд огтлолцлоор нэгтгэж, Region гэсэн талбараар холбосон байна.

| Join              |      |   |             | ×          |
|-------------------|------|---|-------------|------------|
|                   |      |   |             |            |
| Inner             | Left |   | Right       | Full Outer |
| Data Source       |      |   | L           | lsers      |
| Region            |      | = | Region (Use | rs) 🔨 🗙    |
| Add new join clau | ise  |   |             | 13         |
|                   |      |   |             | .4         |

#### Зураг 37 Нэгтгэлийн төрөл

5. Тохиргоо хийж дууссаны дараа "х" дүрс дээр дарж нэгтгэх цонхноос гарна.

## Left Join

А болон В хүснэгтэн дэх утгуудыг хооронд нь нэгтгэн А хүснэгт дэх харгалзах утгуудад В хүснэгтийн утгуудыг нэгтгэдэг. Хоосон утга байвал NULL утга заана.

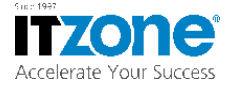

| Name    | # of Siblings |   |      | Name   | Eye Color |
|---------|---------------|---|------|--------|-----------|
| Taylor  | 2             |   |      | Taylor | Blue      |
| Alex    | 3             |   |      | Alex   | Brown     |
| Shannon | 0             | • | null | Morgan | Brown     |
| Tracy   | 1             |   | null |        |           |

#### Left Join

| Name    | # of Siblings | Eye Color |
|---------|---------------|-----------|
| Taylor  | 2             | Blue      |
| Alex    | 3             | Brown     |
| Shannon | 0             | null      |
| Tracy   | 1             | null      |

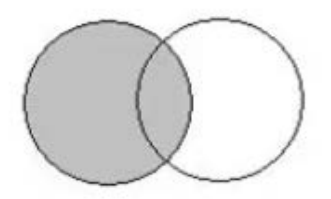

# **Right JOIN**

А болон В хүснэгтэн дэх утгуудыг хооронд нь нэгтгэн В хүснэгт дэх харгалзах утгуудад А хүснэгт дэх утгыг нэгтгэдэг. Хоосон утга байвал **NULL** утга заана.

| Name    | # of Siblings |        | Name   | Eye Color |
|---------|---------------|--------|--------|-----------|
| Taylor  | 2             |        | Taylor | Blue      |
| Alex    | 3             |        | Alex   | Brown     |
| Shannon | 0             | null 🔶 | Morgan | Brown     |
| Tracy   | 1             |        |        |           |

**Right Join** 

| Name   | Eye Color | # of Siblings |
|--------|-----------|---------------|
| Taylor | Blue      | 2             |
| Alex 5 | Brown     | 3             |
| Morgan | Brown     | null          |

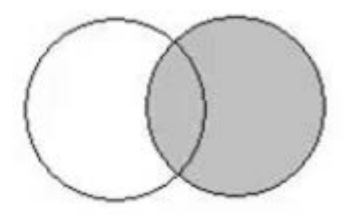

## Inner Join

А болон В хүснэгтийн мэдээллийг хооронд нь нэгтгэн хоёр хүснэгтийн харгалцах утгуудыг хооронд нь нэгтгэн огтлолцуулдаг.

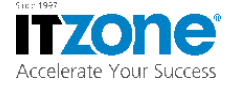

| Name    | # of Siblings | Name   | Eye Color |
|---------|---------------|--------|-----------|
| Taylor  | 2             | Taylor | Blue      |
| Alex    | 3             | Alex   | Brown     |
| Shannon | 0             | Morgan | Brown     |
| Tracy   | 1             |        |           |

| Inner Join |               |           |  |
|------------|---------------|-----------|--|
| Name       | # of Siblings | Eye Color |  |
| Taylor     | 2             | Blue      |  |
| Alex       | 3             | Brown     |  |

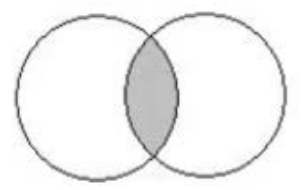

## **Full Outher**

А болон В хүснэгт дэх бүх мэдээллийг нэгтгэж нэг хүснэгт болгох. Хоосон утга байвал NULL утга авна.

| Name    | # of Siblings |
|---------|---------------|
| Taylor  | 2             |
| Alex    | 3             |
| Shannon | 0             |
| Tracy   | 1             |

| Name   | Eye Color |
|--------|-----------|
| Taylor | Blue      |
| Alex   | Brown     |
| Morgan | Brown     |

**Outer Join** 

| Name    | # of Siblings | Eye Color |
|---------|---------------|-----------|
| Taylor  | 2             | Blue      |
| Alex    | 3             | Brown     |
| Shannon | 0             | null      |
| Tracy   | 1             | null      |
| Morgan  | null          | Brown     |

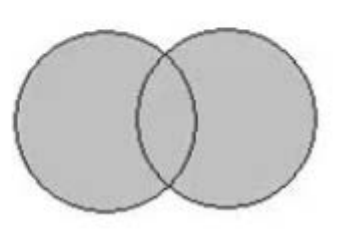

Та ямар хувьсагчаар хоёр хүснэгтийг хооронд нь нэгтгэхийг сонгох боломжтой. Сонгох гэж буй JOIN-г сонгоно. Дараах зурган дээрхтэй адил сонголтын харагдац гарч ирэх ба сонголтын товчин дээр даран утгыг зааж өгнө.

| Join              |      |   |             |         | ×        |
|-------------------|------|---|-------------|---------|----------|
| Inner             | Left | ) | Right       | Full    | Outer    |
| Data Sou          | urce |   | St          | aples   |          |
| Order ID          |      | = | Order ID (S | taples) | <u> </u> |
| Add new join clau | ise  |   |             |         | 5        |

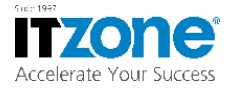

Өгөгдөлд ямар холболт хийсэн талаар хүснэгтүүд болон багануудыг өнгөөр ялган харуулдаг.

| ata Sources                   |         |                         |                                                          |                                                                |                         |                                  |                                      |                 |
|-------------------------------|---------|-------------------------|----------------------------------------------------------|----------------------------------------------------------------|-------------------------|----------------------------------|--------------------------------------|-----------------|
| ales+ (Multiple Connections)  | *       |                         |                                                          |                                                                |                         |                                  |                                      |                 |
| onnections                    | (+) Add | Sales (Oracle)          |                                                          | Customer                                                       | s (SQL Server)          |                                  | Population (Excel)                   |                 |
| Sales<br>Oracle               |         |                         |                                                          | Products (                                                     | SQL Server)             |                                  |                                      |                 |
| Store<br>Microsoft SQL Server |         |                         |                                                          |                                                                |                         |                                  |                                      |                 |
| Population                    |         |                         |                                                          |                                                                |                         |                                  |                                      |                 |
| neets                         |         | Sort Fiel               | Ids Data source or                                       | der 👻                                                          |                         |                                  |                                      |                 |
| Enter sheet name              |         |                         | 10-1                                                     | 10-                                                            |                         |                                  |                                      |                 |
| Iowa                          |         | Customers<br>Zip Code   | Customers<br>Address                                     | Customers<br>Name                                              | Customers<br>Store1     | iowa<br>zip code (Iowa)          | lowa<br>Population                   | Produce<br>Item |
| New Union                     |         | 50613                   | 2217 Colleg                                              | Hillstreet News an                                             | 2,106                   | 50613                            | 42,031                               |                 |
|                               |         | 50613                   | 2217 Colleg                                              | Hillstreet News an                                             | 2,106                   | 50613                            | 42,031                               |                 |
|                               |         | 50612                   | 2217 Colleg                                              | Hillstreet News an                                             | 2 106                   | 50613                            | 42 021                               |                 |
|                               |         | 50015                   | LLIT Coneg                                               | Hinstieet News all                                             | 2,100                   | 30013                            | 42,031                               |                 |
|                               |         | 50613                   | 2217 Colleg                                              | Hillstreet News an                                             | 2,106                   | 50613                            | 42,031                               |                 |
|                               |         | 50613<br>50613          | 2217 Colleg<br>2217 Colleg                               | Hillstreet News an<br>Hillstreet News an                       | 2,106                   | 50613                            | 42,031 42,031                        |                 |
|                               |         | 50613<br>50613<br>50613 | 2217 Colleg<br>2217 Colleg<br>2217 Colleg<br>2217 Colleg | Hillstreet News an<br>Hillstreet News an<br>Hillstreet News an | 2,106<br>2,106<br>2,106 | 50613<br>50613<br>50613<br>50613 | 42,031<br>42,031<br>42,031<br>42,031 |                 |

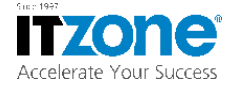

# 16.1 Өгөгдөл нийлүүлэх (Data blending)

Хүснэгт нэгтгэх явцад тухайн хүснэгт нь өөр өөр өгөгдлийн эх үүсвэрт агуулагдаж байвал тэдгээр эх үүсвэрүүдийг нийлүүлэх шаардлагатай. Өөрөөр хэлбэл ажлын хуудсанд өөр өөр эх үүсвэрээс өгөгдлүүдийг авч нэгтгэхийг хэлнэ.

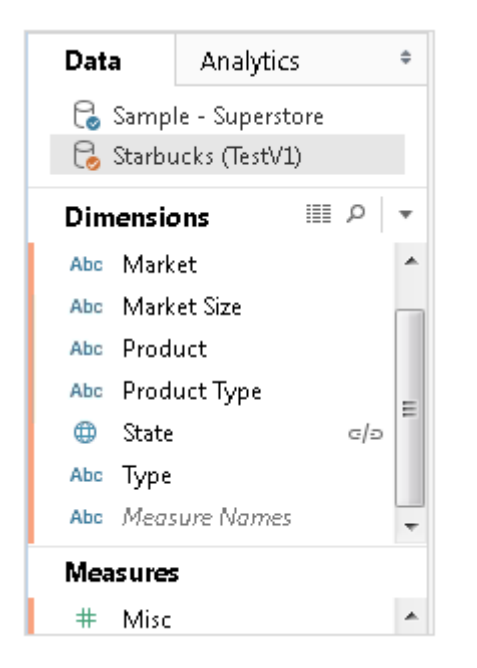

Өгөгдөл нийлүүлэх үед шинээр хэмжээс болон мөр бичлэг үүсэхгүй. Цаашилбал өөр өөр эх үүсвэрүүдийг нийтлэг хэмжээсээр нь харагдац болгон гаргахын тулд өгөгдөл нийлүүлэх зарчмыг ашигладаг.

Өгөгдөл нийлүүлэхийн тулд анхдагч болон хоёрдогч өгөгдлийн эх үүсвэрийн нийтлэг хэмжээсийг тодорхойлно.

| Data                 | Analytics        | ¢       |  |  |  |  |
|----------------------|------------------|---------|--|--|--|--|
| 🗟 Sam                | ple - Superstore |         |  |  |  |  |
| 😼 Starbucks (TestV1) |                  |         |  |  |  |  |
| Dimens               | ions 🗉           | ∎ ¢   • |  |  |  |  |
| Abc Ma               | rket             | *       |  |  |  |  |
| Abc Ma               | rket Size        |         |  |  |  |  |
| Abc Pro              | duct             |         |  |  |  |  |
| Abc Pro              | duct Type        | =       |  |  |  |  |
| 🕀 🕀                  | te               | ee [    |  |  |  |  |
| Abc Typ              | e                |         |  |  |  |  |
| Abc Mee              | asure Names      | -       |  |  |  |  |
| Measure              | es               |         |  |  |  |  |
| # Mis                | c                | *       |  |  |  |  |

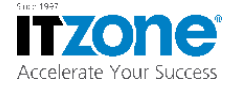

# Шинээр Relationships үүсгэх

Relationship нь автоматаар үүсдэг ба түүнд өөрчлөлт засвар хийх бол **Data** цэсний **Edit Relatsionship** хэсгийг сонгоно.

| 🗱 Ta  | bleau        | ı - Book2              |                                           |               |                |
|-------|--------------|------------------------|-------------------------------------------|---------------|----------------|
| File  | Data         | Worksheet Dashboar     | d Analysis Map Format Server              | Window Help   |                |
| ←     |              | Connect to Data        | Ctrl+D                                    | ⊘ - Abc   🛱 🖬 |                |
| Data  |              | Paste Data             | Ctrl+V                                    | Columns       | AVG(Longitude) |
|       |              | Refresh All Extracts   |                                           | E Davis       |                |
| Dime  |              | Edit Relationships     |                                           | Kows          | AVG(Latitude)  |
| Abc 🕻 |              | Replace Data Source    |                                           |               |                |
| Abc \ |              | os_wards_gb_nov_2013 E | xtract +                                  |               |                |
| Mut / | $\checkmark$ | Ward (wards_sample_dat | ta.xlsx)                                  |               |                |
|       |              |                        | Polygon -                                 |               |                |
|       |              |                        | Color Size Abc<br>Label                   |               |                |
|       |              |                        | Detail Tooltip Path<br>PolygonID (Detail) |               |                |
|       |              |                        | Ar Path                                   |               |                |

Үүссэн relationship дээр нэмж өөрчлөх боломжтой ба

| Sample - Superstore    |                   |                                                                                                    |                                                                       |
|------------------------|-------------------|----------------------------------------------------------------------------------------------------|-----------------------------------------------------------------------|
| Secondary data source: | C Automatic 😐 Cur | tan                                                                                                    |                                                                       |
| Raducks (Ted¥i)        | 9.4+              | State                                                                                                    |                                                                       |
|                        | Add Ed            | AddEdit Field Meaning<br>Annual data cause failt<br>State react light<br>Category<br>City                                                                                                    | Secondary data search field<br>(Inner search lead<br>1 Data<br>Marine |
|                        |                   | Control Garante<br>Canada Salante<br>Condes Salante<br>Condes Salante<br>Condes Salante<br>Condes Salante<br>Salante<br>Salan | hand a<br>hand a<br>hand b<br>hand<br>take<br>Tone                    |
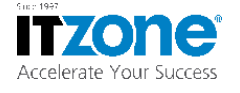

## 16.2 Хоёрдогч өгөгдлийн эх үүсвэрийг нэмэх

Хоёрдогч өгөгдлийн эх үүсвэр гэдэг нь дан ганц ажлын хүснэгт дээр олон эх үүсвэрт анализ хийх боломжыг олгож байгаа юм. Мөн анхдагч өгөгдлийн эх үүсвэр байх нь зайлшгүй юм.

| Connections         | Add     |     | Add a Connection                                 | Search                   |
|---------------------|---------|-----|--------------------------------------------------|--------------------------|
| Sample - Superstore |         | - 1 | Add a new connection to use cross-database joins |                          |
| Excel               |         |     |                                                  | Actian Matrix            |
|                     |         |     | Excel                                            | Actian Vector            |
| m Order             | <u></u> |     | Text file                                        | Amazon Aurora            |
| III People          |         |     | Access                                           | Amazon EMR               |
| III Returns         |         |     | Statistical file                                 | Amazon Redshift          |
| Mary Datas          |         |     | More                                             | Aster Database           |
| Ho New Onion        |         |     |                                                  | Cisco Information Server |
|                     |         |     |                                                  | Cloudera Hadoop          |
|                     |         |     |                                                  | DataStax Enterprise      |
|                     |         |     |                                                  | EXASolution              |
|                     |         |     |                                                  |                          |
|                     |         |     | Google Sheets                                    |                          |
|                     |         |     | Microsoft SQL Server                             | Google BigQuery          |
|                     |         |     | More                                             | Google Cloud SQL         |
|                     |         |     |                                                  | Google Sheets            |

Харагдац дээр хамгийн түрүүнд ашигласан өгөгдлийн эх үүсвэр нь анхдагч болдог бөгөөд цэнхэр өнгийн зөв тэмдэг гарч ирнэ.

| Data         | Analytics  | \$                                                                                                    |
|--------------|------------|----------------------------------------------------------------------------------------------------|
| 🔄 Sales Plan |            |                                                                                                    |
| 🔁 Sample - S | Superstore | •                                                                                                    |
| Dimensions   |            |                                                                                                    |
| Abc Category | /          |                                                                                                    |
| City         |            |                                                                                                    |
| Country      |            |                                                                                                    |
| Abc Custome  | er ID      |                                                                                                    |
|              |            | de la constante de la constante de la constante de la constante de la constante de la constante de la constante |

Үүний дараа өөр өгөгдлийн эх үүсвэр рүү шилжих үед тухайн эх үүсвэр нь улбар шар өнгийн зөв тэмдэгээр тэмдэглэгдэнэ. Энэ нь хоёрдогч эх үүсвэр гэсэн үг юм.

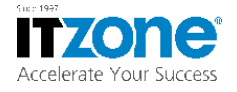

| Data        | Analytics  | ¢               |   |
|-------------|------------|-----------------|---|
| Godes Plan  |            | -               | • |
| Sample -    | Superstore | -               | - |
| Dimensions  |            | ≣₽ <del>-</del> |   |
| Abc Region  |            | c/2             | 5 |
| Abc Measure | Names      |                 | I |
|             |            |                 | I |
|             |            |                 |   |
|             |            |                 |   |

Анхааруулж хэлэхэд хоёрдогч өгөгдлийн эх үүсвэрийг олон хэмжээст хүснэгт буюу өгөгдлийн кубаар үүсгэж болдоггүй бөгөөд зөвхөн анхдагч өгөгдлийн эх үүсвэрийг кубаар үүсгэх боломжтой юм.

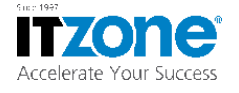

## 16.3 Өгөгдөлийн эх үүсвэрүүдийн хоорондын холбоо хамааралыг тодорхойлох

Та өөрийн ашиглаж буй өгөгдлийг хоорондоо хэрхэн холбогдож ажиллахыг тохирууулж өгч болно. Ингэхийн тулд та дараах зааврыг дагана уу

Ажлын талбар дээрх Data цэсний Edit Relationships сонголтыг сонгоно.

Үүний дараа таньд **Relationships** гэсэн харагдац цонх гарч ирэх ба доорх **Primary Data Source** сонголтоос өөрийн өгөгдлийн эх үүсвэрийг сонгоно.

Дараа нь түүнтэй холбогдох хоёрдогч их үүсвэрийг Secondary Data Source хэсгээс сонгоно.

| Relationships                                                                                                    | × |
|----------------------------------------------------------------------------------------------------|---|
| Relationships determine how data from secondary data sources are joined with primary data sources.                                                                                                    |   |
| Primary data source:                                                                                                    |   |
| Multiple Connections                                                                                                    | - |
| Secondary data source: O Automatic O Custom                                                                                                    |   |
| 192.168.1.27 2016 Sales Data ACTIVITYLIST (SCM3.ACTIVITYLIST) B2R (TARGET2017) EHD (TARGET2017) ITZONE Target (TARGET2017) QUOTELIST (SCM3.QUOTELIST) (SCN Sheet1 (RAD Customers) TARGET2017 Total EHD (TARGET2017) Year Target (Target) Sagowarwai (TAPCET2017) |   |
| Add Edit Remove                                                                                                    |   |
| OK Cancel                                                                                                    |   |

Харагдац хэсэг дээр таньд Automatic болон Custom гэсэн сонголт гарч ирэх ба Custom сонголтыг даран Add хэсгийг дарна.

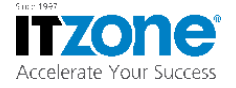

| Relationships                                                                                                    | ×                                   |
|----------------------------------------------------------------------------------------------------|-------------------------------------|
| Relationships determine how data from secondary data sources ar<br>Primary data source:                                                                                                    | e joined with primary data sources. |
| Multiple Connections                                                                                                    | •                                   |
| Secondary data source: O Automatic ()                                                                                                    | Custom                              |
| 192.168.1.27     ▲       2016 Sales Data     ▲       ACTIVITYLIST (SCM3.ACTIVITYLIST)     B2R (TARGET2017)       B2R (TARGET2017)     EHD (TARGET2017)       ITZONE Target (TARGET2017)     QUOTELIST (SCM3.QUOTELIST) (SCN       Sheet1 (RAD Customers)     TARGET2017       Total EHD (TARGET2017)     ¥       Sagewarnatk (TARGET2017)     ¥ |                                     |
| Add                                                                                                    | Edit Remove                         |
|                                                                                                    | OK Cancel                           |

Ингэснээр таньд тухайн өгөгдлийн утгууд харагдах ба та боломжит утгаар өгөгдлүүдийн холбоо хаамаарлыг үүсгэж өгч болно. Мөн хийсэн үйлдлээ засварлах, өөрчлөх, шинэчлэх устгах боломжтой.

| Add/Edit Field Mapping                                                                                                    | ×                                                                                                    |
|----------------------------------------------------------------------------------------------------|----------------------------------------------------------------------------------------------------|
| Primary data source field:                                                                                                    | Secondary data source field:                                                                                                    |
| Enter search text APPROVEDDATE ApprovedDate to Date ApprovedDate to Date BPARTNERNAME BPARTNERNAME (group) Brand Pie FIRSTNAME FIRSTNAME (group) 3 FIRSTNAME (group) 3 FIRSTNAME (Reseller) ITEMCODE ITEMNAME ITEMS ITS Brand ITS Brand (group) Line Target Product type | Enter search text Activitytype ACTYPE Bpartnername Created Created Date ENDDATE Owneremp Source StartDate STARTDATE STARTDATE STARTDATE - Split 1 Status H3P |
|                                                                                                    |                                                                                                    |

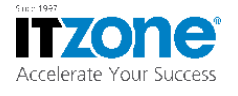

# 17. График үүсгэх талаар жишээ тайлбар

## 17.1 Greate parameter (Параметр үүсгэх)

Та өгөгдөл үүссэн талбар дээр тулгуурласан шинэ параметрийг үүсгэж болно. Эсвэл параметрийг ашиглаж болох байрлалаасаа параметрийг үүсгэж болно.

1. Data талбар дээр баруун товчийг дарахад Create Parameter сонголт гарч ирнэ.

| Data                    |   | ÷ |
|-------------------------|---|---|
| 🗊 Seattle Home Sales    |   |   |
| Dimensions              | Q | - |
| Paste                   |   |   |
| Create Calculated Field |   |   |
| Create Parameter        | 2 |   |
| Tables                  |   |   |
| Sort by                 |   | Þ |
| Hide All Unused Fields  |   |   |
| Show Hidden Fields      |   |   |

Параметрийг хэрхэн хүлээн авахыг тодорхойлж болох ба та доорх сонголтуудаас сонгох боломжтой.

- All- Параметер нь энгийн төрлийн Field
- List- Боломжит утгуудын жагсаалтыг харуулна.
- **Range** Тодорхой утгуудыг сонгох боломжийг олгодог.

Хэрэв та List сонголтыг сонгосон бол утгыг оруулж өгөх ёстой. Paste from Clipboard даран утгуудын жагсаалтыг хуулж болох ба Add from Field дарж талбаруудыг нэмэх боломжтой.

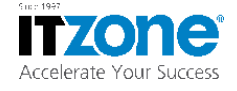

| Allowable values:  All ( | 🖲 List 🔘 Range               |                      |
|--------------------------|------------------------------|----------------------|
| Value                    | Display As                   | Add from Parameter 🕨 |
| 1 2 3                    | Apples<br>Bananas<br>Oranges | Add from Field       |
| 4<br>Add                 | Pears                        | Paste from Clipboard |
|                          |                              |                      |
|                          |                              | Clear All            |

Үүсгэсэн параметр нь Measures-н доод хэсэгт дараах байдалтай үүснэ.

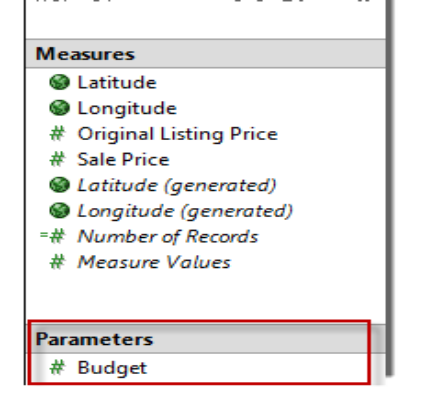

## 17.2 Bump Chart үүсгэх

Эсрэг хоёр хэмжигдэхүүнийг хооронд харьцуулахад ашигладаг.

| Data                                                    | Analytics                                 | # Page             | s                              |               | iii Columns  | ⊞ MONTH(Order Date)                                                                                |                                            |
|---------------------------------------------------------|-------------------------------------------|--------------------|--------------------------------|---------------|--------------|----------------------------------------------------------------------------------------------------|--------------------------------------------|
| R Global                                                | Superstore 2016                           |                    |                                |               | I Rows       | SUM(Sales)                                                                                         |                                            |
| Dimensio<br>Custo<br>Custo<br>Order<br>Shipp<br>& Locat | ns III P  <br>omers<br>rs<br>bing<br>tion | Filter<br>Ma<br>YE | s<br>rket: Europ<br>AR(Order D | e<br>Date): 2 | Rank of Sale | Order Date<br>5 January February March April May June July August Septem. October Novemb. December | Market<br>Africa<br>Asia Pacific<br>Europe |
| & Produ                                                 | ucts                                      | Mark               |                                |               |              | Western Europe Western Europe                                                                      | USCA                                       |
| Abc Ga<br>Abc Su                                        | b-Category                                | ~                  | Line                           |               | 2            | Northern Europe                                                                                    |                                            |
| Abc Pro<br>Abc Pro<br># Row I                           | oduct Name<br>oduct ID<br>D               | Cold               | or Size                        | T<br>Label    | 3            | Southern Europe                                                                                    | R                                          |
| Abc Meas                                                | ure Names                                 | Deta               | ii Tooltip                     | Path          |              | Southern Europe                                                                                    | 98 C                                       |
| # Disco<br># Profit<br># Quan                           | unt<br>tity                               | ::<br>T            | ■ Region ■ Region              | 1             | 4            | Eastern Europe Eastern Europe                                                                      |                                            |
| # Sales<br># Shipp                                      | ning Cost                                 |                    |                                |               |              |                                                                                                    |                                            |

Measure тоон утгын сонголтоос **Quick Table Calculation->Rank**-г сонгоно. Дараа нь дахин тоон утгын сонголтон дээр даран **Compute Using** цэснээс өөрт ашиглагдахыг сонгоно. Мөн өөр нэмэлт үйлдлүүдийг та хийх боломжтой.

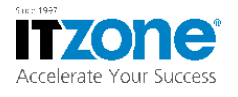

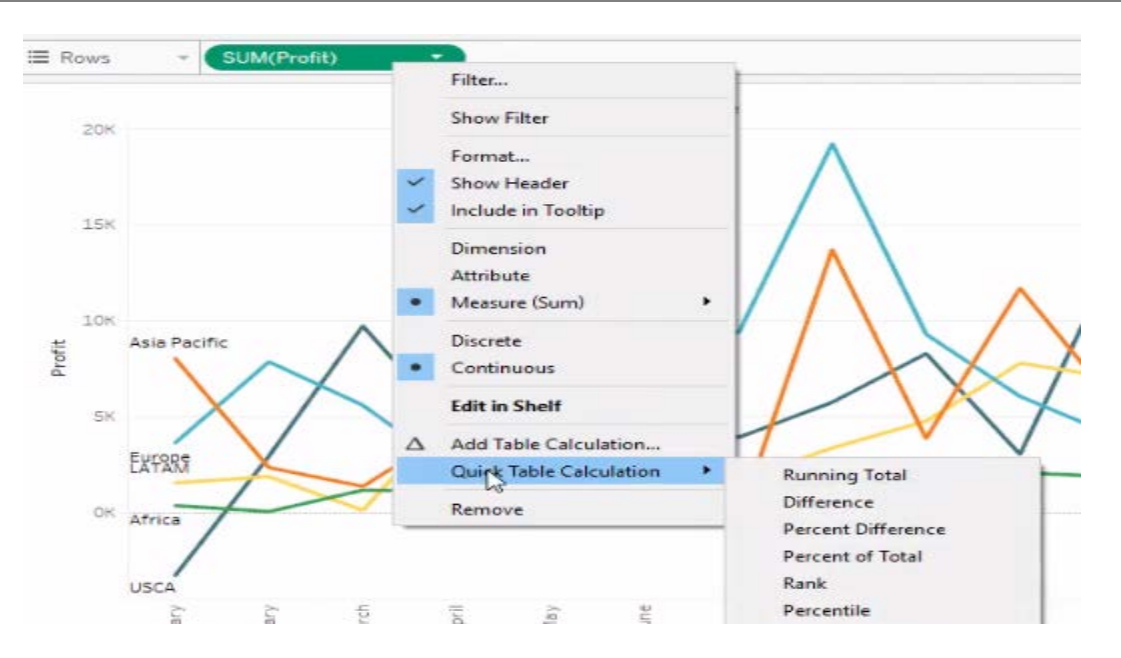

## **17.3 Control Chart**

Хяналтын графикийг ашигласанаар их өгөгдөл дээр ач холбогдолтой цэгэн дохио нарийн хэлбэлзлийн статистикийн дүн мэдээ гаргах боломжтой.

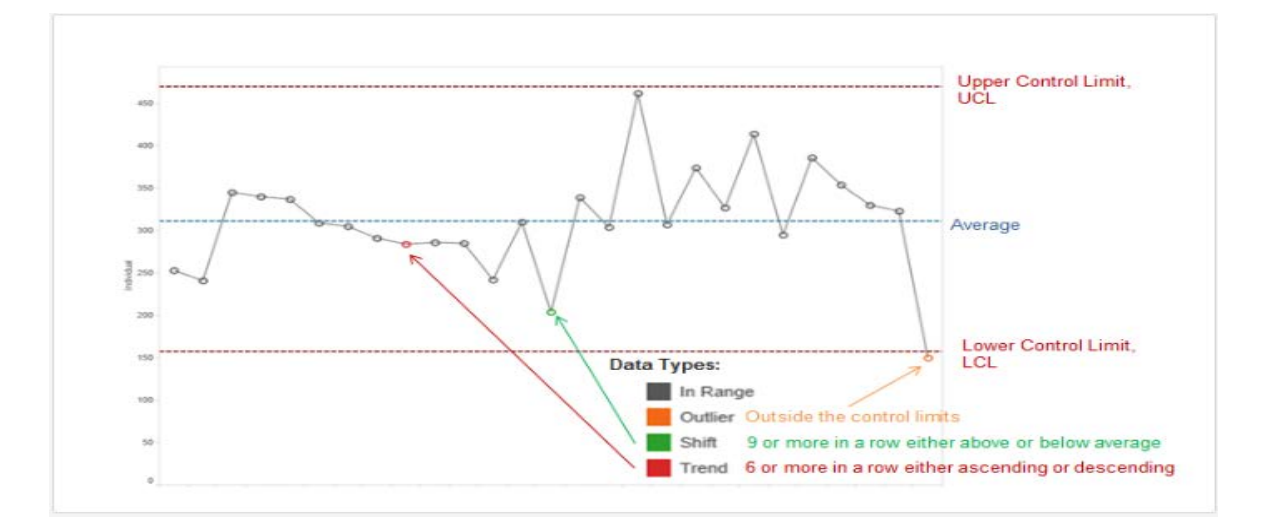

Control chart-нь дараах үндсэн элемэнтүүдийг агуулдаг.

- Дундаж шугам-Тоглолт бүрт шийдэгдсэн арифметик дундаж хэмжээ
- Хязгаарлалтууд (UCL,LCL) UCL-дээд хязгаарлалт LCL- доод хязгаарын хязгаарлалт
- Outliers- өгөгдлийн цэгүүд нь хязгаарлалтын UCL болон LCL-ээс дээгүүр байна.

Талбарлуу тоон утга бодит мэдээллийг үүсгэнэ. Row болон Column дээр цэнхэр болон ногоон өнгөөр ялгагдан харагдана. Ү тэнхлэг дээр баруун товчлуурыг дарж "Add Reference Line" сонгон дор үзүүсэн цонх шиг бөглөн дундаж мөрийг нэмээд (өөрийн сонгох дундаж мөр) ОК дарна.

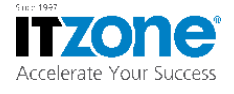

| Line               | Band       | Distribution | Eox Plot |
|--------------------|------------|--------------|----------|
| Scope              | ole        | 🔿 Per Cell   |          |
| Line<br>Value: SUM | (Pass Yds) | ▼ Average    | •        |
| Label: Com         | putation 👻 |              |          |
| Formatting         | +          |              |          |
| Fill Above:        | None 👻     |              |          |
| Fill Below:        | None 👻     |              |          |
|                    |            |              |          |
|                    |            |              |          |
|                    | ОК         | Cancel       | Apply    |

Мөн нэмэлт үйлдлүүдийг **Quick Table Calculation** болон **Calculate Field**-г ашиглан өөрчлөх хөгжүүлэх боломжтой.

#### **17.4 Funnel Charts**

Зарим субъектуудын олон үе шаттай үйл явцыг харуулахын тулд юүлүүр графикийг ашигладаг.

**Rows**-руу тоон утгыг чирэн зөөнө. Дараа нь тохирох бодит мэдээллийг өнгөөр ялган харуулна.

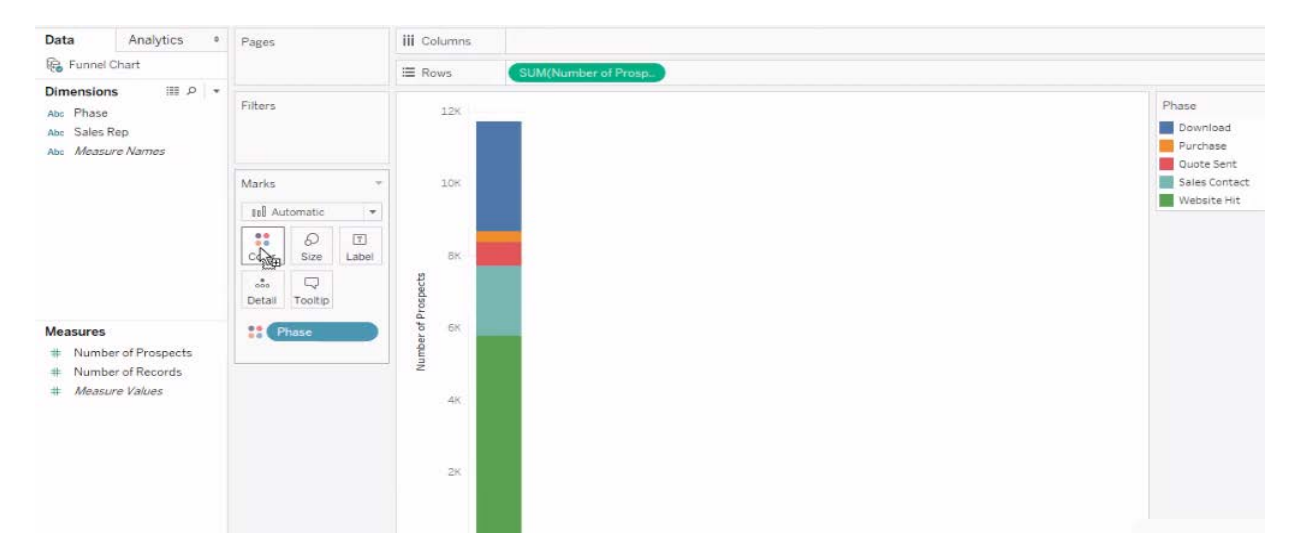

SUM(Number of Prospects)-г Size талбарлуу чирэн хэмжээг гарган Standart гэсэн сонголтыг дарахад Entire View гэсэн сонголтыг сонгоно.

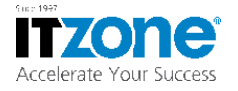

|                                                                       | 6 -             | - 6              | Q - 10      | 1         | 000    | 18 18 | 0.          | ТД     | Standard 🔹  | · -                   | 📑 Show Me                                                                                                    |  |
|-----------------------------------------------------------------------|-----------------|------------------|-------------|-----------|--------|-------|-------------|--------|-------------|-----------------------|----------------------------------------------------------------------------------------------------|--|
| Data Analytics •                                                      | Pages           |                  | Pages       |           | iii Co | lumns |             |        |             | Standard<br>Fit Width | Contraction of the contraction of the contraction o |  |
| Funnel Chart                                                          |                 |                  |             | I Ro      | W5     | SU    | A(Number of | Prosp. | Fit Height  |                       |                                                                                                    |  |
| Dimensions Ⅲ P   •<br>Abc Phase<br>Abc Sales Rep<br>Abc Measure Names | Filters         |                  |             |           | 128    |       |             |        | Entire View |                       | Phase<br>Website Hit<br>Download                                                                                                    |  |
|                                                                       | Marks           |                  |             |           | 10K    |       |             |        |             |                       | Sales Contact Quote Sent Purchase                                                                                                    |  |
|                                                                       | Ell Au<br>Color | stomatic<br>Size | T<br>Label  |           | 8K     |       |             |        |             |                       | SUM(Number of Prosp<br>295                                                                                                    |  |
|                                                                       | ošo<br>Detail   | Tooltip          |             | Prospects |        |       |             |        |             |                       | 2,000<br>4,000<br>5,770                                                                                                    |  |
| Measures<br># Number of Prospects<br># Number of Records              | 80 (S           | hase<br>SUM(Nur  | ≓<br>nber . | Number of | 6K.    | T     |             |        |             |                       |                                                                                                    |  |
| # Measure Values                                                      |                 |                  |             |           | 4K     |       |             |        |             |                       |                                                                                                    |  |
|                                                                       |                 |                  |             |           | 2K     |       |             |        |             |                       |                                                                                                    |  |
|                                                                       |                 |                  |             |           | 04     | T     |             |        |             |                       |                                                                                                    |  |

Ингэснээр харагдац нь дараах байдлаар харагдах ба тоон болон мэдээллүүдийг дэлгэцэн дээр гарган харуулах боломжтой болно.

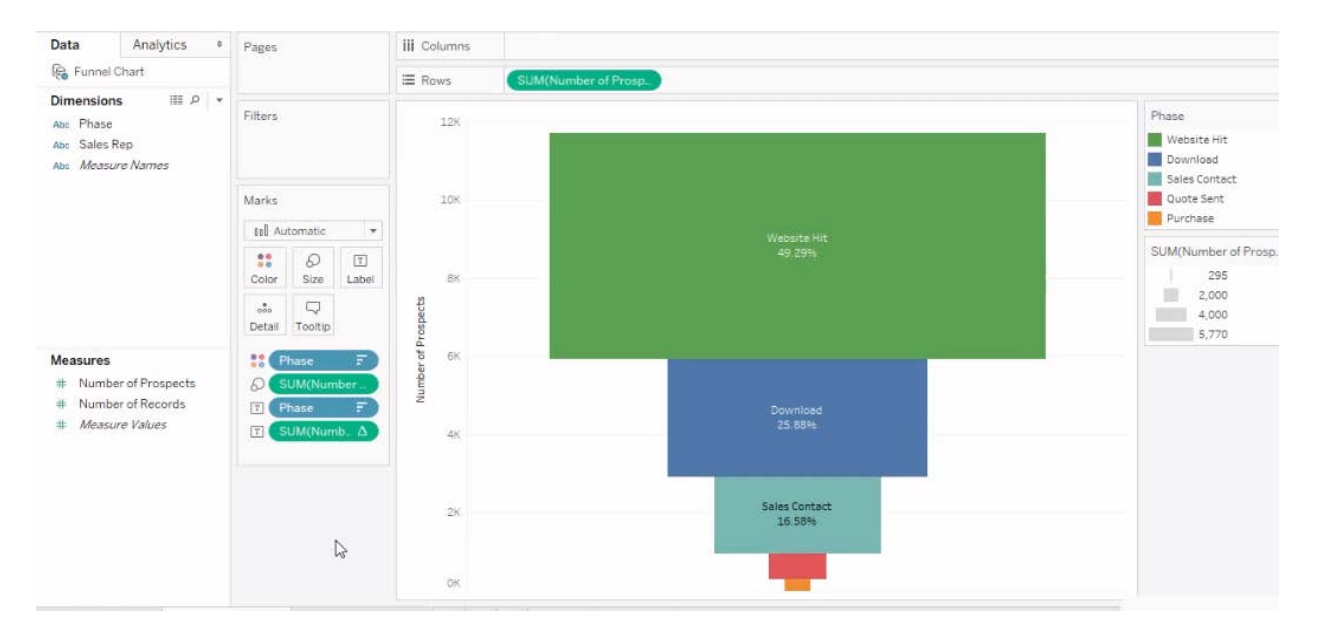

## **17.5 Waterfall Charts**

Дараалалсан эерэг болон сөрөг утгуудын үр дүнг үр дүнтэй харуулдаг.

### SUM(Profit) тоон утгын сонголтоос Quick Table Calculate цэсийг сонгон Running

Total буюу урсгалын үзүүлэлтийг сонгоно.

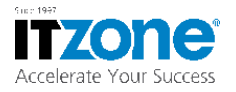

| Global Superstore 2016  mensions  Global Superstore 2016  Customers  Orders  Orders  Customers  Conder Pate Ake Order Plonty  Shipping  Location  Products  Rew ID  Ken D  Ken D | Filters<br>Region: Southeaster.<br>Category: Office Sup                       | IE Rows - SUM(Profit) | Filter<br>Show Filter<br>Format<br>Show Header<br>Include in Tooltip<br>Dimension | $\bigwedge$ |
|----------------------------------------------------------------------------------------------------|-------------------------------------------------------------------------------|-----------------------|-----------------------------------------------------------------------------------|-------------|
| mensions III P +                                                                                                    | Filters<br>Region: Southeaster<br>Category: Office Sup.<br>Marks<br>Automatic | 1500                  | Filter<br>Show Filter<br>Format<br>Show Header<br>Include in Tooltip<br>Dimension | $\bigcap$   |
| Location<br>Products<br>Row ID                                                                                                    | ✓ Automatic ▼                                                                 | 1000                  | Dimension                                                                         |             |
| Row ID                                                                                                    |                                                                               | 2000                  | Attribute                                                                         |             |
| n Weasure warnes                                                                                                    | Color Size Label                                                              | 500                   | Measure (Sum)     Discrete     Continuous                                         |             |
| easures                                                                                                    | Detail Tooltip Path                                                           | Profi                 | Edit in Shelf                                                                     |             |
| E Profit<br>Quantity<br>Sales                                                                                                    |                                                                               | $\checkmark$          | Quick Table Calculation   Running Total  Difference                               |             |
| Shipping Cost Latitude (generated) Longitude (generated)                                                                                                    |                                                                               | -500                  | Percent Difference<br>Percent of Total<br>Rank                                    | ce          |
| Number of Records<br>Measure Values                                                                                                    |                                                                               | -1500                 | Percentile<br>Moving Average<br>VTD Total                                         | ю           |

Marks талбараас Gantt Bar-г сонгоно.

| Data                                                                      | Analytics                                                             | 0 | Pages                     |                        |                        | III Columns | (III MONTH(Order Date) |
|---------------------------------------------------------------------------|-----------------------------------------------------------------------|---|---------------------------|------------------------|------------------------|-------------|------------------------|
| R Global                                                                  | Superstore 2016                                                       |   |                           |                        |                        | E Rows      | SUM(Profit) (          |
| Dimension                                                                 | ns III P                                                              | • | Filters<br>Regio<br>Cates | on: Sout)<br>gory: Off | heaster.<br>lice Sup., | 4000        | Order Date             |
| Abc Ori                                                                   | der Priority<br>bing                                                  |   | Marks                     |                        |                        | 3500        |                        |
| Locat                                                                     | tion                                                                  |   | Star G                    | iantt Bar              | ×                      | 3000        |                        |
| # Row I<br>Abc Meas                                                       | ucts<br>ID<br>: <i>ure Names</i>                                      |   | Color                     | l<br>Size              | T<br>Label             | 분 2500      |                        |
| Measures                                                                  |                                                                       |   | obo<br>Detail             | Tooltig                | p                      | E 2000      |                        |
| # Disco<br># Profit                                                       | ount                                                                  |   |                           |                        |                        | Bu 1500     |                        |
| <ul><li># Quan</li><li># Sales</li><li># Shipp</li></ul>                  | tity<br>bing Cost                                                     |   |                           |                        |                        | 1000        |                        |
| <ul> <li>Latitu</li> <li>Longi</li> <li>+ Numi</li> <li>+ Meas</li> </ul> | ude (generated)<br>itude (generated)<br>ber of Records<br>sure Values |   |                           |                        | G                      | 0 =         |                        |

Үүний дараа **Sum(Profit)** хэсгийг өнгөөр ялгах талбарлуу чирэн байршуулах ба мэдээллийг тайлан хэлбэрээр харуулах болно.

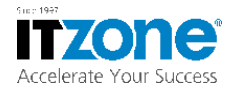

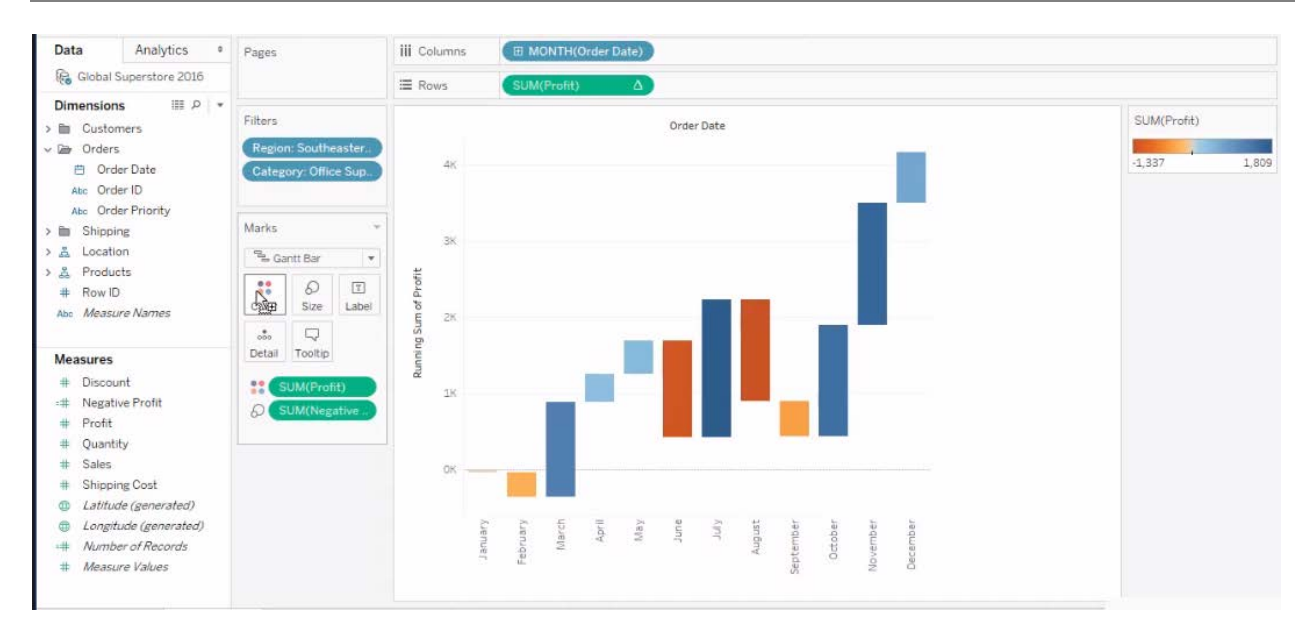

## 17.6 Pie Chart

Тоон харьцаа харуулах дугуйрсан хүснэгтийг ашиглах.

**Pie Chart**-г үүсгэхдээ дараах алхамуудыг дагана уу.

- 1. Багананд тоон утгыг зөөх
- 2. Мөрөнд бодит мэдээллийг чирэн зөөнө.

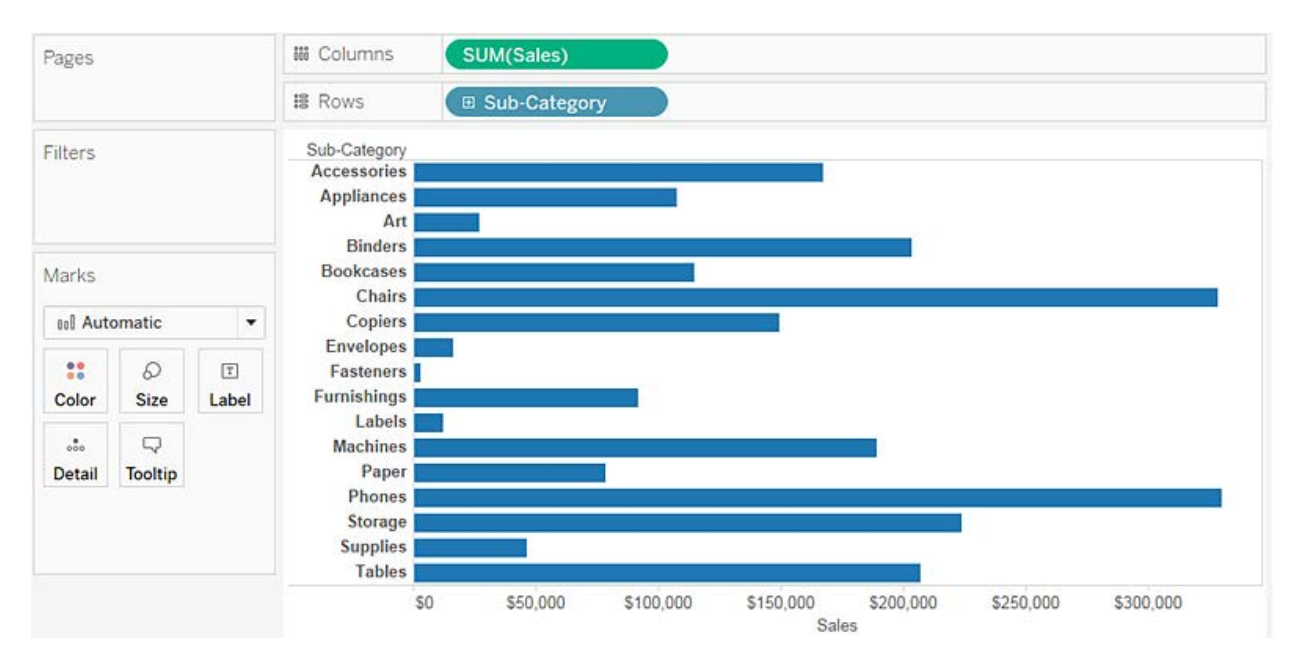

**Show me** цэснээс **Pie Chart** төрлийг сонгоно. Хариу үр дүн нь дараах байдлаар харагдана.

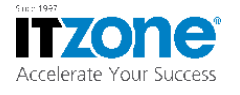

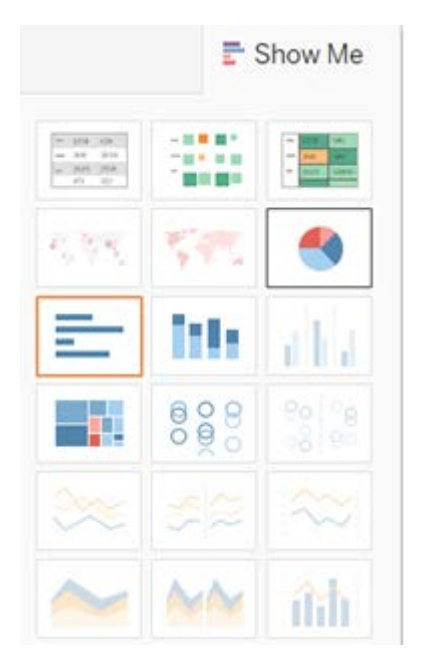

| **     | 6<br>Size | I abel |         |  |
|--------|-----------|--------|---------|--|
| ⑦ Pie  |           | •      |         |  |
| Marks  |           |        |         |  |
| ilters |           |        |         |  |
|        |           |        | 18 Rows |  |
| ages   |           |        | tolumns |  |

Хэрэв томруулах бол Ctrl + Shift (hold down 🗆 + 🗆 on a Mac) болон Marks талбарын Size-н хэмжээг өөрчлөх боломжтой.

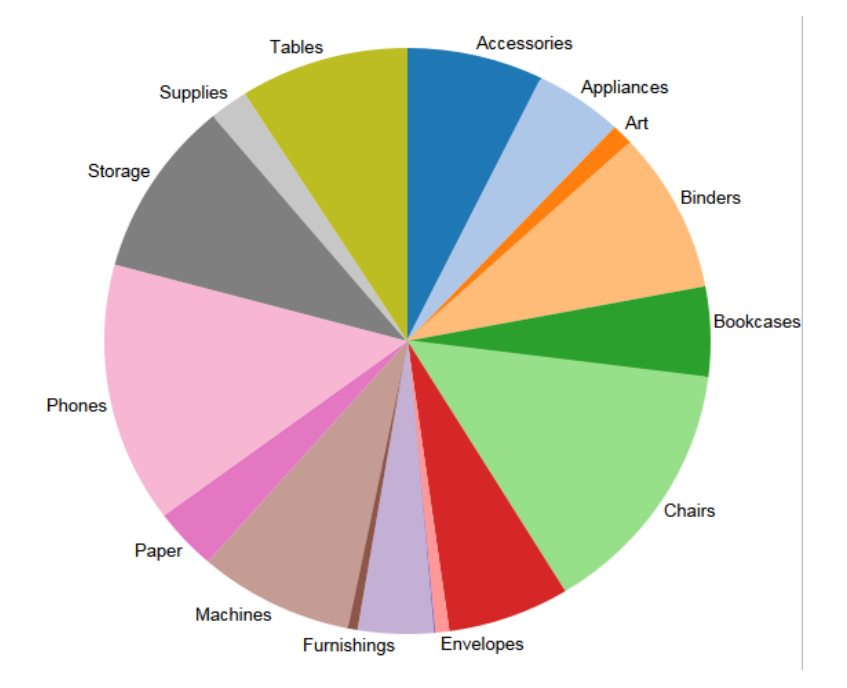

## 17.7 Histogram

Histogram бол хувиарлалтыг харуулсан диаграмм юм. Show me цэсний Histogram диаграмын төрлийг сонгоно.

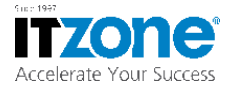

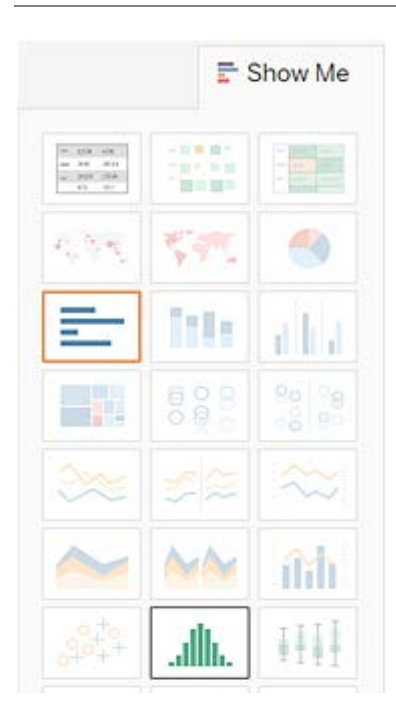

Мөн **dimension**, **measure** хэсгээс багана болон мөрний хэсэгрүү чирэнэ. Measure хэсгийн агрегат төлөвийг өөрчлөх хэрэгтэй

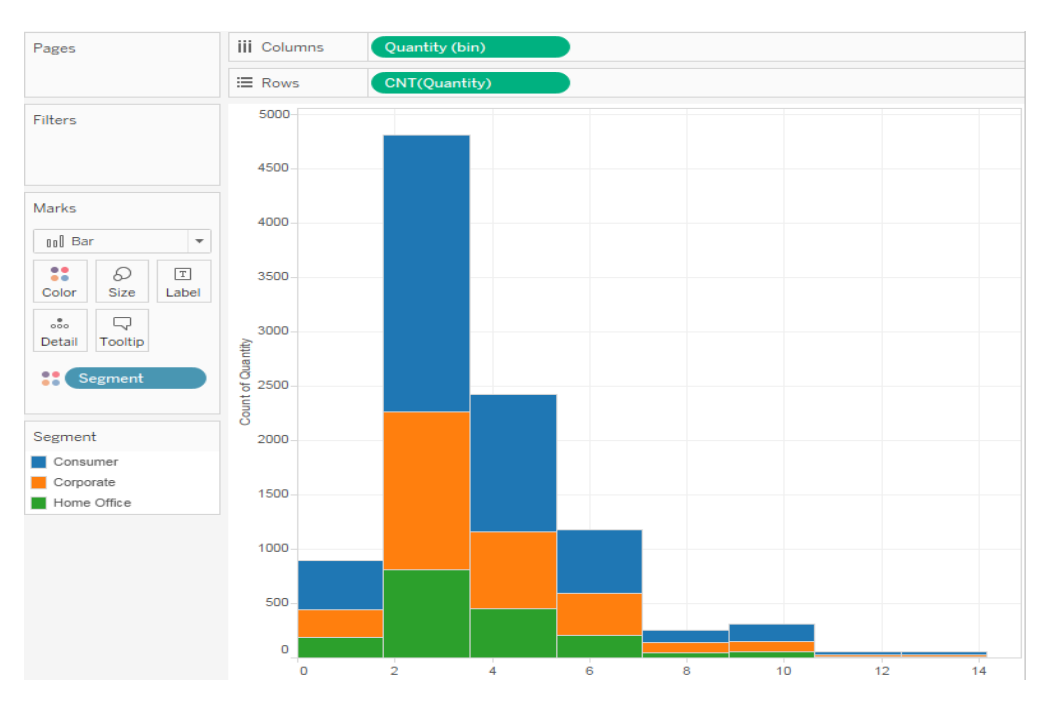

Та өөрийн хүссэнээр **Marks** талбарлуу утгуудыг чирэн зөөж үзүүлэлтийг илүү дэлгэрэнгүй байдлаар харах боломжтой.

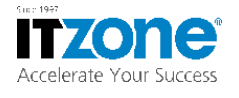

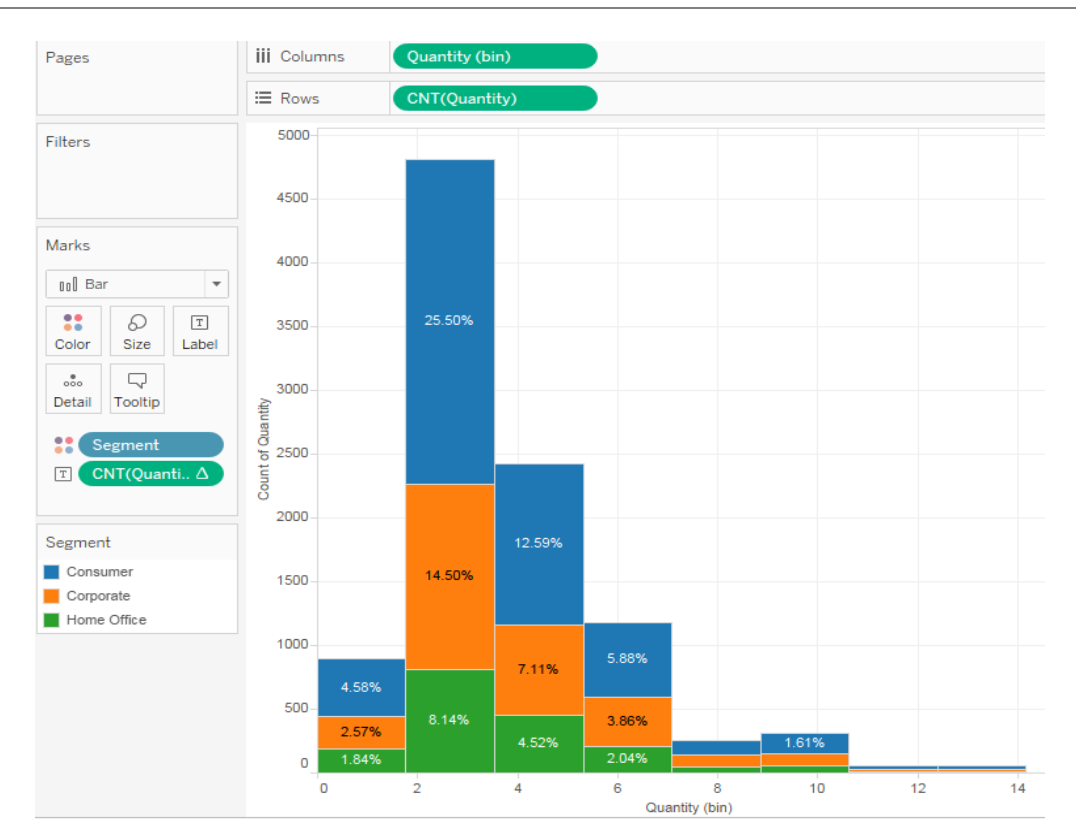

## 17.8 Area chart

Тухайн талбарын шугам болон тэнхлэг хоорондын зайг өнгөөр ялган бүрхэн харуулсан диаграм юм. Мөрүүдийг хооронд нь ялгаж харуулах арга юм.

**Dimensions** хэсгээс ажлын талбарын багана хэсэгт чирэн зөөнө. **Measure** хэсгээс мөрний талбарлуу чирэн оруулна. Бусад Dimensions хэсгийн талбараас Marks цэсний Color хэсэгрүү чирэн зөөнө.

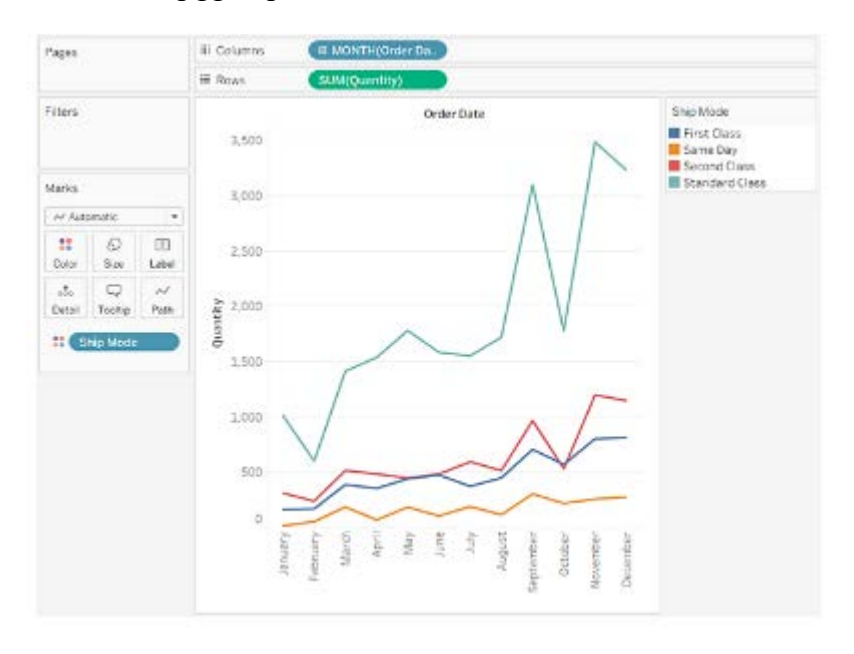

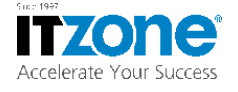

#### Marks цэсний сонголтын хэсгээс Area цэсийг сонгоно.

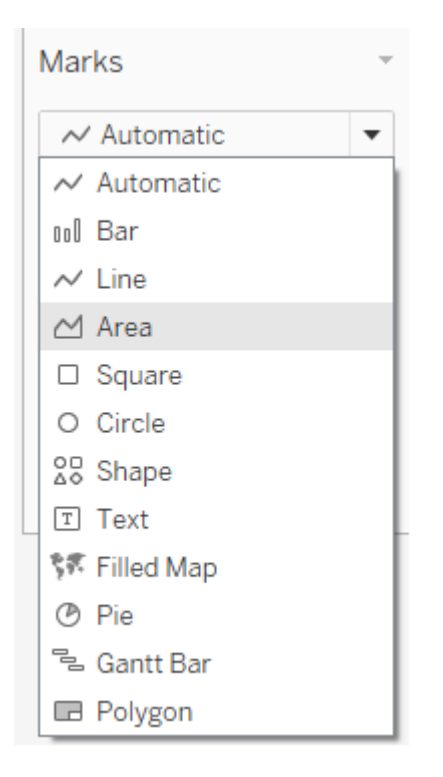

**Area** диаграмм дээр **Format**-г өөрчлөх нэмэх боломжтой. Жишээ нь өнгийн нь өөрчлөх хил хязгаарыг тогтоох.

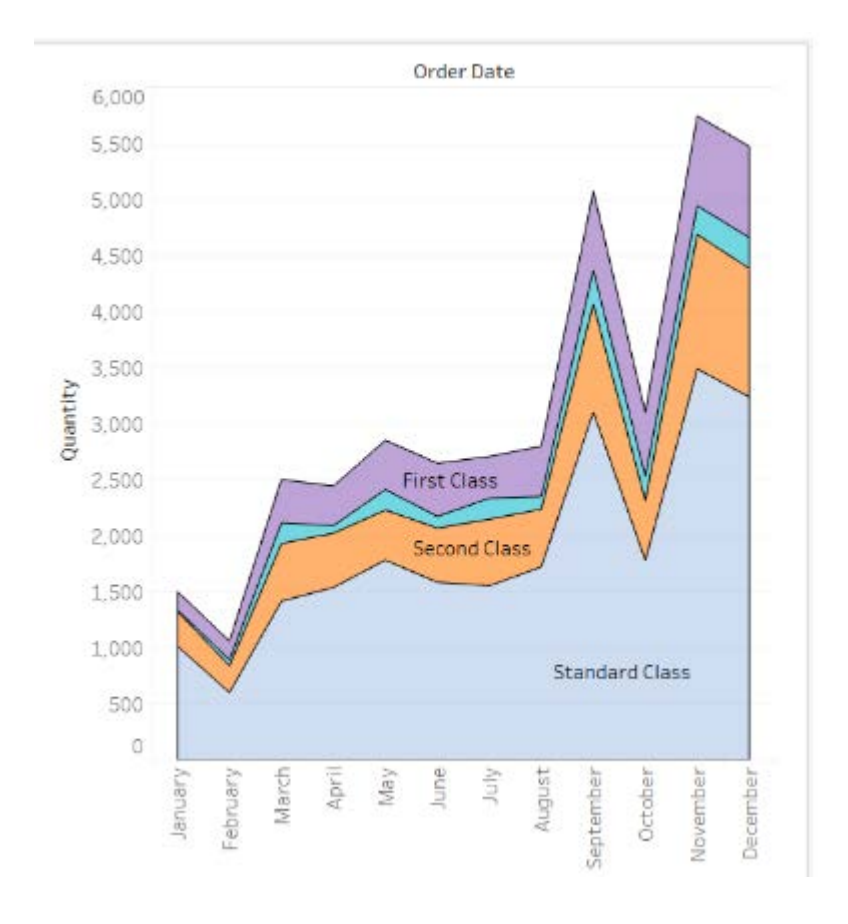

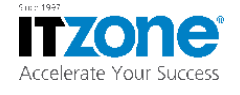

## **17.9 Dual Axis**

Dual Axis-г ашиглан олон өгөгдлийг хооронд нь харьцуулж харуулж болно. Ингэснээр илүү ойлгомжтой байдлаар тайланг харуулах боломжтой юм.

Харагдац хэсгийг үүсгэж тэнхлэгийг бий болгох.

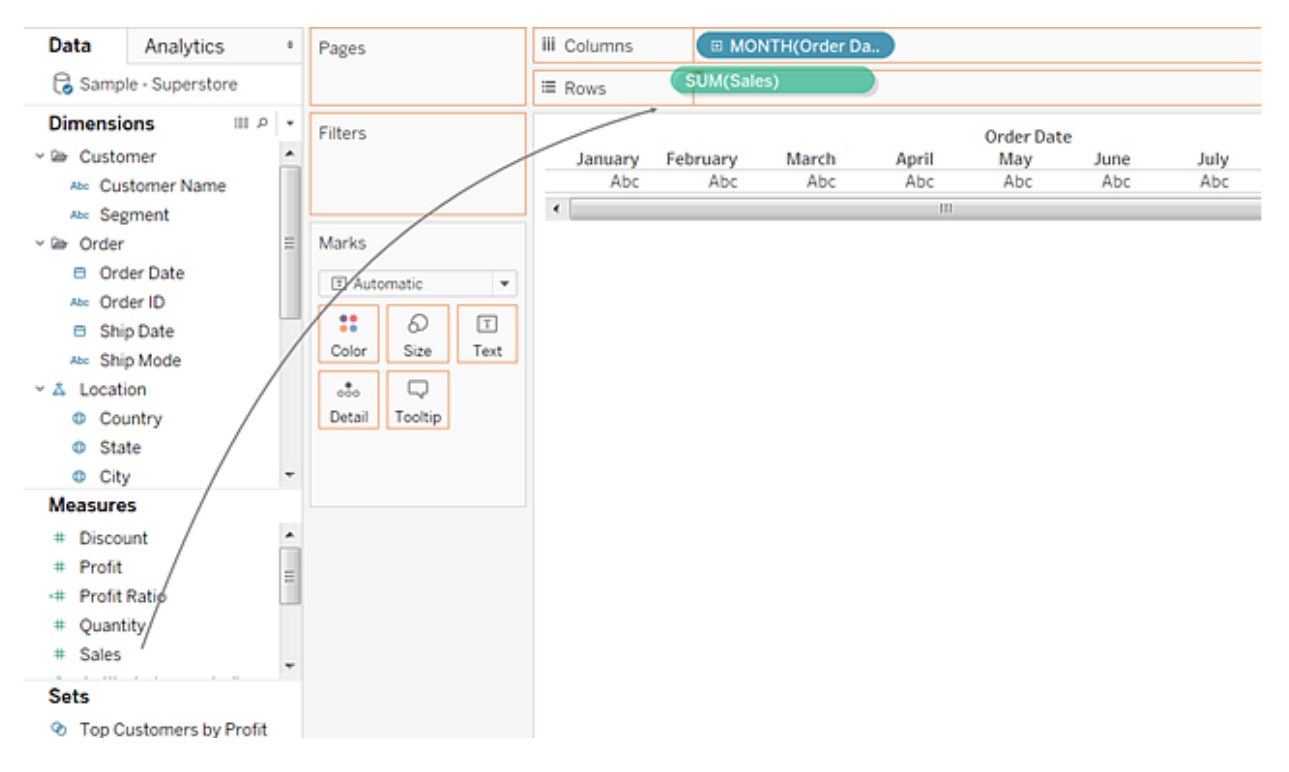

Хоёр давхар тэнхлэгийг ашиглан харьцуулсан мэдээ гаргаж болно. **Measures** хэсгээс талбарлуу зурагт үзүүлсэнээр чирэн зөөнө.

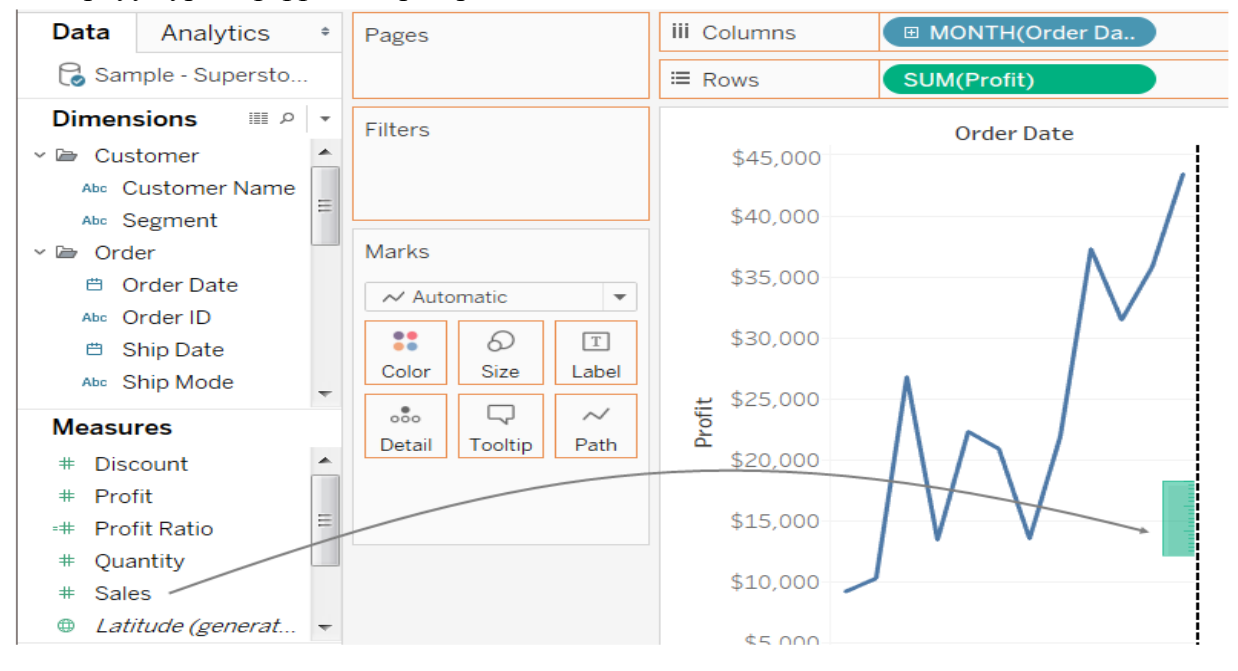

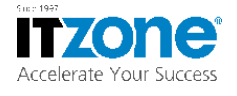

**Measure**-н ногоон өнгөөр тэмдэглэгдэх тоон утгын сонголтын товчин дээр дарахад сонголтууд гарч ирэх ба **Dual Axis** сонголтыг сонгоно.

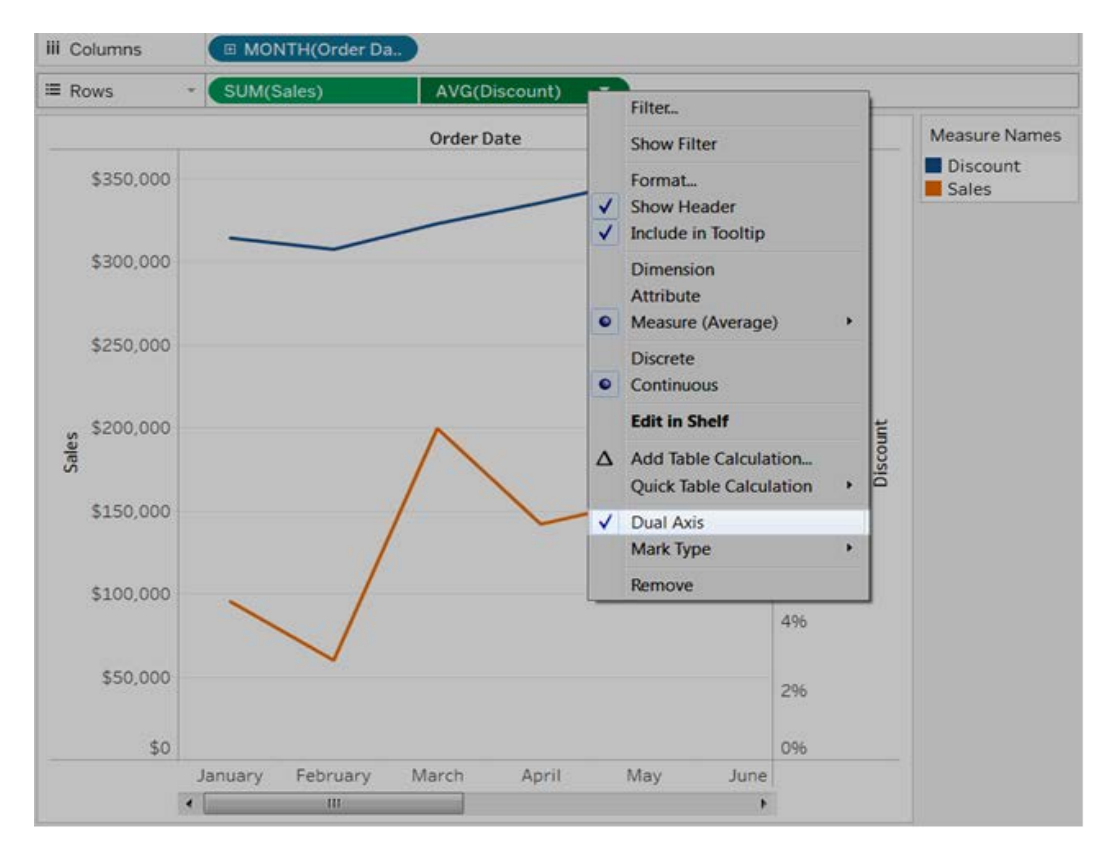

#### **17.10 Combined Axis**

Хоёр өгөгдлийг нэг талбар дээр нэгтгэн харьцуулан харах боломжийг олгодог.

Measure хэсгээс ажлын талбарын мөрийн хэсэгрүү чирэн зөөнө.

Хоёр дахь утгыг measure хэсгээс босоо тэнхлэгрүү чирхэд ногоон өнгийн хос тэмдэгт болон тэнхлэгрүү зөөгдөнө.

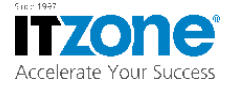

Tableau guide

| Data                                                                                                    | Analytics                                                                                                    | ¢ | Pages                                                                                                  | iii Co | lumns                                                                                                    | ■ QUARTER(C           |
|----------------------------------------------------------------------------------------------------|----------------------------------------------------------------------------------------------------|---|----------------------------------------------------------------------------------------------------|--------|----------------------------------------------------------------------------------------------------|-----------------------|
| 🔂 Samp                                                                                                    | le - Superstore                                                                                                    |   |                                                                                                    | ≡ Ro   | ws                                                                                                    | SUM(Sales)            |
| Image: Samp         Dimension         ~ Image: Custon         Abo:       Custon         Abo:       Custon         Abo:       Custon         Abo:       Custon         Abo:       Custon         Abo:       Custon         Abo:       Custon         Abo:       Custon         Abo:       Custon         Abo:       Order         Image: Custon       Abo:         Abo:       Order         Image: Custon       Abo:         Abo:       Order         Image: Custon       Abo:         Abo:       Shi:         Abo:       Shi:         Abo:       Shi:         Measure       Image: Custon         Image: Profit       Image: Profit         Image: Profit       Image: Custon         Image: Profit       Image: Custon         Image: Profit       Image: Custon         Image: Profit       Image: Custon         Image: Profit       Image: Custon         Image: Profit       Image: Custon         Image: Profit       Image: Custon         Image: Profit       Image: Custon | ons III P<br>omer<br>stomer Name<br>gment<br>der Date<br>der ID<br>ip Date<br>in Mode<br><b>25</b><br>unt<br>Ratio<br>tity<br><i>Ide (generated)</i><br>- High Sales & Profit |   | Filters<br>Marks<br>Automatic<br>Automatic<br>Color<br>Size<br>Label<br>O<br>Detail<br>Tooltip<br>Path | Sales  | ws<br>\$900,000<br>\$800,000<br>\$700,000<br>\$600,000<br>\$500,000<br>\$400,000<br>\$300,000<br>\$200,000 | SUM(Sales)<br>Order I |
| Top C Paramet                                                                                                    | customers by Profit                                                                                                    |   |                                                                                                    |        | \$100,000                                                                                                  |                       |
| # Profit<br># Top C                                                                                                    | Bin Size<br>Sustomers                                                                                                    |   |                                                                                                    | L      | \$0 <u>_</u>                                                                                               | Q1 Q2                 |

Харагдац хэсэг нь дараах байдлаар харагдана.

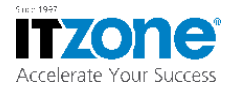

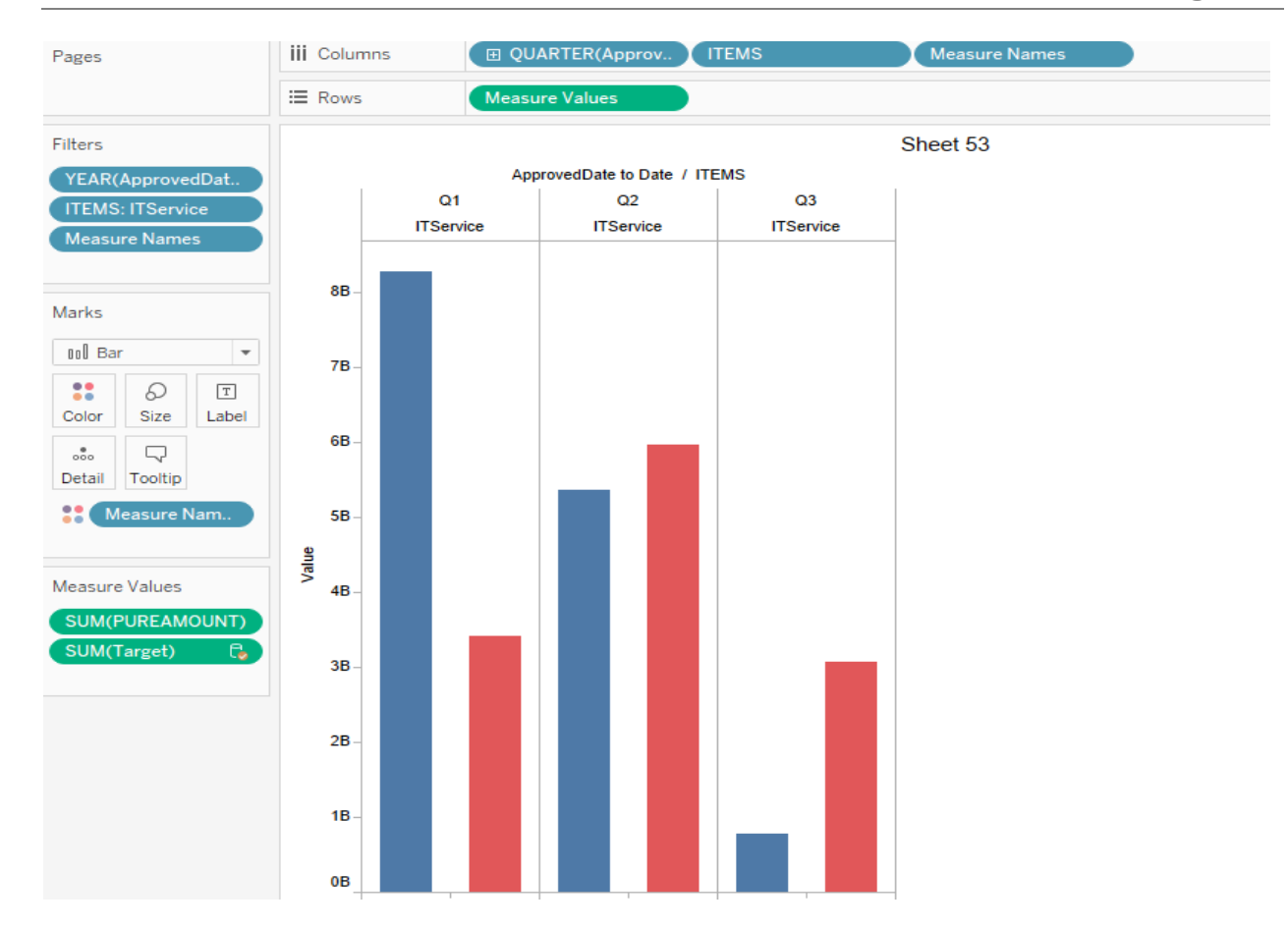

Ажлын талбар дээрх Column хэсгийн **Measures Names**-г татахад дараах байдлаар харагдана.

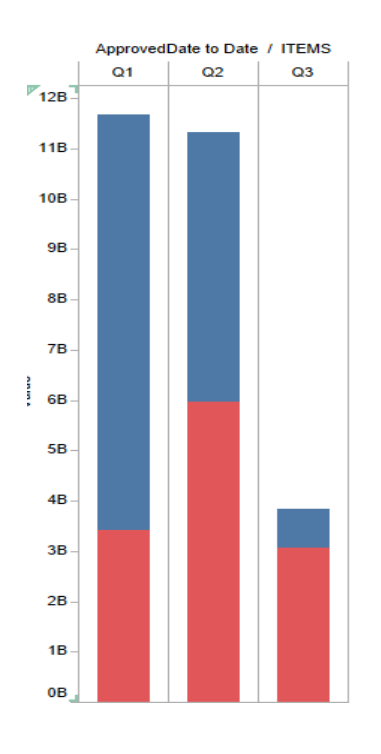

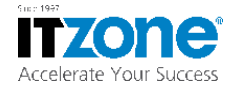

## 17.11 Scatter Plot

Хоёр тоон утгын харьцуулалт хийхэд Scatter Plot –ашигладаг. Тоон хувьсагчийн ашиглан хооорондын холбоог дүрслэн харуулдаг.

Багана болон мөрийн хэсэгт Measures хэсгийн тоон утгыг байрлуулна.

Автоматаар нийлбэрийг олон дэлгэцэнд харуулна.

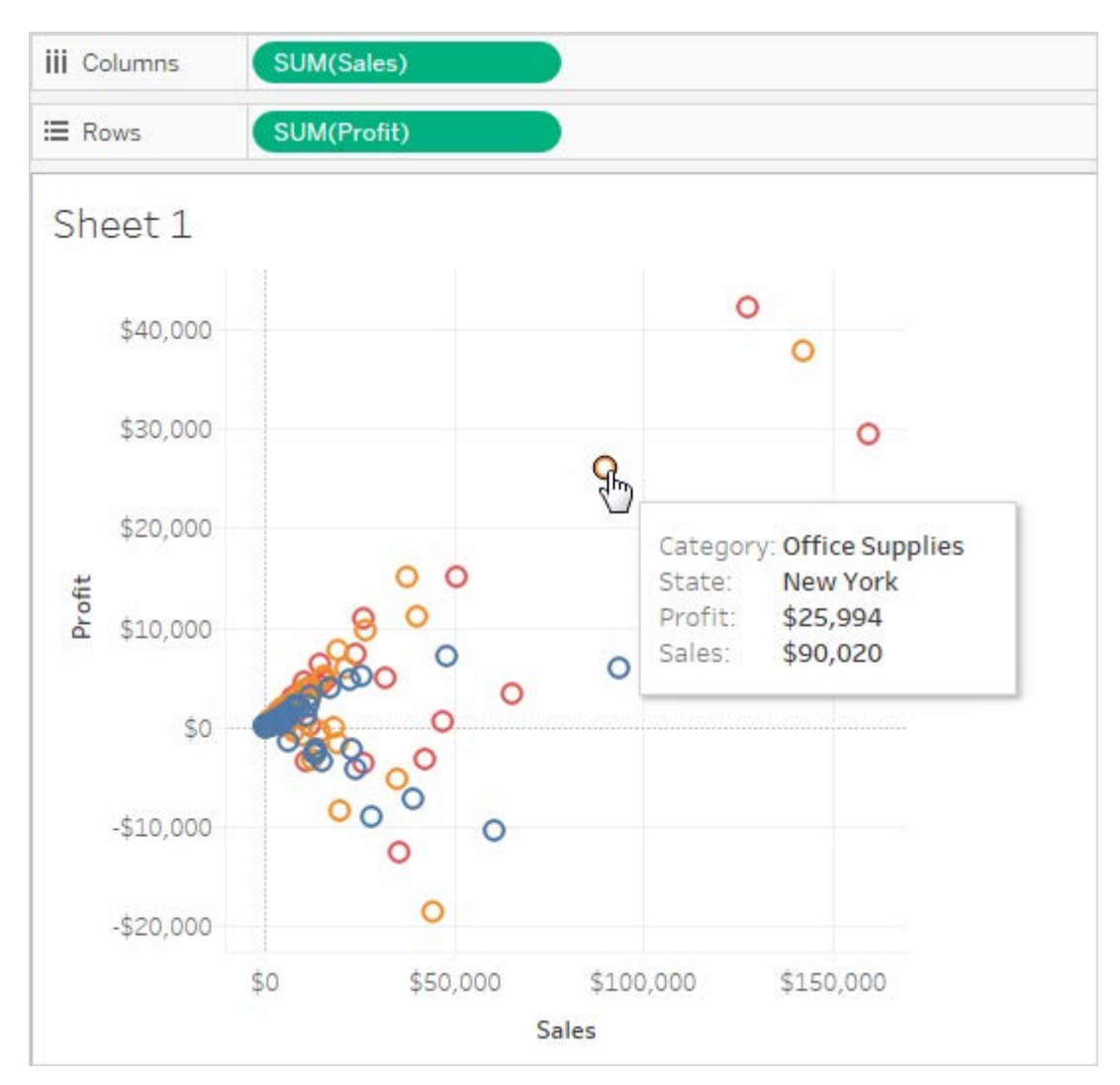

Dimensions хэсэгээс баганад утгыг нэмэн оруулах боломжтой.

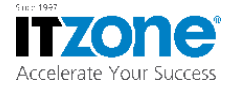

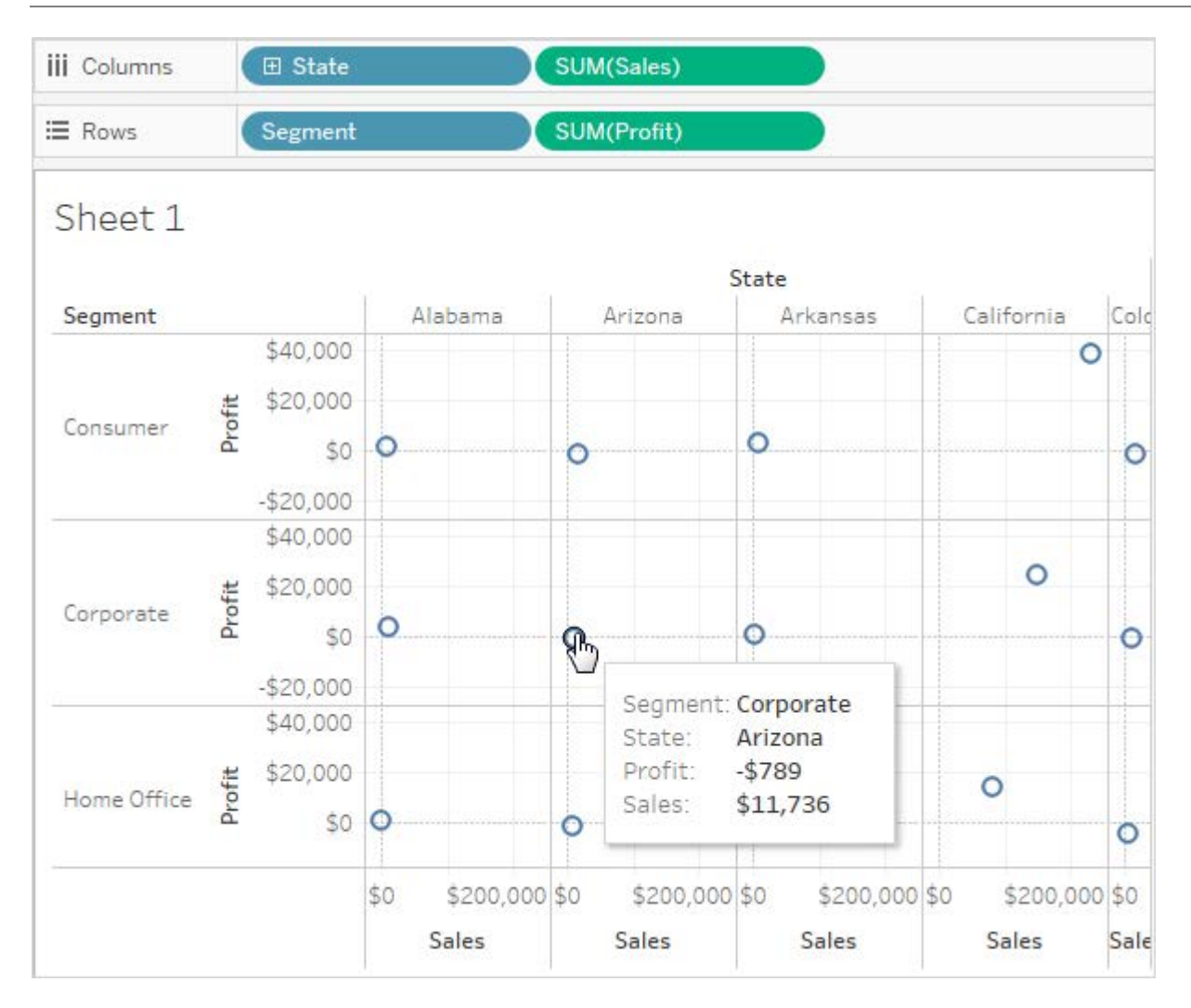

Өгөгдлийг задлан харуулах бол Analysis >Aggregate Measures сонголтыг сонгоно.

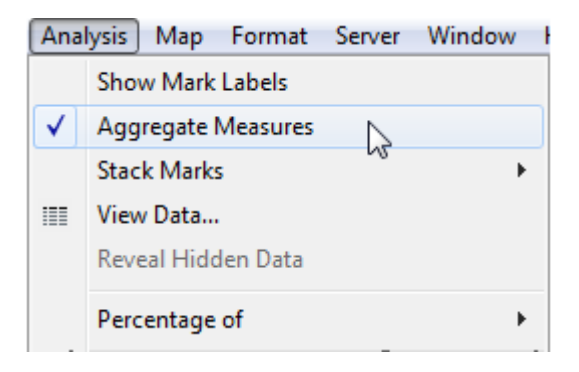

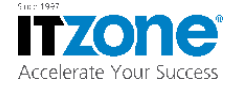

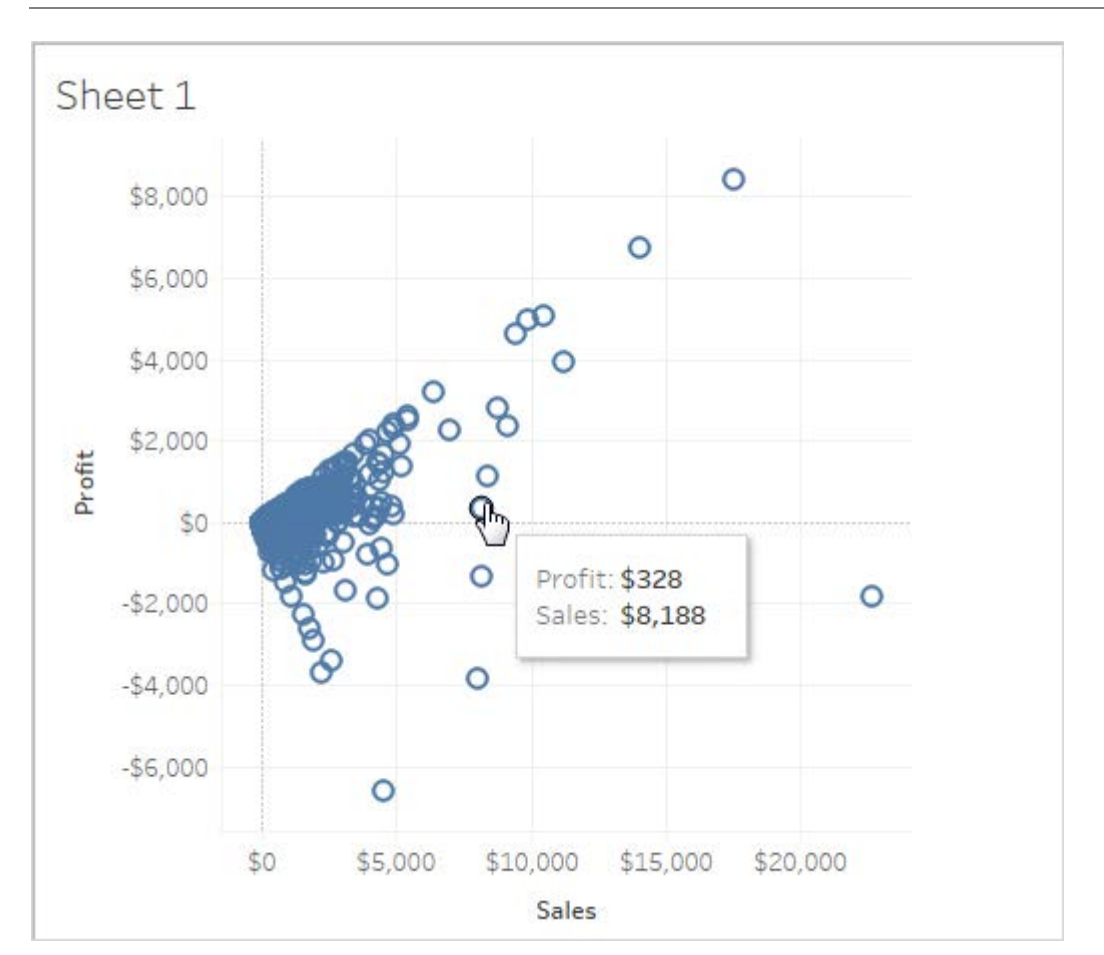

#### Show Me цэснээс Scatter Plot сонголтыг сонгоно.

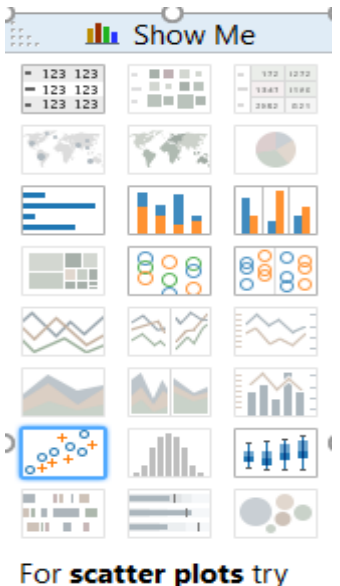

0 or more dimensions 2 to 4 measures

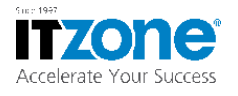

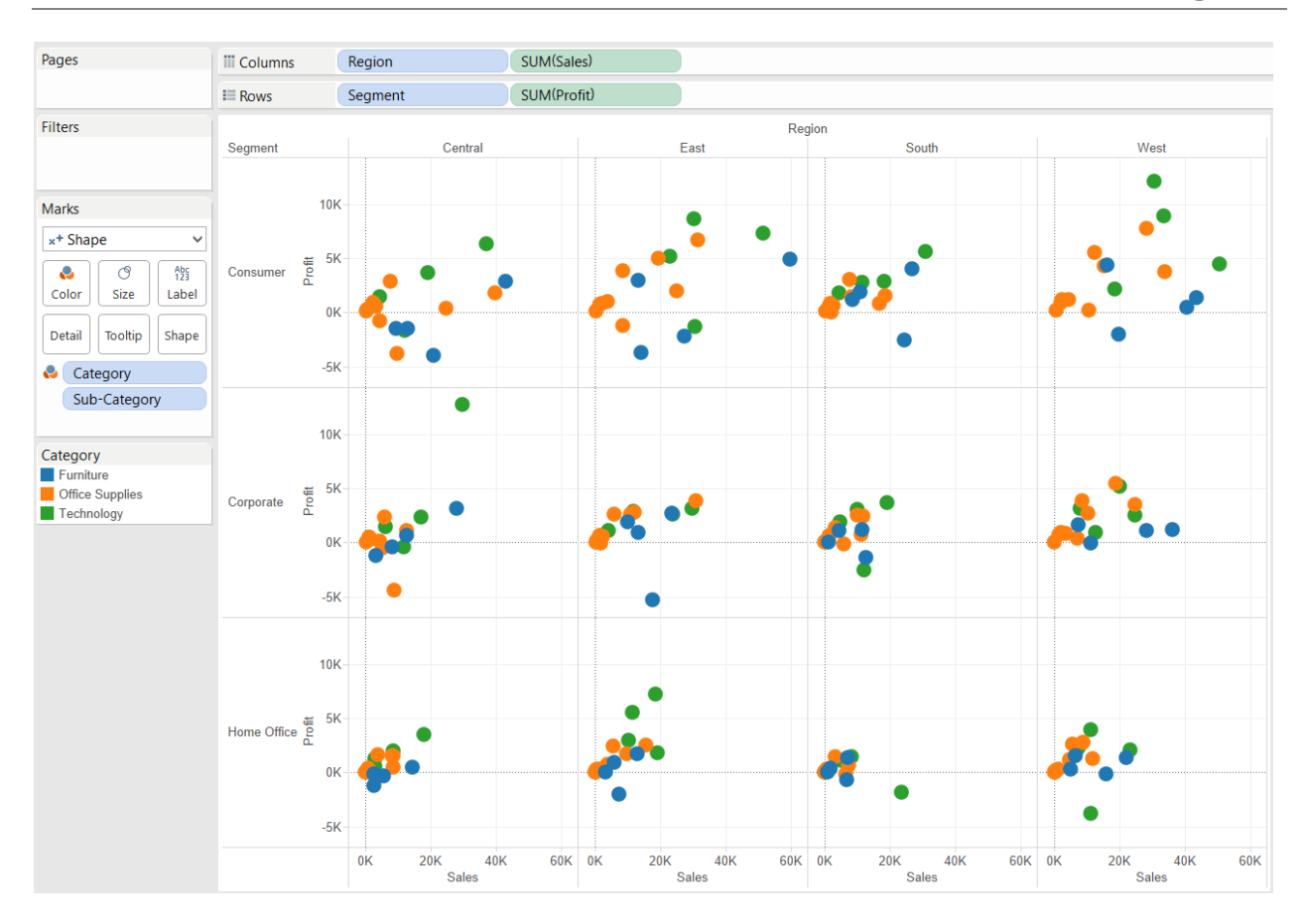

## **17.12 Creating Crosstab**

**Crosstab** нь өгөгдлийн хамгийн түгээмэл дүрслэлүүдийн нэг бөгөөд тодорхой тоон утгыг харахад ашиглагдах ба таньд илүү ойлгомжтой хялбар байдлаар харах боломжийг олгож байдаг.

Ажлын талбарын багана болон мөр хэсэгрүү **Dimension** хэсгээс утгыг чирэн авчирна.

Measure хэсгээс Marks талбарын Text хэсэгрүү утгыг чирнэ.

Show Me цэсний Crosstab хэсгийг сонгон үүсгэх боломжтой.

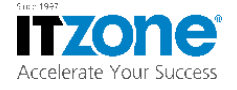

| Pages        |         |      | iii Columns | YEAR(C             | Order Date) |          |           |  |  |  |  |
|--------------|---------|------|-------------|--------------------|-------------|----------|-----------|--|--|--|--|
|              |         |      | I Rows      | Rows  Bub-Category |             |          |           |  |  |  |  |
| Filters      |         |      | Order Date  |                    |             |          |           |  |  |  |  |
|              |         |      | Sub-Categ   | 2011               | 2012        | 2013     | 2014      |  |  |  |  |
|              |         |      | Accessories | \$25,014           | \$40,524    | \$41,896 | \$59,946  |  |  |  |  |
|              |         |      | Appliances  | \$15,314           | \$23,241    | \$26,050 | \$42,927  |  |  |  |  |
|              |         |      | Art         | \$6,058            | \$6,237     | \$5,910  | \$8,914   |  |  |  |  |
| Marks        |         |      | Binders     | \$43,488           | \$37,453    | \$49,485 | \$72,986  |  |  |  |  |
|              |         | 1281 | Bookcases   | \$20,037           | \$38,544    | \$26,275 | \$30,024  |  |  |  |  |
| I Aut        | omatic  | •    | Chairs      | \$77,242           | \$71,735    | \$83,919 | \$95,554  |  |  |  |  |
|              | 0       | T    | Copiers     | \$10,850           | \$26,179    | \$49,599 | \$62,899  |  |  |  |  |
|              | 0       |      | Envelopes   | \$3,856            | \$4,512     | \$4,730  | \$3,379   |  |  |  |  |
| Color        | Size    | Text | Fasteners   | \$661              | \$545       | \$960    | \$858     |  |  |  |  |
|              |         |      | Furnishings | \$13,826           | \$21,090    | \$27,874 | \$28,915  |  |  |  |  |
| 000          | T       |      | Labels      | \$2,841            | \$2,956     | \$2,827  | \$3,861   |  |  |  |  |
| Detail       | Tooltip |      | Machines    | \$62,023           | \$27,764    | \$55,907 | \$43,545  |  |  |  |  |
| -            |         |      | Paper       | \$14,835           | \$15,288    | \$20,638 | \$27,718  |  |  |  |  |
| I SUM(Sales) |         |      | Phones      | \$77,391           | \$68,314    | \$78,660 | \$105,643 |  |  |  |  |
|              |         |      | Storage     | \$50,329           | \$45,048    | \$58,632 | \$69,834  |  |  |  |  |
|              |         |      | Supplies    | \$14,394           | \$1,952     | \$14,278 | \$16,049  |  |  |  |  |
|              |         |      | Tables      | \$46,088           | \$39,150    | \$60,833 | \$60,894  |  |  |  |  |

Та тухайн ажлын хуудасаа хуваахыг хүсвэл хуудасан дээр очин баруун талын товчлуурыг дарахад **Duplicate Crosstab** гэсэн сонголт гарж ирнэ. Үүнийг сонгоход таны хуудас дахин үүссэн байх болно.

Өөр нэг сонголт нь Worksheet цэсний Duplicate Crosstab сонголтыг сонгоно.

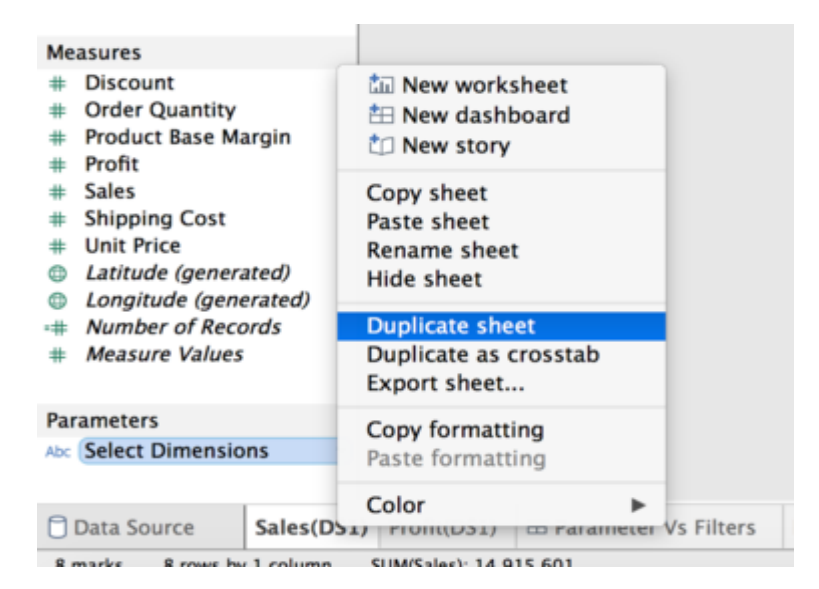

## 17.13 Bar in Bar Graph

Ажлын талбарлуу бодит болон тоон утгыг чирэн оруулна. Хоёр тоон утгыг хооронд нь харьцуулалт хийн графикийг харуулах. Жишээ нь Target болон Pureamount-г үзүүлэв.

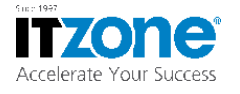

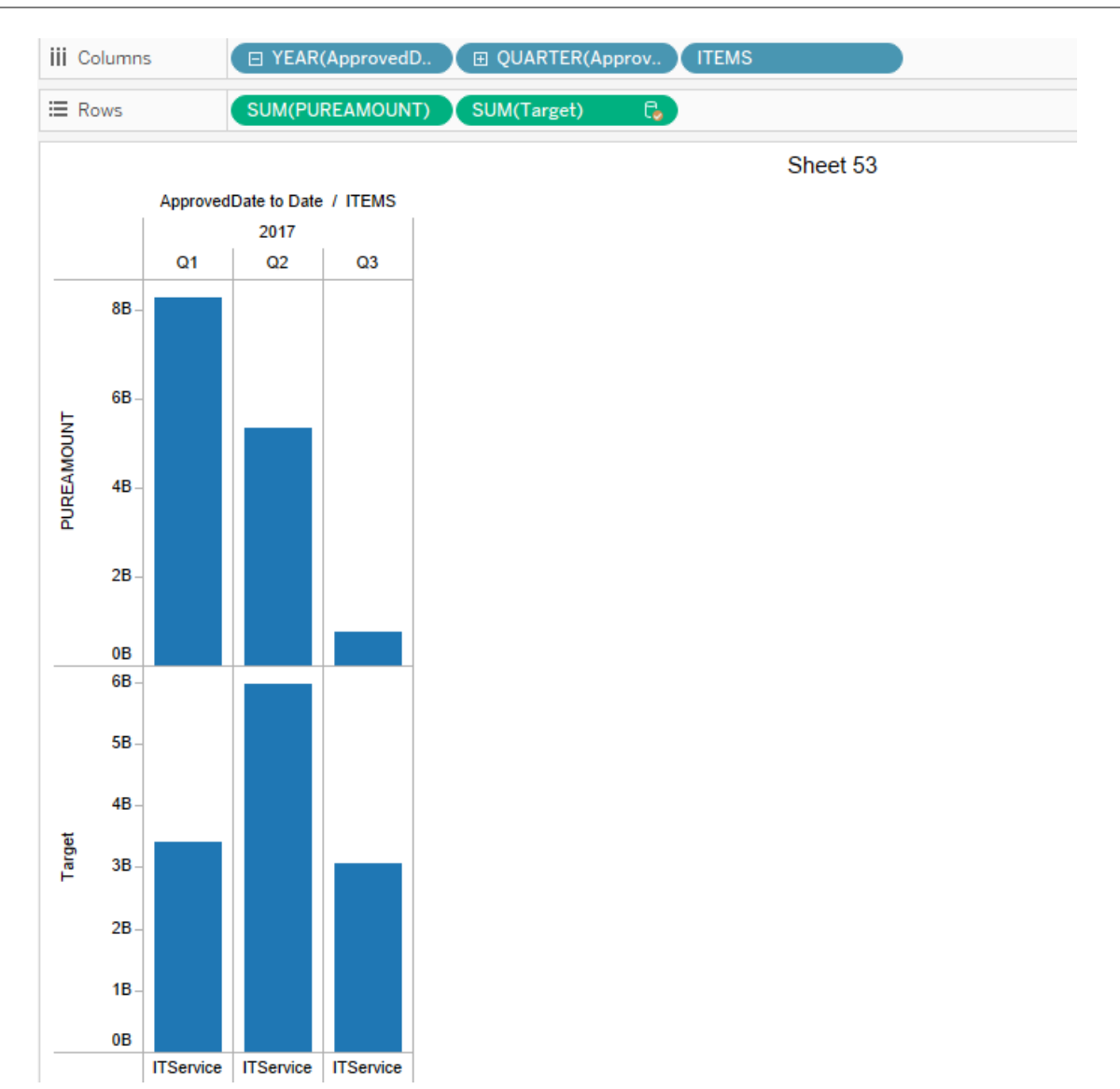

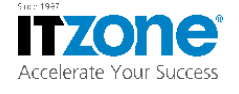

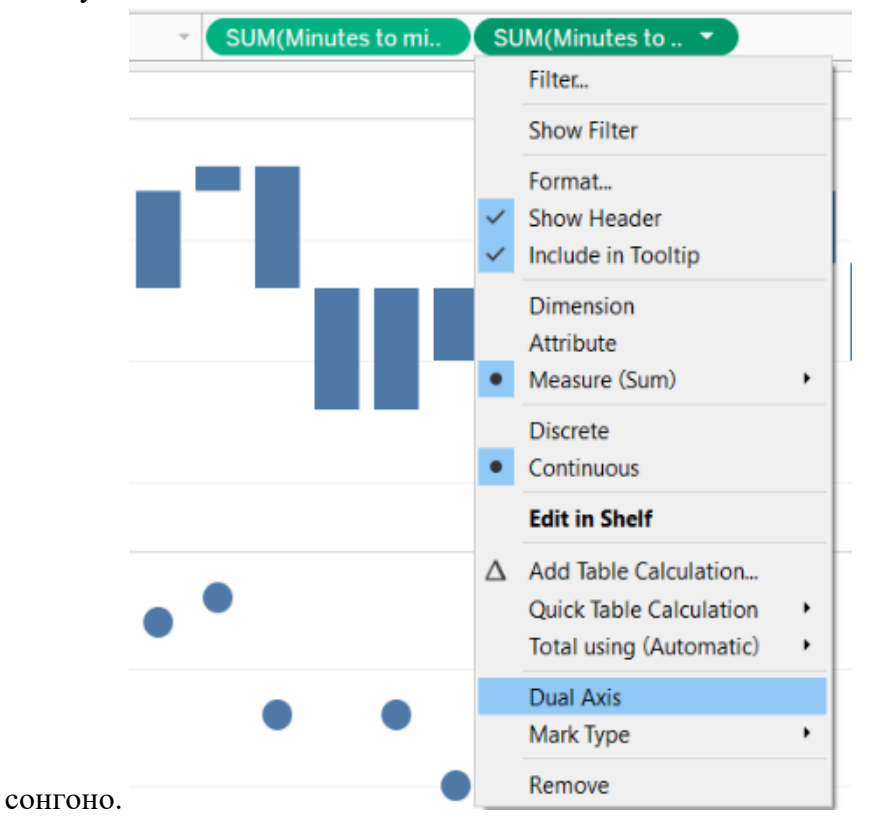

#### Дараа нь тоон утгын сонголтын хэсгийг сонгоно. Сонголтоос Dual Axis хэсгийг

Ингэснээр хооронд нэгтгэн Mark хэсгийн өөрчлөлтийн хэсгээс өөрчлөлтүүдийг хийх боломжтой.

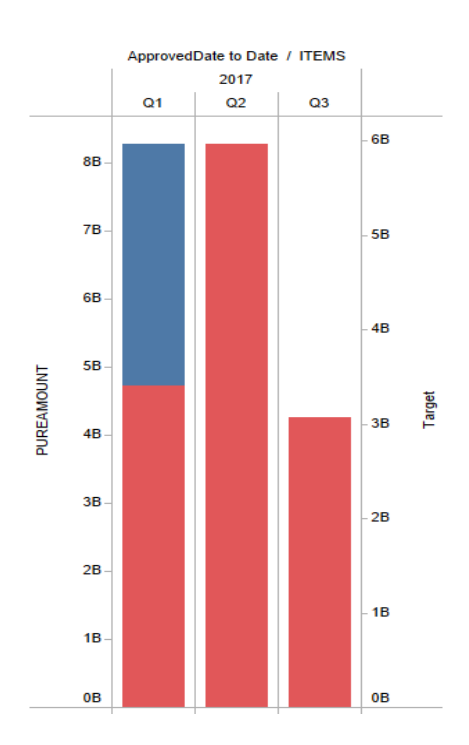

Marks талбарын хэсгээс өнгийг ялган Color талбарын Opacity өнгөний өөрчлөлтийг бууруулан бие биенээсээ ялгарах байдлаар өнгийг тохируулж болно.

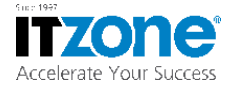

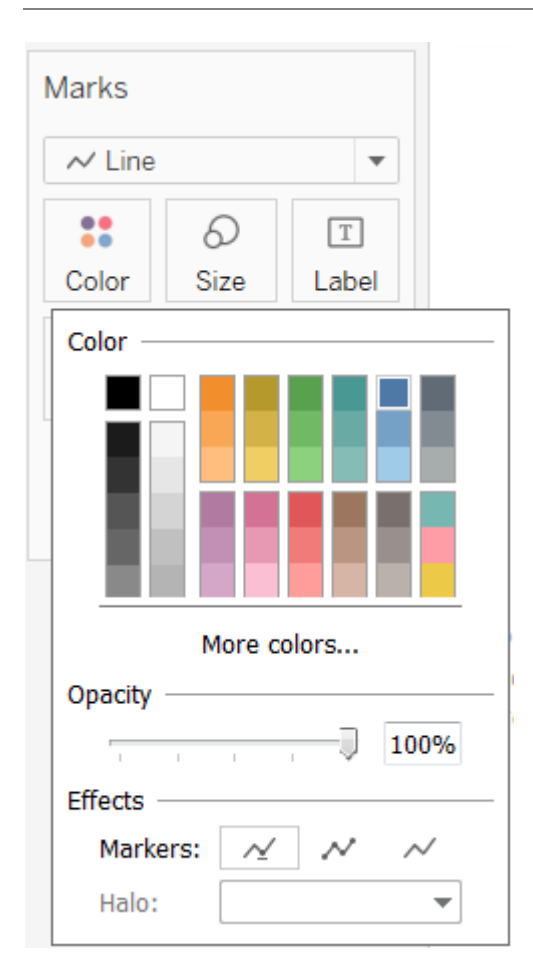

Marks талбарын Size хэсгийн хэмжээг өөрчлөн харуулна. Үүн дээр нэмэлт гаргахыг хүссэн тайлан мэдээг reference line- уудыг нэмэн өөрчлөх боломжтой.

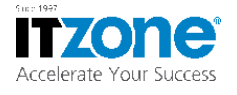

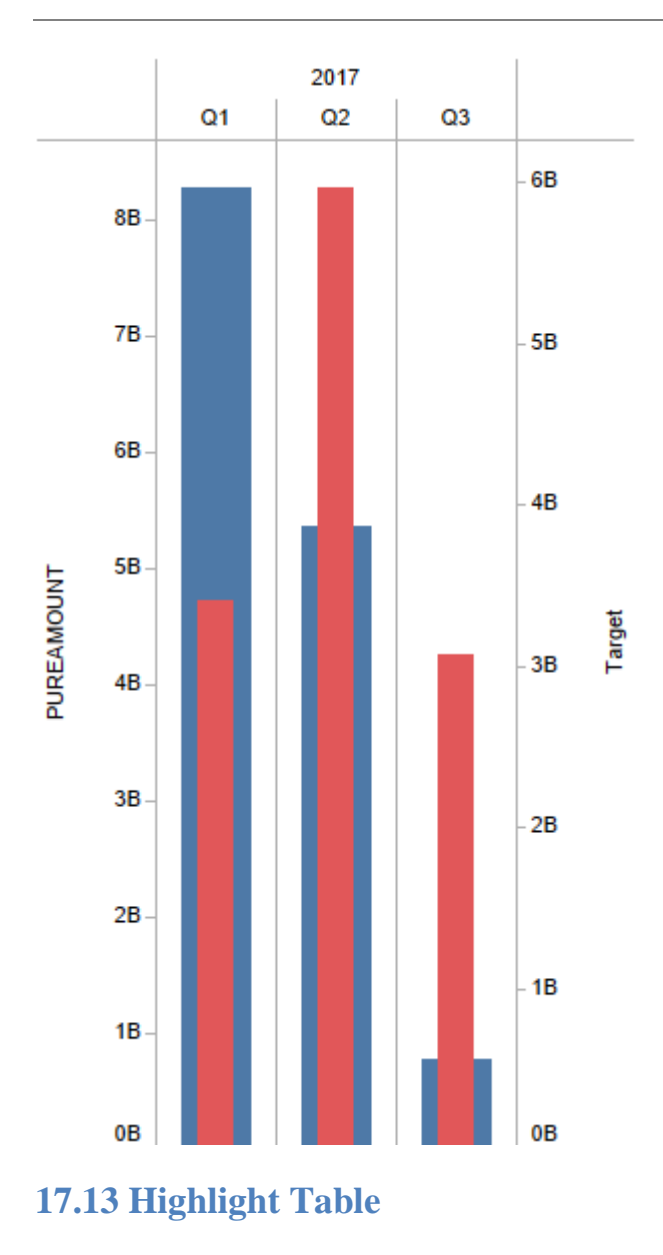

Та өөрийн тоон үүзүүлэлтийн мэдээллүүдийг хооронд нь ялгахыг хүсвэл эсвэл тайлан мэдээллийг илүү ойлгомжтой болгох үүднээс хүснэгтийг өнгөөр ялгаж өгөх боломжтой. Ингэснээр илүү ойлгомжтой харагдана.

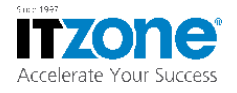

| SUM(Sales) | (\$194,268)    | 1         |                 |             |                 |           |                 |           | \$1,031,341     |
|------------|----------------|-----------|-----------------|-------------|-----------------|-----------|-----------------|-----------|-----------------|
|            |                | Cons      | umer            | Corp        | oorate          | Home      | Office          | Small B   | usiness         |
| Region     | Country / Re   | Furniture | Office Supplies | Furniture   | Office Supplies | Furniture | Office Supplies | Furniture | Office Supplies |
| AsiaPac    | Australia      |           | \$2,677         | \$316       | \$5,753         | \$43,007  | \$25,163        | \$1,976   | \$52,048        |
|            | China          | \$327,265 | \$153,923       | \$520,690   | \$284,654       | \$292,090 | \$198,831       | \$207,592 | \$177,013       |
|            | India          | \$169,824 | \$119,982       | \$254,423   | \$336,395       | \$177,964 | \$136,734       | \$141,475 | \$71,999        |
|            | Japan          | \$79,342  | \$89,044        | \$104,936   | \$122,644       | \$132,382 | \$85,140        | \$42,223  | \$28,308        |
| EMEA       | Germany        | \$1,350   | \$1,332         | \$878       | \$1,098         | \$38,522  | \$27,084        | \$9,873   | \$232           |
|            | South Africa   | _         |                 | \$18,122    | \$8,175         | \$20,453  | \$10,940        | \$24      | \$4,229         |
|            | United Kingdom | \$768     | \$11,250        | \$2,836     | \$6,798         | \$11,143  | \$32,098        | \$551     | \$2,188         |
| Latam      | Argentina      | \$73,676  | \$20,235        | \$84,516    | \$116,670       | \$148,742 | \$65,528        | \$40,353  | \$93,933        |
|            | Brazil         | \$146,501 | \$115,550       | \$271,880   | \$181,832       | \$144,187 | \$115,890       | \$97,058  | \$196,796       |
|            | Mexico         | \$19,058  | \$14,374        | \$229,770   | \$140,469       | \$56,381  | \$43,140        | \$29,137  | \$19,366        |
| North      | Canada         | \$2,100   | \$2,734         | \$6,538     | \$10,231        |           |                 | \$24,142  | \$10,287        |
| America    | United States  | \$616,038 | \$407,799       | \$1,031,341 | \$725,000       | \$663,557 | \$570,220       | \$499,786 | \$509,639       |

Highlight table-г үүсгэхдээ дараах байдлаар үүсгэнэ.

Show Menu хэсгийн Highlight Table талбарыг сонгоно.

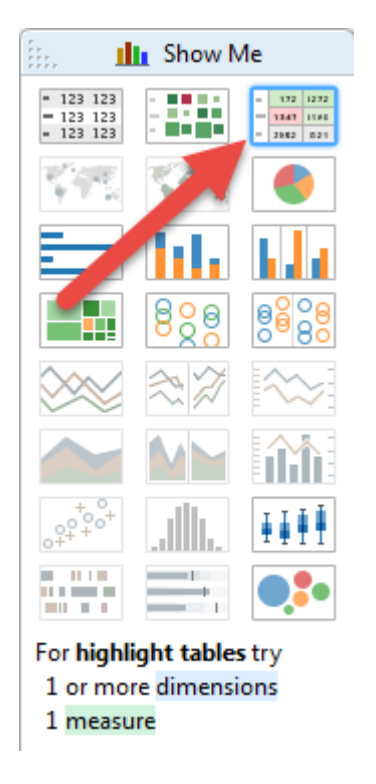

Тоон болон бодит утгын мэдээллийг мөр болон багана хэсэгрүү зөөнө.

Measure хэсгийн тоон утгыг Marks талбарын Text хэсэгрүү чирэн зөөнө.

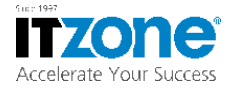

| Pages             | iii Columns  | MONTH(Order  | Date)    |          |          |          |          |          |          |           |          |          |          |
|-------------------|--------------|--------------|----------|----------|----------|----------|----------|----------|----------|-----------|----------|----------|----------|
|                   | III Rows     | Sub-Category |          |          |          |          |          |          |          |           |          |          |          |
| Filters           |              |              |          |          |          |          | Order Da | ite      |          |           |          |          |          |
|                   | Sub-Category | January      | February | March    | April    | May      | June     | July     | August   | September | October  | November | December |
|                   | Accessories  | \$5,478      | \$5,369  | \$8,735  | \$7,981  | \$9,615  | \$8,858  | \$17,135 | \$11,758 | \$25,400  | \$13,087 | \$25,477 | \$28,486 |
| Masha             | Appliances   | \$3,176      | \$4,933  | \$6,700  | \$6,075  | \$7,526  | \$7,479  | \$3,384  | \$12,862 | \$10,828  | \$9,155  | \$18,306 | \$17,107 |
| Marks             | Art          | \$966        | \$1,006  | \$1,413  | \$2,382  | \$2,256  | \$2,182  | \$2,102  | \$1,690  | \$3,660   | \$1,905  | \$3,816  | \$3,740  |
| Abc Automatic 🛛 🗸 | Binders      | \$12,412     | \$4,286  | \$13,728 | \$13,384 | \$9,245  | \$13,218 | \$7,755  | \$21,302 | \$37,337  | \$18,090 | \$20,789 | \$31,867 |
| Abc               | Bookcases    | \$5,062      | \$1,940  | \$7,147  | \$4,926  | \$6,290  | \$7,445  | \$10,292 | \$5,622  | \$22,849  | \$8,771  | \$23,561 | \$10,977 |
| Color Size Text   | Chairs       | \$11,285     | \$7,768  | \$20,832 | \$18,855 | \$25,703 | \$21,145 | \$23,585 | \$17,770 | \$52,147  | \$21,905 | \$47,314 | \$60,141 |
|                   | Copiers      | \$3,960      |          | \$22,590 | \$6,880  | \$18,400 | \$900    | \$9,780  | \$5,730  | \$10,320  | \$37,020 | \$15,150 | \$18,800 |
| Detail Tooltin    | Envelopes    | \$750        | \$669    | \$1,657  | \$852    | \$1,190  | \$514    | \$1,200  | \$701    | \$2,177   | \$1,393  | \$2,917  | \$2,458  |
| Detail 100kip     | Fasteners    | \$88         | \$159    | \$150    | \$258    | \$109    | \$116    | \$182    | \$235    | \$414     | \$326    | \$548    | \$441    |
| Abc SUM(Sales)    | Furnishings  | \$3,980      | \$2,316  | \$5,068  | \$7,185  | \$7,305  | \$5,900  | \$7,355  | \$4,343  | \$11,805  | \$5,447  | \$16,757 | \$14,244 |
| 123               | Labels       | \$207        | \$300    | \$940    | \$408    | \$885    | \$1,207  | \$1,692  | \$876    | \$1,476   | \$1,269  | \$1,850  | \$1,376  |
|                   | Machines     | \$7,215      | \$8,990  | \$35,052 | \$18,190 | \$11,268 | \$12,183 | \$4,065  | \$6,262  | \$26,386  | \$10,613 | \$33,807 | \$15,210 |
|                   | Paper        | \$2,287      | \$2,805  | \$6,218  | \$3,865  | \$6,359  | \$6,546  | \$4,319  | \$6,360  | \$10,575  | \$5,309  | \$12,563 | \$11,274 |
|                   | Phones       | \$13,772     | \$9,000  | \$26,712 | \$18,647 | \$24,859 | \$25,492 | \$23,807 | \$28,046 | \$38,464  | \$25,963 | \$56,075 | \$39,169 |
|                   | Storage      | \$9,374      | \$6,125  | \$14,793 | \$15,806 | \$14,670 | \$17,272 | \$13,768 | \$17,421 | \$29,866  | \$15,822 | \$37,418 | \$31,510 |
|                   | Supplies     | \$4,403      | \$289    | \$10,607 | \$6,246  | \$1,154  | \$1,267  | \$8,816  | \$859    | \$6,442   | \$816    | \$1,372  | \$4,402  |
|                   | Tables       | \$10,952     | \$4,218  | \$16,913 | \$9,913  | \$9,288  | \$15,360 | \$10,344 | \$17,752 | \$19,626  | \$20,223 | \$31,401 | \$40,975 |

#### Дараа нь утгуудыг Color талбараас сонгон өнгөөр ялгана.

| Pages             | III Columns  | MONTH(Order    | Date)    |          |          |          |          |          |          |           |          |          |          |
|-------------------|--------------|----------------|----------|----------|----------|----------|----------|----------|----------|-----------|----------|----------|----------|
|                   | III Rows     | E Sub-Category |          |          |          |          |          |          |          |           |          |          |          |
| Filters           |              |                |          |          |          |          | Order Da | te       |          |           |          |          |          |
|                   | Sub-Category | January        | February | March    | April    | May      | June     | July     | August   | September | October  | November | December |
|                   | Accessories  | \$5,478        | \$5,369  | \$8,735  | \$7,981  | \$9,615  | \$8,858  | \$17,135 | \$11,758 | \$25,400  | \$13,087 | \$25,477 | \$28,486 |
|                   | Appliances   | \$3,176        | \$4,933  | \$6,700  | \$6,075  | \$7,526  | \$7,479  | \$3,384  | \$12,862 | \$10,828  | \$9,155  | \$18,306 | \$17,107 |
| Marks             | Art          | \$966          | \$1,006  | \$1,413  | \$2,382  | \$2,256  | \$2,182  | \$2,102  | 51,690   | \$3,660   | \$1,905  | \$3,816  | \$3,740  |
| Abc Automatic 🛛 🗸 | Binders      | \$12,412       | \$4,286  | \$13,728 | \$13,384 | \$9,245  | \$13,218 | \$7,755  | \$21,302 | \$37,337  | \$18,090 | \$20,789 | \$31,867 |
|                   | Bookcases    | \$5,062        | \$1,940  | \$7,147  | \$4,926  | \$6,290  | \$7,445  | \$10,292 | \$5,622  | \$22,849  | \$8,771  | \$23,561 | \$10,977 |
|                   | Chairs       | \$11,285       | \$7,768  | \$20,832 | \$18,855 | \$25,703 | \$21,145 | \$23,585 | \$17,770 | \$52,147  | \$21,905 | \$47,314 | \$60,141 |
|                   | Copiers      | \$3,960        |          | \$22,590 | \$6,880  | \$18,400 |          | \$9,780  | \$5,730  | \$10,320  | \$37,020 | \$15,150 | 518,800  |
| Datail Tealtin    | Envelopes    | \$750          |          | \$1,657  | \$852    | \$1,190  | \$514    | \$1,200  | \$701    | \$2,177   | \$1,393  | \$2,917  | \$2,458  |
|                   | Fasteners    | \$88           | \$159    | \$150    | \$258    | 5109     | 5116     | \$182    |          | \$414     | 5326     | \$548    | 5441     |
| SUM(Sales)        | Furnishings  | \$3,980        | \$2,316  | \$5,068  | \$7,185  | \$7,305  | \$5,900  | \$7,355  | \$4,343  | \$11,805  | \$5,447  | \$16,757 | \$14,244 |
|                   | Labels       |                |          | \$940    | \$408    |          | \$1,207  | \$1,692  | \$876    | \$1,476   | \$1,269  | \$1,850  | \$1,376  |
| 123 SUM(Sales)    | Machines     | \$7,215        | \$8,990  | \$35,052 | \$18,190 | \$11,268 | \$12,183 | \$4,065  | \$6,262  | \$26,386  | \$10,613 | \$33,807 | \$15,210 |
|                   | Paper        | \$2,287        | \$2,805  | \$6,218  | \$3,865  | \$6,359  | \$6,546  | \$4,319  | \$6,360  | \$10,575  | \$5,309  | \$12,563 | \$11,274 |
| SUM(Sales)        | Phones       | \$13,772       | \$9,000  | \$26,712 | \$18,647 | \$24,859 | \$25,492 | \$23,807 | \$28,046 | \$38,464  | \$25,963 | \$56,075 | \$39,169 |
|                   | Storage      | \$9,374        | \$6,125  | \$14,793 | \$15,806 | \$14,670 | \$17,272 | \$13,768 | \$17,421 | \$29,866  | \$15,822 | \$37,418 | \$31,510 |
| \$88 \$60,141     | Supplies     | \$4,403        | \$289    | \$10,607 | \$6,246  | \$1,154  | \$1,267  | \$8,816  |          | \$6,442   | \$816    | \$1,372  | \$4,402  |
|                   | Tables       | \$10,952       | 54,218   | \$16,913 | \$9,913  | \$9,288  | \$15,360 | \$10,344 | \$17,752 | \$19,626  | \$20,223 | \$31,401 | \$40,975 |

## 17.13.1 Highlihght Table Show Total

Analysis цэсний Totals-г Show Column Grand Totals цэсийг сонгон. Color хэсгийн сонголтоос өөрийн хүссэн өнгөө төөруулж сонгоно.

| 5UM(Sales) | \$24           |           |                 |             |                 |           |                 |                | \$1,031,341     |
|------------|----------------|-----------|-----------------|-------------|-----------------|-----------|-----------------|----------------|-----------------|
|            |                | Consumer  |                 | Corporate   |                 | Home      | Office          | Small Business |                 |
| Region     | Country / Re   | Furniture | Office Supplies | Furniture   | Office Supplies | Furniture | Office Supplies | Furniture      | Office Supplies |
| AsiaPac    | Australia      |           | \$2,677         | \$316       | \$5,753         | \$43,007  | \$25,163        | \$1,976        | \$52,048        |
|            | China          | \$327,265 | \$153,923       | \$520,690   | \$284,654       | \$292,090 | \$198,831       | \$207,592      | \$177,013       |
|            | India          | \$169,824 | \$119,982       | \$254,423   | \$336,395       | \$177,964 | \$136,734       | \$141,475      | \$71,999        |
|            | Japan          | \$79,342  | \$89,044        | \$104,936   | \$122,644       | \$132,382 | \$85,140        | \$42,223       | \$28,308        |
| EMEA       | Germany        | \$1,350   | \$1,332         | \$878       | \$1,098         | \$38,522  | \$27,084        | \$9,873        | \$232           |
|            | South Africa   |           |                 | \$18,122    | \$8,175         | \$20,453  | \$10,940        | \$24           | \$4,229         |
|            | United Kingdom | \$768     | \$11,250        | \$2,836     | \$6,798         | \$11,143  | \$32,098        | \$551          | \$2,188         |
| Latam      | Argentina      | \$73,676  | \$20,235        | \$84,516    | \$116,670       | \$148,742 | \$65,528        | \$40,353       | \$93,933        |
|            | Brazil         | \$146,501 | \$115,550       | \$271,880   | \$181,832       | \$144,187 | \$115,890       | \$97,058       | \$196,796       |
|            | Mexico         | \$19,058  | \$14,374        | \$229,770   | \$140,469       | \$56,38   | \$43,140        | \$29,137       | \$19,366        |
| North      | Canada         | \$2,100   | \$2,734         | \$6,538     | \$10,231        |           |                 | \$24,142       | \$10,287        |
| America    | United States  | \$616,038 | \$407,799       | \$1,031,341 | \$725,000       | \$663,557 | \$570,220       | \$499,786      | \$509,639       |

Marks талбарын Color хэсгийн сонголтон дээр дарахад Edit Color гэсэн цонх гарч ирэх ба Include Total хэсгийг сонгож Apply дарна.

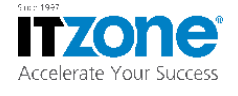

|              |            |                | Region   |           |             |           |
|--------------|------------|----------------|----------|-----------|-------------|-----------|
| Sub-Category | Central    | East           | South    | West      | Grand Total |           |
| Accessories  | \$7,252    | \$11,196       | \$7,005  | \$16,485  | \$41,937    |           |
| Appliances   | 059.630    | 68 201         | \$4.124  | \$8.261   | \$18 138    |           |
| Art          | Edit Color | s [Profit]     |          |           |             |           |
| Binders      | Paletter   |                |          |           |             |           |
| Bookcases    | - uncetter |                |          |           |             |           |
| Chairs       | Automa     | tic            |          |           |             |           |
| Copiers      |            |                |          |           |             |           |
| Envelopes    |            |                |          |           |             |           |
| Fasteners    |            | -\$286,397     |          |           |             | \$286,397 |
| Furnishings  | V Step     | ped Color 2    | Steps    | 1         |             |           |
| Labels       | Reve       | rsed           |          |           |             |           |
| Machines     | 📃 🔲 Use F  | Full Color Ran | ge       |           |             |           |
| Paper        | Indu       | de Totals      |          |           |             | Advanc    |
| Phones       |            |                |          |           |             |           |
| Storage      | Res        | et             | 6        | OK        | Cancel      | Ap        |
| Supplies     |            |                |          |           | _           |           |
| Tables       | -\$3,560   | -\$11,025      | -\$4,623 | \$1,483   | -\$17,725   | _         |
| Grand Total  | \$39,706   | \$91,523       | \$46,749 | \$108,418 | \$286,397   |           |

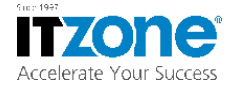

# **18.** Show Grand Totals

Үр дүнг нэмэлт мөр болон багана байдлаар нэмэн харуулах боломжтой.

Grand Total-н сонголтыг сонгохдоо **Analysis** > **Total** хэсгийг сонгоно. Баганаар болон мөрөөр нэмэх сонголт гарч ирнэ.

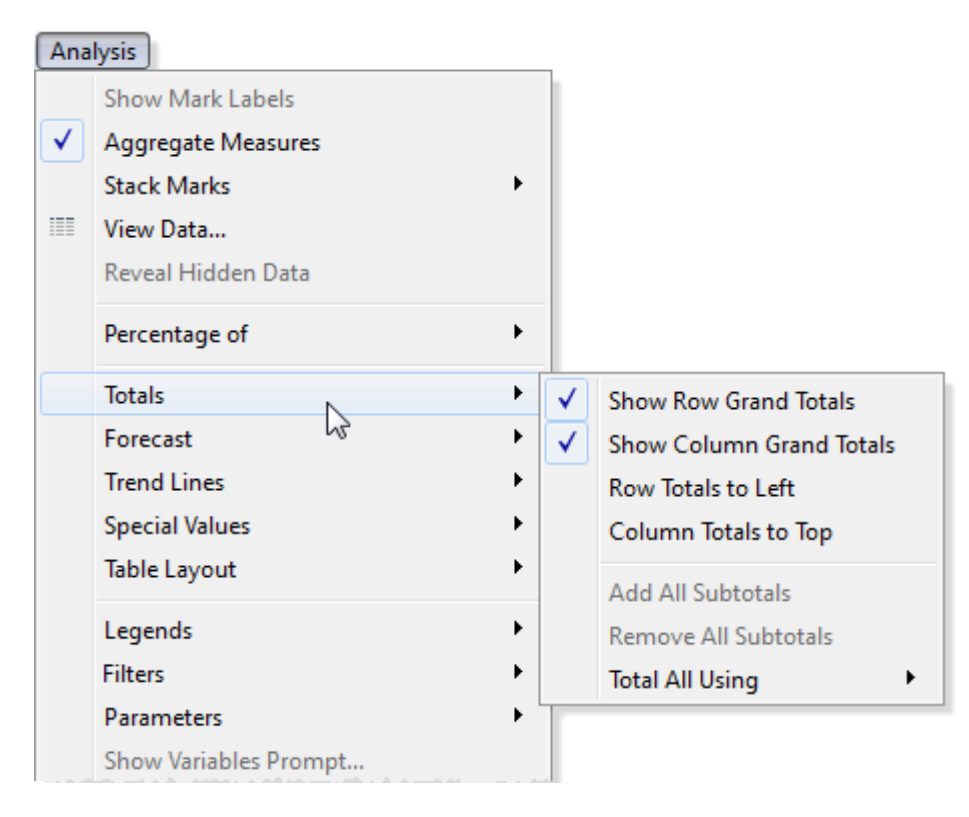

Мөн Total хэсгийн тоон үзүүлэлтийг автоматаар өөрчлөх боломжтой. Ингэхийн тулд Total хэсэг дээр баруун товчлуурыг дарахад Automatic гэх сонголт гарч ирэх ба түүн дээр дарахад сонголтууд гарч ирэх болно.

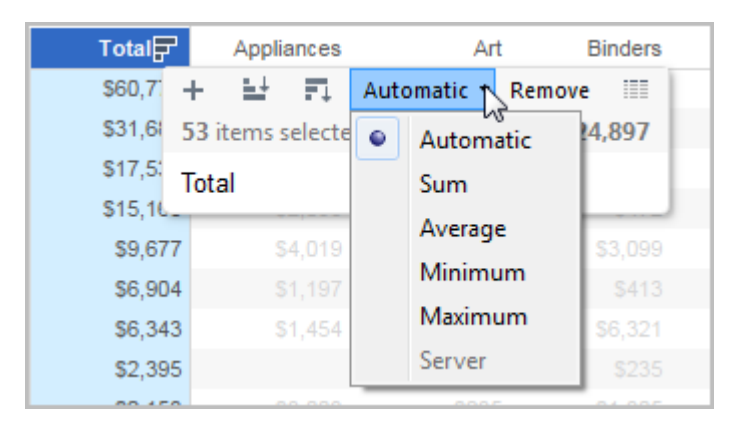

Мөн дэлгэцийн зүүн талд байрлах Analytics хэсгийн Total-г ажлын талбарлуу чирхэд таньд нэмэх сонголтууд гарч ирнэ.

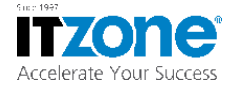

| Data Analytics                                                                                                    | Pages                      | iii Columns Region                                                                                                    |
|----------------------------------------------------------------------------------------------------|----------------------------|----------------------------------------------------------------------------------------------------|
| Summarize                                                                                                    |                            | E Rows                                                                                                    |
| <ul> <li>Interpretation</li> <li>Interpretation</li> <li>Interpretation<!--</th--><th>Filters</th><th>Sheet 1</th></li></ul> | Filters                    | Sheet 1                                                                                                    |
|                                                                                                    |                            | Add                                                                                                    |
| Model                                                                                                    | Marks                      | Totals<br>Subtotals<br>Grand Totals<br>Grand Totals                                                                                                    |
| Average with 95% CI                                                                                                    | Color Size Label           | Binders-\$1,044\$11,268\$3,901\$16,097Bookcases-\$1,998-\$1,168\$1,339-\$1,647                                                                                                    |
| ⊠ Forecast<br>⊠ Cluster                                                                                                    | otail Tooltip              | Chairs         \$6,593         \$9,358         \$6,612         \$4,028           Copiers         \$15,609         \$17,023         \$3,659         \$19,327           Envelopes         \$1,778         \$1,812         \$1,465         \$1,909 |
| Custom                                                                                                    | SUM(Profit)<br>SUM(Profit) | Fasteners         \$237         \$264         \$174         \$275           Furnishings         -\$3,906         \$5,881         \$3,443         \$7,641           Labels         \$1.073         \$1.129         \$1.041         \$2.303       |
| ☆ Reference Line ☆ Reference Band ↓ Distribution Band                                                                                                    | SUM(Profit)                | Machines         -\$1,486         \$6,929         -\$1,439         -\$619           Paper         \$6,972         \$9,015         \$5,947         \$12,119                                                                                      |
| 준 Box Plot                                                                                                    | -\$11,025 \$19,327         | Phones         \$12,323         \$12,315         \$10,767         \$9,111           Storage         \$1,970         \$8,389         \$2,274         \$8,645           Supplies         -\$662         -\$1,155         \$2         \$626        |
|                                                                                                    |                            | Tables -\$3,560 -\$11,025 -\$4,623 \$1,483                                                                                                    |

Format-н өөрчлөлтийг хийвэл та Format цэсний Border сонголтыг сонгоно.

| Format Shading ×   | Pages           | Columns         |        |
|--------------------|-----------------|-----------------|--------|
| A = 👌 🗄 🖌 Fields 🗸 |                 | - David         | Dlaver |
| Sheet Rows Columns |                 | Rows            | Player |
| Default            | Filters         |                 |        |
| Worksheet:         |                 | A.J. Price      | 0      |
| Pane: None 🜲       | Marks           | Aaron Brooks    |        |
|                    | Marks           | Aaron Gray      |        |
| Header: None       | Abc Automatic 🗘 | Adonis Thomas   |        |
| Total              | Abc             | Al Harrington   |        |
|                    | Color Size Text | Al Horford      |        |
| Pane: None 🗘       |                 | Al Jefferson    |        |
| Header: None 🔺     | Detail Tooltin  | Al-Farouq Aminu |        |
|                    |                 | Alan Anderson   |        |
| Grand Total        | Abc Plaver      | Alec Burks      |        |
| Pane: None 🔹       | 125 114701      | Alex Len        |        |
|                    |                 | Alexey Shved    |        |
| Header: None 🜲     |                 | Alexis Ajinca   |        |
|                    |                 | Allen Crahhe    |        |

Нийт дүнг сонгохдоо **Analysis** > **Total** > **Total All Using** сонголтыг сонгоход дараах сонголтуудаас сонгох боломжтой.

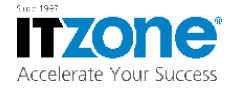

| Ana                             | alysis                                                                                                    |        |                                  |                                                                                                    |                               |
|---------------------------------|----------------------------------------------------------------------------------------------------|--------|----------------------------------|----------------------------------------------------------------------------------------------------|-------------------------------|
| <ul> <li>✓</li> <li></li> </ul> | Show Mark Labels<br>Aggregate Measures<br>Stack Marks<br>View Data<br>Reveal Hidden Data<br>Percentage of | •      |                                  |                                                                                                    |                               |
|                                 | Totals<br>Forecast<br>Trend Lines<br>Special Values<br>Table Layout                                       | • •    | <ul> <li>✓</li> <li>✓</li> </ul> | Show Row Grand Totals<br>Show Column Grand Totals<br>Row Totals to Left<br>Column Totals to Top<br>Add All Subtotals |                               |
|                                 | Legends<br>Filters                                                                                        | •      |                                  | Remove All Subtotals                                                                                                 | Automatic                     |
|                                 | Parameters<br>Show Variables Prompt                                                                       | •      |                                  |                                                                                                    | Sum                           |
|                                 | Create Calculated Field<br>Edit Calculated Field                                                          | ۶.     |                                  |                                                                                                    | Average<br>Minimum<br>Maximum |
|                                 | Cycle Fields<br>Swap Rows and Columns                                                                     | Ctrl+W |                                  |                                                                                                    | Server                        |

Мөр болон Баганаар нь ялгаж харуулахыг хүсвэл Row Divider-н Level хэсгийг өөрчлнө.

| Row Divider    | L |  |  |  |  |  |  |  |
|----------------|---|--|--|--|--|--|--|--|
| Pane: None 🗸 🗸 | L |  |  |  |  |  |  |  |
| Header: V      |   |  |  |  |  |  |  |  |
| Level:         |   |  |  |  |  |  |  |  |
| Column Divider |   |  |  |  |  |  |  |  |
| Pane: V        | L |  |  |  |  |  |  |  |
| Header: V      |   |  |  |  |  |  |  |  |
| t and t        |   |  |  |  |  |  |  |  |

# **19.** Format

Та тухайн Worksheet-н өнгө, фонт, хил хязгаар мөр болон хэлбэр хэмжээг нь өөрчилж чадна.

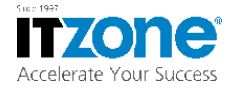

Жишээ нь текстэн хүснэгтийн хил хязгаар тавин устгах ман багануудыг өнгөтөөр харах гэх мэт үйлдлүүдийг хийх боломжтой.

## **19.1 Format Fonts**

Та өнгө, фонтын хэмжээ, текст болон толгойн текст гэх мэт зүйлүүдийг тодорхойлж өгё болно.

Жишээ нь доорх харагдацаар толгойн текст нь Tableau Bold фонтыг ашиглахаар тохируулагдсан байна.

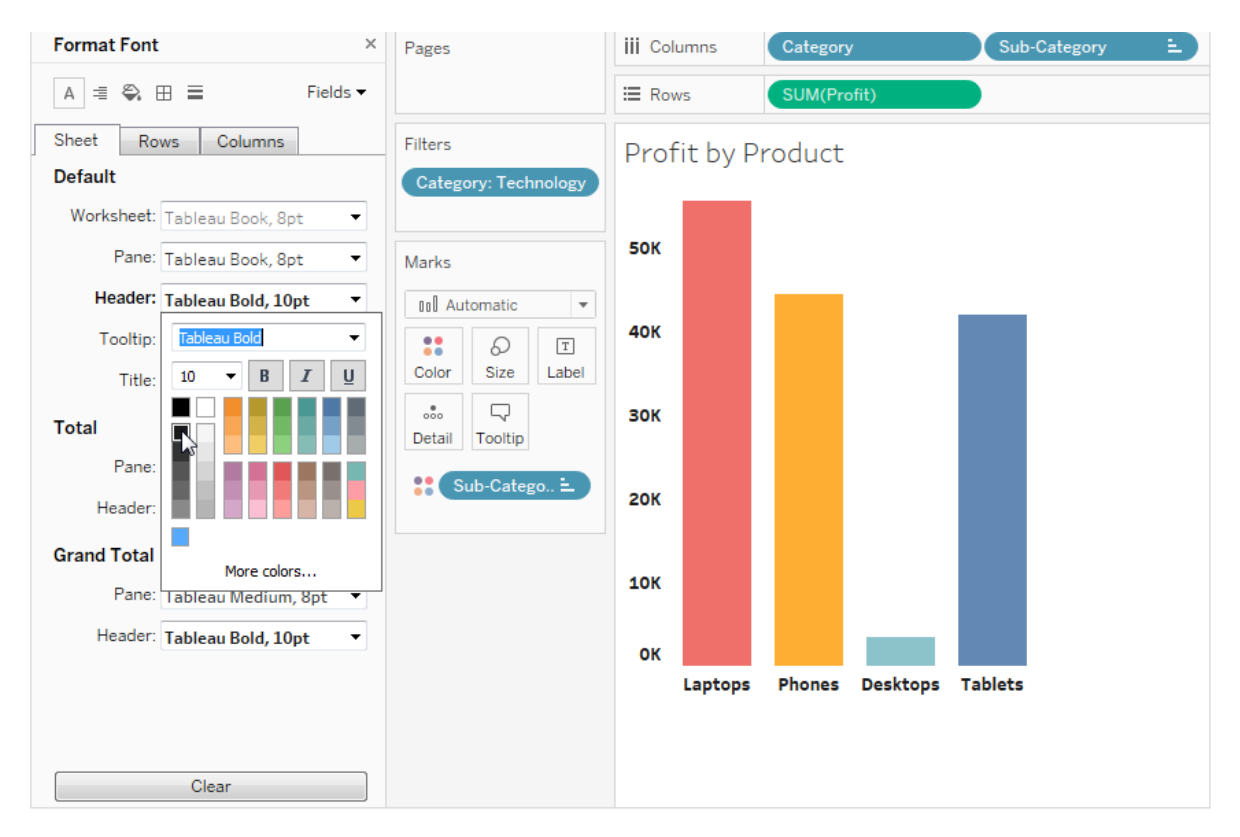

Total болон Grand Total-г харагдац хэсэг дээр өнгөөр ялгаж өгөн фонтыг өөрчлөх боломжтой. Ингэснээр хүснэгттэй ажиллахад илүү хялбар болдог.

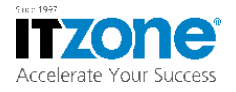

| Format font ×                 | Pages                         |            | iii Columns | I YEAR                            | R(Order [    | Date)   |         |         |             |       |             |                  |              |   |
|-------------------------------|-------------------------------|------------|-------------|-----------------------------------|--------------|---------|---------|---------|-------------|-------|-------------|------------------|--------------|---|
| A ≡ ♥ ⊞                       |                               |            | ⊞ Rows      | I Rows Sub-Category Measure Names |              |         |         |         |             |       |             |                  |              |   |
| Sheet Rows Columns            | Filters                       |            |             | Sheet 7                           |              |         |         |         |             |       |             |                  |              |   |
| Default                       |                               |            |             | STICCET                           |              |         |         |         |             |       | Order Date  |                  |              |   |
| Worksheet: Tableau Regular, 🝷 |                               |            |             | Sub-Category                      |              |         |         | 2011    |             | 2012  | 2013        | 2014             | Grand Total  |   |
| Pane: Tableau Book Rot V      | Marks                         |            |             | Accessories                       | Discount     |         |         | 12      |             | 15    | 15          | 20               | 61           |   |
|                               | T Automatic -                 |            |             |                                   | Number of Re | cords   |         | 148     |             | 166   | 186         | 275              | 775          | - |
| Header: Tableau Semibold •    |                               |            |             |                                   | Profit       |         | e       | ,403    | 10          | 0,197 | 9,664       | 15,672           | 41,937       |   |
| Tooltip: Tableau Book, 10pt 🔻 |                               | Ð          | T           |                                   | Quantity     |         |         | 580     |             | 635   | 682         | 1,079            | 2,976        |   |
| Title: Tables: Licht 15 at a  | Color                         | Size       | Text        |                                   | Sales        |         | \$25,0  | 14.27   | \$40,52     | 3.96  | \$41,895.85 | \$59,946.23      | \$167,380.32 | 1 |
| inde. Tableau Light, Ispc •   |                               |            |             | Appliances                        | Discount     |         |         | 15      |             | 17    | 16          | 29               | 78           |   |
| Total                         | ooo Ly                        |            |             | Number of Re                      | cords        |         | 93      |         | 94          | 114   | 165         | 466              |              |   |
|                               | Detail                        | roomp      |             |                                   | Profit       |         | 2       | 459     | 2           | 512   | 5,301       | 7,865            | 18,138       |   |
| Pane: Tableau Medium, *       | T                             | Measure \  | alues       |                                   | Quantity     |         |         | 314     |             | 365   | 5 396       | 654              | 1,729        | 9 |
| Header: Tableau Semibold •    |                               |            |             |                                   | Sales        |         | \$15,3  | 13.63   | \$23,241.29 |       | \$26,050.32 | 0.32 \$42,926.93 | \$107,532.16 |   |
|                               |                               |            |             | Art                               | Discount     |         | 12      |         | 13          |       | 12          | 22               | 60           |   |
| Grand Total                   | Measure Values                |            |             |                                   | Number of Re | cords   |         | 164     |             | 167   | 181         | 284              | 796          |   |
| Paper T. L. La Martin P.      | SUM                           | Discount   |             |                                   | Profit       |         |         | 1,407   | 1           | ,485  | 1,409       | 2,227            | 6,528        |   |
| Pane: Tableau Medium,         | SOM                           | Discount   | <u></u>     |                                   | Quantity     |         |         | 613     |             | 608   | 673         | 1,106            | 3,000        |   |
| Header: Tableau Medium        | SUM(                          | Number     | of Rec.     |                                   | Sales        |         | \$6,05  | 57.98   | \$6,23      | 6.83  | \$5,909.65  | \$8,914.32       | \$27,118.79  |   |
| 8 <b>B</b> <i>I</i> <u>U</u>  | SUM(                          | Profit)    |             | Binders                           | Discount     |         |         | 109     |             | 121   | 148         | 189              | 567          |   |
|                               | SUM(Quantity)                 |            |             | Number of Records                 |              |         | 290     | 318     |             | 413   | 413 502     | 1,523            |              |   |
|                               | SUM(                          | SUM(Sales) |             |                                   | Profit       |         | 1       | 4,740   |             | ,597  | 10,148      | 7,737            | 30,222       |   |
|                               |                               |            |             |                                   | Quantity     |         |         | 089     |             | 1,215 | 1,593       | 2,077            | 5,974        | * |
| 8 Data Source                 | p Cus                         | stomer D   | etailis E   | 🗄 Sales Dashboard                 | i Sheet 4    | Sheet 5 | Sheet 6 | Sheet 7 | <b>B</b> _+ | ₽,    | 04          |                  |              |   |
| 425 marks 85 m More colors    | asure Values: 2.633.026 & adm |            |             |                                   |              |         |         |         |             |       |             |                  |              |   |

# **19.2 Format text alignment**

Та тухайн текстийг хүссэнээрээ өөрчлөх боломжтой. Жишээ нь толгой текстийн чиглэлийг хэвтээ болон босоо чиглэлээр өөрчлөх боломжтой.
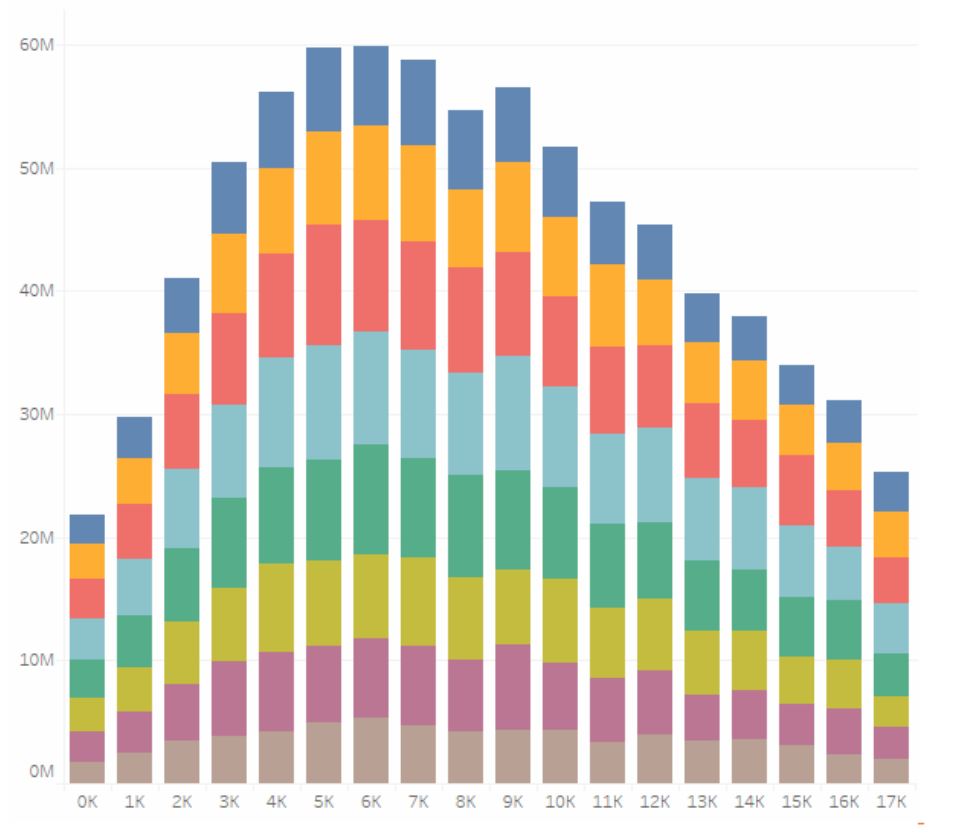

Header Text is Horizontal

Текстийн талбар бүрийн хувьд дараах тохируулгын сонголтуудыг зааж өгч болно:

- Horizontal- Текстийг баруун, зүүн, төврүү чиглэсэн тохируулгыг хянадаг
- Vertical Alignment Текстийг дээд, дунд, доор байрласан эсэхийг хянадаг
- Direction- Чиглэлийг хянадаг
- Wrap- текстийг дараагийн мөрөнд хуулахь товчилсон эсэхийг хянадаг.

### **19.3 Format Borders**

Тухайг талбарын хил хязгаарыг зааглан өгөх ба тухайн зааглаж өгсөнөө өнгөөр ялган харуулж өөрчлөх боломжтой.

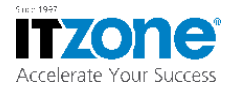

| Format Borders ×                     | Pages                  |                         | III Columns | HOUR(Starttime)                                       |
|--------------------------------------|------------------------|-------------------------|-------------|-------------------------------------------------------|
| A ∉ 🗣 🖽 ≣ Fields ▼                   |                        |                         | I Rows      | SUM(Number of Recor.                                  |
| Sheet Rows Columns<br>Header: None - | Filters<br>Action (ID) | 0                       | Hourly Bi   | ke Activity                                           |
| Grand Total Pane: None Header:       | Contraction (ID.S      | n Name<br>tation Name 📎 |             |                                                       |
| Row Divider<br>Pane:                 | Marks                  | •                       |             | - mill                                                |
| Level: 0                             | Color S                | D I<br>lize Label       |             |                                                       |
| Column Divider                       | oco l<br>Detail To     | oltip                   |             |                                                       |
| Header: None                         | AGG(AVG(               | [Tripduration])/        |             |                                                       |
| Level: U                             | Average ride (min      | >                       |             |                                                       |
| Clear                                | 14.90                  | 38.22                   | 0 1 2 3     | 4 5 6 7 8 9 10 11 12 13 14 15 16 17 18 19 20 21 22 23 |

#### **19.4 Format Line**

Мөрийн харагдах байдлыг хянах форматыг өөрчлөх боломжтой.

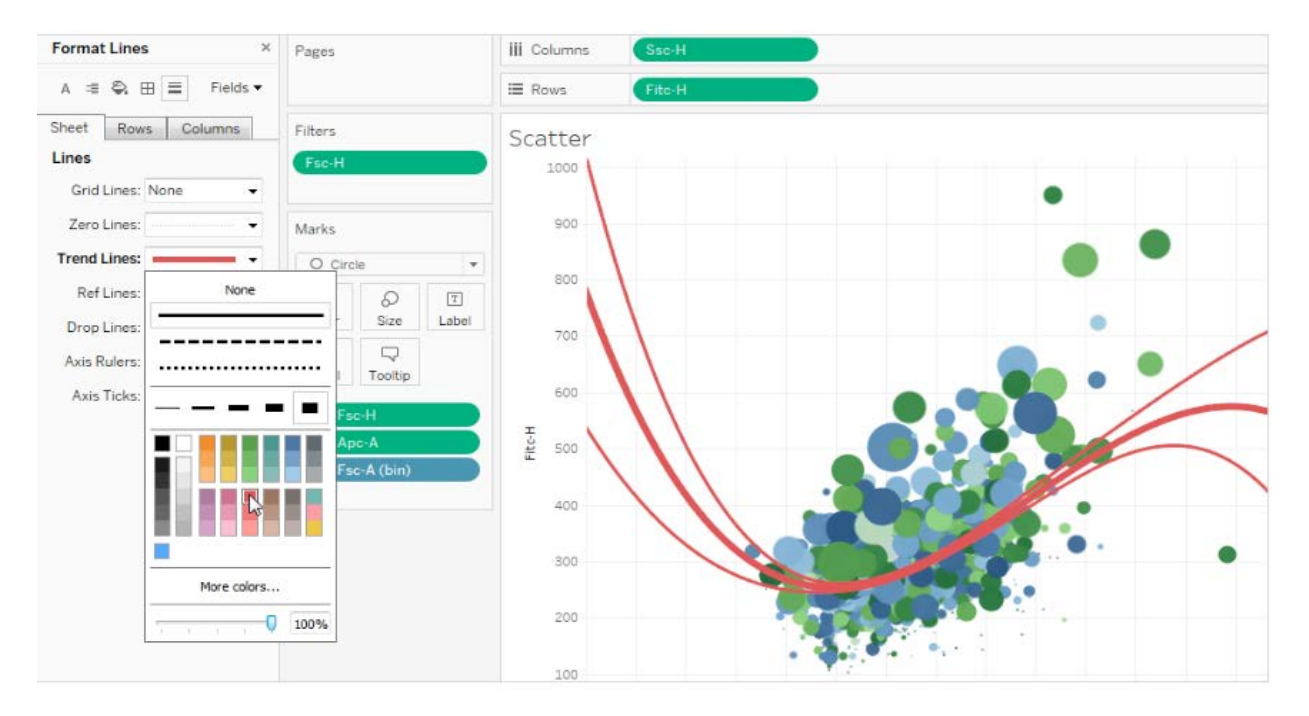

### **19.5 Format highlighters**

Тодруулагчийг ашигласанаар ажлын талбар дээрх мэдээллийг илүү нарийвчлан харах боломжийг олгодог

Хуудас харуулсан талбар дээр хулганы баруун товчлуурыг дарахад Show Highlighters сонголт гарч ирнэ.

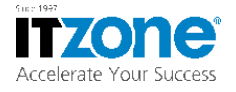

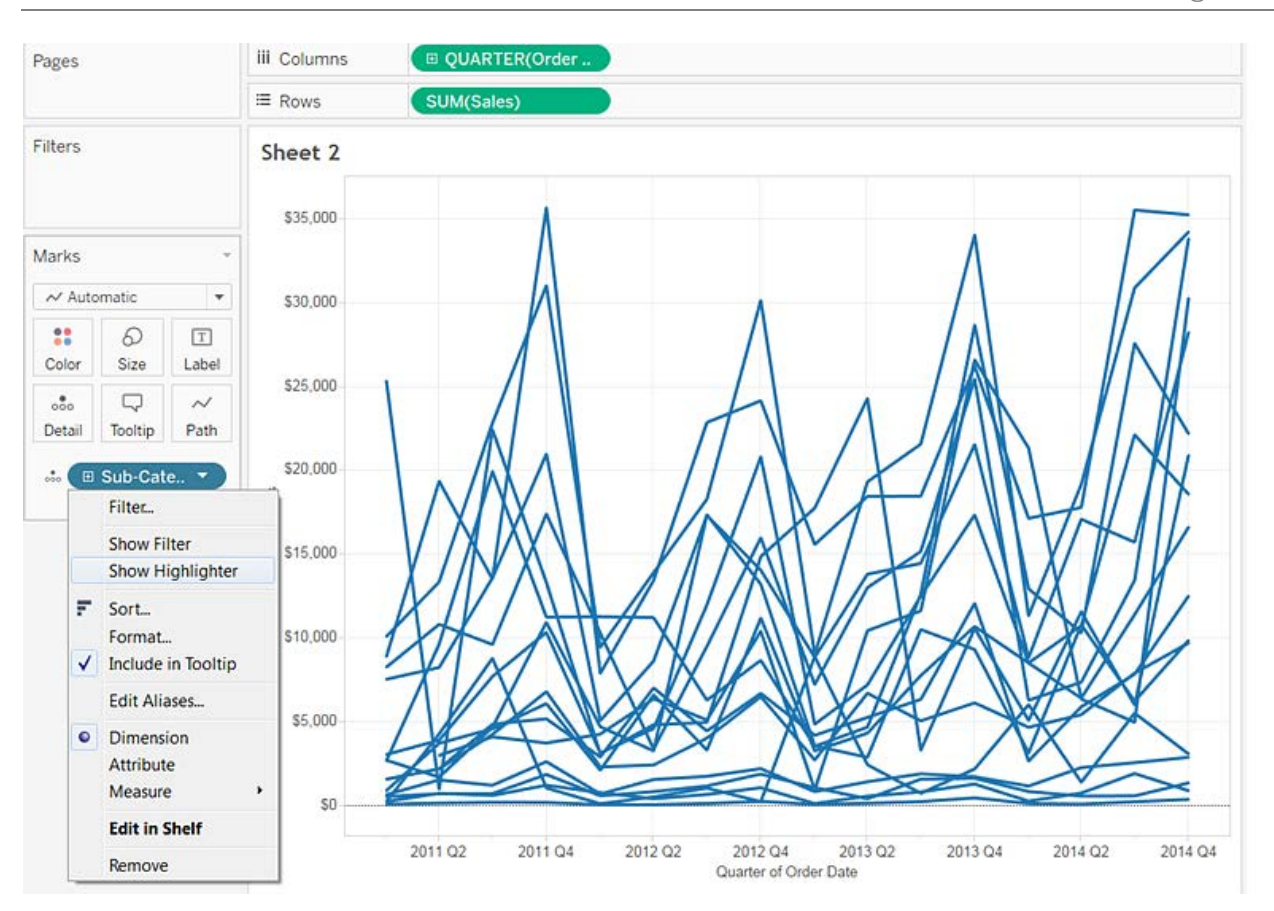

Дэлгэцэн дээр хайх хэсгийн талбар гарч ирэх ба түлхүүр үгээр хайх эёвэл жагсаалтаас сонгох боломжтой.

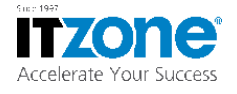

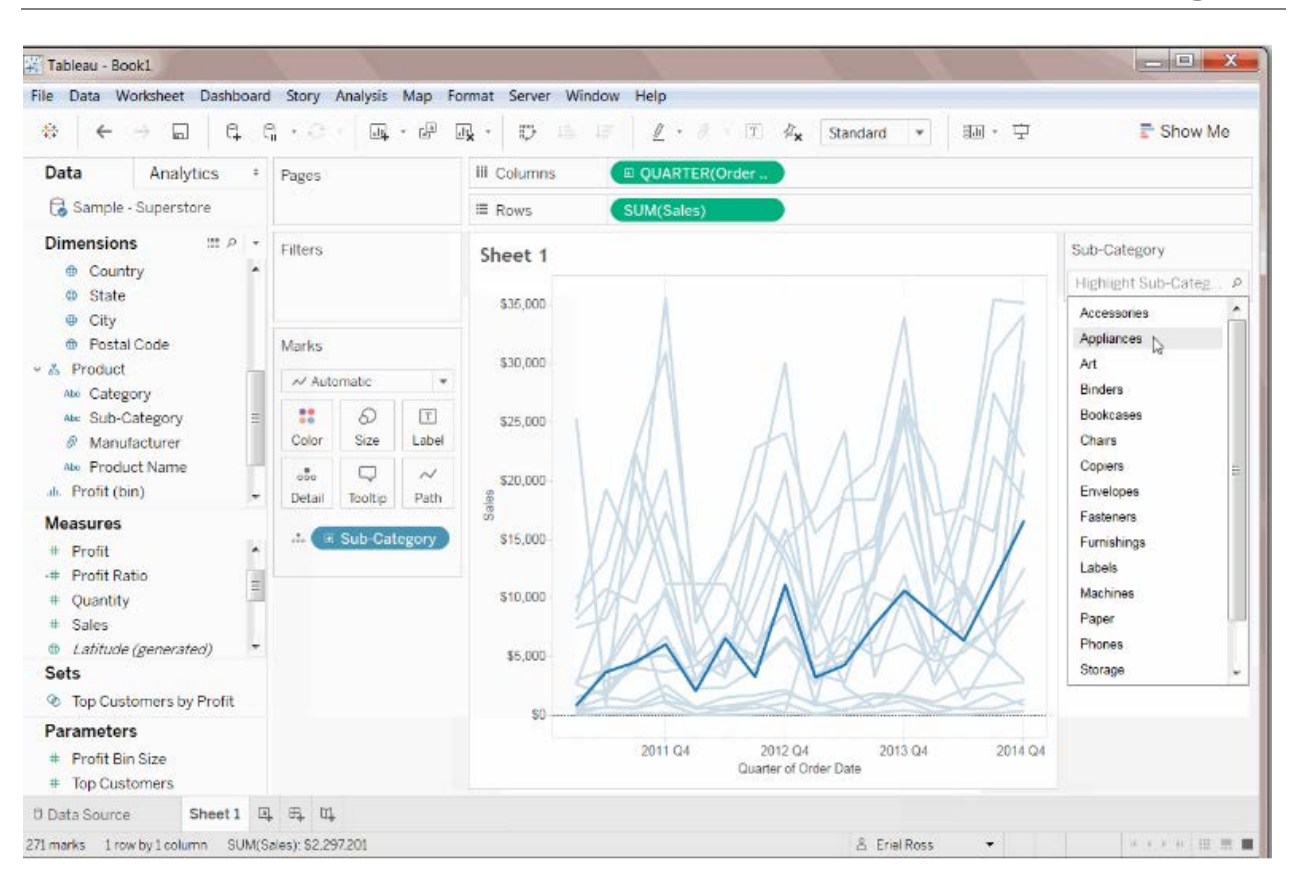

### **19.6 Hierarchy**

Tableau дахь хэрэгтэй зүйлсийн нэг нь шаталсан бүтэц үүсгэх явдал юм. Жишээ нь бараа бүтээгдэхүүний сар сарын борлуултын мэдээ, жилийн шаталсан мэдээ, улиралын шаталсан мэдээнүүдийг тайлан хэлбэрээр гаргахад ашиглаж болно.

Та доорх зурганд үзүүлсэнээр тавиур дээр байрласан хэмжээс дээр дарна. Мөр болон баганын талбар дээр харагдах нэмэх болон хасах талбар дээр дарж болно.

(+) тэмдэг дээр дарахад дэд ангилалыг харуулдаг.

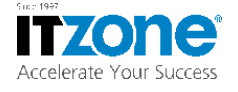

| Columns | 🗄 Gen  | 2,Product               |                           |        |              |               |               |     |
|---------|--------|-------------------------|---------------------------|--------|--------------|---------------|---------------|-----|
| Rows    | ( Regi | on                      |                           |        |              |               |               |     |
| Region  | Colas  | Root Cream<br>Beer Soda | Fruit Diet<br>Soda Drinks |        | L            |               |               |     |
| East    | 27,740 | 23 672 20 241           | 15 745 7 919              |        |              |               |               | _   |
| West    | 28,306 | 3 Columns               | 🗉 Gen2,Prod               | uct    |              |               |               | 1   |
| South   | 16,280 | 2                       |                           |        |              |               | _             | 1   |
| Central | 33,808 | 2 Rows                  | 🗆 Region                  |        | State        |               |               | 1   |
|         |        | Region                  | State                     | Colas  | Root<br>Beer | Cream<br>Soda | Fruit<br>Soda |     |
|         |        | East                    | New York                  | 8,940  | 7,939        | 9,305         | 8,514         | -1  |
|         |        |                         | Massachusetts             | 6,518  | 5,180        | 1,418         | 1,541         | 1   |
|         |        |                         | Florida                   | 5,867  | 5,283        | 4,704         | 2,487         | 1   |
|         |        |                         | Connecticut               | 3,378  | 3,090        | 3,849         | 2,094         | - 1 |
|         |        |                         | New Hampshi               | 3,037  | 2,180        | 965           | 1,109         | 1   |
|         |        | West                    | California                | 12,096 | 16,794       | 11,128        | 7,424         | 1   |
|         |        |                         | Oregon                    | 4,250  | 6,743        | 2,456         | 6,543         | -   |
|         |        |                         | Washington                | 4,937  | 4,704        | 4,621         | 4,774         | 1   |

Ажлын талбар дээрх хүснэгтэн дэх шатлал үүсгэх талбар дээр хулганын баруун товчлуурыг даран **Drill Down** сонголтыг сонгоно.

| Columns      | 🗉 Quarter              |        |        |        | Columns                   | 🗄 Quarter      |                  |                  |                |        |
|--------------|------------------------|--------|--------|--------|---------------------------|----------------|------------------|------------------|----------------|--------|
| Rows         | ⊕ Gen2,Pro             | duct   |        |        | Rows                      | 🗆 Gen2,Pro     | oduct            | Gen3,Pr          | oduct          |        |
|              |                        | Quarte | r      | _      |                           |                |                  | Qua              | rter           |        |
| Gen2,Product | Qtr1                   | Qtr2   | Qtr3   | Qtr4   | Gen2,Product              | Gen3,Product   | Qtr1             | Qtr2             | Qtr3           |        |
| Colas        | 25,048                 | 27,187 | 28,544 | 25,355 | Colas                     |                | 25,048           | 27,187           | 28,544         |        |
| Root E       |                        | 401    | 27,942 | 27,116 | Root Beer                 | Old Fashioned  | 9,894            | 10,192           | 10,939         |        |
| Cream        | Keep Only              | 736    | 26,650 | 25,022 |                           | Diet Root Beer | 9,486            | 9,725            | 9,885          |        |
| Fruit S × E  | xclude                 | 355    |        |        |                           | Sasparilla     | 4,440            | 4,562            | 4,362          |        |
| Diet Di      | lide                   | 787    | 27,495 | 25,665 |                           | Birch Beer     | 2,807            | 2,922            | 2,756          |        |
| + 0          | Drill Down             |        |        |        | Cream Soda                |                | 23,997           | 25,736           | 26,650         |        |
|              | 2                      |        |        |        | Fruit Soda                |                | 20,148           | 21,355           | 22,079         |        |
| F            | ormat                  |        |        |        | Diet Drinks               |                | 25,731           | 26,787           | 27,495         |        |
| F            | Format<br>Rotate Label |        |        |        | Fruit Soda<br>Diet Drinks |                | 20,148<br>25,731 | 21,355<br>26,787 | 22,07<br>27,49 | 9<br>5 |
| ✓ S          | how Header             |        |        |        |                           |                |                  |                  |                |        |

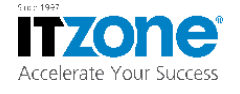

Хэрэв та шинээр үүсгэхийг хүсвэл тухайн талбарын ашиглаж буй өгөгдөл дээр даран хулганын баруун товчлуурыг даран сонголтын хэсгээс **Hierarchy** хэсгийн **Greate hierarchy** хэсгийг сонгоно.

| AdventureWorksDW2014<br>imensions III P ▼<br>City<br>⊂ Color<br>Color (group)<br>EnglishCountryRegionName                                                                                                    | Filters                                        |                               | Rows                                    |                 |
|----------------------------------------------------------------------------------------------------|------------------------------------------------|-------------------------------|-----------------------------------------|-----------------|
| <ul> <li>City</li> <li>Color</li> <li>Color (group)</li> <li>EnglishCountryRegionName</li> </ul>                                                                                                    | Filters                                        |                               |                                         |                 |
| EnglishCountryRegionName                                                                                                    |                                                |                               |                                         | Drop field here |
| Add to Sh       Image: EnglishEduca       Image: EnglishProdu       Image: EnglishProdu <td>eet ()<br/>Measure<br/>ata Type ()<br/>ic Role ()</td> <td>natic<br/>O<br/>Size<br/>Cooltip</td> <td>eway.org<sub>op</sub><br/>field<br/>here</td> <td>Drop field here</td> | eet ()<br>Measure<br>ata Type ()<br>ic Role () | natic<br>O<br>Size<br>Cooltip | eway.org <sub>op</sub><br>field<br>here | Drop field here |
| leasures Default Pro                                                                                                    | operties 🕨 🕨                                   |                               |                                         |                 |
| OrderQuantit     Folders                                                                                                    | ٠                                              |                               |                                         |                 |
| SalesAmount Hierarchy                                                                                                    | •                                              | Create                        | Hierarchy                               |                 |

Дараа нь Шинээр үүсгэсэн **hierarchy** нэрийг оноож өгнө.

| Create Hierarchy      |                  | ×      |
|-----------------------|------------------|--------|
| Name: Product Name, P | Product Grouping | IS     |
|                       | ОК               | Cancel |

# 20. Build Heat Map

1 болон 2 өгөгдлийг өнгө ашиглан хооронд нь харьцуулах.

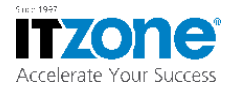

| Pages       |           |            | III Columns | Segment      |              |           |             |    |                 |
|-------------|-----------|------------|-------------|--------------|--------------|-----------|-------------|----|-----------------|
|             |           |            | I Rows      | Region       | Sub-Category |           |             |    |                 |
| Filters     |           |            |             |              |              | Segment   |             |    | SUM(Profit)     |
|             |           |            | Region      | Sub-Category | Consumer     | Corporate | Home Office |    | -\$5,300 \$12,7 |
|             |           |            | Central     | Accessories  |              |           |             | Â. |                 |
| Marks       |           |            |             | Appliances   |              |           |             |    |                 |
| □ Squ       | are       | •          |             | Art          |              |           |             | =  |                 |
| **<br>Color | 6<br>Size | T<br>Label |             | Binders      |              |           |             |    |                 |
|             |           |            |             | Bookcases    |              |           |             | -  |                 |
| Detail      | Tooltip   |            |             | Chairs       | 1            |           |             |    |                 |
| :: (S       | UM(Profi  | t)         |             | Copiers      |              |           |             |    |                 |
|             |           |            |             | Envelopes    |              |           |             |    |                 |
|             |           |            |             | Fasteners    |              |           |             |    |                 |
|             |           |            |             | Furnishings  |              |           |             |    |                 |
|             |           |            |             | Labels       |              |           |             |    |                 |
|             |           |            |             | Machines     |              |           |             |    |                 |
|             |           |            |             | Paper        |              |           |             |    |                 |
|             |           |            |             | Phones       |              |           |             |    |                 |
|             |           |            |             | Storage      |              |           |             |    |                 |
|             |           |            |             | Supplies     |              |           |             |    |                 |
|             |           |            |             | Tables       |              |           |             |    |                 |
|             |           |            | 1           |              | •            | m         | ,           |    |                 |

- 1. Show Menu хэсгийн сонголтын хэсгээс сонгох
- 2. Marks card-н Shape Size болон өнгийг өөрчлөх боломжтой.

Тохиргоо хийхийн тулд Marks карт цэсний Color талбар дээр даран харагдац хэсэг дээр өөрчлөх цонх гарч ирэх болно.

| Marks     |             |              |  |  |  |  |  |
|-----------|-------------|--------------|--|--|--|--|--|
| 🗆 Squa    | Square      |              |  |  |  |  |  |
| ::        | 6           | Τ            |  |  |  |  |  |
| Color     | Size        | Label        |  |  |  |  |  |
| Color -   |             |              |  |  |  |  |  |
|           | Edit Colors | s            |  |  |  |  |  |
| Transpar  | ency —      |              |  |  |  |  |  |
|           | J           | 100%         |  |  |  |  |  |
| Effects - |             |              |  |  |  |  |  |
| Borde     | r:          | — <b>•</b>   |  |  |  |  |  |
| Halo:     |             | Automatic    |  |  |  |  |  |
|           |             | None         |  |  |  |  |  |
|           |             |              |  |  |  |  |  |
|           |             |              |  |  |  |  |  |
|           | N           | lore colors. |  |  |  |  |  |

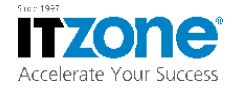

Та харьцуулсан өнгийг өөрийн хүссэн өнгөөр өөрчлөх боломжтой ба ингэхийн тулд Edit Color хэсэг дээр даран Palette сонголтын хэсгээс өнгийг сонгон Use full Color Range хэсгийг сонгон Apply товчлуурыг дарна

| Edit Colors [Profit]    |  |  |  |  |  |  |
|-------------------------|--|--|--|--|--|--|
| Palette:                |  |  |  |  |  |  |
| Red-Green Diverging 🗸   |  |  |  |  |  |  |
|                         |  |  |  |  |  |  |
| -\$5,300 \$12,790       |  |  |  |  |  |  |
| Stepped Color 5 🜩 Steps |  |  |  |  |  |  |
| Reversed                |  |  |  |  |  |  |
| Vse Full Color Range    |  |  |  |  |  |  |
| Include Totals          |  |  |  |  |  |  |
| Reset OK Cancel Apply   |  |  |  |  |  |  |

|         |            |            |         | Cong. Inc. In |              |           |             |   |                  |
|---------|------------|------------|---------|---------------|--------------|-----------|-------------|---|------------------|
|         |            |            | ≡ Rows  | Region        | Sub-Category | 6         |             |   |                  |
| lters   |            |            |         |               |              | Segment   |             |   | SUM(Profit)      |
|         |            |            | Region  | Sub-Category  | Consumer     | Corporate | Home Office |   | -\$5,300 \$12,79 |
|         |            |            | Central | Accessories   |              |           |             | Ê |                  |
| larks   |            |            |         | Appliances    |              |           |             |   |                  |
| C) Squa | re         |            |         | Art           | 1            |           |             |   |                  |
| Color   | 6)<br>Size | T<br>Label |         | Binders       |              |           |             |   |                  |
|         | $\Box$     |            |         | Bookcases     |              |           |             |   |                  |
| Detail  | Tooltip    |            |         | Chairs        |              |           |             |   |                  |
| tt (SU  | JM(Profil  | t)         |         | Copiers       |              |           |             |   |                  |
|         |            |            |         | Envelopes     |              |           |             |   |                  |
|         |            |            |         | Fasteners     |              |           |             |   |                  |
|         |            |            |         | Furnishings   |              |           |             |   |                  |
|         |            |            |         | Labels        |              |           |             |   |                  |
|         |            |            |         | Machines      |              |           |             |   |                  |
|         |            |            |         | Paper         |              |           |             |   |                  |
|         |            |            |         | Phones        | 1            |           |             |   |                  |
|         |            |            |         | Storage       |              |           |             |   |                  |
|         |            |            |         | Supplies      |              |           |             |   |                  |
|         |            |            |         | Tables        |              |           |             |   |                  |

**Measure** хэсгийн тоон утгыг **Marks** талбарын Size болон **Color** хэсэгрүү чирнэ. **Size**-н хэмжээг өөрчилөхийг хүсвэл Marks-с талбараас сонголтууудаас сонгож өөрчилнө.

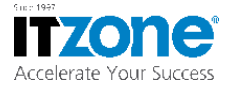

| Pages   |            |            | iii Columns | Segment      |              |           |             |   |                 |
|---------|------------|------------|-------------|--------------|--------------|-----------|-------------|---|-----------------|
|         |            |            | ≡ Rows      | Region       | Sub-Category | 6         |             |   |                 |
| Filters |            |            |             |              |              | Segment   |             |   | SUM(Profit)     |
|         |            |            | Region      | Sub-Category | Consumer     | Corporate | Home Office |   | -\$5,300 \$12.7 |
|         |            |            | Central     | Accessories  |              |           |             | ^ | SUM(Sales)      |
| Marks   |            |            |             | Appliances   |              |           |             |   | · \$81          |
| 🗆 Squ   | are        | •          |             | Art          | 00           |           | ×           | = | \$20,000        |
| Color   | 6)<br>Size | T<br>Label |             | Binders      |              |           |             |   | \$59,645        |
| 000     | $\Box$     |            |             | Bookcases    |              | -         |             |   |                 |
| Detail  | Tooltip    |            |             | Chairs       |              |           |             |   |                 |
| :: S    | UM(Profi   | t)         |             | Copiers      |              |           |             |   |                 |
| Ø S     | UM(Sale:   | 5)         |             | Envelopes    |              |           | 2           |   |                 |
|         |            |            |             | Fasteners    | 0.20         | 5.4       |             |   |                 |
|         |            |            |             | Furnishings  |              |           |             |   |                 |
|         |            |            |             | Labels       |              |           | 9           |   |                 |
|         |            |            |             | Machines     |              |           |             |   |                 |
|         |            |            |             | Paper        |              |           |             |   |                 |
|         |            |            |             | Phones       |              |           |             |   |                 |
|         |            |            |             | Storage      |              |           |             |   |                 |
|         |            |            |             | Supplies     |              |           |             |   |                 |
|         |            |            |             | Tables       |              | =         |             |   |                 |
|         |            |            | Fast        | Accessories  |              | 10        |             | - |                 |

Хэмжээг өөрчлөхдөө дараах байдлаар өөрчилнө.

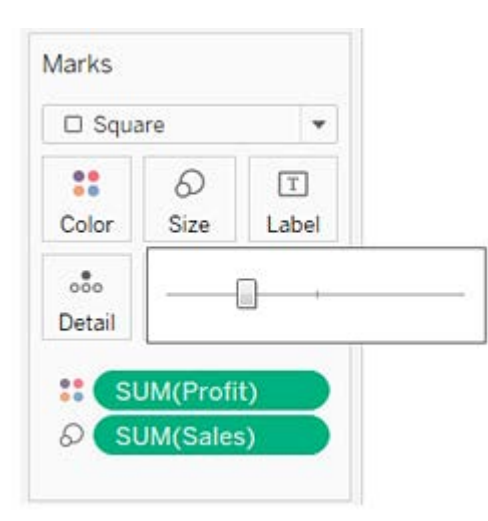

Өгөгдлийн харагдах хэсэг өөрчилөгдсөн байхыг та харах болно.

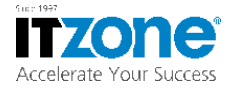

| ages                     | III Columns | Segment      |                |           |             |                                |
|--------------------------|-------------|--------------|----------------|-----------|-------------|--------------------------------|
|                          | ≡ Rows      | Region       | B Sub-Category |           |             |                                |
| Iters                    |             |              |                | Segment   |             | SUM(Profit)                    |
|                          | Region      | Sub-Category | Consumer       | Corporate | Home Office | -55 300 512 7                  |
|                          | Central     | Accessories  |                |           | -           | <ul> <li>SUM(Salac)</li> </ul> |
| arks                     |             | Appliances   | -              |           |             | = \$8                          |
| 🗆 Square 🔫               |             | Art          |                |           | ш           | \$20,00                        |
| : 0 I                    |             | Binders      |                |           |             | \$59,64                        |
| Color Size Label         |             | Bookcases    | -              |           |             |                                |
| oco Ly<br>Detail Tooltip |             | Chairs       |                |           |             |                                |
| SUM(Profit)              |             | Coplars      |                |           |             |                                |
| SUM(Sales)               |             | Copiers      |                |           |             |                                |
|                          |             | Enveropes    | -              | -         |             |                                |
|                          |             | Fasteners    | _              |           |             |                                |
|                          |             | Furnishings  |                |           |             |                                |
|                          |             | Labels       |                |           |             |                                |
|                          |             | Machines     |                |           |             |                                |
|                          |             | Paper        |                |           |             |                                |
|                          |             | Phones       |                |           |             |                                |
|                          |             | Storage      |                |           |             |                                |
|                          |             | Supplies     |                | =         |             |                                |
|                          |             | Tables       |                |           |             |                                |
|                          | East        | Accessories  |                | -         |             | -                              |

## 21. Format Titles, Captions, Tooltips

Та ямарч хуудсан дээр гарчиг болон тайлбар текстийг бичиж болно. Та гарчиг болон текстийг оруулсны дараа түүнийгээ засварлах болон өөрчлөх текстийг хэлбэржүүлэх үсгийн фонт зэргийг өөрчлөх боломжтой.

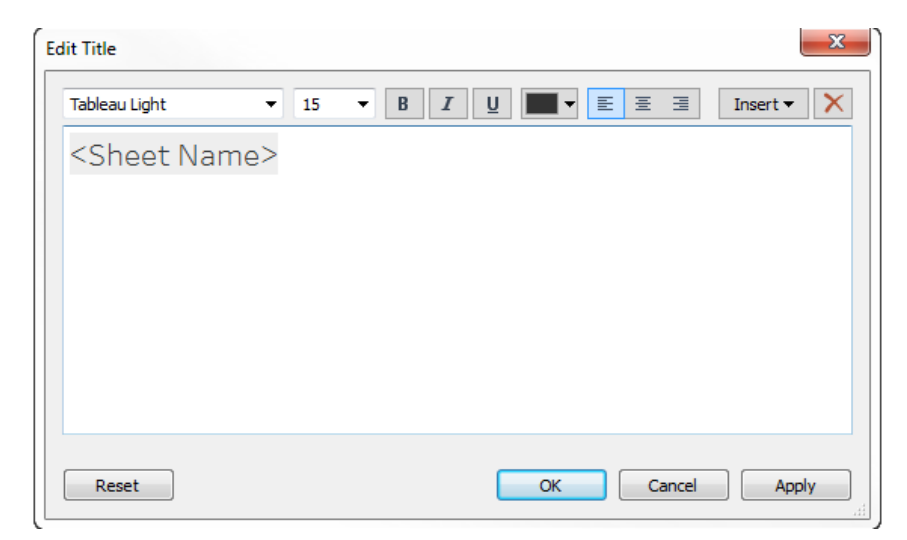

Дараах үйлдлийг дагаж хийх

1. Өөрчлөхийг хүссэн хэсгийн хулганы баруун товчлуурыг дарахад **Edit item** хэсэг гарна.

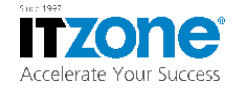

 Харилцах цонхонд текстийг өөрчлөх, өнгө, хэмжээ хэв маягийг өөрчлөх болно. Insert цэсийг сонгосноор динамик текст болон утгуудыг оруулж өгөх боломжтой.

| Edit Title              |         | ×          |
|-------------------------|---------|------------|
| Tableau Light 🔹         |         | Insert 🔻 🗙 |
| <sheet name=""></sheet> |         |            |
|                         |         |            |
|                         |         |            |
|                         |         |            |
|                         |         |            |
|                         |         |            |
| Reset                   | OK Canc | el Apply   |

### **Format Title and Caption**

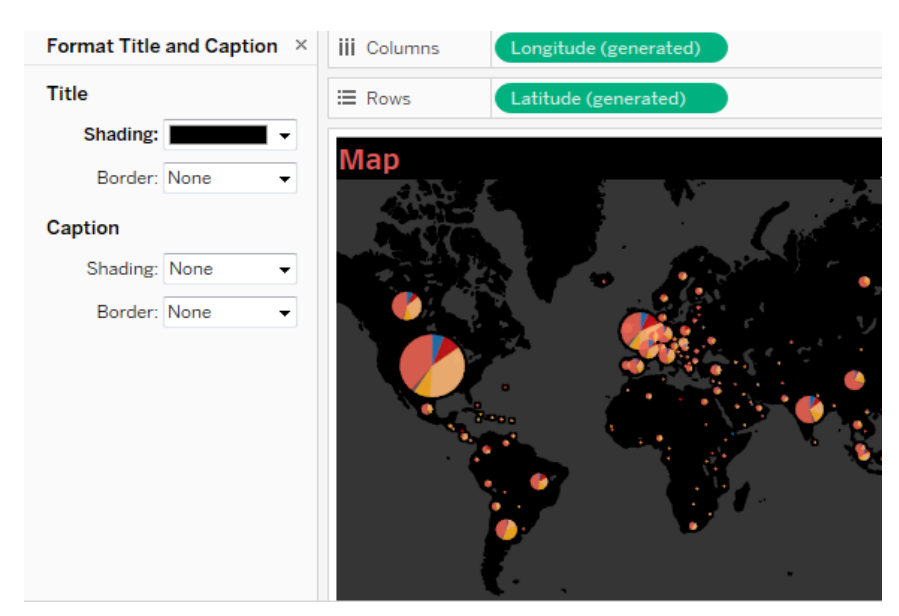

Газрын зургийн өөрчлөлтийг доорх зурганд харуулснаар өөрчлөх боломжтой байна.

## 22. Null Value

Харагдац дэлгэцийн доор Unknown гэсэн тэмдэглэгээ гарч ирэх ба түүн дээр дарахад эдгээр утгыг хэрхэн зохицуулах шийдхэд туслах болно. Гэхдээ өгөгдлийн төрлөөс хамаарч өөр өөр байна. Газарзүйн өгөгдөл, тоон, огноон сонголтууд гарч ирнэ.

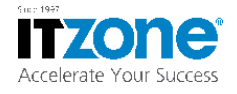

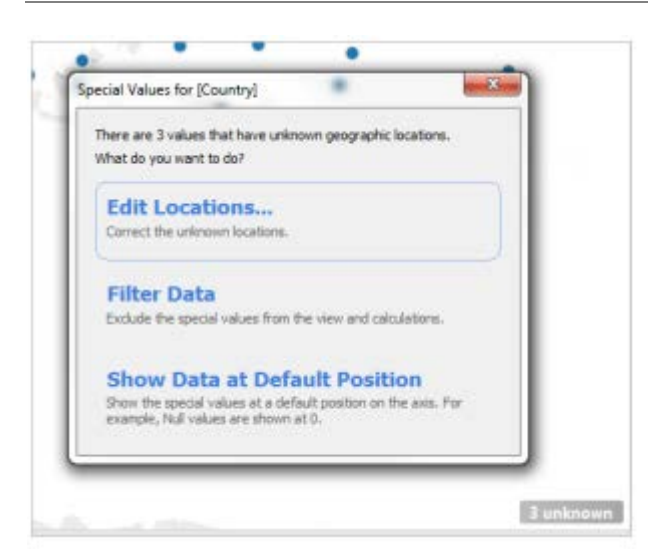

Газрын зургийг ашиглахдаа үл мэдэгдэх байршилыг тодорхойлж өгөх бол **Edit location** гэж гарч ирэх бөгөөд түүн дээр товшиход аль улсын ямар муж вэ? Гэдгийг сонгох сонголтууд гарч ирэх ба өөрт хэрэгтэй улсыг болон мужийг зааж өгнө.

| Country / Region                                                                                                    | ographic roles                                 |                 |                    |                                                    |   |  |  |  |
|----------------------------------------------------------------------------------------------------|------------------------------------------------|-----------------|--------------------|----------------------------------------------------|---|--|--|--|
| tate/Province: State                                                                                                    | country/Region                                 | Country / Regio | Country / Region 🔹 |                                                    |   |  |  |  |
| htri: City City ▲ Lissue<br>tch values to locations<br>▲ City State/Province Country/Region<br>Your Data Matching Location<br>Hyderabad<br>Lima Lima<br>Aberdeen<br>Aberdeen<br>Aberd | State/Province: State                          |                 |                    | •                                                  |   |  |  |  |
| tch values to locations                                                                                                    | ity:                                           | City            | City               |                                                    |   |  |  |  |
| City State/Province Country/Region      Vour Dats      Mydersbad Una      Una                                                                                                    | tch values to I                                | ocations        |                    |                                                    |   |  |  |  |
| Your Data         Matching Location           Hydersbad         Unrecognized           Lima         Lima           Aberdeen         Enter a Latitude and Longitude           Abligan         Colima           Abligan         Colima           Abligan         Colima           Abligan         Lima           Abligan         Colima           Abligan         Lima           Abligan         Lima           Abligan         Lima           Atoro         Limasol           Limasol         Limasol           Addis Ababa         Lima y           Show only unmatched location in drap down list         Nova Lima           Patimanan         Patimanan           nest Matchas         Down on                                                                                                    | A City                                         | State/Province  | Country/Region     | 1                                                  |   |  |  |  |
| Hydersbad     Unrecognized       Lima     Lima       Aberden     Enter o Lotitude and Longitude       Abidan     Aberde Lima       Abidan     Colima       Abingten     La Lima       Abingten     La Lima       Acton     LimaSon       Addis Ababa     Lima Duarte       Addison     Limay       Show only urnatched location in drop down list     Note Lima       Next Matches     Ponte do Lima       Device     Device                                                                                                    |                                                | Your Data       |                    | Matching Location                                  | • |  |  |  |
| Lima Lima Lima Abere e Labiude and Longitude<br>Abere e Lima Colima Abere e Lima Cogitude<br>Abigan Colima Colima Colima Abere e Lima Colima Abere e Lima Colima Abere e Lima Colima Abere e Lima Colima Colima Colima Colima Addis Ababa Lima Suarte Lima Suarte Addison Lima Suarte Addison Lima Suarte Addison Lima Suarte Addison Lima Suarte Addison Sina Parte Addison Palimanan Ponte do Lima Palimanan Ponte do Lima Conterna Suarte Abere e Colima Outer Suarte Addison Dimension Ponte do Lima Conterna Suarte Abere e Colima Outer Suarte Addison Dimension Ponte do Lima Outer Suarte Abere e Colima Outer Suarte Abere e Colima Outer Suarte Abere e Colima Outer Suarte Abere e Colima Outer Suarte Abere e Colima Outer Suarte e Colima Outer Suarte e Coli                                                                                                    | Hyderabad                                      |                 |                    | Unrecognized                                       | u |  |  |  |
| Aberdeen Enter Lahtude and Longitude<br>Abidgan Colima<br>Abieu e Lima<br>Abieu e Lima<br>Abiene Kresniy Liman<br>Abington Lima<br>Addis Ababa<br>Addis Ababa<br>Addis Ababa<br>Limache<br>Addis Ababa<br>Limasul<br>Limay<br>Montélimae<br>Nova Lima<br>Palmanan<br>Patinganan<br>Ponte do Lima<br>Duetenan<br>Ponte do Lima                                                                                                    | Lima                                           |                 |                    | Lima                                               |   |  |  |  |
| Abidjan Abreu e Lima<br>Abilgan Colima<br>Abilgton La Lima<br>Acton Limache<br>Addia Ababa Lima Duarte<br>Addison Limasol<br>Limasol<br>Limay<br>Bhow only unnatched location in drop down list<br>Nova Lima<br>Patimanan<br>Patimanan<br>Patimanan<br>Patimanan<br>Patimanan<br>Patimanan<br>Patimanan                                                                                                    | Aberdeen                                       |                 |                    | Enter a Latitude and Longitude                     | 1 |  |  |  |
| Abilene Comme<br>Abilene Krasniy Liman<br>Abington La Lima<br>Acton Limache<br>Addis Ababa Lima Duarte<br>Limasol<br>Limasol<br>Limay<br>Montelimae<br>Patimanan<br>Patimanan<br>Patimanan<br>Patimanan<br>Patimanan<br>Patimanan<br>Patimanan                                                                                                    | Abidjan                                        |                 |                    | Abreu e Lima<br>Colima<br>Kresniy Liman<br>La Lima |   |  |  |  |
| Abington La Lima Acton Lima Characte Addis Ababe Lima Duarte Addis Ababe Lima Duarte Limasuol Limay Show only unnatched location in drop down lat Patimanan Patimanan                                                                                                    | Abilene                                        |                 |                    |                                                    |   |  |  |  |
| Acton Lima De Lima De Lima De Lima De Lima De Lima De Lima Sola Lima Duarte Addison Lima sola Lima sola Lima sola Lima y Montélimar Nova Lima Palmanan Palmanan Palmanan Ponte do Lima De Lima De Lima                                                                                                    | Abington                                       |                 |                    |                                                    |   |  |  |  |
| Addis Ababa Lima Duarte Lima Suarte Lima suarte Lima suarte Lima suarte Lima suarte Lima suarte Montelimae Nova Lima Palimanan Patimanan Patimanan                                                                                                    | Acton                                          |                 |                    | Linte                                              |   |  |  |  |
| Addison Limassol<br>Limay Montélimer<br>Nova Lima<br>Palimanan<br>Patte do Lima<br>Defimanan                                                                                                    | Addis Ababa                                    |                 |                    | Lima Duarte                                        |   |  |  |  |
| Show only unnatched location in drop down list Nova Lima Palimanan Ponte do Lima Oureimanan Ponte do Lima Oureimanan                                                                                                    | Addison                                        |                 |                    | Limassol                                           |   |  |  |  |
| Palmanan<br>Ponte do Lima<br>Ourlimane                                                                                                    | Show only unmatched location in drop down list |                 |                    | Limay<br>Montélimar<br>Nova Lima                   | • |  |  |  |
| Contraction of the second second second second second second second second second second second second second s                                                                                                    | Reset Matches                                  |                 |                    | Palimanan<br>Ponte do Lima<br>Quelimane            |   |  |  |  |

Хэрэв тоон болон огноо нь тэнхлэгт **Null** утга агуулсан бол өгөгдлийг өөрчлөх, **Null** утгыг болон тооцооллыг хасах, өөрчлөлт хийхгүй байх.

Дараах хүснэгтийг харна уу

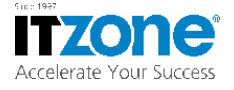

| Type of Data                 | Default Position |
|------------------------------|------------------|
| Numbers                      | 0                |
| Dates                        | 12/31/1899       |
| Negative Value on a Log Axis | 1                |
| Unknown Geographic Locations | (0, 0)           |

y default, the values are shown with the indicator in the lower ight corner of the view and are included in calculations. Rightlick (control-click on Mac) the indicator to hide it.

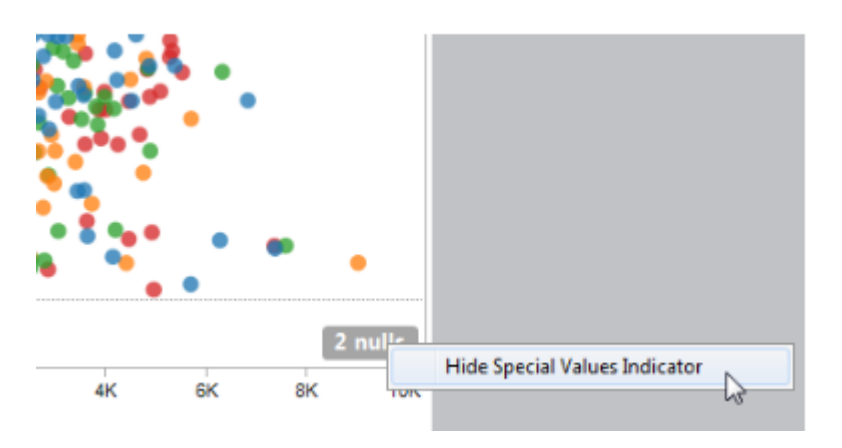

# 23. Story

Story нь workbook болон dashboard ажлын мэдээллийг хамтад нь багтаасан. Өөрийн баримтыг хэрхэн холбогдож байгааг харуулах хэрхэн үр дүнтэй шийдвар гаргахын тулд Story-г ашигладаг.

Story-үүсгэхийн тулд 🛄 цонхыг дарна.

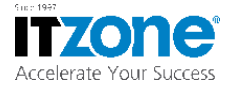

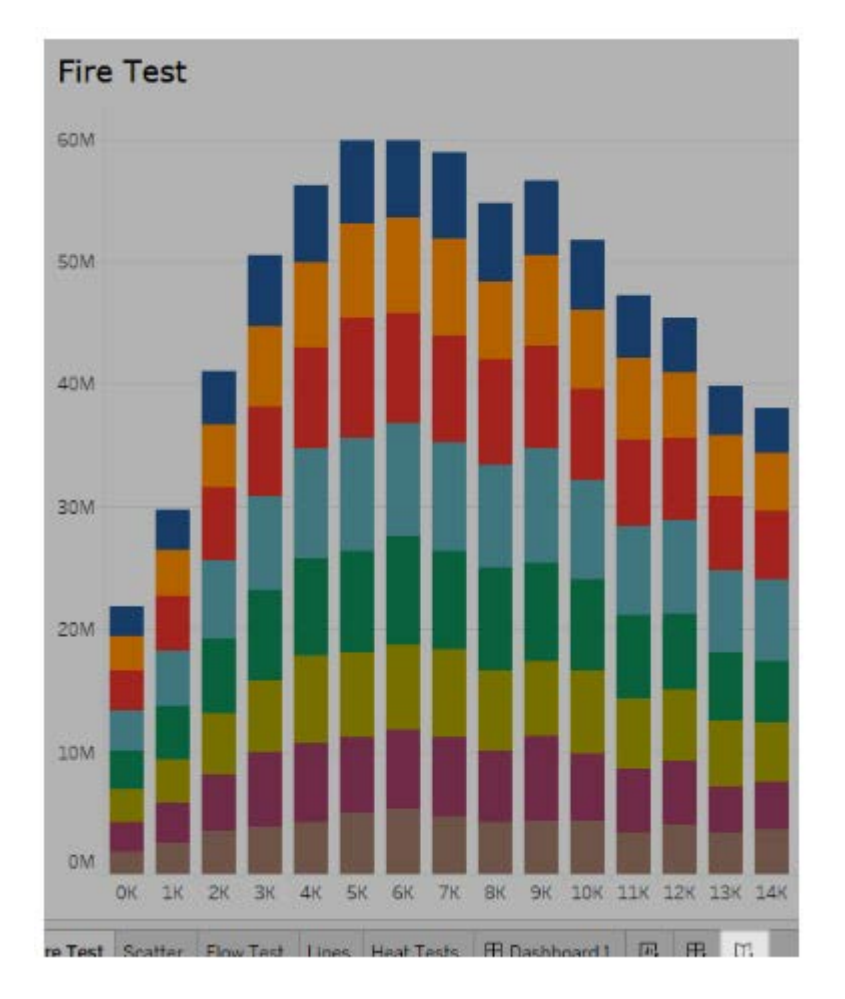

Story-г үүсгэхдээ Worksheet болон Dashboard талбарлуу чирэн зөөнө.

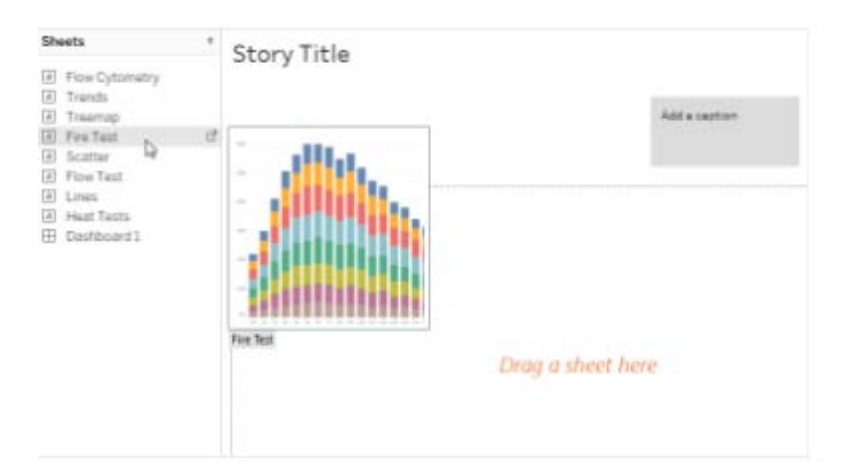

Format-г өөрчлөх бол **Format** > **Story** сонгоно. Та арын зургийн өнгийг солих гарчиг болон зарим нэг талбарыг өөрчлөх боломжтой.

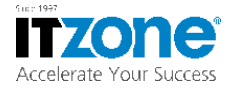

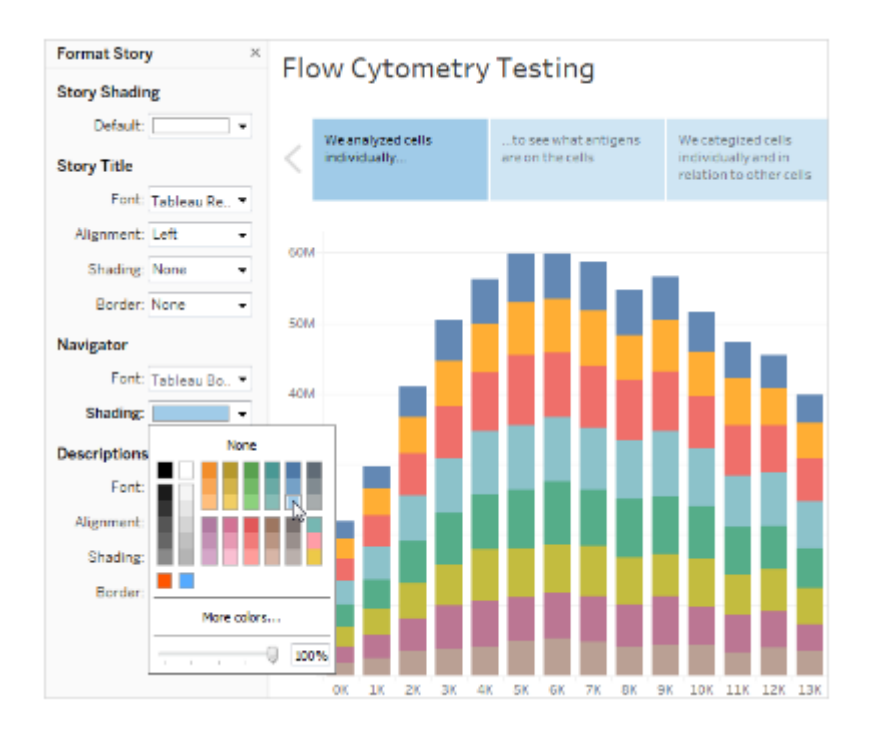

# 24. Gantt Chart

Gantt диаграмм нь өөр өөр хувьсах хэмжигдэхүүний хоорондох холбоо хамааралыг харахад илүү хялбар байна. Tableau нь Grantt диаграмыг ашиглан өгөгдлийг үзүүлнэ.

Та мөр болон баганын хэсэгт утгуудыг чирэн зөөх ба Automat-р хэмжээсийг байрлуулна.

**Marks** цэсний сонголтын хэсгээс **Grantt Bar** сонголтыг сонгоно. Нэмэлт талбаруудыг нэмэн оруулсанаар дараах байдалтай харагдана.

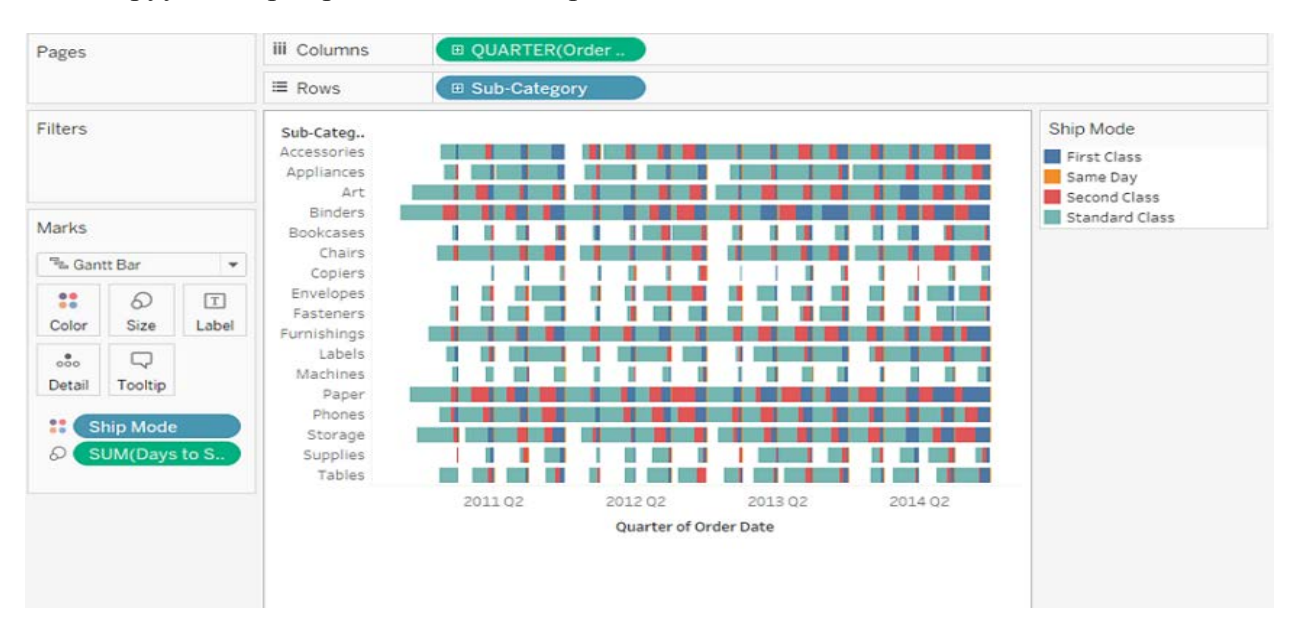

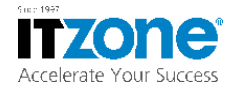

# 25. Shape Mark

Багана болон мөрийн утгуудыг оруулана. Marks цэсний Shape сонголтыг сонгон өгөгдлийг дүрсээр ялган харуулах болно.

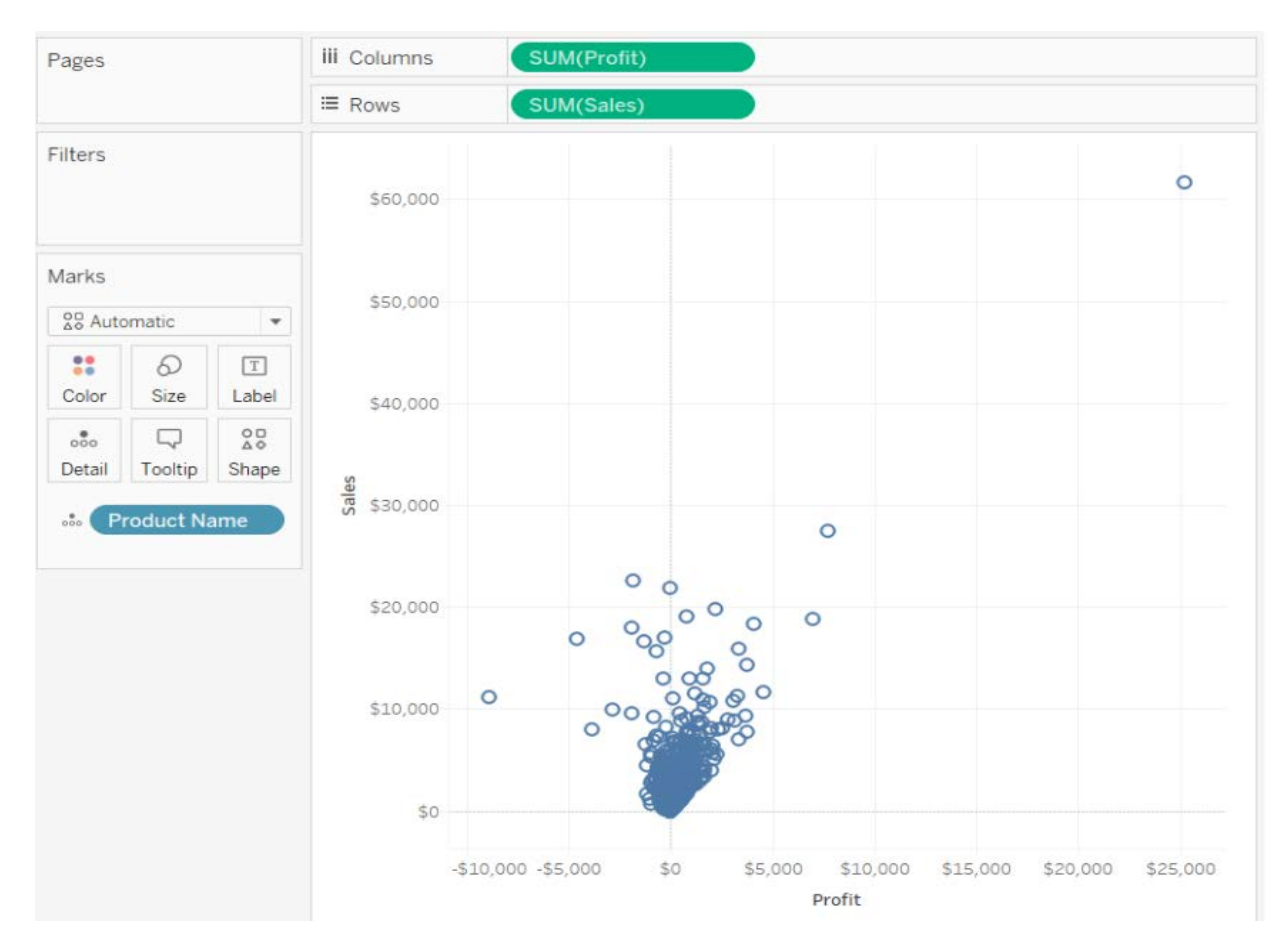

Доорх зургын дагуу үйлдлийг хийнэ.

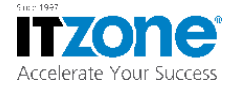

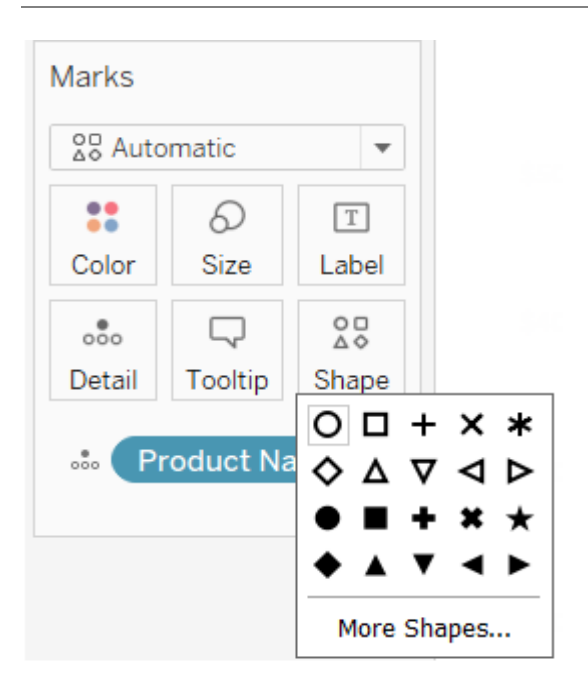

Нэмэлт дэлгэрэнгүй мэдээллийг Marks цэсэнд талбарыг байрлуулж болно. Талбар дахь утгуудын дагуу тэмдгийг салгана.

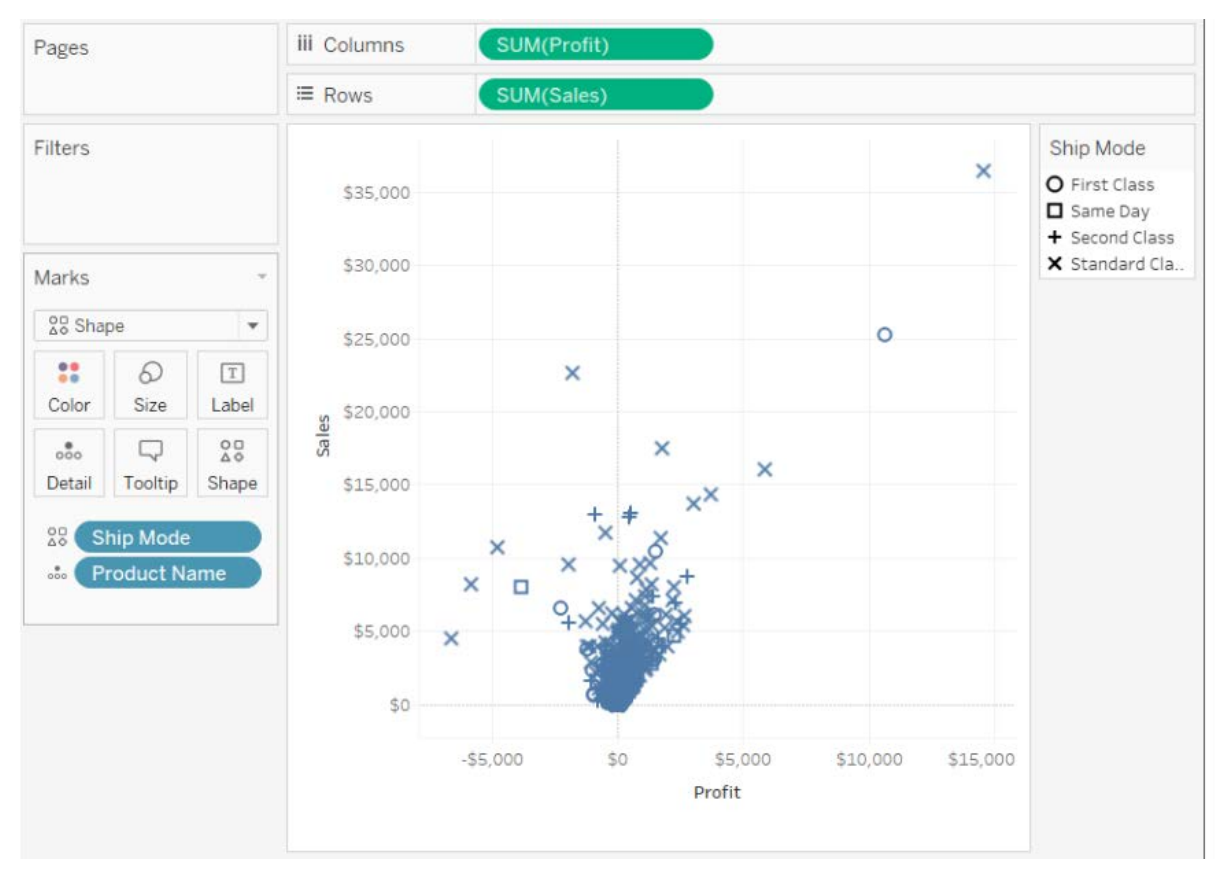

# 26. ТгееМар диаграм

Өгөгдлийн талбарыг өнгөөр ялган илүү хялбар харах боломжийг олгох TreeMap диаграмм юм. Show me цэсний TreeMap сонголтыг сонгоно.

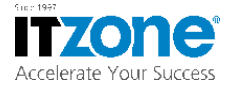

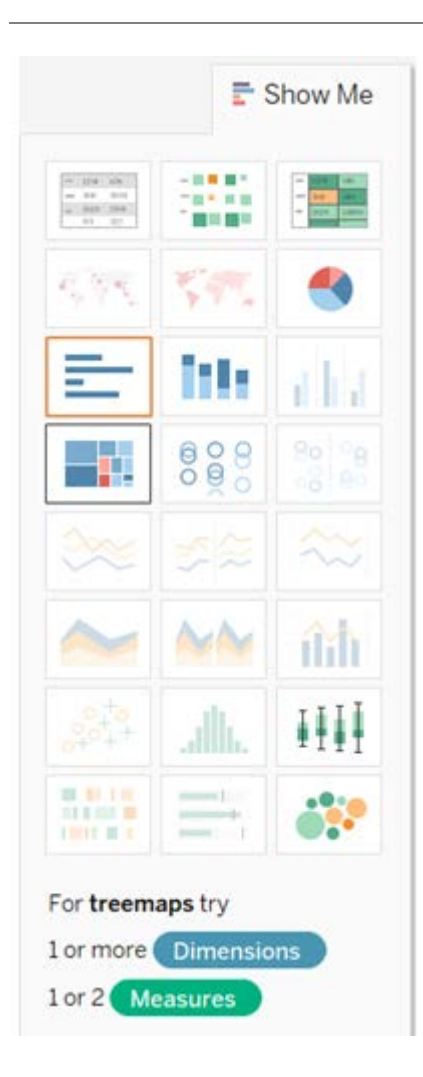

Нэмэлт мэдээллүүдийг харах шаардлагатай бол Marks цэсрүү талбаруудыг байрлуулна.

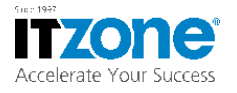

|               |                   |             | Technology<br>Phones | Technology<br>Machines    | Technology<br>Copiers | Office Supplies<br>Storage | Office Supplies<br>Binders |
|---------------|-------------------|-------------|----------------------|---------------------------|-----------------------|----------------------------|----------------------------|
| Marks         |                   |             |                      |                           |                       |                            |                            |
| 🗆 Aut         | omatic            | •           |                      |                           |                       |                            |                            |
| ::<br>Color   | ୍ଦି<br>Size       | ⊡<br>Label  |                      | Technology<br>Accessories |                       |                            |                            |
| oio<br>Detail | □<br>Tooltip      |             |                      |                           |                       |                            |                            |
| ଚ 🔵           | SUM(Sa            | ales)       | Furniture<br>Chairs  | Furniture<br>Tables       | Furniture             | Office Constitution        | 0/5                        |
|               | SUM(Sa<br>Categor | ales)<br>ry |                      |                           |                       | Appliances                 | Supplies<br>Supplies       |
|               | Sub-Ca            | tegory      |                      |                           |                       |                            | Office                     |
|               |                   |             |                      | Furniture<br>Bookcases    |                       | Office Supplies<br>Paper   |                            |

Marks цэсэн дэх талбарт байрлуулсан утгыг өөрчлөх сонголтыг сонгож, өнгийг өөрчлөх боломжтой. Мөн нэмэлт өөрчлөлтүүдийг зааж өөрчлөх.

| 0           | Auto | matic                                                  |                   |
|-------------|------|--------------------------------------------------------|-------------------|
|             |      | Ø                                                      | T                 |
| Colo        | or   | Size                                                   | Label             |
|             |      | $\nabla$                                               |                   |
| Deta        | ail  | Tooltip                                                |                   |
|             |      |                                                        |                   |
| Q           |      | SUM(Sa                                                 | les)              |
| 2           |      | SUM(Sa<br>SUM(Sa                                       | les)<br>les)      |
|             |      | SUM(Sa<br>SUM(Sa<br>Categor                            | les)<br>les)<br>y |
| ि<br>स<br>म |      | SUM(Sa<br>SUM(Sa<br>Categor<br>Color                   | les)<br>les)<br>y |
| 2<br>1<br>1 |      | SUM(Sa<br>SUM(Sa<br>Categor<br>Color<br>Size           | les)<br>les)<br>y |
|             |      | SUM(Sa<br>SUM(Sa<br>Categor<br>Color<br>Size<br>Detail | les)<br>les)<br>y |

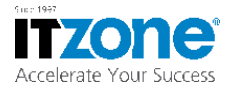

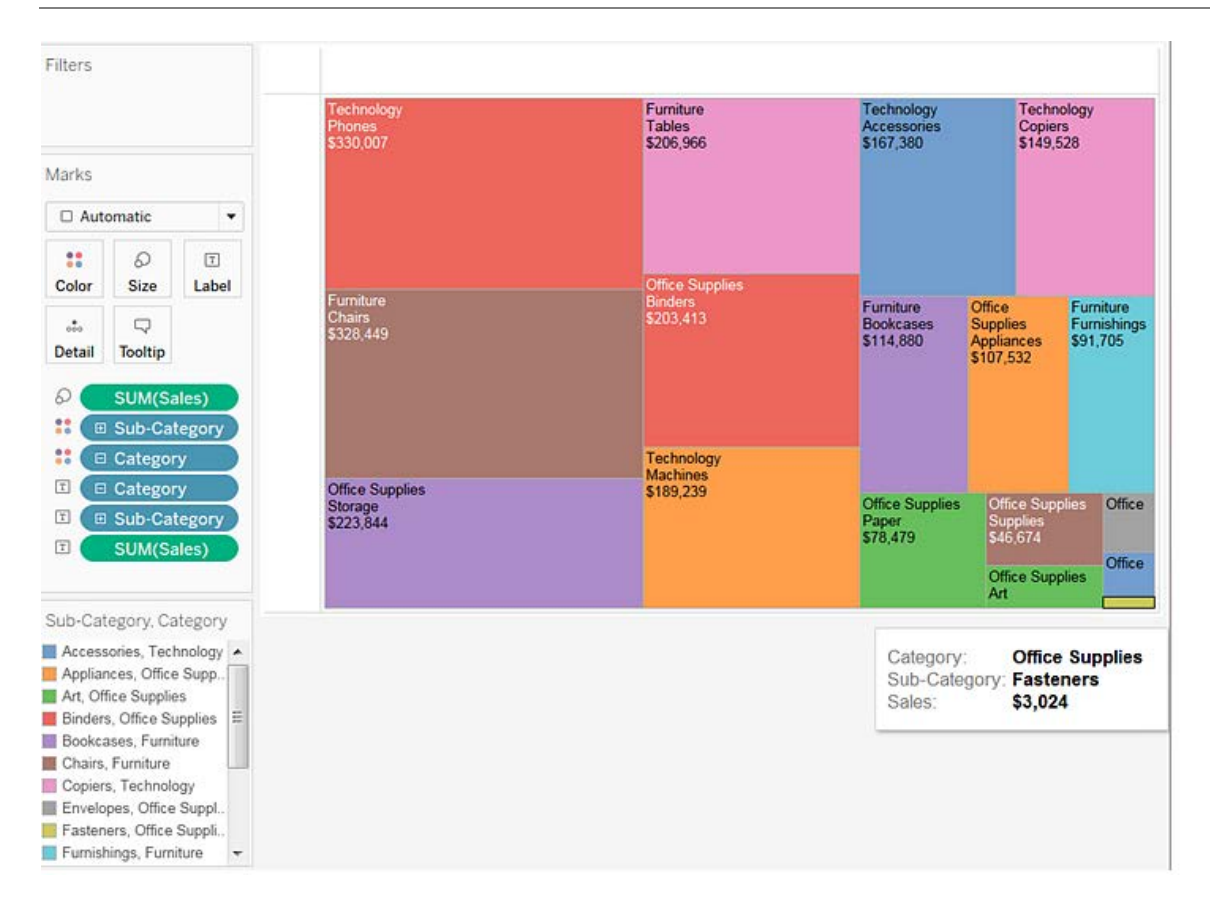

# 27. Visual Analytics

#### 27.1 Filter ашиглалт

Та өөрийн хүссэн тайлангаа гаргахын тулд өөрт хэрэгтэй мэдээлэлээ ашиглан гаргах боломжийг Filter талбар олгодог. Ингэснээр та олон өгөгдөл дотроос зөвхөн өөрт ашиглагдах өгөгдлөө сонгох боломжтой.

Ta **Dimensions** цэснээс бодит мэдээллийг **Filter** хэсэгрүү чирэн ашиглах гэж байгаа өгөгдлийг сонгоно. Өгөгдлөөс **Exclude** товчийг даран хасах ч боломжтой.

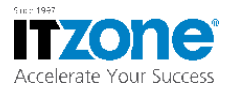

| Data                                                                     | Analytics                                     |     | Pages            |                     |            | iii Colu                       | Filter [Market]                                                                       |
|--------------------------------------------------------------------------|-----------------------------------------------|-----|------------------|---------------------|------------|--------------------------------|---------------------------------------------------------------------------------------|
| Global !                                                                 | Superstore 2016                               |     |                  |                     | ≣ Row      | General Wildcard Condition Top |                                                                                       |
| Dimensions Ⅲ ₽ ▼<br>➡ Order Date ^<br>Abc Order ID<br>Abc Order Priority |                                               | • • | Filters<br>Marke | et                  |            | Marke                          | Select from list      Custom value list      Use all     Enter search text     Africa |
| Abc Ord<br>Shippi<br>& Locati<br>Abc Mar                                 | ng<br>on<br>rket                              |     | Marks            | itomatic            | *          | Africa                         | Alica Pacific  Asia Pacific  Europe LATAM LATAM VIESCA                                |
| Abc Reg<br>Cou<br>Stat<br>City                                           | sion<br>untry<br>te                           |     | Color            | ₽<br>Size           | T<br>Label | Asia P                         |                                                                                       |
| Pos<br>Abc Cat<br>Abc Sub                                                | tal Code<br>cts<br>egory<br>o-Category        | 102 | Detail           | Tooltip<br>GUM(Prof | it)        | Europ                          | All None Exclude                                                                      |
| Abc Pro                                                                  | duct Name<br>duct ID                          | Ŷ   |                  |                     |            |                                | Field: [Market]<br>Selection: Excluded 1 of 5 values                                  |
| # Averag<br>Discou                                                       | easures<br>Average Order Profit      Discount |     | LATAN            |                     |            | LATAN                          | Wildcard: All<br>Condition: None<br>Limit: None                                       |
| # Profit<br># Quant                                                      | ity                                           |     |                  |                     |            |                                | Reset OK Cancel Apply                                                                 |

Харилцах цонхонд 4-н төрлийн тэмдэглэгээ гарч ирнэ.

| Төрөл     | Тодорхойлолт                                                        |
|-----------|---------------------------------------------------------------------|
| General   | General хэсэгт оруулж болох утга болон хасах утгыг сонгох боломжтой |
|           | байна.                                                              |
| Wilcard   | Шүүлтүүрт загварыг тодорхойлохын тулд Wilcard хэсгийг сонгоно.      |
| Condition | Талбарын утгуудад суурилан тооцоолол болон хязгаарыг тогтоох        |
|           | талбаруудыг тодорхойлж болно.                                       |
| Тор       | Өгөгдлийг тооцоолох томёог тодорхойлох                              |

**Filter** талбарын **Condition** хэсэгт **By Field**-г сонгосноор тухайн талбарын тоцооллыг хийх боломжтой байдаг нь давуу байдаг.

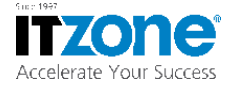

| General  | Wildcard      | Condition | Тор |                             |
|----------|---------------|-----------|-----|-----------------------------|
| O None   |               |           |     |                             |
| By fiel  | d:            |           |     |                             |
| Qua      | ntity         |           | •   | Sum 🗸 👻                     |
| =        | • 0           |           | 1   | Sum 😞                       |
| Ra       | nge of Values |           |     | Average                     |
| 14       | . [           |           |     | Count                       |
| PER      |               |           |     | Count (Distinct)            |
| Ma       | x:            |           |     | Maximum                     |
| O By for | mula:         |           |     | Percentile                  |
|          |               |           |     | Std. Dev<br>Std. Dev (Pop.) |
|          |               |           |     | Variance                    |
|          |               |           |     | Variance (Pop.)             |
|          |               |           |     |                             |
|          |               |           |     |                             |
|          |               |           |     |                             |
|          |               |           |     |                             |
|          |               |           |     |                             |
|          |               |           |     |                             |

**Measures**-с тоон утгын мэдээллийг чирэн зөөхөд дараах байдалтай харагдах ба **All values** сонголтон дээр дарахад хийж болох утгын мэдээлэлүүд гарж ирэх ба сонголтоо хийх боломжтой байна.

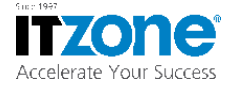

| T All values                                 |                      |              |                  |
|----------------------------------------------|----------------------|--------------|------------------|
| # Sum                                        |                      |              |                  |
| # Average                                    |                      |              |                  |
| # Median                                     |                      |              |                  |
| # Count                                      |                      |              |                  |
| # Count (Distin                              | nct)                 |              |                  |
| # Minimum                                    |                      |              |                  |
| # Maximum                                    |                      |              |                  |
| # Standard de                                | viation              |              |                  |
| # Standard de                                | viation (Population) | )            |                  |
| # Variance                                   |                      |              |                  |
| # Variance (Po                               | pulation)            |              |                  |
| # Attribute                                  |                      |              |                  |
|                                              |                      |              |                  |
| er [Shipping Cost]                           |                      | -            | 0                |
| er (Shipping Cost)                           | At least             | 4<br>At most | Special          |
| er (Shipping Cost) Range of values           | Atleast              | At most      | Special          |
| er (Shipping Cost) Range of values 1.05      | Atleast              | At most      | Special          |
| er (Shipping Cost) Range of values 1.05      | Atleast              | At most      | Special          |
| er [Shipping Cost] Range of values 1.05 1.05 | Atleast              | At most      | Special<br>810.2 |

Тухайн өгөгдлийг шүүх хэсэгрүү чирэн зөөвөрлөхөд дараах хэсэг гарж ирнэ.

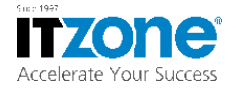

| ₿ | Relative Date      |
|---|--------------------|
| Ë | Range of Dates     |
| # | Years              |
| # | Quarters           |
| # | Months             |
| # | Days               |
| # | Week numbers       |
| # | Weekdays           |
| # | Month / Year       |
| # | Month / Day / Year |
| Ë | Individual Dates   |
| # | Count              |
| # | Count (Distinct)   |
| Ë | Minimum            |
| Ë | Maximum            |
| Ħ | Attribute          |

Та өөрийн ашиглах гэж байгаа өгөгдлөө он сар өдрөөөр нь болон дан ганц оноор нь өдрөөр нь сар жилээр нь сонгон ашиглаж болно. Жишээ нь та 2009 оны 3 сарын 1-ээс 2009 оны 6 сарын 1 хүртлэх тайлан мэдээг харая гэвэл дараах байдлаар сонгох боломжтой.

|          |                                        | Filter [Month, Day, Year of Order Date]             |
|----------|----------------------------------------|-----------------------------------------------------|
|          |                                        | General Condition Top                               |
|          | 1/20-1 20-12                           | Select from list      Custom value list      Use al |
| liter Fi | eid [Order Date]                       | Enter search text                                   |
|          | la unu unant ta fitza an [Ouder Data]] | December 20, 2017                                   |
| HOW G    | o you want to filter on [Order Date]?  | December 21, 2017                                   |
| E C      | Relative Date                          | December 22, 2017                                   |
| E        | Range of Dates                         | December 23, 2017                                   |
| #        | Years                                  | December 25, 2017                                   |
| #        | Ouarters                               | December 26, 2017                                   |
| #        | Months                                 | December 27, 2017                                   |
| #        | Davs                                   | December 28, 2017                                   |
| #        | Week numbers                           | December 29, 2017                                   |
| #        | Weekdays                               | ☑ December 30, 2017                                 |
| #        | Month / Year                           |                                                     |
| #        | Month / Day / Year                     | All None Exclude                                    |
| Ë        | Individual Dates                       |                                                     |
| #        | Count                                  | Summary                                             |
| #        | Count (Distinct)                       | Field: [Month, Day, Year of Order Date]             |
| 曲        | Minimum                                | Selection: Selected 1 of 1237 values                |
| 曲        | Maximum                                | Wildcard: Al                                        |
| Ë        | Attribute                              | Limit: None                                         |
|          |                                        | Filter to latest date value when workbook is opened |
|          | Next > Cancel                          | Reset OK Cancel Apply                               |

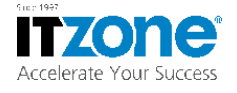

| Сонголтууд     | Тодорхойлолт                                      |
|----------------|---------------------------------------------------|
| Range of Value | Оруулсан бүх утгын хил хязгаарыг тодорхойлж өгнө. |
| At least       | Өмнөх утгыг тодорхойлно                           |
| At Most        | Оруулсан утгын доод утгыг тодорхойлно.            |
| Special        | Non-null болон null утгыг тодорхойлно.            |

| Filter [30DaysRollingCrr]      | X               |
|--------------------------------|-----------------|
| Range of values At Least At Mo | ost Special     |
| Special                        |                 |
| 🔘 Null values                  |                 |
| Non-null values                |                 |
| All values                     |                 |
|                                |                 |
|                                |                 |
|                                |                 |
|                                |                 |
|                                |                 |
| Reset                          | OK Cancel Apply |

Талбарт үүссэн Filter-н сонголтын хэсгийн Show Filter сонголтыг сонгоход дэлгэцэнд харагдана.

### 27.2 Эрэмбэлэх (Sorting)

Талбар дээрх мэдээллийг тооцооллох хамгийн хурдан арга нь эрэмбэлэх юм. Өгөгдөл өөрчлөх болгонд шинэчлэгдэнэ.

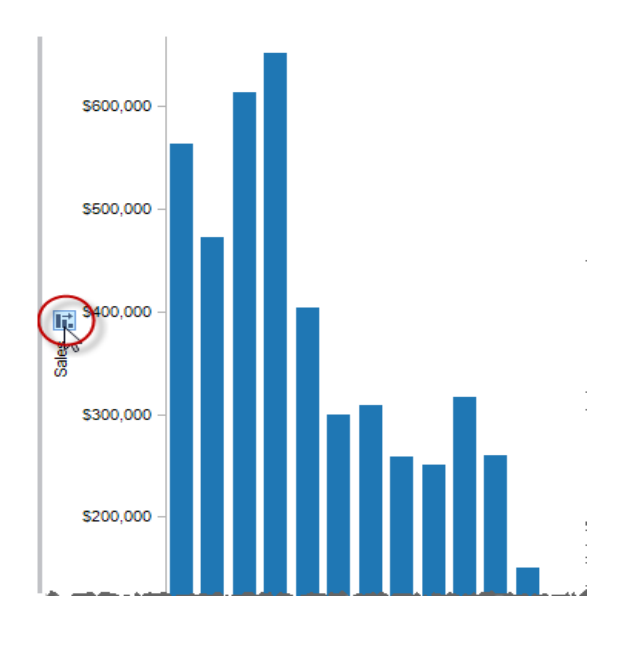

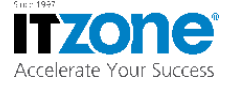

#### Sort-н харилцах цонхыг нээнэ.

Баруун товчлуурыг даран сонгох хэсгээс Sort хэсгийг сонгоно.

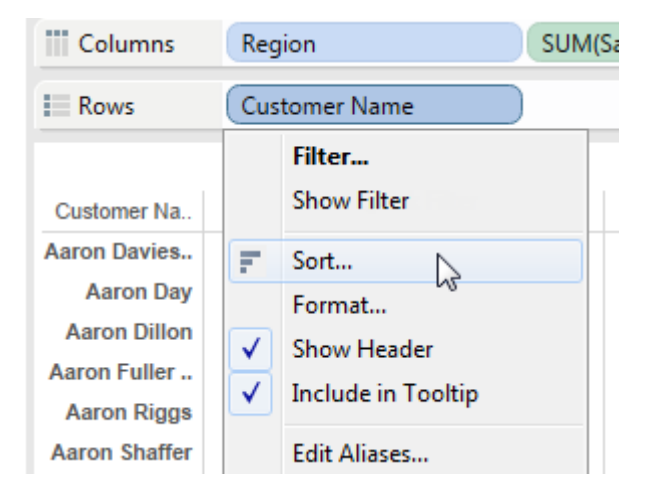

Ангилах сонголтыг зааж өгнө.

Sort Order - Өсөх болон Буурахаар эрэмбэлэх сонголтын хэсгийг харуулна.

Sort by төрөл дээр

- Data source order –Өгөгдлийн эх сурвалжаар нь эрэмбэлэх
- Alphabetic Цагаан толгойн дарааллаар эрэмбэлэх
- Field Холбогдох өөр талбаруудтай эрэмбэлэх

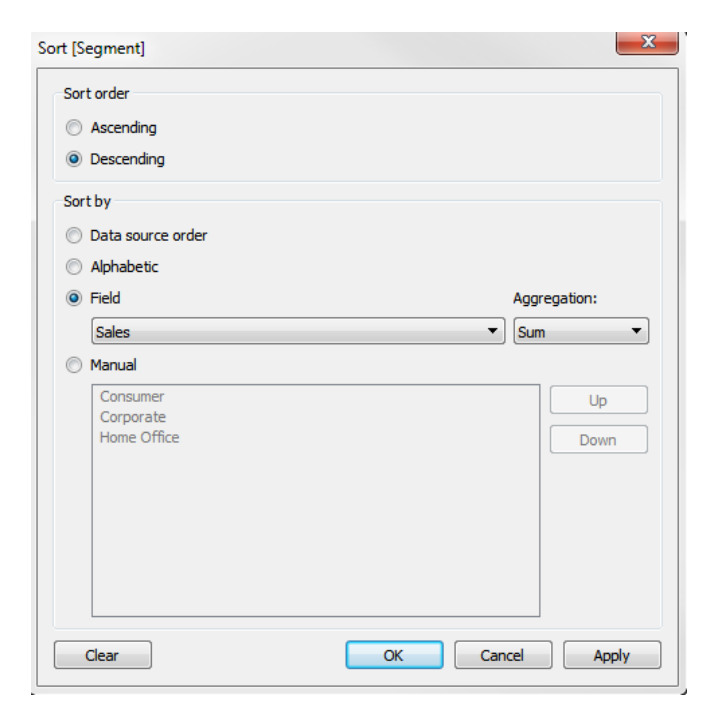

Мөн дэлгэцэн дээрх талбарын эрэмбэлэх товчлуурыг сонгон эрэмбэлж болно.

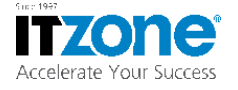

| Pages      |            | Columns    | SUM(Sales                  | ()                                             |     |           |                       |            |
|------------|------------|------------|----------------------------|------------------------------------------------|-----|-----------|-----------------------|------------|
|            |            |            | II Rows                    | Sub-Catego                                     | ory | F         |                       |            |
| Filters    |            |            |                            | Sub-Cateo F                                    | )   |           | F                     |            |
| Marks      |            |            | Telephones and             | Communication                                  |     |           |                       |            |
| nl Au      | tomatic    | ٠          |                            | Copiers and Fax                                |     |           |                       |            |
| &<br>Color | ()<br>Size | 1<br>Label | Storage<br>Binders and Bin | & Organization<br>der Accessories<br>Bookcases |     |           |                       |            |
| Detail     | Tooltip    |            | Comp                       | uter Peripherals<br>Appliances                 |     |           |                       |            |
|            |            |            | 0                          | fice Furnishings<br>Paper<br>Envelopes         |     |           |                       |            |
|            |            |            | Pen<br>Scissors, Ruler     | s & Art Supplies<br>is and Trimmers            |     |           |                       |            |
|            |            |            |                            | Labels<br>Rubber Bands                         |     |           |                       |            |
|            |            |            |                            |                                                | 50  | \$500,000 | \$1,000,000 \$1,500,0 | 52,000,000 |

| Төрөл                           | Сонголтууд                                                    |
|---------------------------------|---------------------------------------------------------------|
| Constant Reference Line         | Add a<br>Reference Band                                       |
| Average Line, Reference<br>Line | Add a<br>Reference Line<br>Table Pane Cell                    |
| Bands                           | Line Band Distribution Box Plot                               |
| Trend Line                      | Add a<br>Trend Line Linear Logarithmic Exponential Polynomial |
| Forecast                        | Add a<br>Forecast                                             |

### **27.3 Trend line**

Тухайн өгөгдлийн чиг хандлагыг харахад ашигладаг ба хоорондын хамааралыг ажиглахад тусалдаг.

Analytics хэсгийн Trend Line-г сонгоход Add a Trend Line гэсэн хэсэг гарж ирнэ. Энэ нь дараах сонголтуудтай байна.

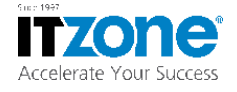

- Linear
- Logarithmic
- Exponential
- Polynomial

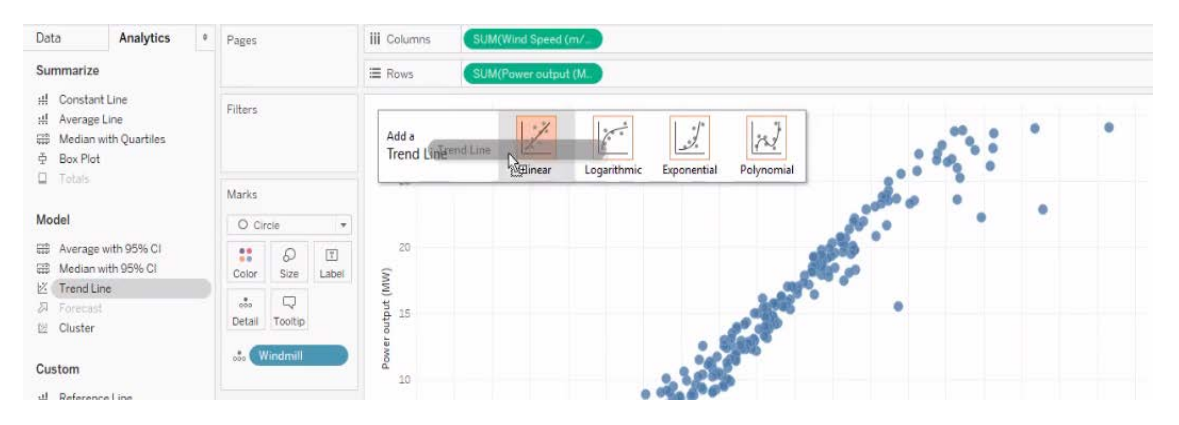

Ажлын талбарт баруун товчлуурыг дарахад **Trend Line** сонголт гарж ирэх **ба Edit Trend Lines** дээр дарахад Trend Lines Options хэсгүүд гаран ажлын талбарыг өөрчлөх хэсгүүд гарж ирэх болно.

|          | Select All                      |             | 24                        |        |
|----------|---------------------------------|-------------|---------------------------|--------|
|          | I View Data                     |             |                           |        |
|          | Copy                            |             | -                         |        |
|          | Format                          |             |                           |        |
|          | Annotate                        |             | 1                         |        |
|          | Trand Liner                     |             |                           |        |
|          | Forecast                        |             | Show Irend Lines          |        |
|          | Dron lines                      | ,           | Edit Iren Lines           |        |
| 0        | Show View Toolba                |             | Describe Trend Modelar    |        |
|          |                                 |             |                           |        |
| -        | 12/10                           |             |                           |        |
|          | -11/                            |             |                           |        |
|          | 111                             |             |                           |        |
|          |                                 |             |                           |        |
| rend Lir | nes Options                     |             |                           | >      |
|          |                                 |             |                           |        |
| Model    | hone                            |             |                           |        |
| Houer    | type                            |             |                           |        |
| () Lin   | 0.37                            |             |                           |        |
| C LIN    | cai                             |             |                           |        |
| OLO      | garithmic                       |             |                           |        |
| 0-       |                                 |             |                           |        |
| O Ex     | ponential                       |             |                           |        |
| O Pol    | vnomial. Degree:                | 3 *         |                           |        |
|          | in an all a contract a contract |             |                           |        |
| Option   | s                               |             |                           |        |
|          |                                 |             |                           |        |
| Indude   | e the following held            | is as racto | rs:                       |        |
|          | Location                        |             |                           |        |
| 10.00    |                                 |             |                           |        |
|          |                                 |             |                           |        |
|          |                                 |             |                           |        |
|          |                                 |             |                           |        |
|          |                                 |             |                           |        |
|          | w a trend line per              | color       |                           |        |
| C ch     | ow Confidence Par               | de          |                           |        |
| Lan      | ow connuence ban                | 00          |                           |        |
| For      | rce y-intercept to z            | iero        |                           |        |
| She      | ow recalculated line            | for highl   | ighted or selected data p | points |
|          |                                 |             |                           |        |
|          |                                 |             | (                         | ж      |

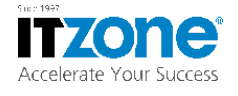

### **27.4 Reference Line**

Талбар дээрх тооцоолсон тогтмол утгууд дээр Reference Line нэмж болно. Энэ нь тэнхлэг дээр утгуудыг тодорхойлох хязгаарыг бий болгохын тулд ашиглагддаг.

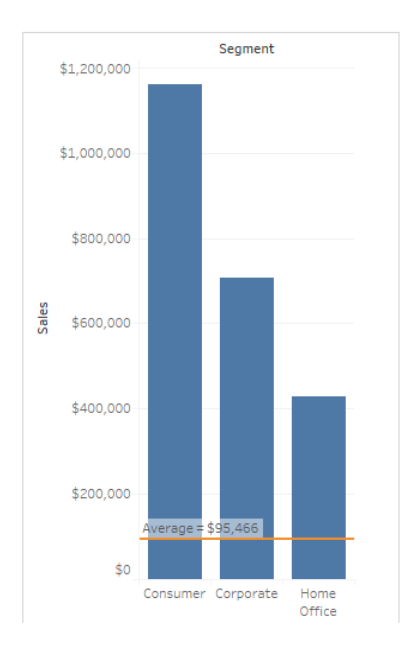

#### **Reference Band**

Тооцоолсон утгуудын хоорондох зайн ард талыг сүүдэрлэж утгыг оноож өгнө.

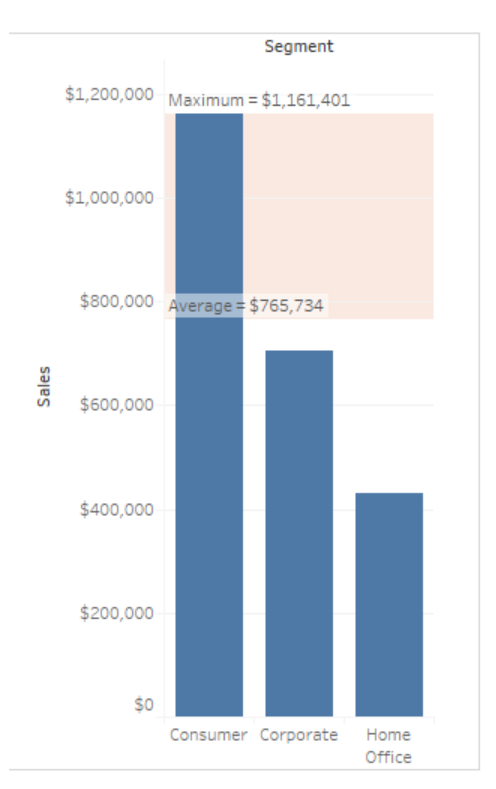

#### **Reference Distributions**

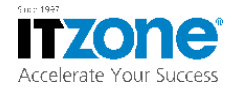

Тэнхлэг дэх утгуудын тархалтыг заана. Тархалтыг стандарт хазайлт, хувь, тоо хэмжээгээр нь тодорхойлж болно.

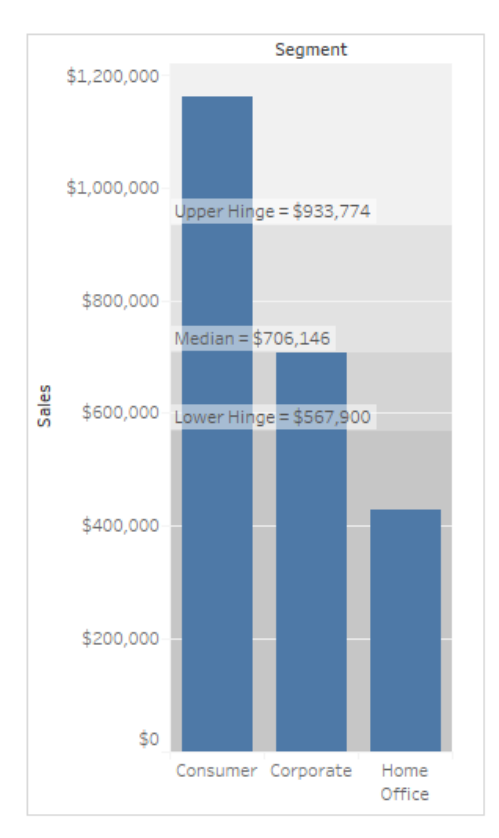

#### **Reference Line** нэмэх

Та Reference Line-г тэнхлэг дээр нэмэн харж болно.

**Analytics** хэсгийн **Reference Line**-сонгоход Tableau боломжит сонголтуудыг харуулна. Төрлөөс нь хамаарч өөр өөр байна.

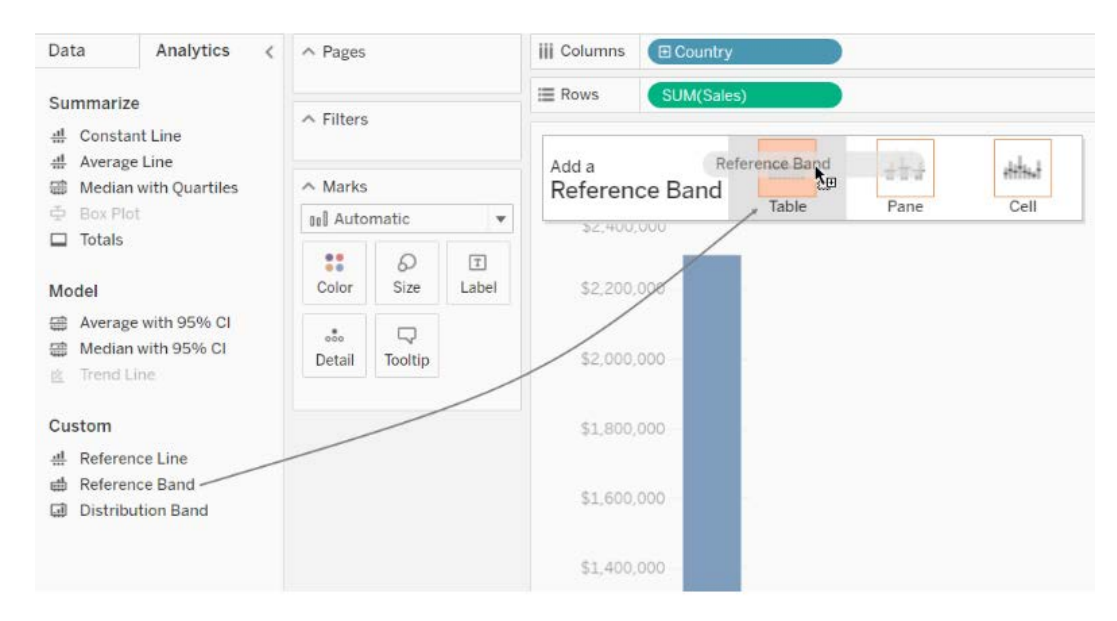

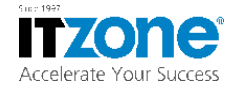

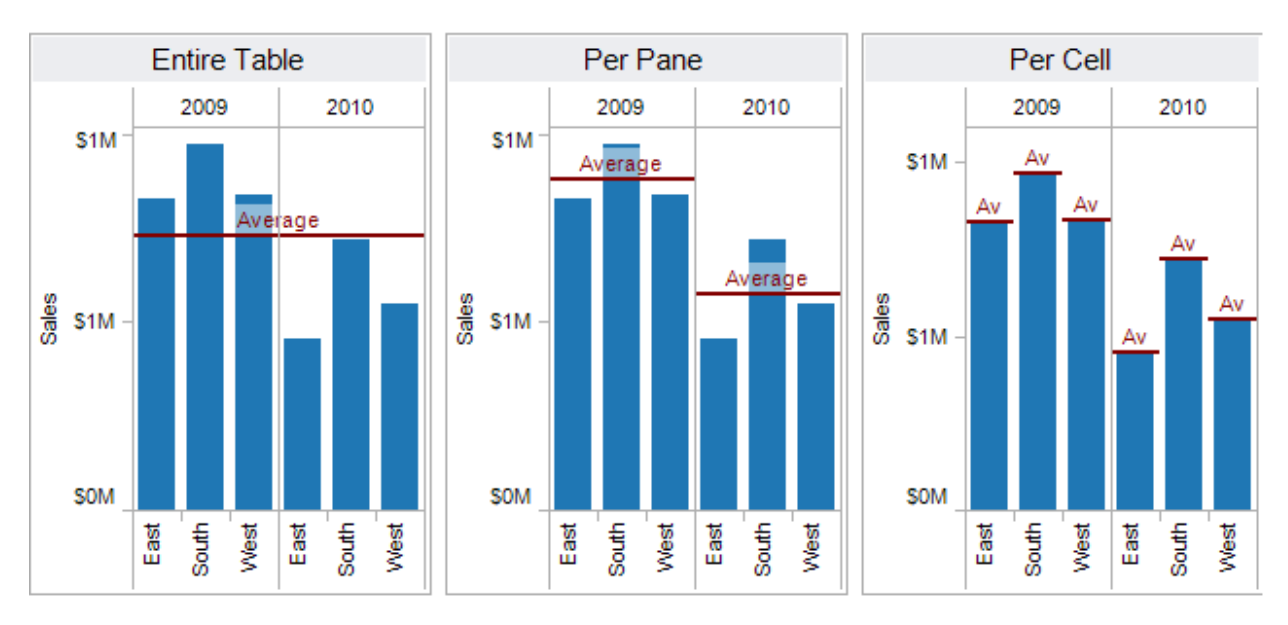

**Table**, **Cell**, **Pane** тухайн зүйлийн хамрах хүрээу өөрчлөлтийг тодорхойлдог. Процессын хувьд ижил ч интерфэйсын хувьд өөр байдаг.

Tableau Desktop, Web-н Edit хэсэг нь дараах байдлаар харагдана.

Tableau Desktop version

|                                                                   | Edit Line                             |                | 2                       |
|-------------------------------------------------------------------|---------------------------------------|----------------|-------------------------|
| alla alla alla alla alla                                          | b∏∏a<br>Line                          | 0000<br>Band   | Distribution            |
| © Entire Table  Per Pane  Per Cell                                | ۲                                     | 0              | 0                       |
| ine                                                               | Table                                 | Pane           | Cell                    |
| Label: Computation   Line only  Formatting  Line:                 | Line<br>Value<br>SUM(Profit)<br>Label | Co<br>• Av     | mputation<br>Jerage 🗸 🗸 |
| Fill Above: None  Fill Below: None                                | Computation                           | ▼<br>▼ 95      | 5                       |
| Show recalculated line for highlighted or selected data points OK | <ul> <li>Recalculate li</li> </ul>    | ne for selecte | d data                  |

Web version

Та Tableau Desktop-н талбар дээр Box Plots-г нэмж чадна. (Web дээр боломжгүй)

Вох Plot-г нэмэхдээ Show me цэсний Boxplots-г сонгоно.

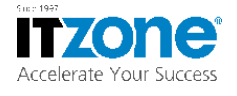

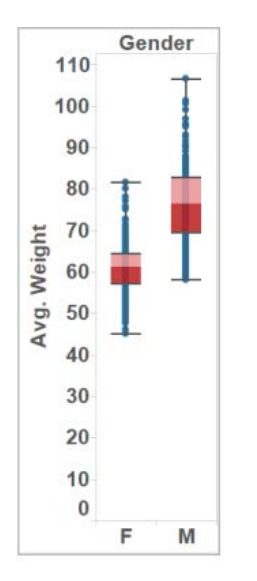

|                                                      | E S         | how Me                                |
|------------------------------------------------------|-------------|---------------------------------------|
| = 1234 638<br>= 348 3433<br>= 3425 3536<br>= 911 322 |             | - 109 344<br>- 249 188<br>- 2528 5080 |
| 5.45                                                 | <b>SM</b>   |                                       |
| =                                                    | lth:        | ala                                   |
|                                                      |             |                                       |
| <u>~</u>                                             | 52          | $\sim$                                |
| ~                                                    |             | 盆                                     |
| 0,+0,+0<br>0,0+++                                    | .dh.        |                                       |
| 100 10 1 100<br>101 11 100 100<br>1 10 10 10 10      |             |                                       |
| For <b>symb</b>                                      | ol maps try |                                       |
| 1geo 🌐                                               | Dimensio    | 'n                                    |
| 0 or more                                            | Dimensi     | ons                                   |
| 0 to 2 🚺                                             | easures     |                                       |

Box Plot-г нэмэхдээ дэлгэцийн тэнхлэг дээр хулганы баруун товчийг даран Add Reference Line-г сонгоно.

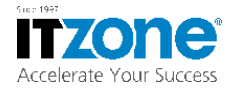

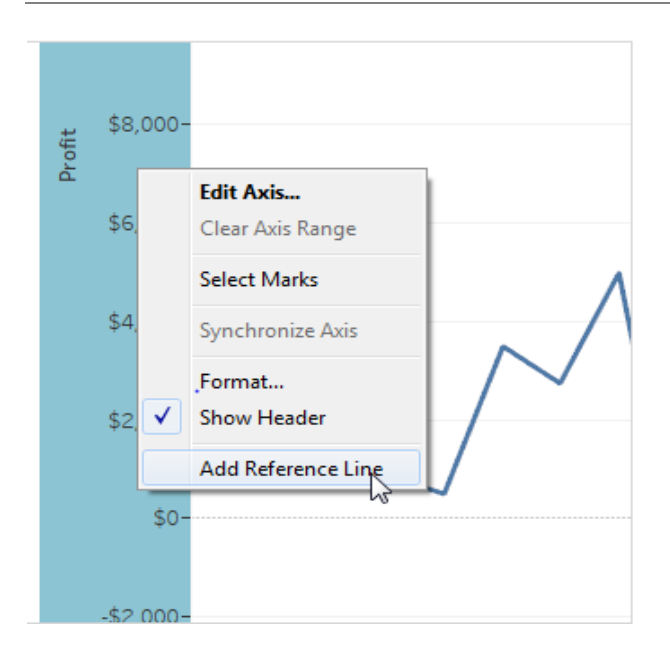

Харагдацын хувьд дараах байдлаар харагдах ба **Box Plot**-г сонгоно.

| Add Reference L              | ine, Band, or Box    |                    | x                       |
|------------------------------|----------------------|--------------------|-------------------------|
|                              | Band                 | Distribution       | ±∐⊥<br>Bo <u>x</u> Plot |
| Plot Options –<br>Whiskers e | extend to: Data wit  | thin 1.5 times the |                         |
| Eide ur<br>Formatting        | nderlying marks (exc | ept outliers)      |                         |
| Style: N                     | 1odern               | •                  |                         |
| Fill: L<br>Border:           | Light Gray           | •                  |                         |
| Whiskers:                    |                      | •                  |                         |
|                              |                      |                    |                         |
|                              |                      |                    |                         |
|                              |                      |                    | ОК                      |

## 28. Export Image

Одоогийн байгаа ажлын талбарыг зурган файл болгон хадгалах болно.

Worksheet цэсний Export сонголтын Image-г сонгоно.

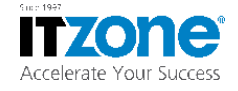

| Wor | ksheet        | Dashboard | Analysis | Map | Format | Server    | Wind  | low He   |
|-----|---------------|-----------|----------|-----|--------|-----------|-------|----------|
|     | New Worksheet |           | Ctrl+M   |     |        | at ₿t     | Ø A   | bc   펒   |
|     | Сору          |           |          |     |        | Colur     | nne   | <u> </u> |
|     | Export        |           |          | •   | Im     | age       |       |          |
|     | Clear         |           |          | ÷.  | Da     | ta        |       |          |
|     | Action        | IS        |          |     | Cr     | osstab to | Excel |          |
|     | Tooltip       | p         |          |     |        |           |       |          |

**Export Image** гэсэн харилцах цонх гарч ирэх ба ямар зураг оруулах гэж буйгаа сонгоно. Тэгээд **SAVE** товчийг дарна.

| Export Image          | X                       |
|-----------------------|-------------------------|
| Show<br>Title<br>View | Color Legend Map Legend |
| Caption               | Size Legend             |
| Legend Layout         |                         |
|                       |                         |
|                       | Save Cancel             |

# 29. Export Image Dashboard

Дараах үйлдлийг дагаж хийнэ үү

| Үйлдэл     | Хийх дараалал                                                   |  |
|------------|-----------------------------------------------------------------|--|
| Copy Image | 1. Copy Image хэсгийг сонгоно                                   |  |
|            | 2. Хуулж таваих талбартаа зургийг хуулна.                       |  |
| Export     | 1. Export Image хэсгийг сонгоно.                                |  |
| Image      | 2. Save Image гэсэн харилцах цонх гарч ирэх ба format-г өөрчлөх |  |
|            | боломжтой                                                       |  |
|            | 3. Save товчийг дарна.                                          |  |

### 30. Хийсэн ажлаа хадгалах

Харагдацаа үүсгэж дууссаны дараа хийсэн ажлаа хадгалахдаа дараах дарааллаар хийнэ:

• File > Save гэсэн сонголтыг сонгох, Ctrl + S хосолсон товчийг дарах

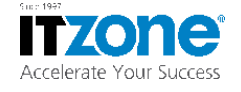

- Хийсэн ажлаа хадгалах байршилаа зааж өгөх
- Хийсэн ажлын нэрийг зааж өгөх

| 🔪 🗢 📗 « My Tab     | leau Repository 🕨 Workbooks 👻  | ← Search Workbooks   |  |
|--------------------|--------------------------------|----------------------|--|
| Organize 🔻 New fol | der                            |                      |  |
| 🔆 Favorites        | Documents library<br>Workbooks | Arrange by: Folder - |  |
| 📜 Libraries        | Name                           | Туре                 |  |
| -                  | No items match your search.    |                      |  |
| 1 Computer         | No items ma                    | aten your search.    |  |
| n Computer         | No items m                     | ach you seach.       |  |
| n Computer         | ivo rems m                     | acti yoon search.    |  |
| File name: My      | vo rems m<br>Workbook.twb      | nun you senun        |  |

Зураг 38 Хадгалах форм

- Тухайн файлын хадгалах төрлийг зааж өгөх
  - **Tableau Workbook (.twb)** бүх хуудас холболтын мэдээлэл хадгалагдана. Өгөгдөл шаардлагагүй.
  - **Tableau Packaged Workbook (.twbx)** бүх хуудас холболтын мэдээлэл болон өгөгдөл хадгалагдана.

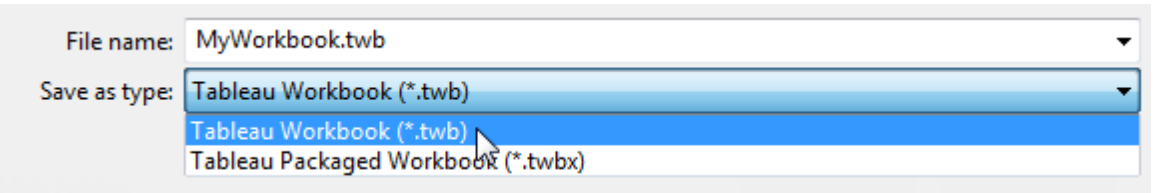

• Save товч дээр дарна.

#### **30.1 Tableau Public**

Та өөрийн ажлын хүснэгтийг өөрийн өгөгдөлтэй хамт зохион байгуулалттай Cloud Service болох Tableau Public-т хадгалж болох ба ингэснээр та бусадтай хуваалцах бусдад түгээх боломжийг нээж өгнө.

1. Tableau дээр өөрийн ажлын номоо нээнэ. Server > Tableau Public > Save to Tableau Public сонгоно.

! Энэ сонголтыг дор хаяж нэг ажлын талбар агуулсан байгаа тохиолдолд үүсгэх боломжтой.

2. Та Tableau Public нэвтрэх хэсгээрээ UserName болон Password хэсгийг бөглөн нэвтрэн орно.

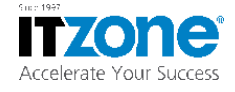

| +ableau++public                  |  |
|----------------------------------|--|
| ashleygarcia@email.com           |  |
|                                  |  |
| Sign in<br>Forgot your password? |  |
| Doot have a wratile wet?         |  |

- ! Хэрэв таньд нэврэх эрх байхгүй бол шинээр үүсгэх хэрэгтэй .
- 3. Хадгалах гэж буй талбарыг сонгон **Save** товчийг дарна. Нэрийг сонгохдоо бусад хүмүүст туслах өвөрмөц нэр авах нь чухал.

| Save Wo | orkbook to Tableau Public 🛛 🔫 |
|---------|-------------------------------|
| Name:   | My Amazing Viz 👻              |
|         |                               |
|         | Save Cancel                   |

#### 30.2 Өгөгдлийн санг хадгалах болон засварлах

Tableau-н өгөгдлийн эх үүсвэр дэх хэрэгтэй өгөгдлийг хадгалах, холбох мөн засвар хийх боломжтой. Жишээ нь та **Dimensions** болон **Measures** талбарын шинж чанаруудыг өөрчлөх, нэрийг өөрчлөх хадгалах файлын өргөтгөлийг өөрчилж чадна.

Шинээр тооцоолол, багц үүсгэх, груп болгох, параметр шинээр үүсгэн хадгалах боломжтой.

#### Өгөгдлийг 2 аргаар хадгалана.

| То                           | Do this                                          |
|------------------------------|--------------------------------------------------|
| Файлыг хувийн зорилгоор      | Data цэсэн дээр даран холболт хийх гэж буй       |
| ашиглахаар хадгалах          | өгөгдлийн эх үүсвэрийг сонгон Add to Saved Data  |
|                              | Sources сонгоно.                                 |
| Tableau сервер болон ажлын   | Data цэсийг сонгон өгөгдлийн эх үүсвэр дээр      |
| групт хуваалцахаар хадгалах. | баруун товчийг даран Publish to Server сонголтыг |
|                              | сонгоно.                                         |
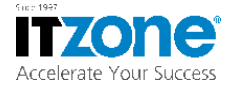

# **31. Story үүс**гэх

Шинээр **Story** үүсгэх олон арга байдаг. Ялгаатай Dashboard-д тулгуурлан, үзүүлэн болон шаталсан байдлаар үүсгэж болдог. Компанийн уулзалт бизнесийн уулзалтуудад ашиглах боломжтой.

New Story дээр товшино.

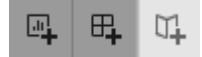

Tableau-н New Story цонх нээгдэнэ.

|                    |             | T 🖇 💽 🔻           |
|--------------------|-------------|-------------------|
| Story Layout *     | Story Title |                   |
| New Storypoint     |             |                   |
| Blank Duplicate    |             | Add a caption     |
| Area Timeline      |             |                   |
| I Forecast         |             |                   |
|                    |             |                   |
|                    |             |                   |
|                    |             |                   |
|                    |             |                   |
|                    |             |                   |
|                    |             |                   |
|                    |             |                   |
| A Drag to add text |             |                   |
| ✓ Show title       |             |                   |
| Size               |             | Drag a sheet here |
| Story (1016 x 964) |             |                   |

Дэлгэцийн доод булан дахь сонголтоос өөрийн түүхийн хэмжээг сонгоно. Урьдчилан тодорохойлсон хэмжээнээс нэгийг сонгож болно.

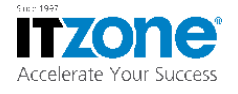

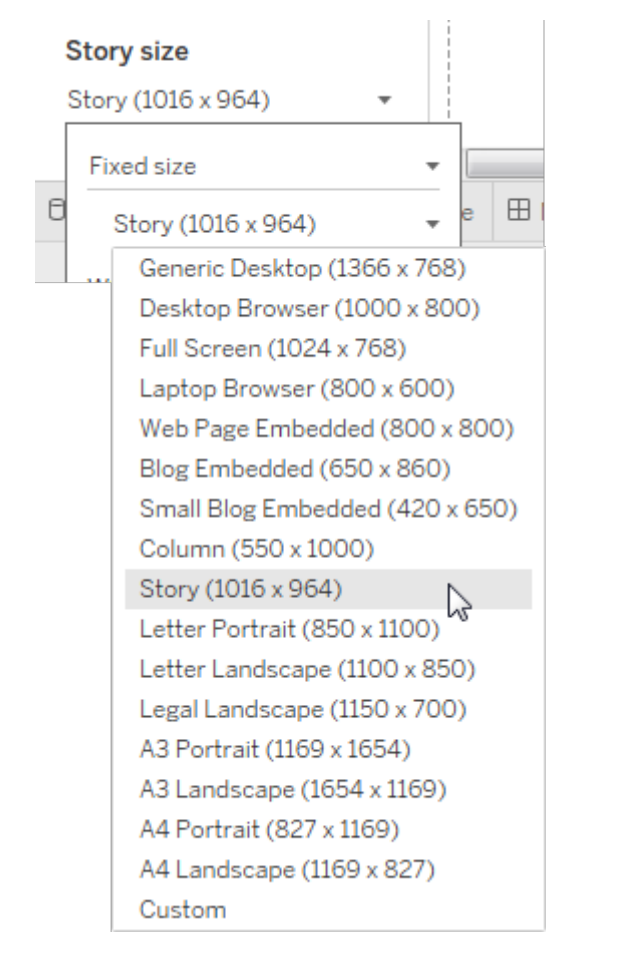

Мөн өөрчлөлт хийх боломжтой. Гарчиг болон хуудасын нэрийг өөрчлөх, засварлах боломжтой.

Өөрийн Story- г эхлүүлэх, мөн нэмэхийг хүсвэл Story хуудсанд давхар товшино.

| Story         | Layout    | \$ | Story Title   |
|---------------|-----------|----|---------------|
| New Storyp    | oint      |    |               |
| Blank         | Duplicate |    | Add a caption |
|               |           |    |               |
| 💷 Area Tin    | neline    | ď  |               |
| ⓓ Forecas     | t         |    |               |
| A Dragtoa     | dd text   |    | 2             |
| ✓ Show title  |           |    | - Evil        |
| Size          |           |    |               |
| Story (1016 x | 964)      | *  |               |

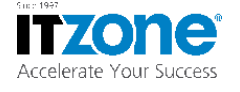

#### Story-г товчилохыг хүсвэл Add Caption сонголтыг сонгоно.

Tableau-д та текстийн объектыг ажлын хуудасны түүх рүү чирж, сэтгэгдэл бичих замаар тодруулж болно. Илүү тодорхойлохыг хүсвэл Filter-г өөрчлөх эрэмбэлэх боломжтой. Өөрчилсөн өөрчлөлтөө хадгалахын тулд Toolbar хэсгийн Update сонголтон дээр дарж өөрчлөх боломжтой.

| L | Update                             |     |
|---|------------------------------------|-----|
| < | In 1960, the<br>world's population | Bef |

Дараах зүйлийн аль нэгийн сонгон Story-г нэмж оруулна. New Storypoint хэсгийн Blank хэсгийг сонгоно.

| Story      | Layout             | \$ |
|------------|--------------------|----|
| New Storyp | oint               |    |
| Blank      | Save as New        |    |
| 🖽 World Da | ashboard<br>neline | ď  |
| Forecas    | t                  |    |

#### Layout хэсэг дээр дарна.

Navigator хэсгийн Number хэсгийг сонгосноор өмнөх болон дараагийн Story-руу шилжих болно.

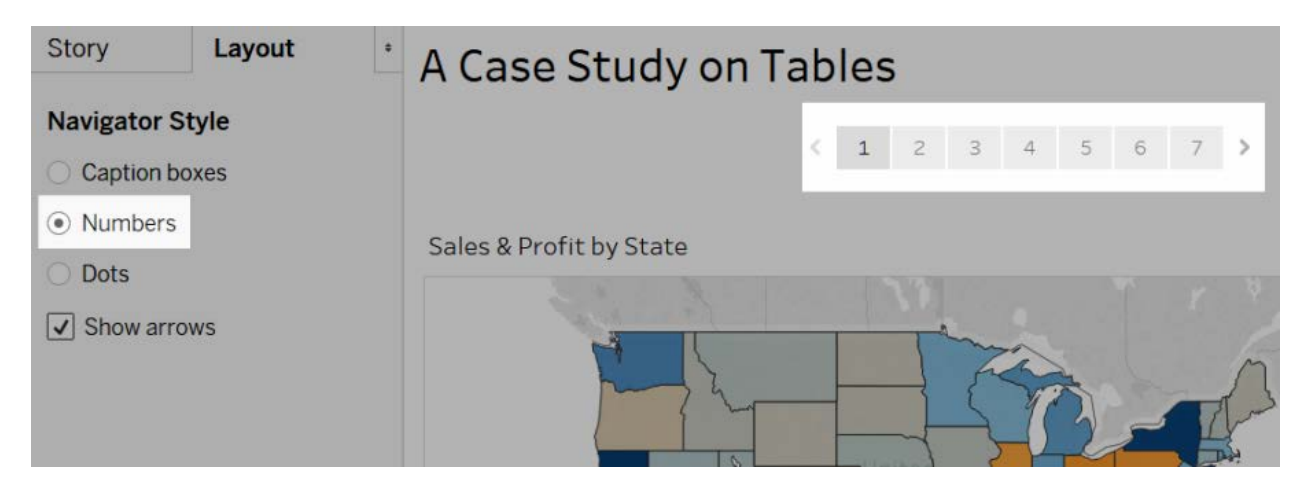

Хэрэв та устгахыг хүсвэл **Caption** хэсгийн X товчийг дарна.

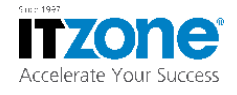

|   | 3          | 0                           | ×                       | 4    |                     |
|---|------------|-----------------------------|-------------------------|------|---------------------|
| < | In 1<br>wo | 1960, f<br>rld's p<br>nbere | the<br>opula<br>d 3 bil | tion | Befo<br>wor<br>grev |

## **31.1 Story Format**

Та өөрийн хүссэнээр тухайн story-н Format-а өөрчлөх боломжтой. Ингэснээр та илүү сайжруулах болно.

**Format** хэсгийн **Story** хэсгийг сонгоно. Дараах харагдац хэсэг харагдах ба хэрэв format-г өөрчлөх устгах хүсвэл Clear сонголтыг сонгоно.

| Format Stor | r <b>y</b> ×    |           |
|-------------|-----------------|-----------|
| Shading     |                 |           |
| Default:    | <b></b>         |           |
| Title       |                 |           |
| Font:       | Tableau Regul 🔻 | 51        |
| Alignment:  | Center          | ar        |
| Shading:    | None -          |           |
| Border:     | None 👻          | Sof-      |
| Navigator   |                 | 2A        |
| Font:       | Tableau Book, 🔻 | Te openat |
| Shading:    |                 | Butt      |
| Text Object | s               | TIN       |
| Font:       | Tableau Book, 🔻 | 2-1       |
| Alignment:  | Center 👻        |           |
| Shading:    | 85% -           |           |
| Border:     |                 | H         |

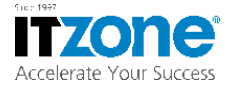

## **31.2 Layouts**

Хяналтын самбарыг бий болгосны дараа **Tableau Desktop** дээр **Layout**-г үүсгэх боломжтой ба илүү тодорхойлж онцгой болгож болгоно.

Та хяналтын самбараас шалтгаалж хэмжээг нь өөрчлөх бүтэц агуулгыг өөрчлөх боломжтой. Tableau Server болон Tableau Online-д нийтлэвэл хэрэглэгч түүнийг Tablea Desktop болон гар утас, Tablet төхөөрөмжөөр харах боломжийг олгохын тулд эдгээр төхөөрөмжрүү хувиргаж болно.

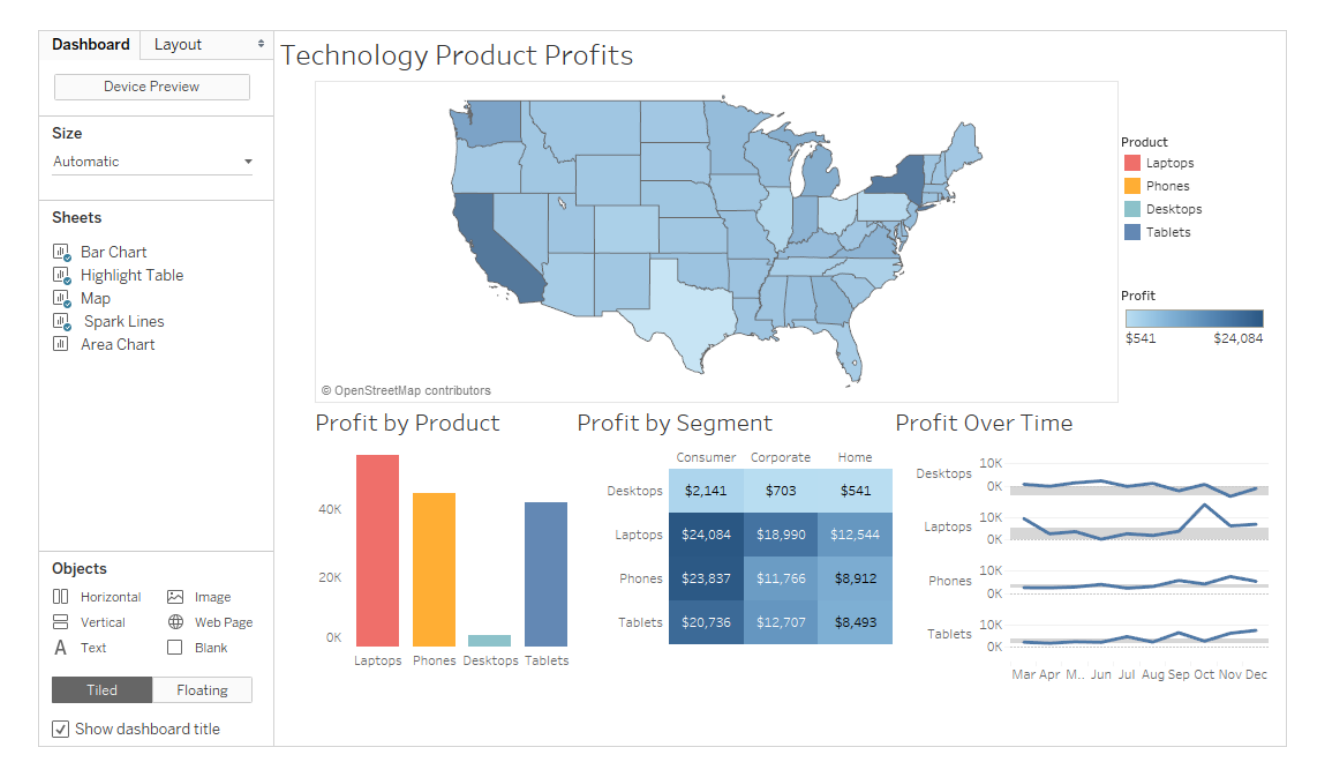

Хяналтын самбарыг нээнэ.

#### Хяналтын самбарын зүүн талд байрлах **Device Preview** сонголтыг сонгоно.

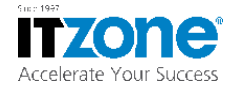

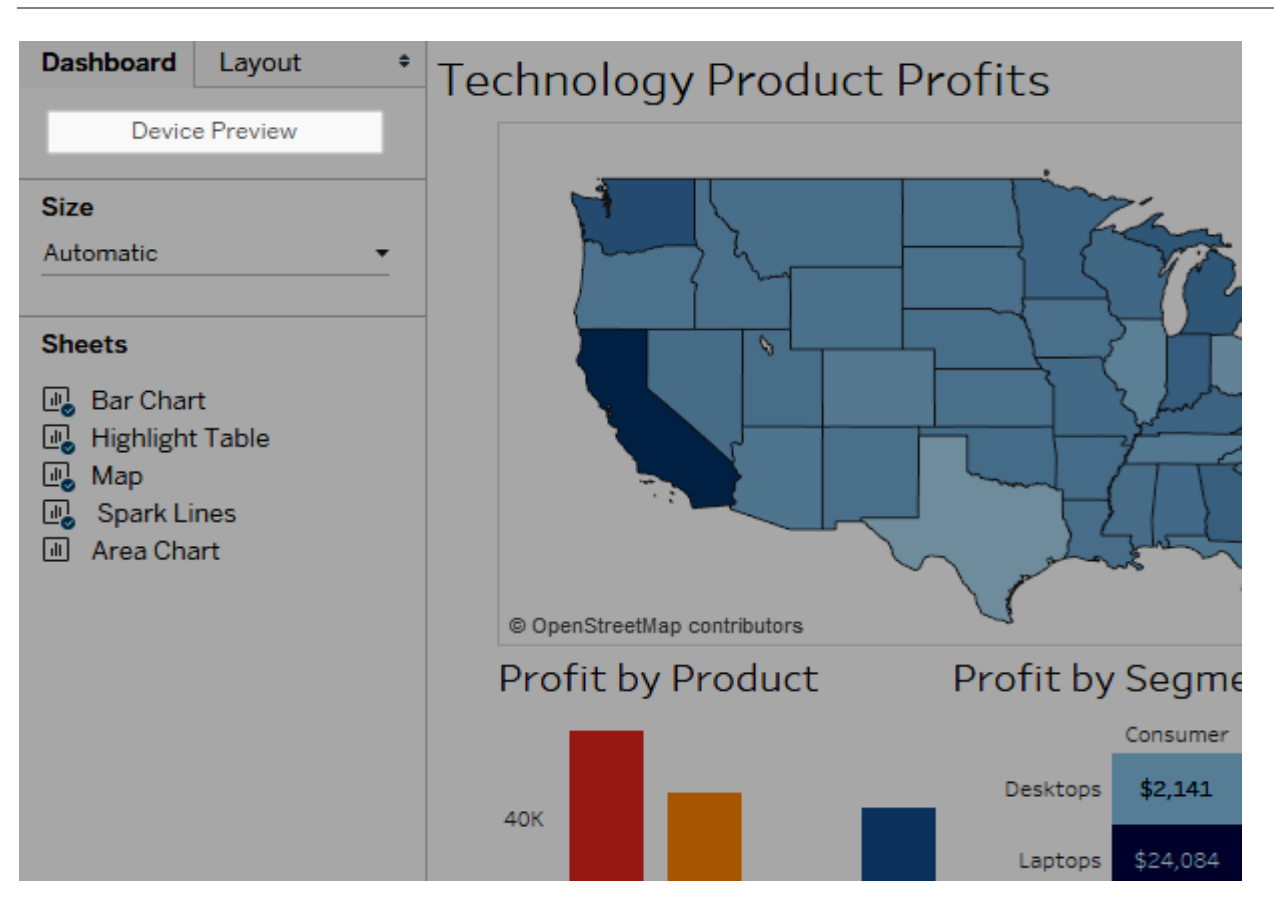

Талбарын дээд хэсэгт Device Type (Desktop, Phone, Tablet гэсэн төрлийг сонгоно) Model (загвар болон хэмжээг сонгоно)

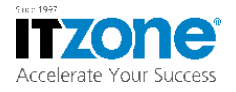

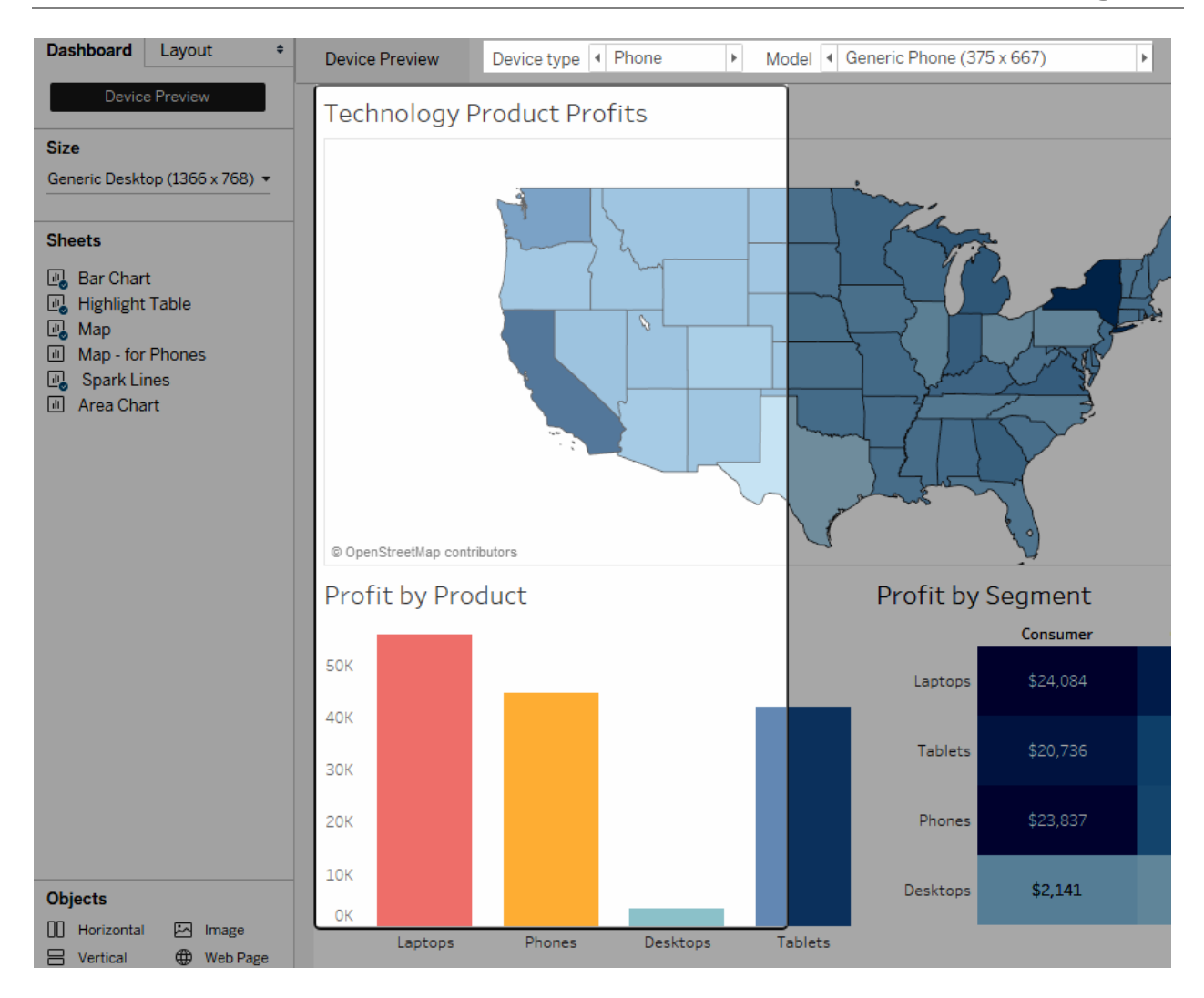

Хэмжээг нь босоо болон хөндлөнгөөр болговол дэлгэцэн дээр харагдах 谷 сонголтыг сонгоно.

Device Type сонголтоос Tablet төрлийг сонгоно.

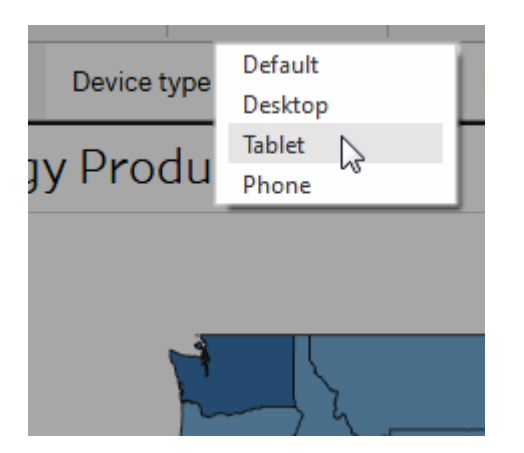

Дараа нь Device Туре хэсгийн баруун талд байрлах Add Layout сонголтыг сонгоно. Өөрөөр

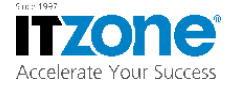

## **Dashboard > Device Layouts > Add <device type>** сонгож болно.

|                             |           | . • 💌   |
|-----------------------------|-----------|---------|
|                             |           |         |
|                             | <b>-</b>  | Show Me |
| Add Tablet L                | ayout     |         |
|                             |           |         |
| Dashboard                   | Layout    | ÷       |
| Default                     |           |         |
| Tablet                      |           |         |
| Devic                       | e Preview |         |
| Size - Tablet               | :         |         |
| <ul> <li>Default</li> </ul> |           |         |
| ◯ Fit all                   |           |         |
| 🔘 Fit width                 |           |         |
| Height 74                   | 44 px 🔺   |         |
| Layout - Tab                | let       |         |
| Default                     | Custom    |         |

**Layout**-г өөрийнхөөрөө тодорхойлж өөрчлөх боломжтой. **Custom** хэсэг дээр дарахад харагдац хэсэг нь дараах байдалтай харагдана.

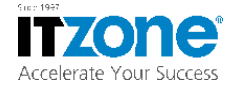

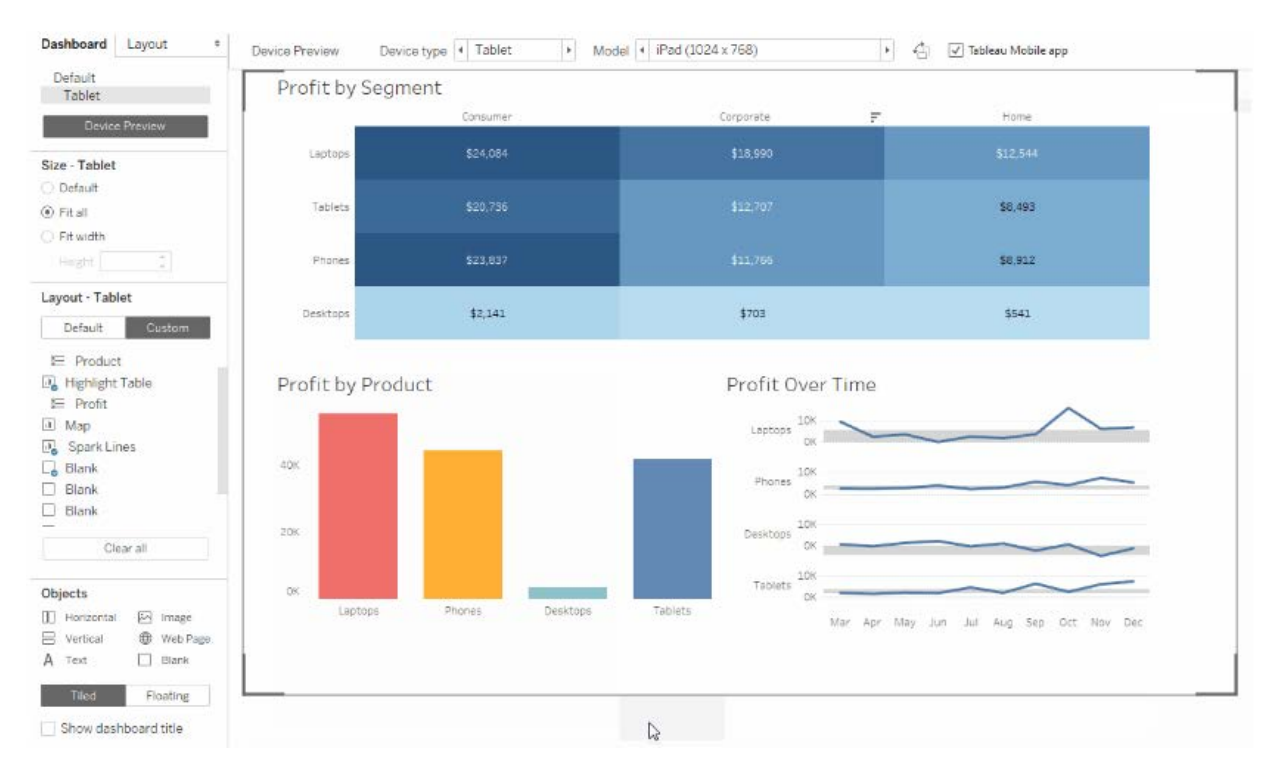

#### Хэрэв та Remove хийхийг хүсвэл дараах байдлаар хийнэ.

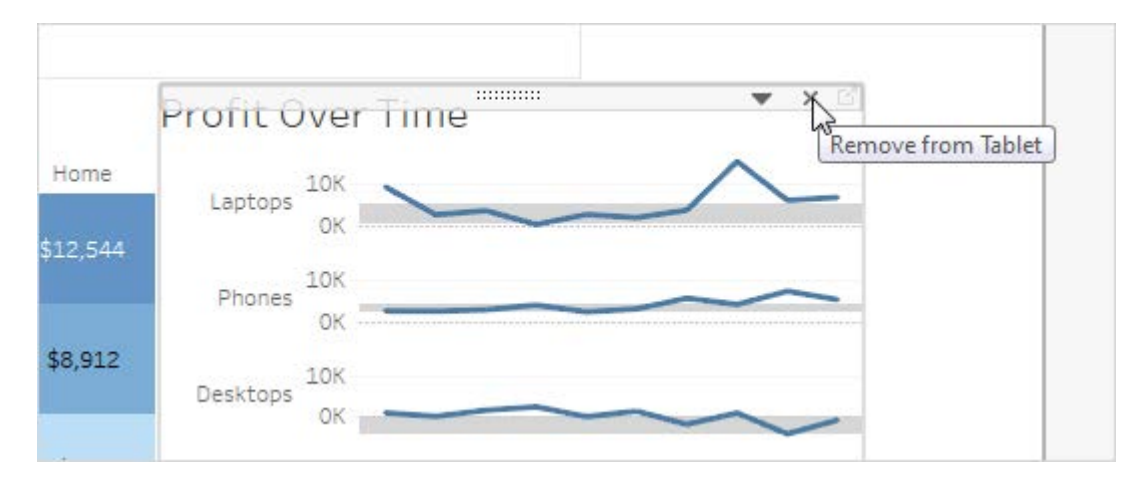

Дэлгэцийн зүүн хэсэгт байрлах хэсэг дээр талбарууд харагдах ба цэнхэр өнгөөр зөвөлцөн байгаа хэсэг нь одоо ашиглагдаж байгаа талбаруудыг ялган харуулж буй хэсэг юм.

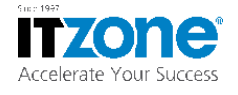

| Layout - Table                      | et     |
|-------------------------------------|--------|
| Default                             | Custom |
| 週 Bar Chart                         |        |
| ≣ Product                           |        |
| Image: Highlight T<br>Image: Brofit | Table  |
| 💷 Map                               |        |
| 🔄 🖳 Spark Line                      | es     |
| 🕞 Blank                             |        |

**Device Model** хэсгээс загвар болон хэмжээн тодорхойлж өгсөн сонголтоос сонгон өөрчлөх боломжийг олгодог.

| Mode | Generic Tablet (1024 x 768)                     |   |
|------|-------------------------------------------------|---|
| WOOR | iPad (1024 x 768)                               | L |
|      | iPad Mini (1024 x 768)                          |   |
|      | Amazon Kindle Fire HD (1280 x 800)              | L |
|      | Google Nexus 7 (960 x 600)                      | L |
|      | Samsung Galaxy Tab 10 (1280 x 800) <sup>し</sup> |   |
|      | Asus Nexus 7 v2 (960 x 600)                     |   |
|      | HTC Nexus 9 (1024 x 768)                        |   |
|      | \$12.707                                        |   |
|      | φ±2,707                                         |   |

Size-н хэмжээг дараах сонголтоос өөрчлөх боломжтой.

| Size - Tablet               |  |
|-----------------------------|--|
| 🔿 Default                   |  |
| <ul> <li>Fit all</li> </ul> |  |
| ○ Fit width                 |  |
| Height 🚽                    |  |

- **Default** Өмнө байсан хэмжээтэй адилаар дараагийн загвар хэмжээг яг адил болгодог. Жишээ нь Desktop Browser (1000 x 800) байсан бол Tablet (1000 x 800 болгох.
- Fit All- Сонгосон загвар төрлөөс хамаарч автоматаар өөрчлөх. Tableau Mobile Арр сонголтыг сонгоно.

| Device Preview | Device type 🔺 Tablet | <ul> <li>Model          <ul> <li>iPad (1024 x 768)</li> </ul> </li> </ul> | 🕨 🦨 🔽 Tableau Mobile app |
|----------------|----------------------|---------------------------------------------------------------------------|--------------------------|
|----------------|----------------------|---------------------------------------------------------------------------|--------------------------|

• Fit Width- Өргөнийг нь өөрчлөдөг ба өндөр нь тогтмол байна.

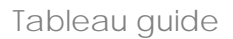

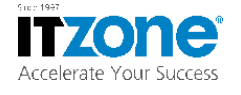

### Гар утас тохиргоо

## **Device Type** хэсгээс **Phone** төрлийг сонгоно.

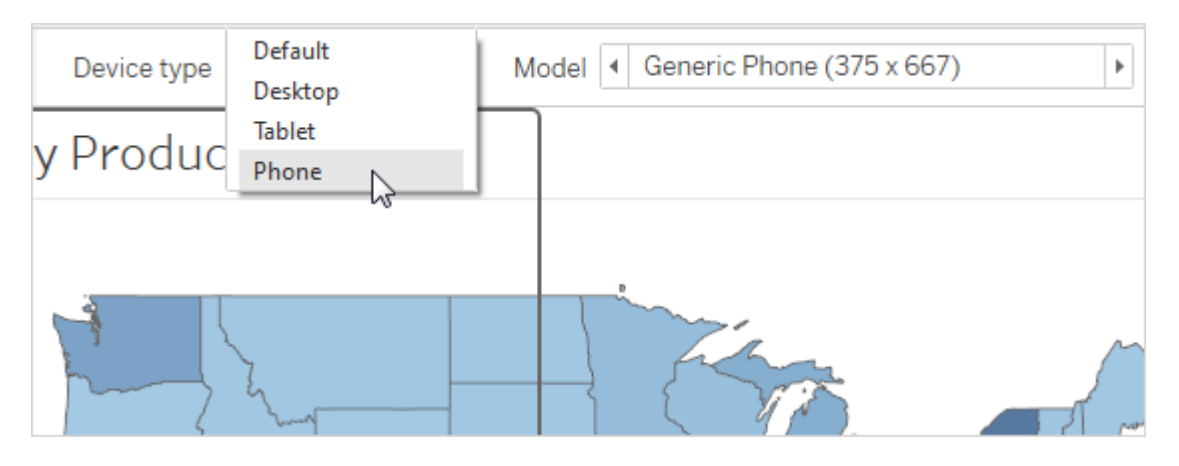

Өмнөх хяналтын самбарын тайланг өөрчлхгүйн тулд дахин хуудасуудыг хуваах хэрэгтэй.

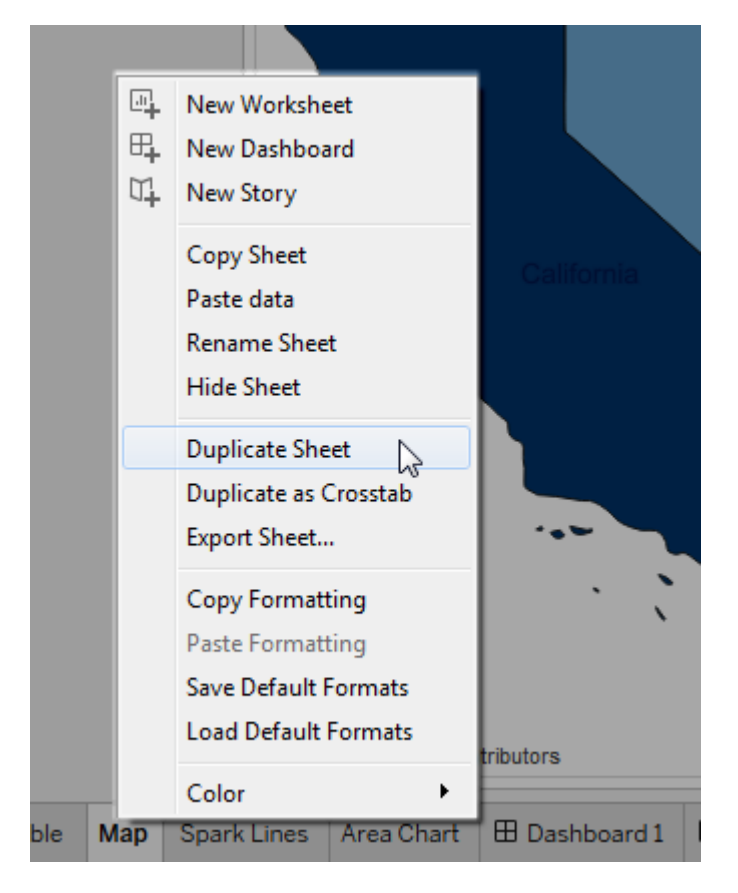

Хэрэв та бүүр онцгой болгож өөрчилөхийг хүсвэл Жишээ нь газрын зургийн хэсгийг өөрчилөхөөр бол (**Maps > Map Options**) сонголтыг дарснаар дараах харагдац гарч ирнэ.

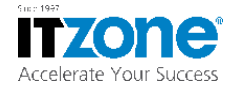

| Map Options     | $\times$ |        |
|-----------------|----------|--------|
| Allow Pan and Z | oom      | e<br>S |
| Show Map Searc  | th       | 5      |
| Show View Tool  | bar      |        |
| Units:          |          |        |
| Automatic       | •        |        |

Мөн гарчиг нэрийн солих бол тухайн талбар дээр хоёр товшиход өөрчлөх **Format**-н хэсэг гарч ирнэ.

| Technology        | Product           |                            |
|-------------------|-------------------|----------------------------|
| Profits           | Edit Title        | ×                          |
|                   | Tableau Book 🔻 18 | ▼ B I U ■ ▼ Ξ Ξ Insert ▼ X |
| Products<br>(AII) | Tech Products     |                            |
| Segment           |                   |                            |
| (AII)             |                   |                            |
| Profit by Segme   |                   |                            |
| Consumer          |                   |                            |
| Laptops \$24,084  |                   |                            |
| Tablets \$20.736  | Reset             | OK Cancel Apply            |

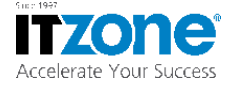

| Dashboard Layout +                     | Device Previe | w Device | e type 🖣 Phone | ► Mo     |  |  |
|----------------------------------------|---------------|----------|----------------|----------|--|--|
| Default<br>Tablet<br>Phone             | Tech Profits  |          |                |          |  |  |
| Device Preview                         | Products      |          |                |          |  |  |
| Size - Phone                           | (AII)         |          |                | •        |  |  |
| 🔿 Default                              | Segment       |          |                |          |  |  |
| ⊖ Fit all                              | (AII)         |          |                | •        |  |  |
| <ul> <li>Fit width</li> </ul>          |               |          |                |          |  |  |
| Height 1100 px                         | Profit by     | Segment  |                |          |  |  |
| Layout - Phone                         |               | Consumer | Corporate 📻    | Home     |  |  |
| Default Custom                         | Laptops       | \$24,084 | \$18,990       | \$12,544 |  |  |
| 🗌 Blank                                |               |          |                |          |  |  |
| Co Blank                               | Tablets       | \$20,736 | \$12,707       | \$8,493  |  |  |
|                                        |               |          |                |          |  |  |
|                                        | Phones        | \$23,837 | \$11,766       | \$8,912  |  |  |
|                                        |               |          |                |          |  |  |
| Clear all                              | Desktops      | \$2,141  | \$703          | \$541    |  |  |
| Objects                                |               |          |                |          |  |  |
| 🔲 Horizontal 🖾 Image                   |               |          |                |          |  |  |
| Revertical ⊕ Web Page Profit Over Time |               |          |                |          |  |  |
| A Text 🔲 Blank                         | 10            | N.       |                |          |  |  |
| Tiled Floating                         | Laptops 0     | K        |                |          |  |  |
| ✓ Show dashboard title                 | Phones 10     | ж        |                |          |  |  |

Тохиргоо хийх **Containe**r-г хянах самбарт нэмэхийн тулд

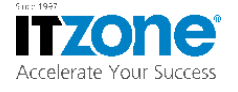

Дэлгэцийн зүүн талд байрлах босоо болон хэвтээ сонголтийг чирэн өөрчлөх боломжтой.

| Dashboard                                           | Layout ÷                                  |
|-----------------------------------------------------|-------------------------------------------|
| Device                                              | Preview                                   |
| Size                                                |                                           |
| Desktop Brows                                       | er (1000 x 8 🔻                            |
| Sheets<br>Map - Profi<br>Heat Map -<br>Line Chart - | t by State<br>Profit by Se<br>Profit Over |
| Objects                                             |                                           |
| [] Horizontal                                       | Image                                     |
| Vertical                                            | Web Page                                  |
| A Text                                              | Blank                                     |
| Tiled                                               | Floating                                  |
| Show dashb                                          | oard title                                |

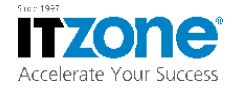

# **32.** Custom Dates

Магадгүй та огноог өөрчлөн тохируулж илүү нарийн тодорхойлж тайлан мэдээ гаргахын хүсвэл **Custom Dates**-г үүсгэх хэрэгтэй. Дэлгэцийн зүүн талд байрлах **Dimensions** хэсгийн **Date** төрлийн утга дээр товшин **Create** цэсний **Custom Date**-г сонгоно.

| Abc                                                             | Customer                         | Segment Mark                                                    | s |         |                                 |
|-----------------------------------------------------------------|----------------------------------|-----------------------------------------------------------------|---|---------|---------------------------------|
| Abc<br>()<br>()<br>()<br>()<br>()<br>()<br>()<br>()<br>()<br>() | Order<br>Order<br>Posta<br>Produ | Add to Sheet<br>Show Filter<br>Duplicate                        |   | 6<br>Si | D T<br>Label                    |
| Abc<br>Abc                                                      | Produ<br>Regio<br>Row I          | Rename<br>Hide                                                  |   | Too     | ↓<br>Jtip                       |
| #<br>E                                                          | Ship I                           | Create Transform                                                |   |         | Calculated Field<br>Group       |
| Mea<br>#<br>#                                                   | Disco<br>Profit                  | Convert to Continuous<br>Change Data Type<br>Default Properties |   | Ø       | Set<br>Parameter<br>Custom date |
| -#                                                              | Quan                             |                                                                 |   |         |                                 |

Create Custom Date гэсэн харагдац хэсэг гарч ирэх ба Date Value, Date Part сонголтуудтай байна.

Detail хэсгээс огноон сонголтууд гарч ирнэ.

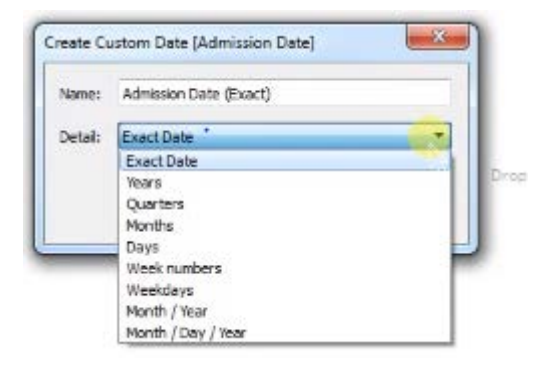

Date Value- Огноог салангид байдлаар харуулна

Date Part- үргэлжсэн байдлаар харуулна.

Сонголтыг хийж дууссаны дараа ОК товчийг дарна.

Доор харагдаж буй харагдац нь сар, өдөр, жилээр нь харуулж байна.

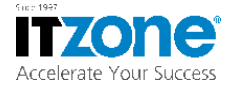

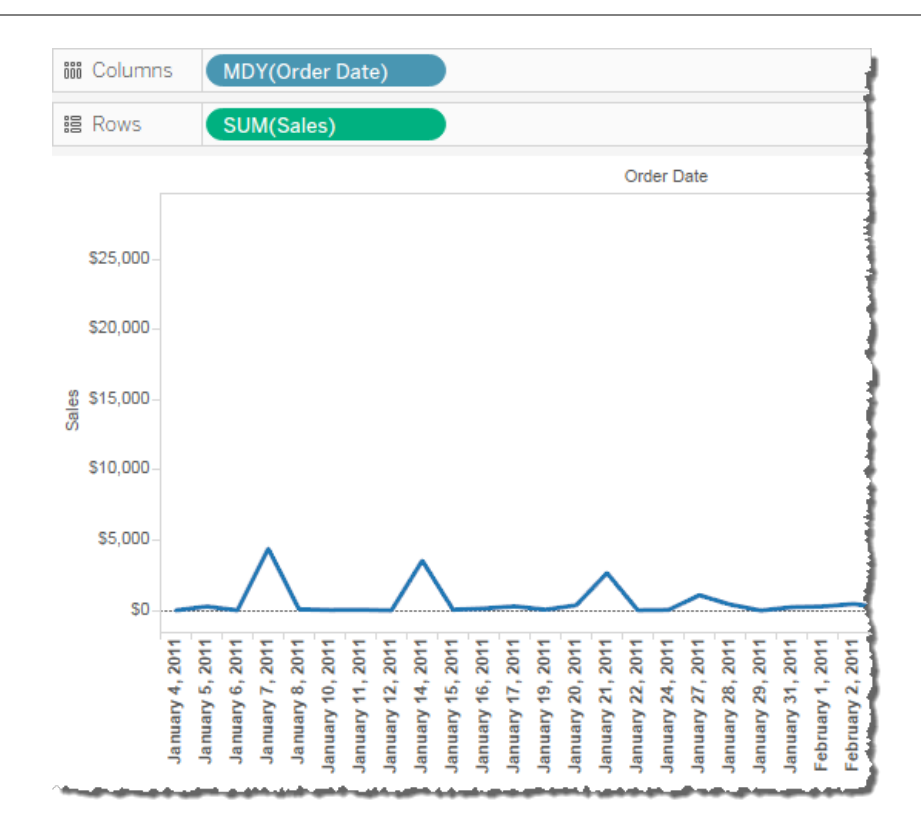

# **33.** Table Calculation

Та тусгай тооцооллыг ашиглан хүснэгтэн тооцооллыг тохируулах боломжтой. Та тоон утгын сонголтын хэсгээс Add Table calculation нэмэх цэсийг сонгоно. Table Calculation гэх дэлгэцэнд цонх үүсэж харагдана.

Calculation Type-г сонгох

Таньд тооцооллын дараах хэсэг харагдана. Тооцооллын төрөл тус бүрт тусгайлсан сонгох багц хэсгүүд байдаг. Жишээ нь **Difference From** төрөл дээр хоёр талбарын хэсэг байрлана.

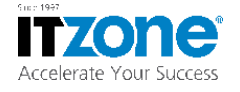

| Table Calculation×Difference in Profit                                                                                                    |
|----------------------------------------------------------------------------------------------------|
| Calculation Type                                                                                                    |
| Compute Using                                                                                                    |
| Table (across)Table (down)Table (across then down)Table (down then across)Pane (across)Pane (across then down)Pane (down then across)CellSpecific DimensionsImage: StateImage: Segment |
| At the level Deepest -                                                                                                    |
| Relative to Previous -                                                                                                    |
| Sort order Specific Dimensions -                                                                                                    |
| ✓ Show calculation assistance                                                                                                    |

- Diffrence From гэдэг нь хоёр утгын хоорондын утгын зөрүүг тооцоолно.
- Percent Diffrence From-Өнөөгийн утга болон хүснэгтэд байгаа өөр нэг утга хоорондын зөрүүг хувиар илэрхийлдэг.
- Percent From- Хүснэгтийн тэмдэглэгээ бүрийн хувьд хувийг бодох
- Percent Total- Бүх утгыг хувиар илэрхийлэх
- Rank-Хүснэгтийн утгын эрэмбийг тооцоолно.
- Running Total- хүснэгтийн тоон урсгалын дүнг олох
- Moving Calculation- Утгын (max,min,avg) тооцооллыг олох

| Table Calculation     ×       [Difference in Sales] | 5 |
|-----------------------------------------------------|---|
| Calculation Type                                    |   |
| Difference From                                     |   |
| Difference From                                     |   |
| Percent Difference From                             |   |
| Percent From                                        |   |
| Percent of Total                                    |   |
| Rank                                                |   |
| Percentile                                          |   |
| Running Total                                       |   |
| Moving Calculation                                  |   |

Бүтцийн хувьд өөрчлөлт хийхийг хүсвэл тоон утгын сонголтын хэсгийг даран **Compute** Using-г сонгож нэмж өөрчлөх боломжтой.

| iii Columns                                       | 🗆 YEAR(Orde | r Dat  | t 🗉 MONT                               | H(Order       |   |      |                                   |                        |     |
|---------------------------------------------------|-------------|--------|----------------------------------------|---------------|---|------|-----------------------------------|------------------------|-----|
| E Rows                                            | SUM(Sales)  | 1      | Δ                                      |               |   |      |                                   |                        |     |
|                                                   | 20          |        | Filter<br>Show Quick I                 | Filter        | 2 | 2011 | Order                             | r Date                 | 201 |
| \$32,000,000<br>\$30,000,000-                     |             | ✓<br>✓ | Format<br>Show Heade<br>Include in To  | r<br>oltip    |   |      |                                   |                        |     |
| \$28,000,000-<br>\$26,000,000-                    |             | •      | Dimension<br>Attribute<br>Measure (Sur | m) •          |   |      |                                   |                        |     |
| \$24,000,000-<br>\$22,000.000-                    |             | •      | Discrete<br>Continuous                 |               |   |      |                                   |                        |     |
| \$20,000,000-                                     |             | Δ      | Compute usi<br>Edit Table Ca           | ng Alculation |   | •    | Table (Across)<br>Pane (Across)   |                        |     |
| е<br>в<br>у<br>с<br>с<br>с<br>с                   |             |        | Quick Table (                          | Calculation   | • |      | Pane (Across th<br>Pane (Down the | en Down)<br>en Across) |     |
| ਗ਼<br>\$16,000,000-<br>bui<br>un<br>\$14,000,000- |             |        | Remove                                 |               | - |      | Order Date                        | 27 28                  | 30  |

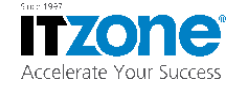

- Table (across)- хөндлөн чиглэлтэй
- Table (Down) босоо чиглэлтэй
- Table (across then down)- хөндлөн дараа нь босоо чиглэлтэй
- Table (down then across)-босоо дараа нь хөндлөн чиглэлтэй
- Pane (across)- хөндлөн
- Pane (across then down)- хөндлөн болон босоогоор
- Pane (down and across)- босоо болон хөндлөнгөөр

#### Compute Using

| Table (across)           |
|--------------------------|
| Table (down)             |
| Table (across then down) |
| Table (down then across) |
| Pane (across)            |
| Pane (across then down)  |
| Pane (down then across)  |
|                          |

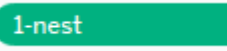

#### Мөн Edit Table-г сонгож засварлах өөрчлөх боломжтой.

| Table Calculation<br>3-nest |   |  |  |  |  |
|-----------------------------|---|--|--|--|--|
| Nested Calculations         |   |  |  |  |  |
| 1-nest                      | 2 |  |  |  |  |
| 1-nest                      | ~ |  |  |  |  |
| 2-nest                      |   |  |  |  |  |
| Compute Using               |   |  |  |  |  |
| Table (across)              |   |  |  |  |  |
| Table (down)                |   |  |  |  |  |
| Table (across then down)    |   |  |  |  |  |
| Table (down then across)    |   |  |  |  |  |
| Pane (across)               |   |  |  |  |  |
| Pane (across then down)     |   |  |  |  |  |